# VACON<sup>®</sup> NXS/P FREQUENZUMRICHTER

# BETRIEBSANLEITUNG FREQUENZUMRICHTER ZUR WANDMONTAGE FREISTEHENDE UMRICHTER

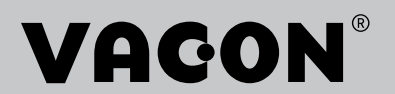

# VORWORT

| Dokument-ID: | DPD01217F |
|--------------|-----------|
| Datum:       | 13.1.2017 |

## **ÜBER DIESE ANLEITUNG**

Diese Anleitung ist urheberrechtliches Eigentum von Vacon Ltd. Alle Rechte vorbehalten. Die Anleitung kann sich ohne Vorankündigung ändern. Die Originalsprache dieser Anleitung ist Englisch.

Die Betriebsanleitung liefert Ihnen alle erforderlichen Informationen zu Installation, Inbetriebnahme und Betrieb von VACON® NX Frequenzumrichtern. Wir empfehlen, diese Anweisungen vor der ersten Inbetriebnahme des Frequenzumrichters sorgfältig zu lesen.

Weitere Informationen zu Parametern finden Sie im VACON ® NX All-in-One-Applikationshandbuch. Das Handbuch können Sie unter <u>http://drives.danfoss.com/</u> <u>knowledge-center/technical-documentation/</u> herunterladen.

# KURZANLEITUNG FÜR DIE INBETRIEBNAHME

Führen Sie mindestens diese 10 Verfahren während der Installation und Inbetriebnahme durch.

Bei Problemen wenden Sie sich an Ihren Vacon-Vertriebshändler.

- 1. Überprüfen Sie den Lieferumfang auf Vollständigkeit und Richtigkeit, siehe Kapitel 3 Empfang der Lieferung.
- 2. Bevor Sie mit der Inbetriebnahme beginnen, lesen Sie die Sicherheitshinweise in Kapitel sorgfältig durch. *2 Sicherheit*.
- 3. Überprüfen Sie vor der mechanischen Installation, ob die Mindestabstände um den Frequenzumrichter eingehalten werden (Kapitel *4 Montage*) und prüfen Sie die Umgebungsbedingungen in Kapitel *9.2 VACON*® *NXS und NXP Technische Daten.*
- 4. Überprüfen Sie die Dimensionierung des Motorkabels, des Netzkabels und der Netzsicherungen sowie alle Kabelverbindungen. Weitere Informationen finden Sie in den Kapiteln *5.1 Kabelanschlüsse* bis *5.3 Kabelquerschnitte und -auswahl*.
- 5. Folgen Sie den Installationsanweisungen in Kapitel 5.7 Kabelinstallation.
- 6. Weitere Informationen über die Steueranschlüsse finden Sie in Kapitel 6.2.2 Steueranschlüsse an OPTA1.
- 7. Wenn die Anlaufassistentfunktion aktiviert ist, wählen Sie die Sprache für die Steuertafel und Applikation aus. Bestätigen Sie die Auswahl mit der Enter-Taste. Wenn die Anlaufassistentfunktion nicht aktiviert ist, folgen Sie den Anweisungen a und b.
  - a) Wählen Sie im Menü M6 auf Seite 6.1 die Sprache für die Steuertafel aus. Anweisungen zur Verwendung der Steuertafel finden Sie in Kapitel *7 Schalttafel*.
  - b) Wählen Sie im Menü M6 auf Seite 6.2 die Applikation aus. Anweisungen zur Verwendung der Steuertafel finden Sie in Kapitel *7 Schalttafel*.
- 8. Alle Parameter sind werkseitig voreingestellt. Damit die Frequenzumrichter reibungslos funktionieren, müssen die Gruppenparameter G2.1 dieselben Daten aufweisen wie das Typenschild. Weitere Informationen zu Parametern der unten stehenden Liste finden Sie im VACON ® NX All-in-One-Applikationshandbuch.
  - Nennspannung des Motors
  - Nennfrequenz des Motors
  - Nenndrehzahl des Motors
  - Nennstrom des Motors
  - motor cos phi
- 9. Folgen Sie den Inbetriebnahmeanweisungen in Kapitel 8 Anweisungen für die Inbetriebnahme sowie zusätzliche Anweisungen.
- 10. Der VACON<sup>®</sup> NXS oder NXP Frequenzumrichter ist betriebsbereit.

Bei unsachgemäßer Verwendung der Frequenzumrichter übernimmt Vacon Ltd keine Haftung.

# INHALTSVERZEICHNIS

| Vo       | rwort  | iece Apleitung                                                                                              | 2          |
|----------|--------|----------------------------------------------------------------------------------------------------|------------|
| <b>V</b> |        | tung für die Inhetnichnehme                                                                                 | , J        |
| KU       | rzanie | tung für die indetriednanme                                                                                 | _          |
| 1        | Zulas  | ungen                                                                                                    | 8          |
| 2        | Siche  | heit                                                                                                    | . 10       |
|          | 2.1    | Die im Handbuch verwendeten Sicherheitssymbole                                                              | 10         |
|          | 2.2    | Warnung                                                                                                    | 10         |
|          | 2.3    | Achtung                                                                                                    | 11         |
|          | 2.4    | Erdung und Erdschluss-Schutz                                                                                | . 12       |
|          | 2.5    | Verwendung einer Fehlerstrom-Schutzeinrichtung (RCD) oder e<br>Differenzstrom-Überwachungseinrichtung (RCM) | iner<br>13 |
| 3        | Empfa  | ng der Lieferung                                                                                            | . 15       |
|          | 3.1    | Verpackungsetikett                                                                                          | . 15       |
|          | 3.2    | Typenschlüssel                                                                                              | 16         |
|          | 3.3    | Lagerung                                                                                                    | 19         |
|          | 3.4    | Entfernen der Verpackung und Anheben des Frequenzumrichters                                                 | 19         |
|          |        | 3.4.1 Gewicht des Frequenzumrichters                                                                        | 19         |
|          | 3.5    | Zubehör                                                                                                    | 20         |
|          |        | 3.5.1 FR4-FR6 Kabelzubehör                                                                                  | 20         |
|          |        | 3.5.2 FR7-FR8 Kabelzubehör                                                                                  | 23         |
|          | 3.6    | Produktänderungs-Kennzeichen                                                                                | 26         |
|          | 3.7    | Entsorgung                                                                                                  | 26         |
| 4        | Monta  | ge                                                                                                    | . 27       |
|          | 4.1    | Allgemeine Informationen zur Montage                                                                        | 27         |
|          | 4.2    | Abmessungen für die Wandmontage                                                                             | 28         |
|          |        | 4.2.1 Wandmontage von FR4-FR6                                                                               | . 28       |
|          |        | 4.2.2 Wandmontage des FR7                                                                                   | 29         |
|          |        | 4.2.3 Wandmontage des FR8                                                                                   | 30         |
|          |        | 4.2.4 Wandmontage des FR9                                                                                   | 31         |
|          | 4.3    | Abmessungen für die Flanschbefestigung                                                                      | 32         |
|          |        | 4.3.1 Flanschbefestigung von FR4 bis FR6                                                                    | . 32       |
|          |        | 4.3.2 Flanschbefestigung von FR7 und FR8                                                                    | 34         |
|          |        | 4.3.3 Flanschbefestigung des FR9                                                                            | 36         |
|          | 4.4    | Abmessungen für ein freistehendes Gerät                                                                     | 37         |
|          |        | 4.4.1 Freistehend (FR10 und FR11)                                                                           | 37         |
|          | 4.5    | Kühlung                                                                                                    | 37         |
|          |        | 4.5.1 Kühlung von FR4 bis FR9                                                                               | 38         |
|          | , .    | 4.5.2 Kühlung der freistehenden Frequenzumrichter (FR10 bis FR11)                                           | 41         |
|          | 4.6    | Installation in großer Höhe                                                                                 | 42         |
| 5        | Netza  | nschlüsse                                                                                                   | . 44       |
|          | 5.1    | Kabelanschlüsse                                                                                             | 44         |
|          | 5.2    | UL-Normen für Kabel                                                                                         | 46         |

|   | 5.3                                                                                                    | Kabelque                                                                                                    | erschnitte und -auswahl                                                                                                    | 46                                                                                                    |
|---|----------------------------------------------------------------------------------------------------|----------------------------------------------------------------------------------------------------|----------------------------------------------------------------------------------------------------|----------------------------------------------------------------------------------------------------|
|   |                                                                                                    | 5.3.1                                                                                                    | Kabel- und Sicherungsgrößen für 208-240 V und 380-500 V, F<br>48                                                                                                    | FR4 bis FR9                                                                                                    |
|   |                                                                                                    | 5.3.2                                                                                                    | Kabel- und Sicherungsgrößen für 525-690 V, FR6 bis FR9                                                                                                    | 51                                                                                                    |
|   |                                                                                                    | 5.3.3                                                                                                    | Kabel- und Sicherungsgrößen für 380-500 V, FR10 bis FR11                                                                                                    | 53                                                                                                    |
|   |                                                                                                    | 5.3.4                                                                                                    | Kabel- und Sicherungsgrößen für 525-690 V, FR10 bis FR11                                                                                                    | 54                                                                                                    |
|   | 5.4                                                                                                    | Topologie                                                                                                    | everständnis der Leistungseinheit                                                                                                    | 55                                                                                                    |
|   | 5.5                                                                                                    | Kabel für                                                                                                    | den Bremswiderstand                                                                                                    | 55                                                                                                    |
|   | 5.6                                                                                                    | Vorbereit                                                                                                    | ung auf die Kabelinstallation                                                                                                    | 56                                                                                                    |
|   | 5.7                                                                                                    | Kabelins                                                                                                    | tallation                                                                                                    | 57                                                                                                    |
|   |                                                                                                    | 5.7.1                                                                                                    | Gehäusegrößen FR4 bis FR7                                                                                                    | 57                                                                                                    |
|   |                                                                                                    | 5.7.2                                                                                                    | Gehäusegrößen FR8 bis FR9                                                                                                    | 62                                                                                                    |
|   |                                                                                                    | 5.7.3                                                                                                    | Gehäusegrößen FR10-FR11                                                                                                    | 67                                                                                                    |
| 6 | Steue                                                                                                    | reinheit                                                                                                    |                                                                                                    |                                                                                                    |
|   | 6.1                                                                                                    | Steuersp                                                                                                    | annung (+24 V/EXT +24 V)                                                                                                    |                                                                                                    |
|   | 6.2                                                                                                    | Steuerka                                                                                                    | bel                                                                                                    | 69                                                                                                    |
|   |                                                                                                    | 6.2.1                                                                                                    | Auswahl der Steuerkabel                                                                                                    | 69                                                                                                    |
|   |                                                                                                    | 6.2.2                                                                                                    | Steueranschlüsse an OPTA1                                                                                                    | 69                                                                                                    |
|   |                                                                                                    | 6.2.3                                                                                                    | Steueranschlüsse an OPTA2 und OPTA3                                                                                                    |                                                                                                    |
|   | 6.3                                                                                                    | Installati                                                                                                    | on von Zusatzkarten                                                                                                    |                                                                                                    |
|   |                                                                                                    |                                                                                                    |                                                                                                    |                                                                                                    |
|   | 6.4                                                                                                    | Galvaniso                                                                                                    | che Trennung                                                                                                    | 75                                                                                                    |
| 7 | 6.4<br><b>Schal</b>                                                                                                    | Galvaniso<br>ttafel                                                                                                    | che Trennung                                                                                                    |                                                                                                    |
| 7 | 6.4<br><b>Schal</b><br>7.1                                                                                                    | Galvaniso<br><b>ttafel</b><br>Steuertat                                                                                                    | che Trennung                                                                                                    |                                                                                                    |
| 7 | 6.4<br><b>Schal</b><br>7.1<br>7.2                                                                                                    | Galvaniso<br><b>ttafel</b><br>Steuertat<br>Display                                                                                                    | che Trennung                                                                                                    |                                                                                                    |
| 7 | 6.4<br><b>Schal</b><br>7.1<br>7.2<br>7.3                                                                                                    | Galvaniso<br>ttafel<br>Steuerta<br>Display<br>Navigatio                                                                                                    | che Trennung<br>fel<br>on auf der Steuertafel                                                                                                    |                                                                                                    |
| 7 | 6.4<br><b>Schal</b><br>7.1<br>7.2<br>7.3<br>7.4                                                                                                    | Galvaniso<br>ttafel<br>Steuertat<br>Display<br>Navigatic<br>Verwend                                                                                                    | che Trennung<br>fel<br>on auf der Steuertafel<br>ung des Menüs "Betriebsdaten" (M1)                                                                                                    | 75<br>76<br>76<br>77<br>78<br>81                                                                                                    |
| 7 | <ul> <li>6.4</li> <li><b>Schal</b></li> <li>7.1</li> <li>7.2</li> <li>7.3</li> <li>7.4</li> <li>7.5</li> </ul>                                        | Galvaniso<br>ttafel<br>Steuerta<br>Display<br>Navigatic<br>Verwend<br>Verwend                                                                                                    | che Trennung<br>fel<br>on auf der Steuertafel<br>ung des Menüs "Betriebsdaten" (M1)<br>ung des Menüs "Parameter" (M2)                                                                                                    | 75<br>76<br>76<br>77<br>78<br>81<br>82                                                                                                    |
| 7 | 6.4<br><b>Schal</b><br>7.1<br>7.2<br>7.3<br>7.4<br>7.5                                                                                                | Galvaniso<br>ttafel<br>Steuertat<br>Display<br>Navigatic<br>Verwendt<br>Verwendt<br>7.5.1                                                                                                    | che Trennung<br>fel<br>on auf der Steuertafel<br>ung des Menüs "Betriebsdaten" (M1)<br>ung des Menüs "Parameter" (M2)<br>Finden des Parameters                                                                                                    | 75<br>76<br>76<br>77<br>78<br>81<br>82<br>82                                                                                                    |
| 7 | 6.4<br><b>Schal</b><br>7.1<br>7.2<br>7.3<br>7.4<br>7.5                                                                                                | Galvaniso<br>ttafel<br>Steuertat<br>Display<br>Navigatic<br>Verwende<br>7.5.1<br>7.5.2                                                                                                    | che Trennung<br>fel<br>on auf der Steuertafel<br>ung des Menüs "Betriebsdaten" (M1)<br>ung des Menüs "Parameter" (M2)<br>Finden des Parameters<br>Bearbeiten der Textwerte                                                                                                    | 75<br>76<br>76<br>77<br>78<br>81<br>82<br>82<br>82<br>83                                                                                                    |
| 7 | 6.4<br><b>Schal</b><br>7.1<br>7.2<br>7.3<br>7.4<br>7.5                                                                                                | Galvaniso<br>ttafel<br>Steuertat<br>Display<br>Navigatic<br>Verwende<br>Verwende<br>7.5.1<br>7.5.2<br>7.5.3                                                                                                    | che Trennung<br>fel<br>on auf der Steuertafel<br>ung des Menüs "Betriebsdaten" (M1)<br>ung des Menüs "Parameter" (M2)<br>Finden des Parameters<br>Bearbeiten der Textwerte<br>Bearbeiten der Zahlenwerte                                                                                                    | 75<br>76<br>76<br>77<br>78<br>81<br>82<br>82<br>82<br>83<br>83<br>84                                                                                                    |
| 7 | 6.4<br><b>Schal</b><br>7.1<br>7.2<br>7.3<br>7.4<br>7.5                                                                                                | Galvaniso<br>Steuertat<br>Display<br>Navigatic<br>Verwende<br>7.5.1<br>7.5.2<br>7.5.3<br>Verwende                                                                                                    | che Trennung<br>fel<br>on auf der Steuertafel<br>ung des Menüs "Betriebsdaten" (M1)<br>ung des Menüs "Parameter" (M2)<br>Finden des Parameters<br>Bearbeiten der Textwerte<br>Bearbeiten der Zahlenwerte<br>ung des Menüs Steuerung über Steuertafel (M3)                                                                                                    | 75<br>76<br>76<br>77<br>78<br>81<br>82<br>82<br>82<br>83<br>83<br>84<br>85                                                                                                    |
| 7 | 6.4<br>7.1<br>7.2<br>7.3<br>7.4<br>7.5<br>7.6                                                                                                    | Galvaniso<br><b>ttafel</b><br>Steuertat<br>Display<br>Navigatic<br>Verwende<br>7.5.1<br>7.5.2<br>7.5.3<br>Verwende<br>7.6.1                                                                                        | che Trennung<br>fel<br>on auf der Steuertafel<br>ung des Menüs "Betriebsdaten" (M1)<br>ung des Menüs "Parameter" (M2)<br>Finden des Parameters<br>Bearbeiten der Textwerte<br>Bearbeiten der Textwerte<br>Bearbeiten der Zahlenwerte<br>ung des Menüs Steuerung über Steuertafel (M3)                                                                                                    | 75<br>76<br>76<br>77<br>78<br>81<br>82<br>82<br>82<br>82<br>83<br>83<br>84<br>85<br>85                                                                                                    |
| 7 | 6.4<br><b>Schal</b><br>7.1<br>7.2<br>7.3<br>7.4<br>7.5                                                                                                | Galvaniso<br>ttafel<br>Steuertat<br>Display<br>Navigatic<br>Verwende<br>7.5.1<br>7.5.2<br>7.5.3<br>Verwende<br>7.6.1<br>7.6.2                                                                                      | che Trennung<br>fel<br>on auf der Steuertafel<br>ung des Menüs "Betriebsdaten" (M1)<br>ung des Menüs "Parameter" (M2)<br>Finden des Parameters<br>Bearbeiten der Textwerte<br>Bearbeiten der Textwerte<br>Bearbeiten der Zahlenwerte<br>ung des Menüs Steuerung über Steuertafel (M3)<br>Steuerplatz                                                                                                    | 75<br>76<br>76<br>77<br>78<br>81<br>82<br>82<br>82<br>83<br>83<br>84<br>85<br>85<br>85<br>86                                                                                                    |
| 7 | 6.4<br>7.1<br>7.2<br>7.3<br>7.4<br>7.5                                                                                                    | Galvaniso<br>Steuertat<br>Display<br>Navigatic<br>Verwende<br>7.5.1<br>7.5.2<br>7.5.3<br>Verwende<br>7.6.1<br>7.6.2<br>7.6.3                                                                                       | che Trennung<br>fel<br>on auf der Steuertafel<br>ung des Menüs "Betriebsdaten" (M1)<br>ung des Menüs "Parameter" (M2)<br>Finden des Parameters<br>Bearbeiten der Textwerte<br>Bearbeiten der Textwerte<br>ung des Menüs Steuerung über Steuertafel (M3)<br>Steuerplatz<br>Untermenü Steuertafelsollwert (P3.2)                                                                                                    | 75<br>76<br>76<br>77<br>78<br>81<br>82<br>82<br>82<br>83<br>82<br>83<br>83<br>84<br>85<br>85<br>85<br>85<br>86<br>87                                                                                     |
| 7 | 6.4<br>7.1<br>7.2<br>7.3<br>7.4<br>7.5                                                                                                    | Galvaniso<br><b>ttafel</b><br>Steuertat<br>Display<br>Navigatic<br>Verwende<br>7.5.1<br>7.5.2<br>7.5.3<br>Verwende<br>7.6.1<br>7.6.2<br>7.6.3<br>7.6.4                                                             | che Trennung<br>fel<br>on auf der Steuertafel<br>ung des Menüs "Betriebsdaten" (M1)<br>ung des Menüs "Parameter" (M2)<br>Finden des Parameters<br>Bearbeiten der Textwerte<br>Bearbeiten der Textwerte<br>Bearbeiten der Zahlenwerte<br>ung des Menüs Steuerung über Steuertafel (M3)<br>Steuerplatz<br>Untermenü Steuertafelsollwert (P3.2)<br>Ändern der Drehrichtung<br>Deaktivieren der Funktion Motor anhalten                                                                                                  | 75<br>76<br>76<br>77<br>78<br>81<br>82<br>82<br>82<br>82<br>83<br>83<br>84<br>85<br>85<br>85<br>85<br>86<br>87<br>87                                                                                     |
| 7 | 6.4<br>7.1<br>7.2<br>7.3<br>7.4<br>7.5                                                                                                    | Galvaniso<br><b>ttafel</b><br>Steuertat<br>Display<br>Navigatic<br>Verwende<br>7.5.1<br>7.5.2<br>7.5.3<br>Verwende<br>7.6.1<br>7.6.2<br>7.6.3<br>7.6.4<br>7.6.5                                                    | che Trennung<br>fel<br>on auf der Steuertafel<br>ung des Menüs "Betriebsdaten" (M1)<br>ung des Menüs "Parameter" (M2)<br>Finden des Parameters<br>Bearbeiten der Textwerte<br>Bearbeiten der Textwerte<br>Bearbeiten der Zahlenwerte<br>ung des Menüs Steuerung über Steuertafel (M3)<br>Steuerplatz<br>Untermenü Steuertafelsollwert (P3.2)<br>Ändern der Drehrichtung<br>Deaktivieren der Funktion Motor anhalten<br>Sonderfunktionen im Menü Steuerung über Steuertafel                                           | 75<br>76<br>76<br>77<br>78<br>81<br>82<br>82<br>82<br>83<br>83<br>84<br>83<br>84<br>85<br>85<br>85<br>85<br>85<br>85<br>85<br>85<br>85<br>85                                                             |
| 7 | <ul> <li>6.4</li> <li><b>Schal</b></li> <li>7.1</li> <li>7.2</li> <li>7.3</li> <li>7.4</li> <li>7.5</li> <li>7.6</li> <li>7.7</li> </ul>              | Galvaniso<br><b>ttafel</b><br>Steuertat<br>Display<br>Navigatio<br>Verwende<br>7.5.1<br>7.5.2<br>7.5.3<br>Verwende<br>7.6.1<br>7.6.2<br>7.6.3<br>7.6.4<br>7.6.5<br>Verwende                                        | che Trennung<br>fel<br>on auf der Steuertafel<br>ung des Menüs "Betriebsdaten" (M1)<br>ung des Menüs "Parameter" (M2)<br>Finden des Parameters<br>Bearbeiten der Textwerte<br>Bearbeiten der Zahlenwerte<br>ung des Menüs Steuerung über Steuertafel (M3)<br>Steuerplatz<br>Untermenü Steuertafelsollwert (P3.2)<br>Ändern der Drehrichtung<br>Deaktivieren der Funktion Motor anhalten<br>Sonderfunktionen im Menü Steuerung über Steuertafel                                                                       | 75<br>76<br>76<br>77<br>78<br>81<br>82<br>82<br>82<br>82<br>83<br>82<br>83<br>84<br>85<br>85<br>85<br>85<br>85<br>85<br>85<br>85<br>85<br>85<br>85<br>85<br>85                                           |
| 7 | <ul> <li>6.4</li> <li><b>Schal</b></li> <li>7.1</li> <li>7.2</li> <li>7.3</li> <li>7.4</li> <li>7.5</li> <li>7.6</li> <li>7.7</li> </ul>              | Galvaniso<br><b>ttafel</b><br>Steuertat<br>Display<br>Navigatic<br>Verwende<br>7.5.1<br>7.5.2<br>7.5.3<br>Verwende<br>7.6.1<br>7.6.2<br>7.6.3<br>7.6.4<br>7.6.5<br>Verwende<br>7.7.1                               | che Trennung<br>fel<br>on auf der Steuertafel<br>ung des Menüs "Betriebsdaten" (M1)<br>ung des Menüs "Parameter" (M2)<br>Finden des Parameters<br>Bearbeiten der Textwerte<br>Bearbeiten der Textwerte<br>Bearbeiten der Zahlenwerte<br>ung des Menüs Steuerung über Steuertafel (M3)<br>Steuerplatz<br>Untermenü Steuertafelsollwert (P3.2)<br>Ändern der Drehrichtung<br>Deaktivieren der Funktion Motor anhalten<br>Sonderfunktionen im Menü Steuerung über Steuertafel<br>ung des Menüs "Aktive Fehler" (M4)     | 75<br>76<br>76<br>77<br>78<br>81<br>82<br>82<br>82<br>83<br>83<br>84<br>85<br>85<br>85<br>85<br>85<br>85<br>85<br>85<br>85<br>85<br>85<br>85<br>85                                                       |
| 7 | <ul> <li>6.4</li> <li><b>Schal</b></li> <li>7.1</li> <li>7.2</li> <li>7.3</li> <li>7.4</li> <li>7.5</li> <li>7.6</li> <li>7.7</li> <li>7.8</li> </ul> | Galvaniso<br><b>ttafel</b><br>Steuertat<br>Display<br>Navigatic<br>Verwende<br>7.5.1<br>7.5.2<br>7.5.3<br>Verwende<br>7.6.1<br>7.6.2<br>7.6.3<br>7.6.3<br>7.6.4<br>7.6.5<br>Verwende<br>7.7.1<br>Verwende<br>7.7.1 | che Trennung<br>fel<br>on auf der Steuertafel<br>ung des Menüs "Betriebsdaten" (M1)<br>ung des Menüs "Parameter" (M2)<br>Finden des Parameters<br>Bearbeiten der Textwerte<br>Bearbeiten der Zahlenwerte<br>ung des Menüs Steuerung über Steuertafel (M3)<br>Steuerplatz<br>Untermenü Steuertafelsollwert (P3.2)<br>Ändern der Drehrichtung<br>Deaktivieren der Funktion Motor anhalten<br>Sonderfunktionen im Menü Steuerung über Steuertafel<br>ung des Menüs "Aktive Fehler" (M4)<br>Das Fehlerzeitdatenprotokoll | 75<br>76<br>76<br>77<br>78<br>81<br>82<br>82<br>82<br>83<br>82<br>83<br>84<br>85<br>85<br>85<br>85<br>85<br>85<br>85<br>85<br>85<br>85<br>86<br>87<br>87<br>87<br>87<br>87<br>87<br>87<br>88<br>88<br>90 |

|    | 7.9   | Verwendung des System-Menüs (M6)                                     | 91  |
|----|-------|----------------------------------------------------------------------|-----|
|    |       | 7.9.1 Ändern der Sprache                                             | 95  |
|    |       | 7.9.2 Applikation wechseln.                                          | 96  |
|    |       | 7.9.3 Parameterübertragung (S6.3)                                    | 97  |
|    |       | 7.9.4 Parametervergleich                                             | 100 |
|    |       | 7.9.5 Sicherheit                                                     | 102 |
|    |       | 7.9.6 Steuertafeleinstellungen                                       | 106 |
|    |       | 7.9.7 Hardware-Einstellungen                                         | 109 |
|    |       | 7.9.8 System-Info                                                    | 113 |
|    | 7.10  | Nutzung des Menüs Erweiterungen (M7)                                 | 118 |
|    |       | 7.10.1 Überprüfung der angeschlossenen Zusatzkarten                  | 119 |
|    |       | 7.10.2 Parameter der Zusatzkarte suchen                              | 120 |
|    | 7.11  | Weitere Steuertafelfunktionen                                        | 121 |
| 8  | Anwei | isungen für die Inbetriebnahme sowie zusätzliche Anweisungen         | 122 |
|    | 8.1   | Sicherheit bei der Inbetriebnahme                                    | 122 |
|    | 8.2   | Inbetriebnahme des Umrichters                                        | 123 |
|    | 8.3   | Betrieb des Motors                                                   | 124 |
|    |       | 8.3.1 Prüfungen vor dem Starten des Motors                           | 124 |
|    |       | 8.3.2 Betriebstest ohne den Motor                                    | 124 |
|    |       | 8.3.3 Inbetriebnahmetest                                             | 124 |
|    |       | 8.3.4 Identifikationslauf                                            | 125 |
|    |       | 8.3.5 Anschließen des Motors an den Prozess                          | 125 |
|    | 8.4   | Messung von Kabel- und Motorisolation                                | 125 |
|    | 8.5   | Installation in einem IT-System                                      | 126 |
|    |       | 8.5.1 Gehäusegrößen FR4, FR5 und FR6                                 | 126 |
|    |       | 8.5.2 Gehäusegröße FR7                                               | 127 |
|    |       | 8.5.3 Gehäusegrößen FR8-FR11                                         | 129 |
|    | 8.6   | Installation in einem Netzwerk mit Eckpunkt-Erdung                   | 129 |
|    | 8.7   | Wartung                                                              | 129 |
|    |       | 8.7.1 Erholung der Kondensatoren                                     | 130 |
| 9  | Techn | ische Daten des VACON® NXS und NXP                                   | 132 |
|    | 9.1   | Nennleistung des Frequenzumrichters                                  | 132 |
|    |       | 9.1.1 Netzspannung 208 bis 240 V                                     | 132 |
|    |       | 9.1.2 Netzspannung 380 bis 500 V                                     | 134 |
|    |       | 9.1.3 Netzspannung 525–690 V (UL 600 V)                              | 136 |
|    |       | 9.1.4 Überlastkapazität                                              | 138 |
|    |       | 9.1.5 Leistungsdaten Bremswiderstand                                 | 139 |
|    | 9.2   | VACON® NXS und NXP - Technische Daten                                | 144 |
|    | 9.3   | Konformität mit Produktstandard IEC/EN 61800-3 + A1                  | 149 |
|    |       | 9.3.1 Umgebungsdefinitionen im Produktstandard IEC/EN 61800-3 + A1 . | 151 |
| 10 | Fehle | rsuche                                                               | 152 |
|    | 10.1  | Quittieren von Fehlern                                               | 153 |
|    | 10.2  | Fehlercodes                                                          | 154 |
| 11 | Anhar | ng 1                                                                 | 162 |
|    | 11.1  | Leistungsverluste für 380 – 500 V                                    | 162 |
|    | 11.2  | Leistungsverlust von 525-690 V                                       | 167 |

# 1 ZULASSUNGEN

Hier finden Sie die Zulassungen, die für diesen VACON® Frequenzumrichter erteilt wurden.

- 1. EG-Konformitätserklärung
  - Die EG-Konformitätserklärung finden Sie auf den nächsten Seiten.
- 2. UL-Zulassung
  - cULus-Zulassung Dateinummer E171278.
- 3. RCM-Zulassung
  - RCM-Zulassungsnummer E2204.

Zulassungsdetails finden Sie auf dem Typenschild.

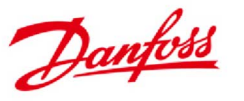

 Danfoss A/S

 DK-6430 Nordborg

 Dänemark

 CVR-Nr.: 20 16 57 15

 Tel.: +45 7488 2222

 Fax:
 +45 7449 0949

# EU-KONFORMITÄTSERKLÄRUNG

Danfoss A/S Vacon Ltd.

erklären in alleiniger Verantwortung, dass das

Produkt VACON® NXS/P Frequenzumrichter

vom Typ VACON\* NXS/P 0003 2...0300 2 VACON\* NXS/P 0003 5...1030 5 VACON\* NXS/P 0004 6...0820 6

gemäß dieser Erklärung mit nachfolgenden Richtlinien, Normen oder anderen Schriftstücken normativen Charakters übereinstimmt, sofern es gemäß unseren Anweisungen verwendet wird.

Sicherheit: EN 61800-5-1:2007 EN 60204-1:2009 und A1:2009 (je nach Relevanz)

EMV: EN 61800-3:2004 und A1:2012

und den einschlägigen Sicherheitsvorschriften der Niederspannungsrichtlinie 2006/95/EG (bis 19. April 2016), 2014/35/EU (ab 20. April 2016) und der EMV-Richtlinie 2004/108/EG (bis 19. April 2016), 2014/30/EU (ab 20. April 2016) entspricht.

Jahr der CE-Kennzeichnung: 2002

| Datum      | Aussteller                      | Datum      | Genehmigt von                                 |
|------------|---------------------------------|------------|-----------------------------------------------|
| 15-04-2016 | Unterschrift All                | 15-04-2016 | Unterschrift / puller                         |
|            | Name: Antti Vuola               |            | Name: Timo Kasi                               |
|            | Titel: Leiter Standard-Antriebe |            | Titel: VP, Design Center Finnland und Italien |

Danfoss bürgt nur für die Korrektheit der englischen Version dieser Erklärung. Wird die Erklärung in eine andere Sprache übersetzt, ist der zuständige Übersetzer für die Korrektheit der Übersetzung verantwortlich.

ID-Nr.: DPD01955A Revisions-Nr.: A

Seite 1 von 1

# 2 SICHERHEIT

## 2.1 DIE IM HANDBUCH VERWENDETEN SICHERHEITSSYMBOLE

Dieses Handbuch enthält Warnungen und Gefahrenhinweise, die durch Sicherheitssymbole gekennzeichnet sind. Die Warnungen und Gefahrenhinweise bieten wichtige Informationen darüber, wie Sie Verletzungen und Beschädigungen Ihrer Ausrüstung oder Ihres Systems vermeiden.

Lesen Sie die Warnungen und die Gefahrenhinweise sorgfältig durch und halten Sie die darin enthaltenen Anweisungen ein.

| Das Sicherheitssymbol | Ein Wort zur Sicherheit | Beschreibung                                                                                              |
|-----------------------|-------------------------|----------------------------------------------------------------------------------------------------|
|                       | WARNUNG:                | Die Nichtbeachtung der<br>Anweisungen kann zu<br>schweren Verletzungen<br>oder sogar zum Tod füh-<br>ren. |
|                       | VORSICHT!               | Die Nichtbeachtung der<br>Anweisungen kann zu<br>Beschädigungen der Aus-<br>rüstung führen.               |
|                       | HEISSE OBERFLÄCHE!      | Die Nichtbeachtung der<br>Anweisungen kann zu<br>Verbrennungen führen.                                    |

## Tabelle 1: Sicherheitssymbole

## 2.2 WARNUNG

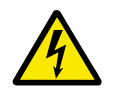

## WARNUNG!

Berühren Sie die Bauteile der Leistungseinheit nicht, wenn der Umrichter an das Stromnetz angeschlossen ist. Die Bauteile sind stromführend, wenn der Umrichter an das Stromnetz angeschlossen ist. Eine Berührung dieser Spannung ist sehr gefährlich.

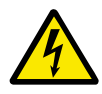

## WARNUNG!

Berühren Sie die Motorkabelklemmen U, V und W, die Anschlussklemmen für den Bremswiderstand und die Gleichstromklemmen nicht, wenn der Umrichter an das Stromnetz angeschlossen ist. Diese Klemmen sind stromführend, wenn der Umrichter an das Stromnetz angeschlossen ist, auch wenn der Motor nicht in Betrieb ist.

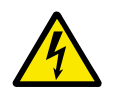

## WARNUNG!

Berühren Sie die Steueranschlüsse nicht. Sie können gefährliche Spannung führen, auch wenn der Umrichter vom Stromnetz getrennt ist.

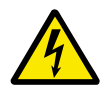

## WARNUNG!

Bevor Sie Arbeiten am Umrichter ausführen, stellen Sie sicher, dass der Motor abgestellt wurde. Dann trennen Sie den Umrichter vom Versorgungsnetz und gegebenenfalls der Zwischenkreiskopplung. Stellen Sie nach dem Lockout-Tagout-Prinzip sicher, dass die Stromversorgung des Umrichters verriegelt und markiert ist. Sorgen Sie dafür, dass während der Arbeiten keine externe Spannungsquelle unbeabsichtigt Spannung erzeugt. Beachten Sie, dass auch die Lastseite des Umrichters Spannung erzeugen kann.

Warten Sie fünf Minuten, bevor Sie die Schaltschranktür oder die Abdeckung des Frequenzumrichters öffnen. Überzeugen Sie sich unter Verwendung eines Messgeräts, dass keine Spannung anliegt. Aufgrund von Kondensatoren können die Klemmenanschlüsse und die Bauteile des Umrichters noch 5 Minuten nach der Trennung vom Stromnetz und dem Abschalten des Motors unter hoher Spannung stehen.

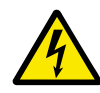

## WARNUNG!

Stellen Sie vor dem Anschluss des Umrichters an die Netzversorgung sicher, dass die Abdeckung und die Klemmenabdeckung des Umrichters geschlossen sind. Die Anschlüsse des Frequenzumrichters sind stromführend, wenn der Umrichter an das Netzwerk angeschlossen ist.

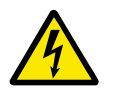

## WARNUNG!

Trennen Sie den Motor vom Umrichter, wenn ein versehentlicher Start gefährlich sein kann. Beim Einschalten, nach dem Quittieren einer Stromunterbrechung oder eines Fehlers startet der Motor sofort, wenn das Startsignal aktiv ist, es sei denn, für die Start-/Stopp-Logik wurde die Pulssteuerung ausgewählt. Wenn sich die Parameter, die Anwendungen oder die Software ändern, können sich auch die E/A-Funktionen (einschließlich der Starteingaben) ändern.

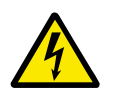

## WARNUNG!

Tragen Sie bei Montage-, Verkabelungs- oder Wartungsarbeiten Schutzhandschuhe. Der Frequenzumrichter kann scharfe Kanten haben, die Schnitte verursachen.

## 2.3 ACHTUNG

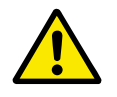

### ACHTUNG!

Bewegen Sie den Frequenzumrichter nicht. Verwenden Sie eine feste Installation, um Schäden am Umrichter zu vermeiden.

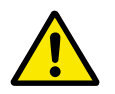

### ACHTUNG!

Führen Sie keine Messungen durch, solange der Frequenzumrichter an das Stromnetz angeschlossen ist. Dies kann den Umrichter beschädigen.

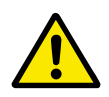

# ACHTUNG!

Stellen Sie sicher, dass eine zusätzliche Schutzleitung vorhanden ist. Dies ist zwingend erforderlich, weil der Berührungsstrom der Frequenzumrichter höher als 3,5 mA AC ist (siehe EN 61800-5-1). Siehe Kapitel *2.4 Erdung und Erdschluss-Schutz*.

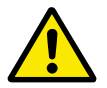

# ACHTUNG!

Verwenden Sie ausschließlich Ersatzteile vom Hersteller. Die Verwendung anderer Ersatzteile kann den Umrichter beschädigen.

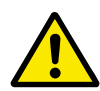

# ACHTUNG!

Vermeiden Sie den Kontakt mit den Bauteilen auf den Platinen. Diese Bauteile können durch statische Spannung beschädigt werden.

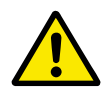

# ACHTUNG!

Stellen Sie sicher, dass die EMV-Klasse des Frequenzumrichters für Ihr Stromnetz geeignet ist. Siehe Kapitel *8.5 Installation in einem IT-System*. Eine falsche EMV-Klasse kann den Umrichter beschädigen.

Falls Sie Außenleiter-Erdung verwenden, ändern Sie die EMV-Klasse in C4. Beachten Sie hierzu Kapitel *8.5 Installation in einem IT-System*.

Informationen zu den zulässigen Umrichtertypen für Außenleiter-Erdung finden Sie in Kapitel *8.6 Installation in einem Netzwerk mit Eckpunkt-Erdung*.

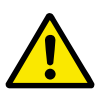

## ACHTUNG!

Vermeiden Sie Funkstörungen. Der Frequenzumrichter kann in Wohngegenden Funkstörungen verursachen.

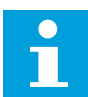

## HINWEIS!

Wenn Sie die Funktion zur automatischen Fehlerquittierung aktivieren, startet der Motor automatisch, nachdem eine automatische Fehlerquittierung stattgefunden hat. Siehe Applikationshandbuch.

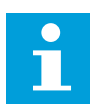

## **HINWEIS!**

Wenn Sie den Frequenzumrichter als Teil einer Maschine verwenden, muss der Maschinenhersteller eine Netztrenneinrichtung bereitstellen (siehe EN60204-1).

## 2.4 ERDUNG UND ERDSCHLUSS-SCHUTZ

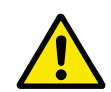

## ACHTUNG!

Der Frequenzumrichter muss grundsätzlich über einen Erdungsleiter geerdet werden, der an die Erdungsklemme angeschlossen ist, die mit dem folgenden Symbol gekennzeichnet ist: ④ . Wird der Erdungsleiter nicht verwendet, kann dies den Umrichter beschädigen.

Der Berührungsstrom des Geräts ist höher als 3,5 mA AC. Die Norm EN 61800-5-1 gibt vor, dass mindestens eine dieser Bedingungen für die Schutzschaltung erfüllt sein muss.

#### Es muss ein fester Anschluss verwendet werden.

- a) Der Schutzerdungsleiter muss einen Querschnitt von mindestens 10 mm<sup>2</sup> (Cu) oder 16 mm<sup>2</sup> (Al) aufweisen. ODER
- b) Es muss eine automatische Trennung vom Stromnetz erfolgen, wenn der Schutzerdungsleiter defekt ist. Siehe Kapitel *5 Netzanschlüsse*. ODER
- c) Es muss eine Klemme für einen zweiten Schutzerdungsleiter mit gleichem Querschnitt wie dem des ersten Schutzerdungsleiters geben.

| Tabelle 2: | Querschnitt v | on Schutzerdur | ngsleitern |
|------------|---------------|----------------|------------|
|------------|---------------|----------------|------------|

| Querschnitt der Phasenleiter (S) [mm2] | Der Mindestquerschnitt des betreffenden<br>Schutzerdungsleiters [mm2] |
|----------------------------------------|-----------------------------------------------------------------------|
| S ≼ 16                                 | S                                                                     |
| 16 < S ≤ 35                            | 16                                                                    |
| 35 < S                                 | S/2                                                                   |

Die in der Tabelle genannten Werte gelten nur, wenn der Schutzerdungsleiter aus demselben Metall besteht wie die Phasenleiter. Ist dies nicht der Fall, muss der Querschnitt des Schutzerdungsleiters so bemessen sein, dass die Leitfähigkeit einem Wert entspricht, der aus den Angaben dieser Tabelle abgeleitet werden kann.

Sämtliche Schutzerdungsleiter, die nicht zum Netzkabel oder zum Kabelkanal gehören, müssen mindestens den folgenden Querschnitt aufweisen:

- 2,5 mm<sup>2</sup> bei mechanischem Schutz und
- 4 mm<sup>2</sup>, falls kein mechanischer Schutz vorhanden ist. Wenn Sie Geräte verwenden, die an Kabel angeschlossen sind, stellen Sie sicher, dass der Schutzerdungsleiter im Kabel bei einem Versagen der Zugentlastung als letzter Leiter unterbrochen wird.

Die örtlichen Vorschriften bezüglich der Mindestgröße des Schutzerdungsleiters sind zu beachten.

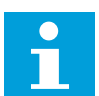

#### HINWEIS!

Aufgrund der hohen kapazitiven Ströme im Frequenzumrichter besteht die Möglichkeit, dass die Fehlerstromschutzschalter nicht ordnungsgemäß funktionieren.

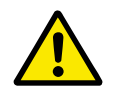

## ACHTUNG!

Führen Sie keine Spannungsfestigkeitsprüfungen am Frequenzumrichter durch. Der Hersteller hat diese Tests bereits durchgeführt. Die Durchführung von Spannungsfestigkeitsprüfungen kann den Umrichter beschädigen.

## 2.5 VERWENDUNG EINER FEHLERSTROM-SCHUTZEINRICHTUNG (RCD) ODER EINER DIFFERENZSTROM-ÜBERWACHUNGSEINRICHTUNG (RCM)

Der Umrichter kann einen Strom im Schutzerdungsleiter verursachen. Sie können eine Fehlerstrom-Schutzeinrichtung (RCD) oder eine Differenzstrom-Überwachungseinrichtung (RCM) einsetzen, um Schutz gegen einen direkten oder indirekten Kontakt zu gewährleisten. Verwenden Sie ein RCD- oder RCM-Gerät vom Typ B auf der Netzseite des Umrichters.

# 3 EMPFANG DER LIEFERUNG

Bevor ein VACON®-Frequenzumrichter an den Kunden gesendet wird, führt der Hersteller zahlreiche Tests für den Umrichter durch. Untersuchen Sie jedoch den Umrichter auf Transportschäden, nachdem Sie die Verpackung entfernt haben.

Falls der Wechselrichter während des Transports beschädigt wurde, wenden Sie sich bitte zunächst an die Frachtversicherung oder den Spediteur.

Um sicherzustellen, dass die Lieferung korrekt und vollständig ist, vergleichen Sie den Typenschlüssel des Produkts mit der Typenschlüsselerläuterung. siehe Kapitel *3.2 Typenschlüssel*.

# 3.1 VERPACKUNGSETIKETT

Um die Richtigkeit Ihrer Lieferung zu überprüfen, vergleichen Sie Ihre Bestelldaten mit den Daten auf dem Verpackungsetikett. Sollte die Lieferung nicht Ihrer Bestellung entsprechen, setzen Sie sich bitte sofort mit dem Händler in Verbindung.

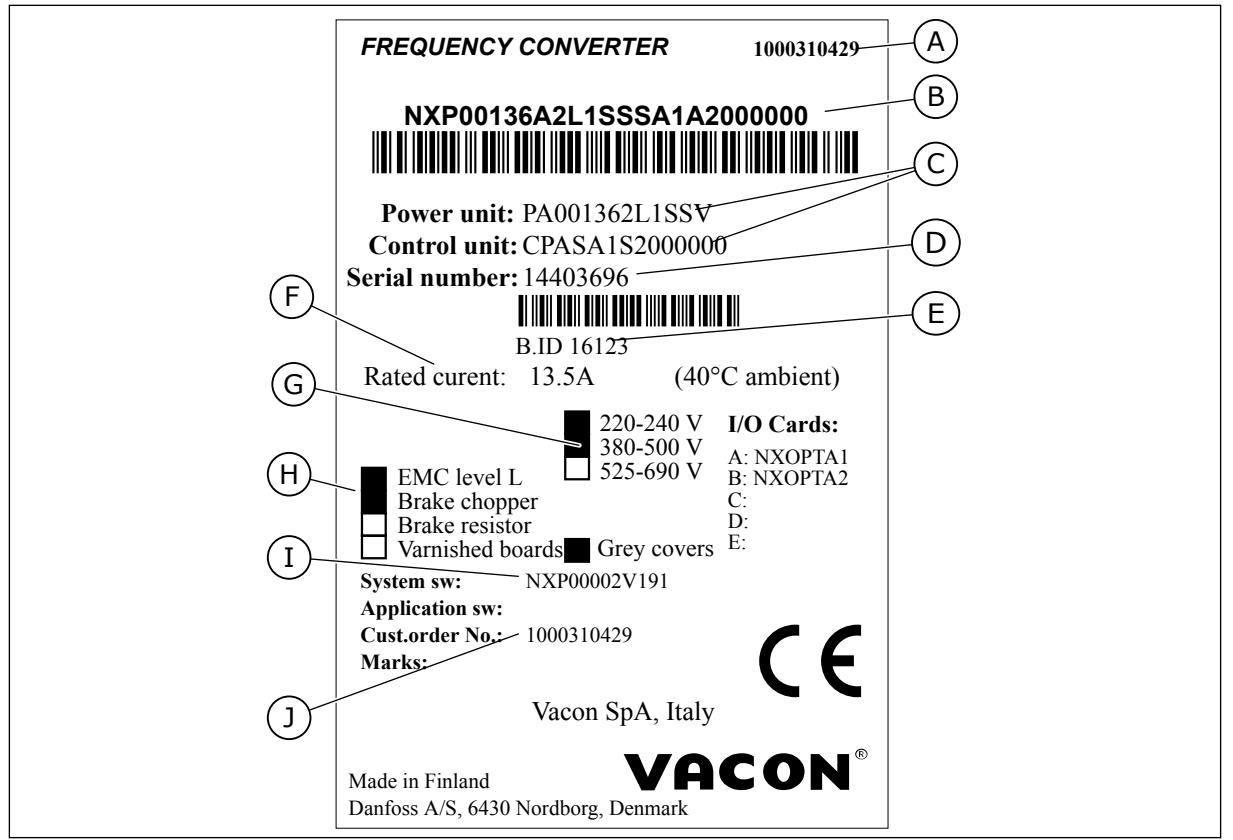

Abb. 2: Verpackungsetikett von VACON®-Frequenzumrichtern

- A. Die VACON®-Bestellnummer
- B. Typenschlüssel
- C. Typencodes der Leistungs- und Steuereinheit
- D. Seriennummer
- E. Chargenkennung

- F. Nennausgangsstrom
- G. Netzspannung
- H. Allgemeine Optionen
- I. Firmwarecode
- J. Auftragsnummer des Kunden

# 3.2 TYPENSCHLÜSSEL

Der Typenschlüssel von VACON® setzt sich aus Standardcodes und optionalen Codes zusammen. Die verschiedenen Teile des Typenschlüssels entsprechen den Daten aus Ihrem Auftrag. Der Code kann beispielsweise das folgende Format haben:

NXS 0000 5 A 2 H 1 SSV A1A20000C3 NXP 0000 5 A 2 H 1 SSV A1A20000C3

| Code | Beschreibung                                                                                                    |
|------|----------------------------------------------------------------------------------------------------|
| NXS  | Die Produktreihe:                                                                                                    |
|      | NXS = Standard<br>NXP = Hohe Leistung                                                                                                    |
| 0000 | Nennstrom (geringer Überlaststrom):                                                                                                    |
|      | 0007 = 7 A<br>0022 = 22 A<br>0205 = 205 A, usw.                                                                                                    |
| 5    | Netznennspannung (alle 3-Phasen):                                                                                                    |
|      | 2 = 208-240 Vac<br>5 = 380-500 Vac<br>6 = 525-690 Vac                                                                                                    |
| А    | Steuertafel:                                                                                                    |
|      | A = Standard (Textsteuertafel)<br>B = keine lokale Steuertafel<br>F = Blindabdeckung für Steuertafel<br>G = Klartext-Grafikdisplay                                                                                                    |
| 2    | Schutzart:                                                                                                    |
|      | 0 = IP00<br>2 = IP21 (UL Typ 1)<br>5 = IP54 (UL Typ 12)<br>T = Flanschbefestigung (Lochmontierung)                                                                                                    |
| Н    | EMV-Emissionspegel:                                                                                                    |
|      | C = entspricht der Kategorie C1 des Standards IEC/EN 61800-3 + A1, erste Umgebung und Nenn-<br>spannung unter 1000 V<br>H = entspricht der Kategorie C2 des Standards IEC/EN 61800-3 + A1, feste Installationen und<br>Nennspannung unter 1000 V<br>L = entspricht der Kategorie C3 des Standards IEC/EN 61800-3 + A1, zweite Umgebung und<br>Nennspannung unter 1000 V<br>T = entspricht dem Standard IEC/EN 61800-3 + A1, sofern in IT-Netzwerken verwendet<br>N = Kein EMV-Emissionsschutz. Ein externer EMC-Filter ist notwendig. |

## Tabelle 3: Beschreibung der Bestandteile des Typenschlüssels

| Tabelle 3: E | Beschreibung | der B | estandteile | des i | Typenschlüssels |
|--------------|--------------|-------|-------------|-------|-----------------|
|              |              |       |             |       | //              |

| Code       | Beschreibung                                                                                                    |
|------------|----------------------------------------------------------------------------------------------------|
| 1          | Der Bremschopper:<br>0 = Kein Brems-Chopper<br>1 = Interner Bremschopper<br>2 = Interner Bremschopper und -widerstand<br><b>HINWEIS!</b><br>Ein Bremswiderstand ist verfügbar:<br>• als interne Option für<br>• 208-240 V (FR4-FR6)<br>• 380-500 V (FR4-FR6)<br>• als Option für externe Installation für<br>• 208-240 V (FR7-FR11)<br>• 380-500 V (FR7-FR11)<br>• 525-690 V (alle Gehäusegrößen)                                                                                                    |
| SSV        | <ul> <li>Die Änderungen der Hardware:</li> <li>Die Versorgung, der erste Buchstabe (Xxx): <ul> <li>S = 6-Puls-Verbindung (FR4 bis FR11)</li> <li>B = Zusätzlicher DC-Anschluss (FR8 bis FR11)</li> <li>J = FR10 bis 11 Stand-alone mit Hauptschalter und DC-Link-Terminals</li> </ul> </li> <li>Die Befestigung, der zweite Buchstabe: (xXx): <ul> <li>S = Luftgekühlter Umrichter</li> </ul> </li> <li>Die Karten, der dritte Buchstabe (xxX): <ul> <li>S = Standardkarte (FR4 bis FR8)</li> <li>V = Schichtkarten (FR4 bis FR8)</li> <li>F = Standardkarten (FR9 bis FR11)</li> <li>G = Schichtkarten (FR9 bis FR11)</li> <li>A = Standardkarten (FR10 bis FR11 freistehende Umrichter)</li> <li>B = Schichtkarten (FR10 bis FR11 freistehende Umrichter)</li> <li>N = separate IP54 (UL Typ 12) Steuereinheit, Standardkarten (FR9 IP00, &gt; FR10)</li> <li>X = separate IP00 Steuereinheit, Schichtkarten (FR9 IP00)</li> <li>Y = separate IP00 Steuereinheit, Schichtkarten (FR9 IP00)</li> </ul> </li> </ul> |
| A1A20000C3 | Die Zusatzkarten. 2 Zeichen für jeden Ausgang.<br>00 = Der Ausgang wird nicht verwendet.<br><b>Die Zusatzkartenabkürzungen:</b><br>A = E/A-Basiskarte<br>B = Erweiterungs-E/A-Karte<br>C = Feldbus-Karte<br>D = Spezialkarte<br>E = Feldbus-Karte<br>Beispiel: C3 = Profibus DP                                                                                                    |

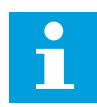

#### **HINWEIS!**

Für andere mögliche Installationskombinationen wenden Sie sich an Ihre nächste Vacon-Vertretung.

## 3.3 LAGERUNG

Falls Sie den Frequenzumrichter vor dem Einsatz einlagern müssen, stellen Sie sicher, dass die folgenden Umgebungsbedingungen eingehalten werden:

Lagertemperatur: -40...+70 °C (-40...+158 °F) Relative Luftfeuchtigkeit: 0 bis 95 %, keine Kondensation

Falls Sie den Frequenzumrichter für längere Zeit einlagern müssen, müssen Sie ihn einmal pro Jahr an die Stromversorgung anschließen. Schalten Sie die Stromversorgung für mindestens 2 Stunden ein.

Wir raten von einer langen Lagerungszeit ab. Wird der Frequenzumrichter länger als 12 Monate gelagert, müssen Sie DC-Elektrolytkondensatoren vorsichtig aufladen. Um sicherzustellen, dass sich die Kondensatoren erholen, halten Sie die Anweisungen in Kapitel 8.7.1 Erholung der Kondensatoren ein.

## 3.4 ENTFERNEN DER VERPACKUNG UND ANHEBEN DES FREQUENZUMRICHTERS

Frequenzumrichter in Baugrößen über FR7 müssen mit einem Schwenkkran aus der Verpackung gehoben werden. Informationen über das sichere Anheben des Frequenzumrichters erhalten Sie beim Hersteller oder beim Vertriebshändler in Ihrer Nähe.

Nachdem Sie den Umrichter angehoben haben, überprüfen Sie ihn auf Anzeichen von Beschädigungen.

#### 3.4.1 GEWICHT DES FREQUENZUMRICHTERS

Die Gewichte der verschiedenen Gehäusegrößen der Frequenzumrichter sind sehr unterschiedlich. Möglicherweise benötigen Sie eine Hebevorrichtung, um den Umrichter aus der Verpackung zu heben.

| Gehäusegr<br>öße | Gewicht, IP21/IP54 [kg] | Gewicht, UL Typ 1 / Typ 12 [lb.] |
|------------------|-------------------------|----------------------------------|
| FR4              | 5.0                     | 11.0                             |
| FR5              | 8.1                     | 17.9                             |
| FR6              | 18.5                    | 40.8                             |
| FR7              | 35.0                    | 77.2                             |
| FR8              | 58.0                    | 128                              |
| FR9              | 146                     | 322                              |
| FR10             | 340                     | 750                              |
| FR11 *           | 470                     | 1036                             |

### Tabelle 4: Gewichte der verschiedenen Gehäusegrößen

\*) FR11, die Produkttypen 0460 und 0502: 400 kg

## 3.5 ZUBEHÖR

Nachdem Sie die Verpackung geöffnet haben und den Umrichter herausgehoben haben, überprüfen Sie, ob Sie das gesamte Zubehör erhalten haben. Der Inhalt der Zubehörtasche unterscheidet sich abhängig von den verschiedenen Gehäusegrößen und Schutzarten.

## 3.5.1 FR4-FR6 KABELZUBEHÖR

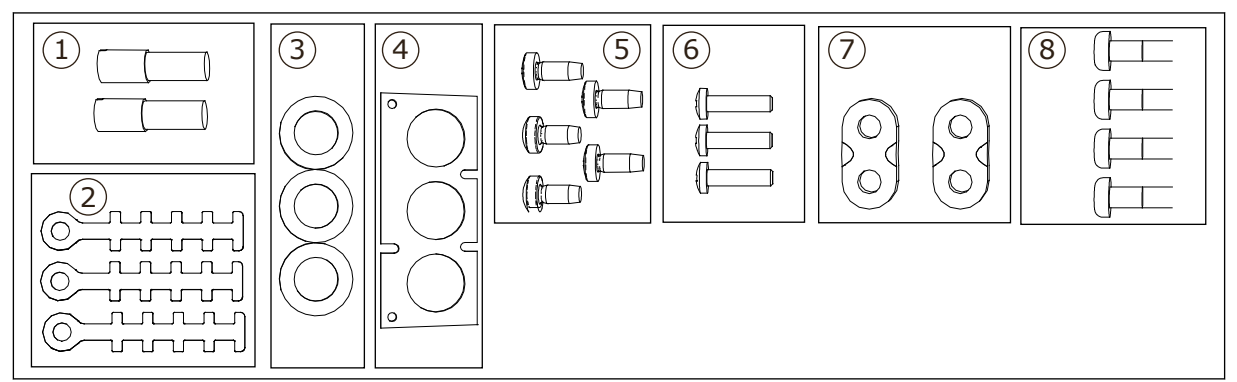

Abb. 3: Inhalt der Zubehörtasche

## **Bauteile:**

- 1. Erdungsklemmen (FR4, FR5), 2 Stücke
- 2. Erdungsklemmen für das Steuerkabel, 3 Stücke
- 3. Gummidichtungen (Größen abhängig von der Klasse), 3 Stücke
- 4. Kabeleingangsflansch
- 5. Schrauben, M4x10, 5 Stücke
- 6. Schrauben, M4x16, 3 Stücke
- 7. Erdungsklemmen für den Erdungsleiter (FR6), 2 Stücke
- 8. Erdungsschrauben M5x16 (FR6), 4 Stücke

### MONTAGE DES ZUBEHÖRS

- 1 Stellen Sie sicher, dass Sie das gesamte Zubehör erhalten haben.
- 2 Öffnen Sie die Abdeckung des Frequenzumrichters.

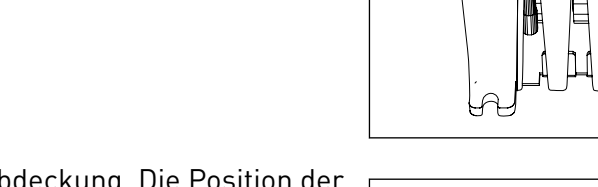

- 3 Entfernen Sie die Kabelabdeckung. Die Position der Sicherungen:
  - 1. Erdungsklemmen (FR4/FR5)
  - 2. Erdungsklemmen für den Erdungsleiter (FR6)

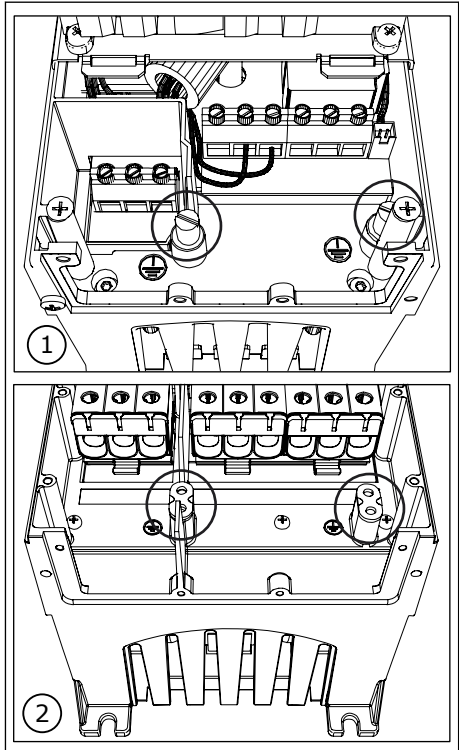

4 Befestigen Sie erneut die Kabelabdeckung. Befestigen Sie die Erdungsklemmen für das Steuerkabel mit 3 Schrauben M4x16.

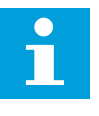

### HINWEIS!

Die Position der Erdungsbar in FR6 unterscheidet sich von der Abbildung.

- 5 Setzen Sie die Gummidichtungen in die Öffnungen.
- 6 Befestigen Sie den Kabeleingangsflansch mit fünf M4x10-Schrauben am Rahmen des Frequenzumrichters an. Schließen Sie die Abdeckung des Frequenzumrichters. Die Anzugsmomente der Schrauben finden Sie in Tabelle 5.

### *Tabelle 5: Die Anzugsmomente der Abdeckungsschrauben*

| Gehäusegrö<br>ße  | Kabelabdec<br>kung | Abdeckung<br>des<br>Frequenzum<br>richters |
|-------------------|--------------------|--------------------------------------------|
| FR4 IP54          | 2,2 Nm             | 0,7 Nm                                     |
| FR5 IP21/<br>IP54 | 2,2 Nm             | 0,7 Nm                                     |
| FR6 IP21/<br>IP54 | 2,2 Nm             | 0,7 Nm                                     |
| FR7 IP21/<br>IP54 | 2,4 Nm             | 0,8 Nm                                     |
| FR8 IP54          | 0,8 Nm *)          | 0,8 Nm                                     |
| FR9               | 0,8 Nm             | 0,8 Nm                                     |

\*) Abdeckung der Leistungseinheit

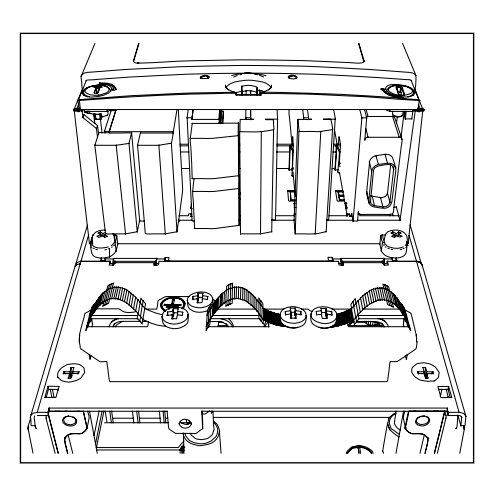

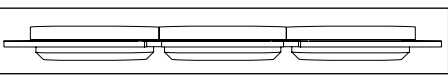

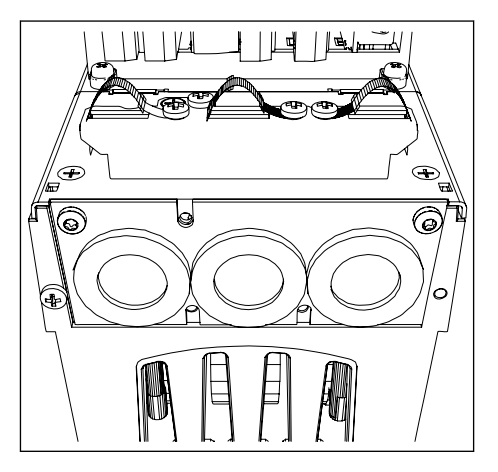

#### 3.5.2 FR7-FR8 KABELZUBEHÖR

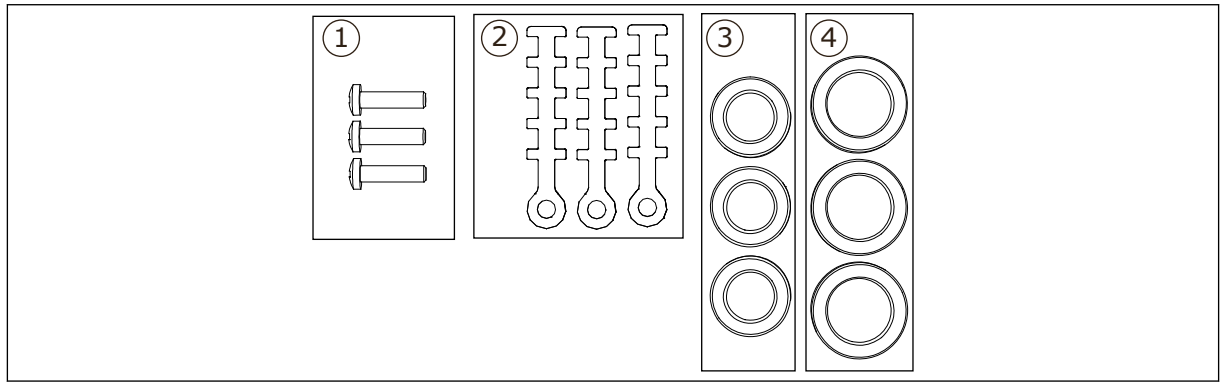

Abb. 4: Inhalt der Zubehörtasche

#### **Bauteile:**

- 1. Schrauben, M4x16, 3 Stücke
- 2. Erdungsklemmen für das Steuerkabel, 3 Stücke
- 3. Die Gummidichtungen GD21 (FR7 IP54/UL Typ 12), 3 Stücke / (FR8), 6 Stücke
- 4. Die Gummidichtungen GDM36 (FR7), 3 Stücke

#### MONTAGE DES ZUBEHÖRS

- 1 Stellen Sie sicher, dass Sie alle erforderlichen Bauteile erhalten haben.
- 2 Öffnen Sie die Abdeckung des Frequenzumrichters.

- 3 Befestigen Sie die Erdungsklemmen für das Steuerkabel auf Erdungsniveau mit Schrauben M4x16:
  - 1. FR7 Standard
  - 2. FR7 PROFIBUS
  - 3. FR8 Standard
  - 4. FR8 PROFIBUS

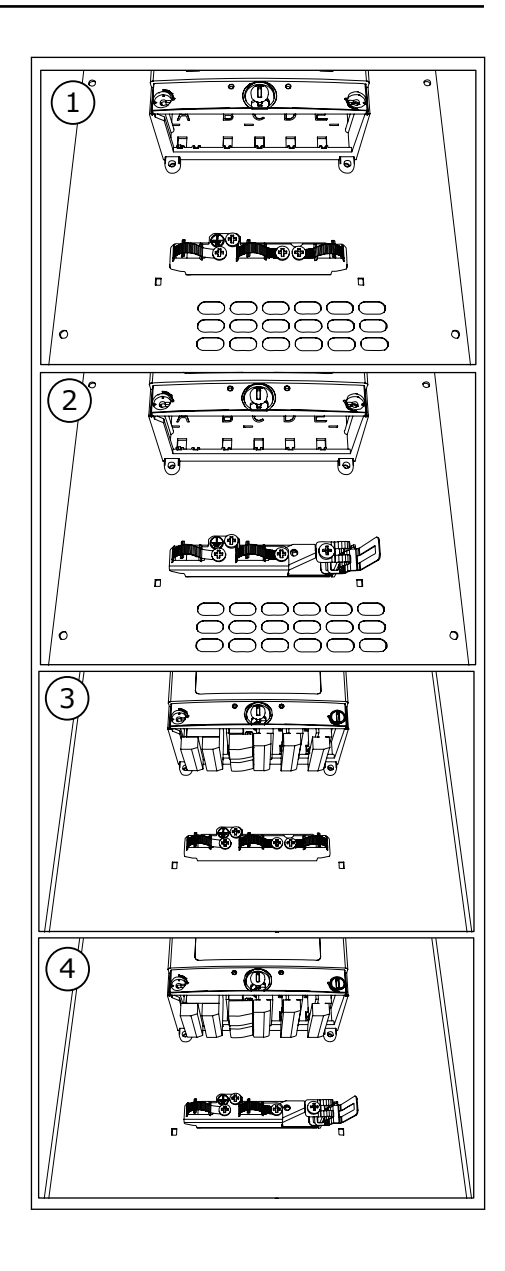

- 4 Setzen Sie die Gummidichtungen in die Öffnungen:
  - 1. FR7 IP21 (UL Typ 1)
  - 2. FR7 IP54 (UL Typ 12)
  - 3. FR8

Siehe auch Schritt 5 in *3.5.1 FR4-FR6 Kabelzubehör* zur richtigen Positionierung der Dichtungen.

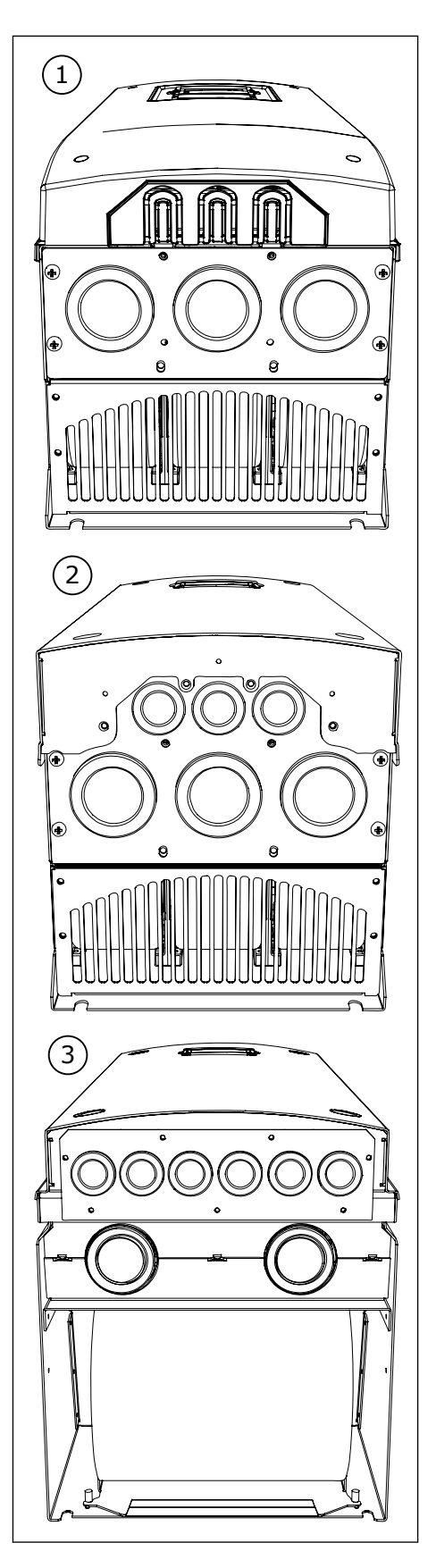

5 Schließen Sie die Abdeckung des Frequenzumrichters. Die Anzugsmomente der Schrauben finden Sie in *Tabelle 5 Die Anzugsmomente der Abdeckungsschrauben*.

## 3.6 PRODUKTÄNDERUNGS-KENNZEICHEN

In der Zubehörtasche befindet sich auch ein Aufkleber zur Kennzeichnung einer Produktänderung. Dieser Aufkleber soll die Servicemitarbeiter über Änderungen am Frequenzumrichter informieren. Befestigen Sie den Aufkleber seitlich am Frequenzumrichter, damit er nicht verloren geht. Wenn Sie Änderungen am Frequenzumrichter vornehmen, schreiben Sie die Änderung auf den Aufkleber.

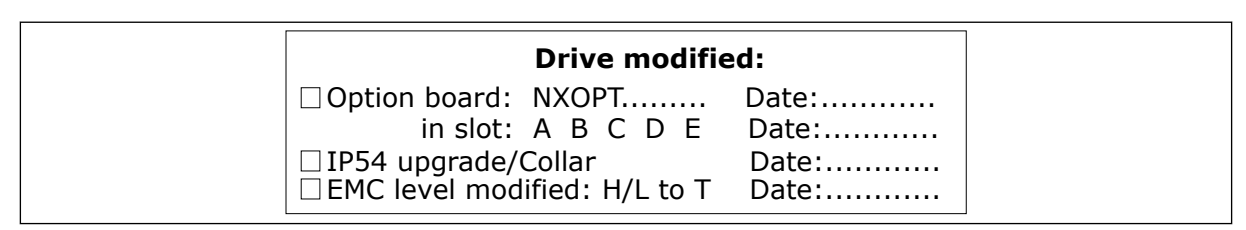

## 3.7 ENTSORGUNG

|--|

# 4 MONTAGE

## 4.1 ALLGEMEINE INFORMATIONEN ZUR MONTAGE

Installieren Sie den Frequenzumrichter in vertikaler oder horizontaler Position an der Wand. Montieren Sie den Umrichter in horizontaler Position, gibt es keinen Schutz gegen Wassertropfen die vertikal fallen.

Sie können den Frequenzumrichter auch mit einer optionalen Flanschbefestigung an der Schrankwand montieren (Lochmontage). Mit der Flanschmontage ist die Schutzart der Leistungseinheit IP54 (UL Typ 12) und die Schutzart der Steuereinheit IP21 (UL Typ 1).

Befestigen Sie den Frequenzumrichter unter Verwendung der im Lieferumfang enthaltenen Schrauben und gegebenenfalls weiteren mitgelieferten Komponenten. Stellen Sie sicher, dass ausreichend viel freier Platz um den Frequenzumrichter zur Kühlung gemäß 4.5 Kühlung vorhanden ist. Außerdem muss die Montagefläche ausreichend eben sein.

Die Abmessungen der wandmontierten und flanschmontierten VACON® NX Frequenzumrichter finden Sie in den unten stehenden Kapiteln.

Die Größen FR10 bis FR11 sind freistehende Frequenzumrichter. Die Gehäuse haben Befestigungslöcher. Die Abmessungen finden Sie in Kapitel 4.4.1 Freistehend (FR10 und FR11).

## 4.2 ABMESSUNGEN FÜR DIE WANDMONTAGE

#### 4.2.1 WANDMONTAGE VON FR4-FR6

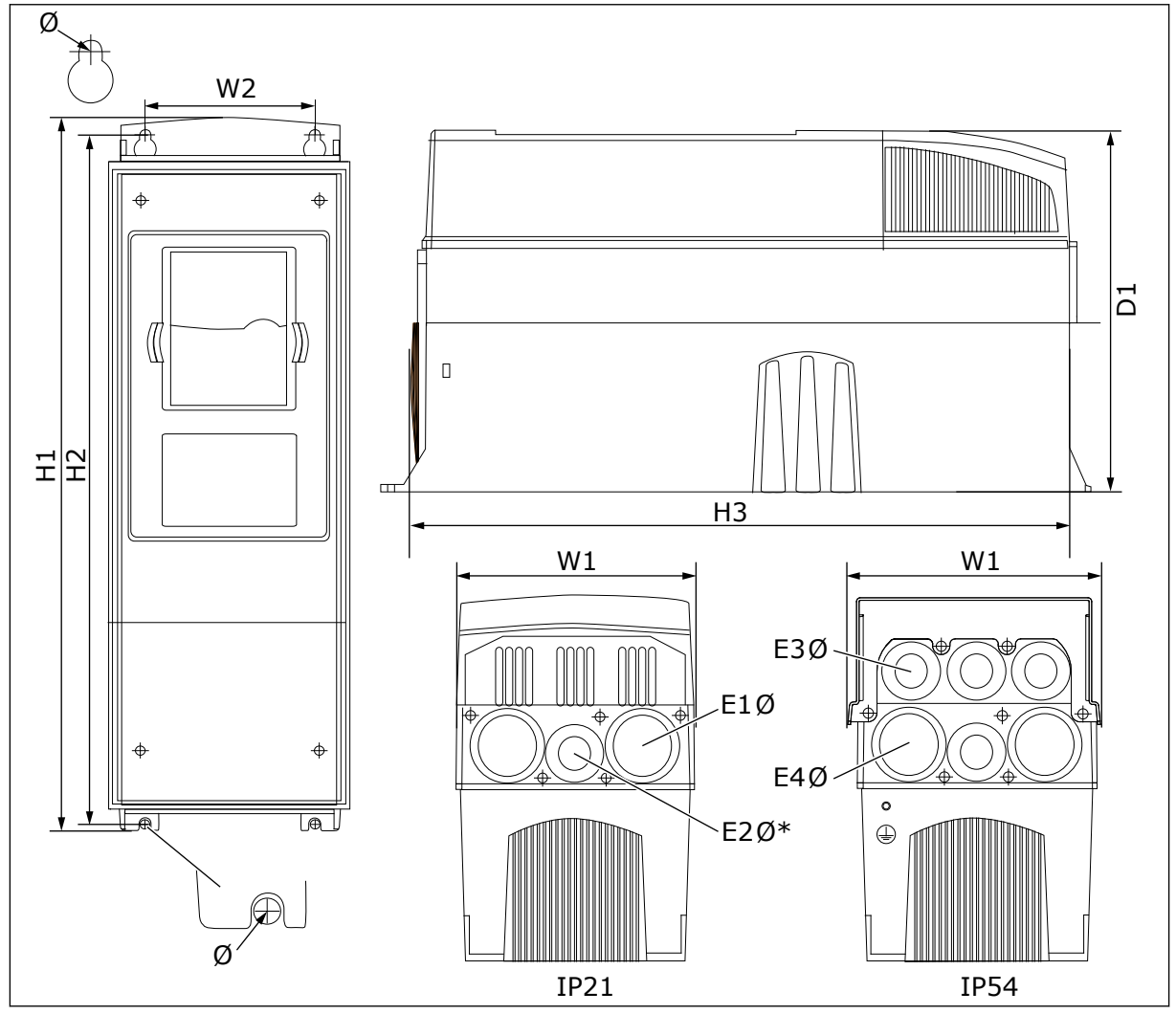

Abb. 5: Abmessungen der Frequenzumrichter NXS, NXP und FR4-FR6

Tabelle 6: Abmessungen im mm der Frequenzumrichter NXS, NXP und FR4-FR6

| Umrichtertyp                                    | B1            | B2            | H1             | H2             | НЗ             | T1            | Ø           | E1Ø                          | E2Ø*           | E3Ø                          | E4Ø**                        |
|-------------------------------------------------|---------------|---------------|----------------|----------------|----------------|---------------|-------------|------------------------------|----------------|------------------------------|------------------------------|
| 0004 2-0012 2<br>0003 5-0012 5                  | 128<br>(5.04) | 100<br>(3.94) | 327<br>(12.87) | 313<br>(12.32) | 292<br>(11.5)  | 190<br>(7.48) | 7<br>(0.27) | 3 x<br>28.3<br>(3 x<br>1,11) | -<br>(-)       | 6 x<br>28.3<br>(6 x<br>1,11) | -<br>(-)                     |
| 0017 2-0031 2<br>0016 5-0031 5                  | 144<br>(5.67) | 100<br>(3.94) | 419<br>(16.5)  | 406<br>(15.98) | 391<br>(15.39) | 214<br>(8.43) | 7<br>(0.27) | 2 x 37<br>(2 x<br>1.46)      | 28.3<br>(1.11) | 2 x 37<br>(2 x<br>1.46)      | 4 x<br>28.3<br>(4 x<br>1,11) |
| 0048 2-0061 2<br>0038 5-0061 5<br>0004 6-0034 6 | 195<br>(7.68) | 148<br>(5.83) | 558<br>(21.97) | 541<br>(21.3)  | 519<br>(20.43) | 237<br>(9.33) | 9<br>(0.35) | 3 x 37<br>(3 x<br>1,46)      | -<br>(-)       | 3 x 37<br>(3 x<br>1,46)      | 3 x<br>28.3<br>(3 x<br>1,11) |

\* = Nur FR5

\*\* = nur FR5 und FR6

### 4.2.2 WANDMONTAGE DES FR7

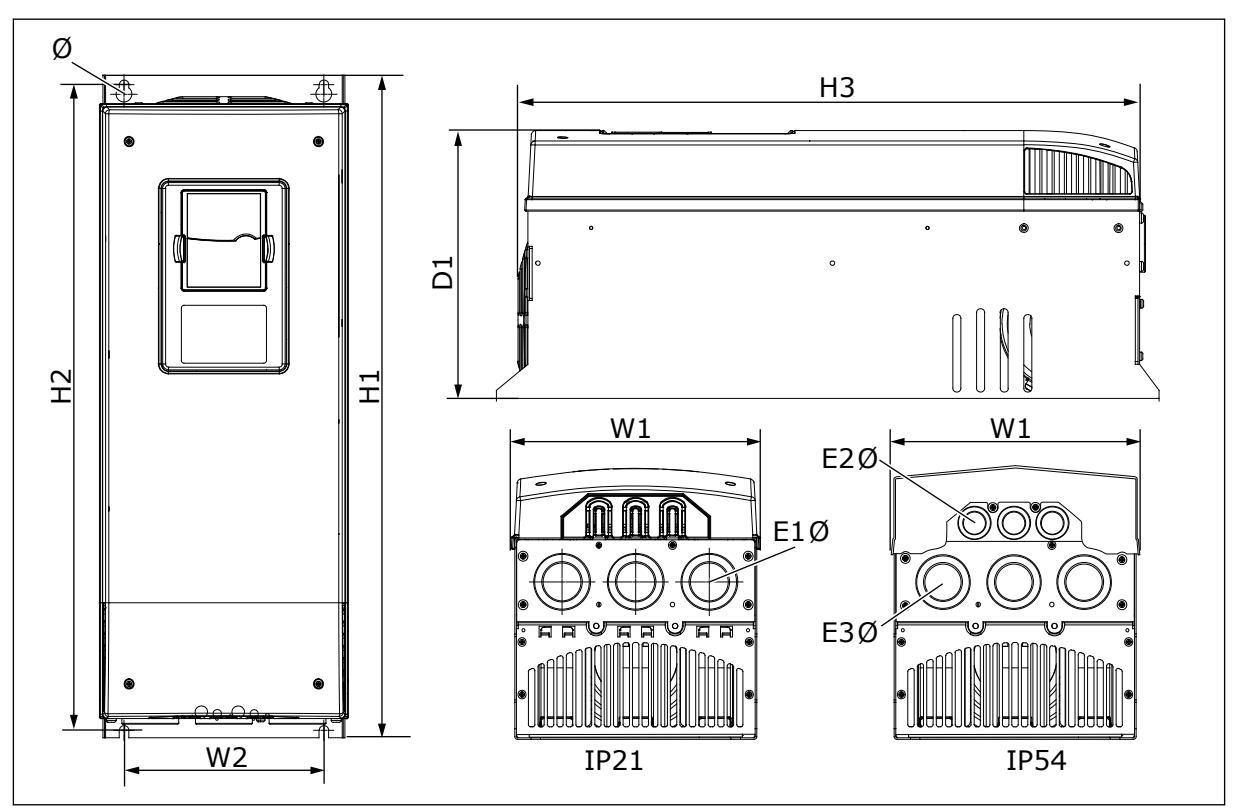

Abb. 6: Abmessungen der Frequenzumrichter NXS, NXP, und FR7

Tabelle 7: Abmessungen im mm der Frequenzumrichter NXS, NXP, und FR7

| Umrichtertyp                                    | B1            | B2            | H1             | H2             | НЗ             | T1             | Ø           | E1Ø                          | E2Ø                          | E3Ø                          |
|-------------------------------------------------|---------------|---------------|----------------|----------------|----------------|----------------|-------------|------------------------------|------------------------------|------------------------------|
| 0075 2-0114 2<br>0072 5-0105 5<br>0041 6-0052 6 | 237<br>(9.33) | 190<br>(7.48) | 630<br>(24.80) | 614<br>(24.17) | 591<br>(23.27) | 257<br>(10.12) | 9<br>(0.35) | 3 x<br>50.3<br>(3 x<br>1,98) | 3 x<br>50.3<br>(3 x<br>1,98) | 3 x<br>28.3<br>(3 x<br>1,11) |

## 4.2.3 WANDMONTAGE DES FR8

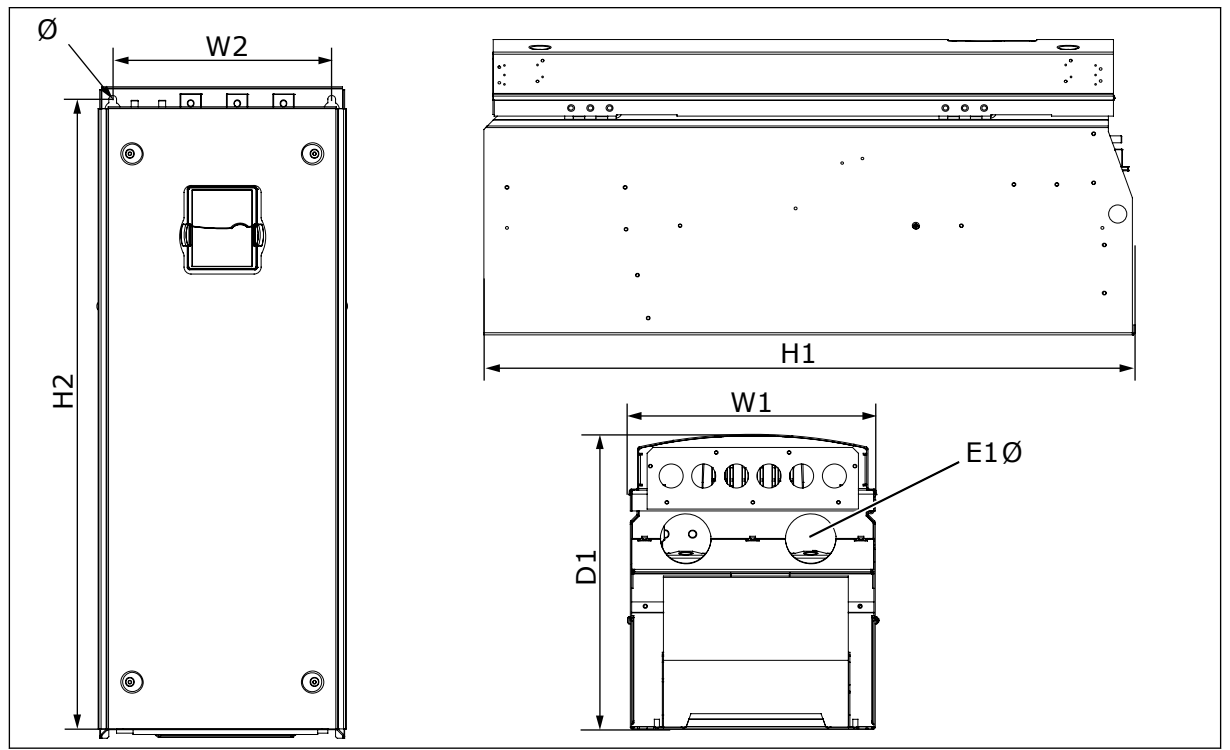

Abb. 7: Abmessungen der Frequenzumrichter NXS, NXP, und FR8

| Umrichtertyp                                    | B1             | B2             | H1             | H2             | T1             | Ø           | E1Ø                  |
|-------------------------------------------------|----------------|----------------|----------------|----------------|----------------|-------------|----------------------|
| 0140 2-0205 2<br>0140 5-0205 5<br>0062 6-0100 6 | 291<br>(11.47) | 255<br>(10.04) | 758<br>(29.88) | 732<br>(28.81) | 344<br>(13.54) | 9<br>(0.35) | 2 x 59<br>(2 x 2.32) |

#### 4.2.4 WANDMONTAGE DES FR9

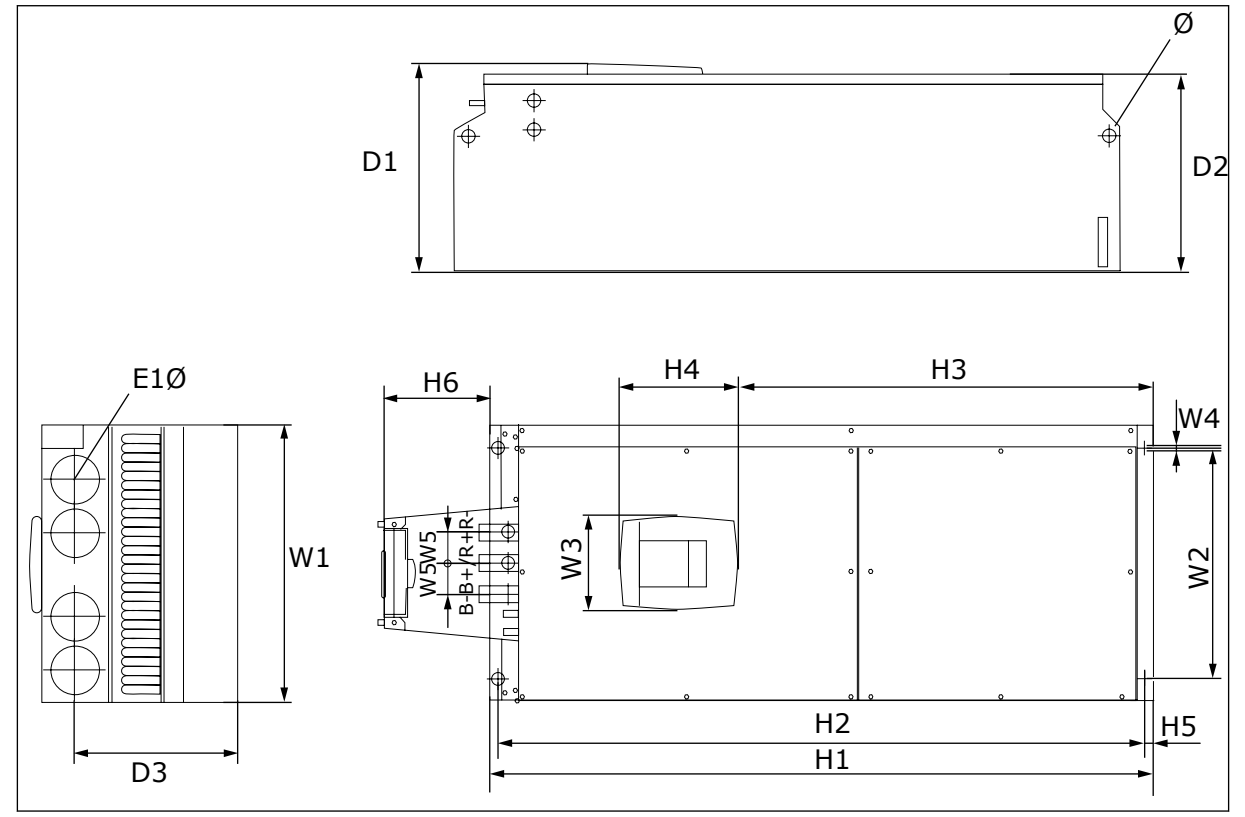

Abb. 8: Abmessungen der Frequenzumrichter NXS, NXP, und FR9

| Tabelle 9: Abmessungen im mm der | • Frequenzumrichter NXS, NXP, und FR9, Teil 1 |
|----------------------------------|-----------------------------------------------|
|----------------------------------|-----------------------------------------------|

| Umrichtertyp                                    | B1            | B2             | B3             | W4          | W5           | T1             | T2             | D3             |
|-------------------------------------------------|---------------|----------------|----------------|-------------|--------------|----------------|----------------|----------------|
| 0261 2-0300 2<br>0261 5-0300 5<br>0125 6-0208 6 | 480<br>(18.9) | 400<br>(15.75) | 165<br>(15.74) | 9<br>(0.35) | 54<br>(2.13) | 362<br>(14.25) | 340<br>(13.39) | 285<br>(11.22) |

Tabelle 10: Abmessungen im mm der Frequenzumrichter NXS, NXP, und FR9, Teil 2

| Umrichtertyp                                    | H1                | H2              | H3             | H4            | H5           | H6            | Ø            | E1Ø          |
|-------------------------------------------------|-------------------|-----------------|----------------|---------------|--------------|---------------|--------------|--------------|
| 0261 2-0300 2<br>0261 5-0300 5<br>0125 6-0208 6 | 1150*<br>(45.28*) | 1120<br>(44.09) | 721<br>(28.39) | 205<br>(8.07) | 16<br>(0.63) | 188<br>(7.40) | 21<br>(0.83) | 59<br>(2.32) |

\* = Bremswiderstand der Anschlusseinheit (H6) ist nicht im Lieferumfang enthalten. Bei FR8 und FR9, wenn der Bremschopper oder zusätzliche DC-Anschlüsse im Typerkennungscode ausgewählt sind, ist die Gesamthöhe des Frequenzumrichter um 203 mm höher.

# 4.3 ABMESSUNGEN FÜR DIE FLANSCHBEFESTIGUNG

# 

### 4.3.1 FLANSCHBEFESTIGUNG VON FR4 BIS FR6

Abb. 9: Abmessungen der Frequenzumrichter NXS, NXP mit Flansch, FR4-FR6

| Umrichtertyp                                    | B1            | B2            | H1             | H2             | H3          | H4           | H5           | T1            | T2            | Ø             |
|-------------------------------------------------|---------------|---------------|----------------|----------------|-------------|--------------|--------------|---------------|---------------|---------------|
| 0004 2-0012 2                                   | 128           | 113           | 337            | 325            | 327         | 30           | 22           | 190           | 77            | 7             |
| 0003 5-0012 5                                   | (5.03)        | (4.45)        | (13.27)        | (12.8)         | (12.9)      | (1.18)       | (0.87)       | (7.48)        | (3.03)        | (0.27)        |
| 0017 2-0031 2                                   | 144           | 120           | 434            | 420            | 419         | 36           | 18           | 214           | 100           | 7             |
| 0016 5-0031 5                                   | (5.67)        | (4.72)        | (17.09)        | (16.54)        | (16.5)      | (1.42)       | (0.71)       | (8.43)        | (3.94)        | (0.27)        |
| 0048 2-0061 2<br>0038 5-0061 5<br>0004 6-0034 6 | 195<br>(7.68) | 170<br>(6.69) | 560<br>(22.05) | 549<br>(21.61) | 558<br>(22) | 30<br>(1.18) | 20<br>(0.79) | 237<br>(9.33) | 106<br>(4.17) | 6.5<br>(0.26) |

| Taballa | 11. Abmoccuna     | on im mm dai          | r Eraquanzumrichta | "NVC NVD.      | mit Elanceh     | ED/ ED/ |
|---------|-------------------|-----------------------|--------------------|----------------|-----------------|---------|
| Idvelle | II: AUIIIessuiiue | : <i>n mn mmn uer</i> | rieuuenzunnintli   | I INAJ. INAF I | IIIL FLAIISCII. |         |
|         |                   |                       |                    |                |                 |         |

4

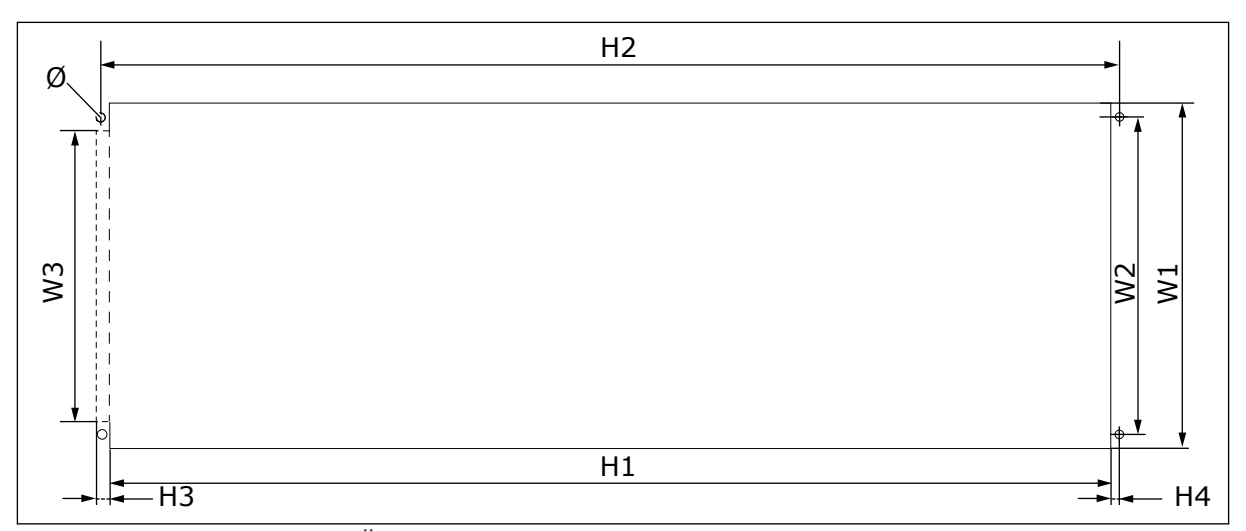

Abb. 10: Abmessungen der Öffnung und des Umrichterumrisses mit Flansch, FR4 bis FR6

| Tabelle 12: Abmessungen in mm der Öffnung und des Umrichterumrisses mit Flansch, FR | 4 bis |
|-------------------------------------------------------------------------------------|-------|
| FR6                                                                                 |       |

| Umrichtertyp                                    | B1            | B2            | B3            | H1             | H2             | H3          | H4          | Ø             |
|-------------------------------------------------|---------------|---------------|---------------|----------------|----------------|-------------|-------------|---------------|
| 0004 2-0012 2                                   | 123           | 113           | -             | 315            | 325            | -           | 5           | 6.5           |
| 0003 5-0012 5                                   | (4.84)        | (4.45)        | (-)           | (12.40)        | (12.8)         | (-)         | (0.20)      | (0.26)        |
| 0017 2-0031 2                                   | 135           | 120           | -             | 410            | 420            | -           | 5           | 6.5           |
| 0016 5-0031 5                                   | (5.31)        | (4.72)        | (-)           | (16.14)        | (16.54)        | (-)         | (0.20)      | (0.26)        |
| 0048 2-0061 2<br>0038 5-0061 5<br>0004 6-0034 6 | 185<br>(7.28) | 170<br>(6.69) | 157<br>(6.18) | 539<br>(21.22) | 549<br>(21.61) | 7<br>(0.27) | 5<br>(0.20) | 6.5<br>(0.26) |

## 4.3.2 FLANSCHBEFESTIGUNG VON FR7 UND FR8

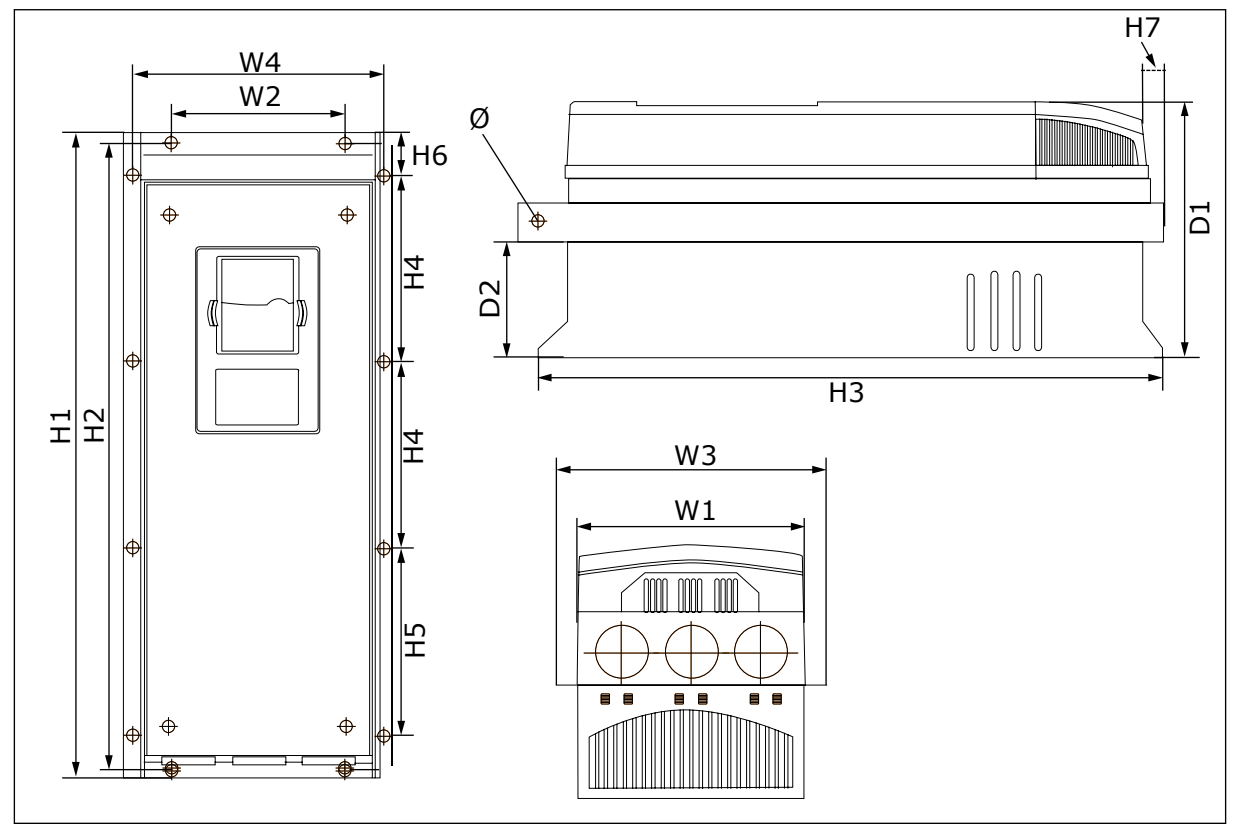

Abb. 11: Abmessungen der Frequenzumrichter NXS, NXP mit Flansch, FR7 und FR8

| Tabelle 13: Abmessungen im mm der Frequenzumrichter NXS, NXP mit Flansch, FR7 und Fl | R8, |
|--------------------------------------------------------------------------------------|-----|
| Teil 1                                                                               |     |

| Umrichtertyp                                    | B1             | B2            | B3             | W4             | T1             | T2            | Ø             |
|-------------------------------------------------|----------------|---------------|----------------|----------------|----------------|---------------|---------------|
| 0075 2-0114 2<br>0072 5-0105 5<br>0041 6-0052 6 | 237<br>(9.33)  | 175<br>(6.89) | 270<br>(10.63) | 253<br>(9.96)  | 257<br>(10.12) | 117<br>(4.61) | 6.5<br>(0.26) |
| 0140 2-0205 2<br>0140 5-0205 5<br>0062 6-0100 6 | 289<br>(11.38) | -<br>(-)      | 355<br>(13.98) | 330<br>(12.99) | 344<br>(13.54) | 110<br>(4.33) | 9<br>(0.35)   |

| Tabelle 14: Abmessungen im mm | der Frequenzumrichter | NXS, NXP, und FR7 | und FR8, Teil 2 |
|-------------------------------|-----------------------|-------------------|-----------------|
|-------------------------------|-----------------------|-------------------|-----------------|

| Umrichtertyp                                    | H1               | H2             | H3             | H4              | H5              | H6           | H7           |
|-------------------------------------------------|------------------|----------------|----------------|-----------------|-----------------|--------------|--------------|
| 0075 2-0114 2<br>0072 5-0105 5<br>0041 6-0052 6 | 652<br>(25.67)   | 632<br>(24.88) | 630<br>(24.80) | 188.5<br>(7.42) | 188.5<br>(7.42) | 23<br>(0.91) | 20<br>(0.79) |
| 0140 2-0205 2<br>0140 5-0205 5<br>0062 6-0100 6 | 832*<br>(32.76*) | -<br>(-)       | 759<br>(29.88) | 258<br>(10.16)  | 265<br>(10.43)  | 43<br>(1.69) | 57<br>(2.24) |

\* = Die Anschlussbox des Bremswiderstands (202,5 mm) und der Klemmenkasten (68 mm) sind nicht enthalten, siehe *5.7 Kabelinstallation* für entsprechende Abbildungen.

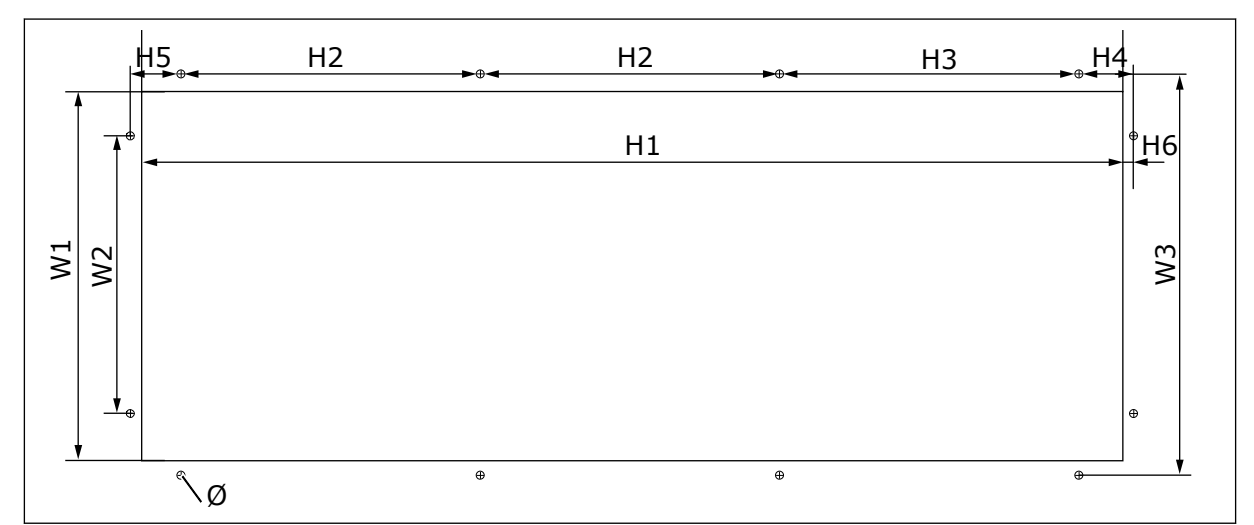

Abb. 12: Abmessungen der Öffnung und des Umrichterumrisses mit Flansch, FR7

| Umrichtertyp                                    | B1            | B2            | B3            | H1            | H2              | H3              | H4             | H5           | H6          | Ø             |
|-------------------------------------------------|---------------|---------------|---------------|---------------|-----------------|-----------------|----------------|--------------|-------------|---------------|
| 0075 2-0114 2<br>0072 5-0105 5<br>0041 6-0052 6 | 233<br>(9.17) | 175<br>(6.89) | 253<br>(9.96) | 619<br>(24.4) | 188.5<br>(7.42) | 188.5<br>(7.42) | 34.5<br>(1.36) | 32<br>(1.26) | 7<br>(0.28) | 5.5<br>(0.22) |
|                                                 |               |               |               | H2            |                 |                 |                |              |             |               |
|                                                 |               |               |               | H1            |                 |                 |                |              |             |               |
|                                                 |               | 0             |               |               |                 | 0               |                |              | œ           | -Ø            |
| M1                                              |               |               |               |               |                 |                 |                |              |             | M)            |
| │                                               | H3            | •<br>•        | •             | H4            |                 | <b>φ</b><br>    | H4             |              |             | H5            |

Tabelle 15: Abmessungen in mm der Öffnung und des Umrichterumrisses mit Flansch, FR7

Abb. 13: Abmessungen der Öffnung und des Umrichterumrisses mit Flansch, FR8

| Umrichtertyp                                    | B1             | B2             | H1             | H2             | H3             | H4             | H5           | Ø           |
|-------------------------------------------------|----------------|----------------|----------------|----------------|----------------|----------------|--------------|-------------|
| 0140 2-0205 2<br>0140 5-0205 5<br>0062 6-0100 6 | 301<br>(11.85) | 330<br>(12.99) | 810<br>(31.89) | 832<br>(32.76) | 265<br>(10.43) | 258<br>(10.16) | 33<br>(1.30) | 9<br>(0.35) |

## 4.3.3 FLANSCHBEFESTIGUNG DES FR9

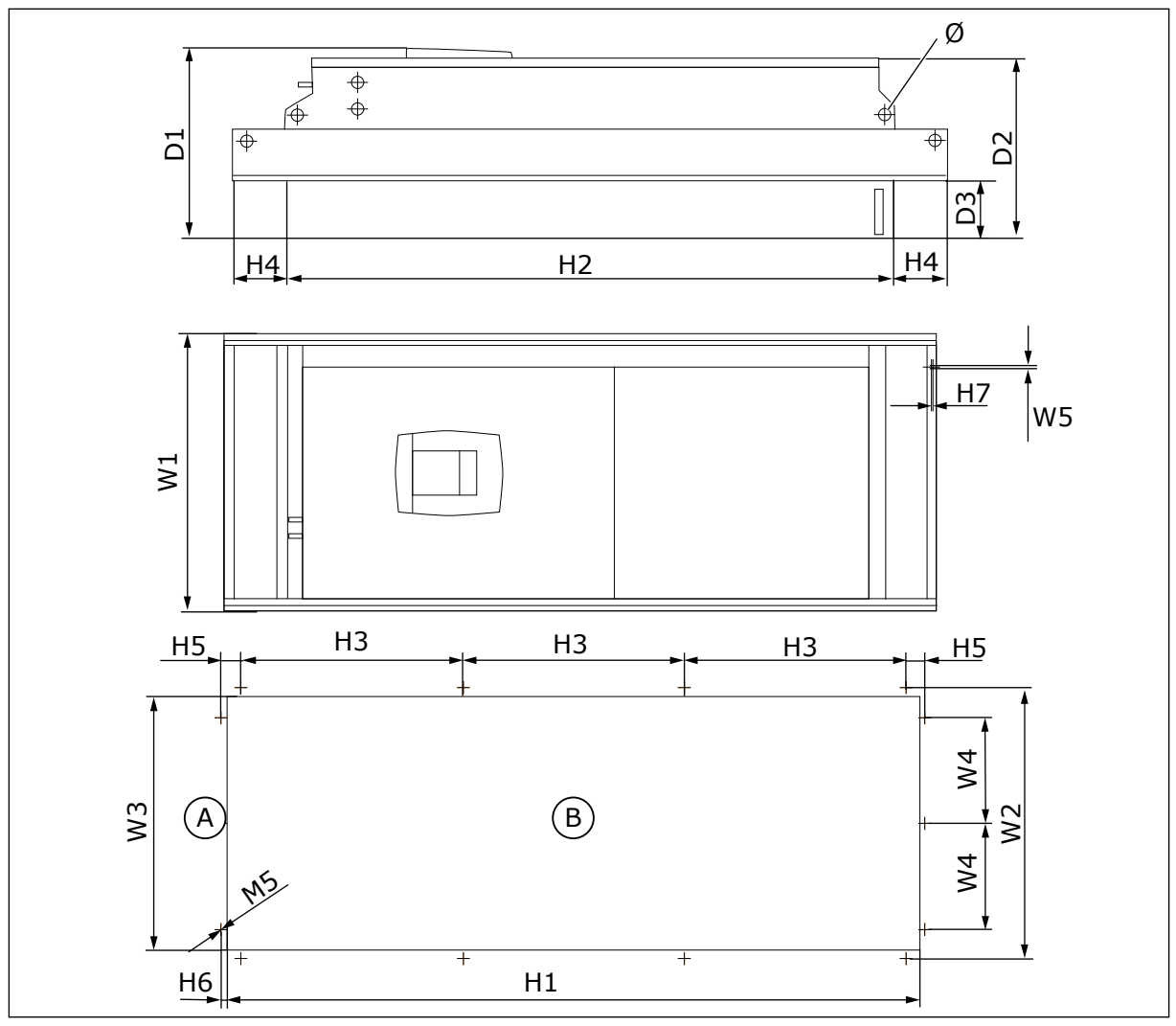

Abb. 14: Abmessungen der Frequenzumrichter NXS, NXP, und F9A. obenB. Öffnung

Tabelle 17: Abmessungen im mm der Frequenzumrichter NXS, NXP, und FR9, Teil 1

| Umrichtertyp                                    | B1             | B2             | B3             | W4            | W5            | T1             | Т2             | D3            | Ø            |
|-------------------------------------------------|----------------|----------------|----------------|---------------|---------------|----------------|----------------|---------------|--------------|
| 0261 2-0300 2<br>0261 5-0300 5<br>0125 6-0208 6 | 530<br>(20.87) | 510<br>(20.08) | 485<br>(19.09) | 200<br>(7.87) | 5.5<br>(0.22) | 362<br>(14.25) | 340<br>(13.39) | 109<br>(4.29) | 21<br>(0.83) |
| Taballa | 18. Abmossungen  | im mm dar Fra       | auonzumrichtor N  | NYC NYD   | und ED9         | Toil 2 |
|---------|------------------|---------------------|-------------------|-----------|-----------------|--------|
| Idvelle | io: Aninessunyen | IIII IIIIII uei Fie | quenzunn ichter r | νλጋ, ΝλΓ, | <i>ини гк</i> , | IEILZ  |

| Umrichtertyp                                    | H1              | H2              | НЗ             | H4            | H5           | H6          | H7          |
|-------------------------------------------------|-----------------|-----------------|----------------|---------------|--------------|-------------|-------------|
| 0261 2-0300 2<br>0261 5-0300 5<br>0125 6-0208 6 | 1312<br>(51.65) | 1150<br>(45.28) | 420<br>(16.54) | 100<br>(3.94) | 35<br>(1.38) | 9<br>(0.35) | 2<br>(0.08) |

# 4.4 ABMESSUNGEN FÜR EIN FREISTEHENDES GERÄT

# 4.4.1 FREISTEHEND (FR10 UND FR11)

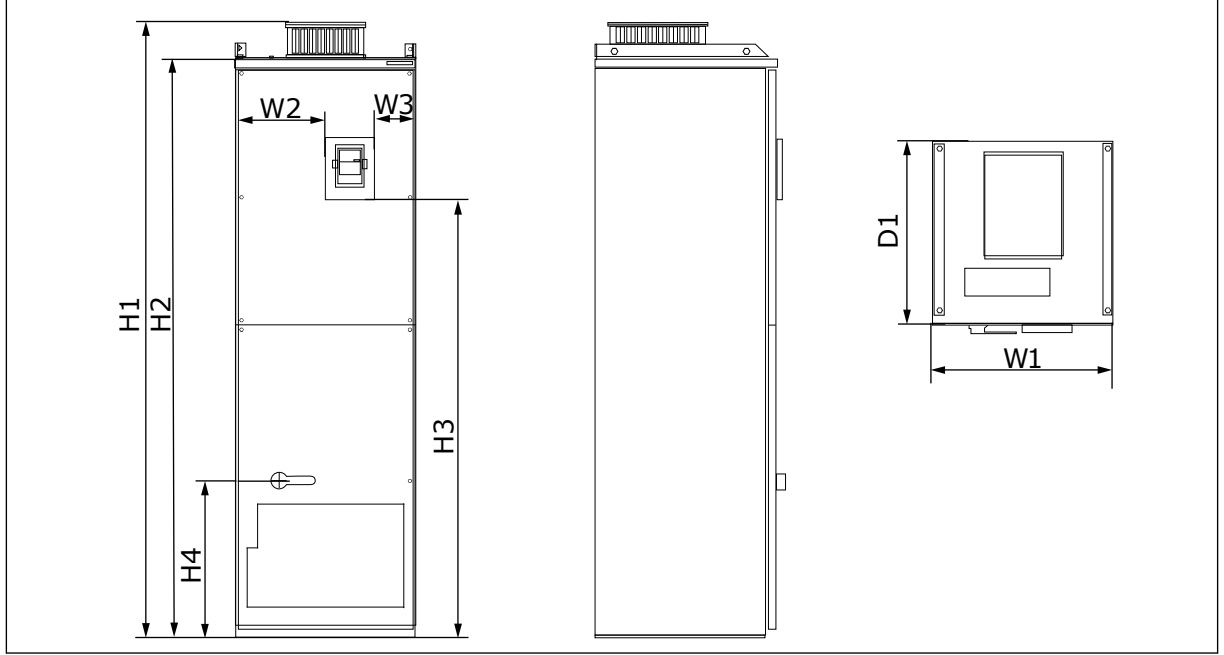

Abb. 15: Abmessungen der Frequenzumrichter NXS, NXP, und FR10 und FR11

| Umrichtertyp  | B1      | B2      | B3     | H1      | H2      | H3     | H4      | T1      |
|---------------|---------|---------|--------|---------|---------|--------|---------|---------|
| 0385 5-0520 5 | 595     | 291     | 131    | 2018    | 1900    | 1435   | 512     | 602     |
| 0261 6-0416 6 | (23.43) | (11.46) | (5.16) | (79.45) | (74.8)  | (56.5) | (20.16) | (23.70) |
| 0590 5-0730 5 | 794     | 390     | 230    | 2018    | 1900    | 1435   | 512     | 602     |
| 0460 6-0590 6 | (31.26) | (15.35) | (9.06) | (79.45) | (74.80) | (56.5) | (20.16) | (23.70) |

# 4.5 KÜHLUNG

Der Frequenzumrichter erzeugt während des Betriebs Wärme Der Lüfter sorgt für eine Luftzirkulation und senkt die Temperatur des Umrichters. Stellen Sie sicher, dass ausreichend viel freier Platz um den Umrichter herum vorhanden ist. Auch für die Wartung ist freier Platz erforderlich. Wenn mehrere Frequenzumrichter übereinander installiert sind, ist der erforderliche freie Platz C + D (siehe *Abb. 16 Installationsabstand*). Sie müssen außerdem sicherstellen, dass die aus dem unteren Umrichter austretende Luft nicht in Richtung des Lufteinlasses des oberen Umrichters gelangt.

Vergewissern Sie sich, dass die Temperatur der Kühlluft für den Umrichter nicht die maximale Umgebungsbetriebstemperatur übersteigt oder die minimale Umgebungsbetriebstemperatur unterschreitet.

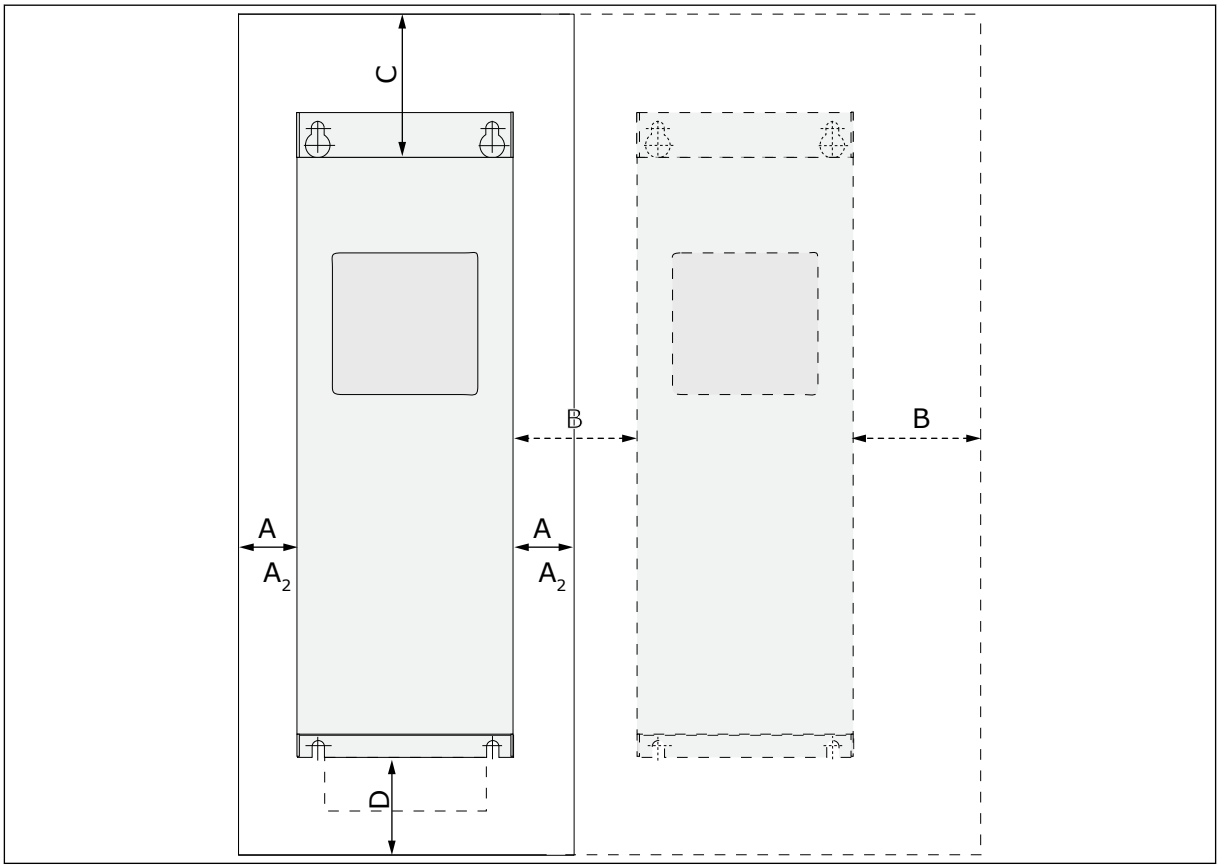

### 4.5.1 KÜHLUNG VON FR4 BIS FR9

Abb. 16: Installationsabstand

- A. Abstand um den Frequenzumrichter (siehe auch B und C)
- B. Abstand zwischen einem Umrichter und einem zweiten Umrichter oder der Abstand zur Schrankwand
- C. Freier Platz oberhalb des Umrichters
- D. Freier Platz unterhalb des Umrichters

| Umrichtertyp                                    | Abmessungen [mm] |    |     |                | Abmessungen |      |       |                   |
|-------------------------------------------------|------------------|----|-----|----------------|-------------|------|-------|-------------------|
|                                                 | Α                | В  | С   | D              | Α           | В    | С     | D                 |
| 0003 2-0012 2<br>0003 5-0012 5                  | 20               | 20 | 100 | 50             | 0.79        | 0.79 | 3.94  | 1.97              |
| 0017 2-0031 2<br>0016 5-0031 5                  | 20               | 20 | 120 | 60             | 0.79        | 0.79 | 4.72  | 2.36              |
| 0048 2-0061 2<br>0038 5-0061 5<br>0004 6-0034 6 | 30               | 20 | 160 | 80             | 1.18        | 0.79 | 6.30  | 3.15              |
| 0075 2-0114 2<br>0072 5-0105 5<br>0041 6-0052 6 | 80               | 80 | 300 | 100            | 3.15        | 3.15 | 11.81 | 3.94              |
| 0140 2-0205 2<br>0140 5-0205 5<br>0062 6-0100 6 | 80 *             | 80 | 300 | 200            | 3.15        | 3.15 | 11.81 | 7.87              |
| 0261 2-0300 2<br>0261 5-0300 5<br>0125 6-0208 6 | 50               | 80 | 400 | 250<br>(350**) | 1.97        | 3.15 | 15.75 | 9.84<br>(13.78**) |

# Tabelle 20: Mindestabstände um den Frequenzumrichter herum

\* = Um den Lüfter mit angeschlossenen Motorkabeln auszutauschen, muss ein Freiraum auf beiden Seiten des Umrichters von 150 mm vorliegen.

\*\* = Mindestfreiraum zum Austausch des Lüfters.

4

| Umrichtertyp                                    | Menge an Kühlluft [m3/h] | Menge an Kühlluft [CFM] |
|-------------------------------------------------|--------------------------|-------------------------|
| 0003 2-0012 2<br>0003 5-0012 5                  | 70                       | 41.2                    |
| 0017 2-0031 2<br>0016 5-0031 5<br>0004 6-0013 6 | 190                      | 112                     |
| 0048 2-0061 2<br>0038 5-0061 5<br>0018 6-0034 6 | 425                      | 250                     |
| 0075 2-0114 2<br>0072 5-0105 5<br>0041 6-0052 6 | 425                      | 250                     |
| 0140 2-0205 2<br>0140 5-0205 5<br>0062 6-0100 6 | 650                      | 383                     |
| 0261 2-0300 2<br>0261 5-0300 5<br>0125 6-0208 6 | 1000                     | 589                     |

Tabelle 21: Erforderliche Menge an Kühlluft

LOCAL CONTACTS: HTTP://DRIVES.DANFOSS.COM/DANFOSS-DRIVES/LOCAL-CONTACTS/

### 4.5.2 KÜHLUNG DER FREISTEHENDEN FREQUENZUMRICHTER (FR10 BIS FR11)

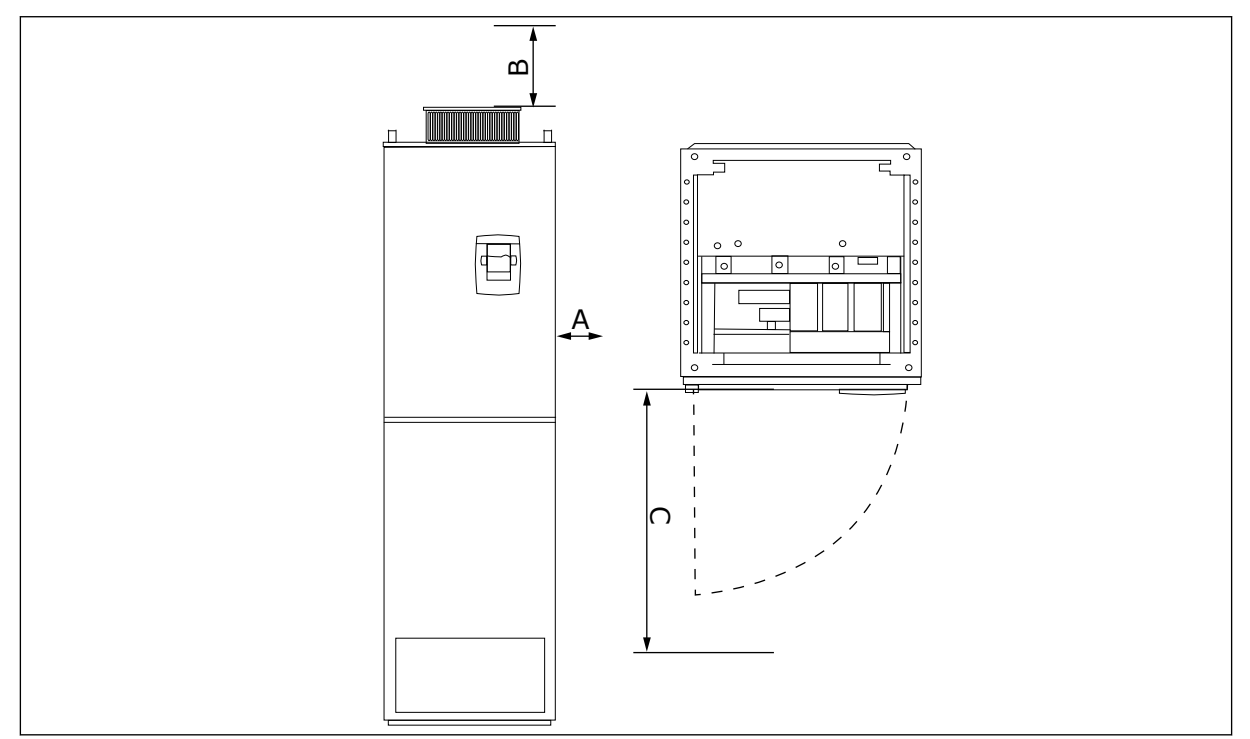

Abb. 17: Mindestabstände um den Frequenzumrichter herum

- A. Mindestabstand zu den Seitenwänden bzw. zu benachbarten Komponenten
- B. Mindestabstand von der Oberseite des Schaltschranks
- C. Platzbedarf vor dem Schaltschrank

### Tabelle 22: Mindestabstände um den Frequenzumrichter herum

| Abmessungen der Installationsabstände [mm] |     |     | Abmessungen der Installationsabstände [Zoll] |      |       |  |
|--------------------------------------------|-----|-----|----------------------------------------------|------|-------|--|
| А                                          | В   | С   | А                                            | В    | С     |  |
| 20                                         | 200 | 800 | 0.79                                         | 7.87 | 31.50 |  |

Tabelle 23: Erforderliche Menge an Kühlluft

| Umrichtertyp                   | Menge an Kühlluft [m³/h] | Menge an Kühlluft [CFM] |
|--------------------------------|--------------------------|-------------------------|
| 0385 5-0520 5<br>0261 6-0416 6 | 2000                     | 900                     |
| 0590 5-0730 5<br>0460 6-0590 6 | 3000                     | 1765                    |

Weitere Informationen über Leistungsverluste aufgrund von Frequenzänderungen finden Sie in Kapitel *11 Anhang 1*.

# 4.6 INSTALLATION IN GROSSER HÖHE

Die Luftdichte sinkt mit steigender Höhe und der Druck sinkt. Wenn die Luftdichte abnimmt, dann nehmen die Kühlkapazität (z. B weniger Luft entfernt weniger Wärme) und der Widerstand zum elektrischen Feld (Durchbruchspannung / Entfernung) ab.

Die vollständige thermische Leistungsfähigkeit erreichen VACON® NX Frequenzumrichter in Installationshöhen bis zu 1000 m und die elektrische Isolation wurde für Höhen von bis zu 2000 m ausgelegt.

Höher gelegene Installationsstandorte sind möglich, wenn Sie die Abstufungsrichtlinien in diesem Kapitel befolgen.

Bei über 1000 m müssen Sie das Maximum des Laststrom um 1 % für jede 100 m senken. Beispielsweise müssen Sie bei 2500 m Höhe den Laststrom auf 85 % des effektiven Ausgangsstroms senken (100 % - (2500 m - 1000 m) / 100 m x 1 % = 85 %).

Wenn Sie Sicherungen in Höhenlagen verwenden, verringert sich die Kühlwirkung dieser Sicherungen, da die Atmosphärendichte abnimmt.

Wenn Sie Sicherungen in über 2000 Metern Höhe verwenden, beträgt die Dauernennleistung der Sicherung:

 $I = I_n * (1 - (h - 2000) / 100 * 0, 5 / 100)$ 

Dabei gilt:

I = Nennstrom in Höhenlagen In = Nennstrom einer Sicherung

h = Höhe in Metern

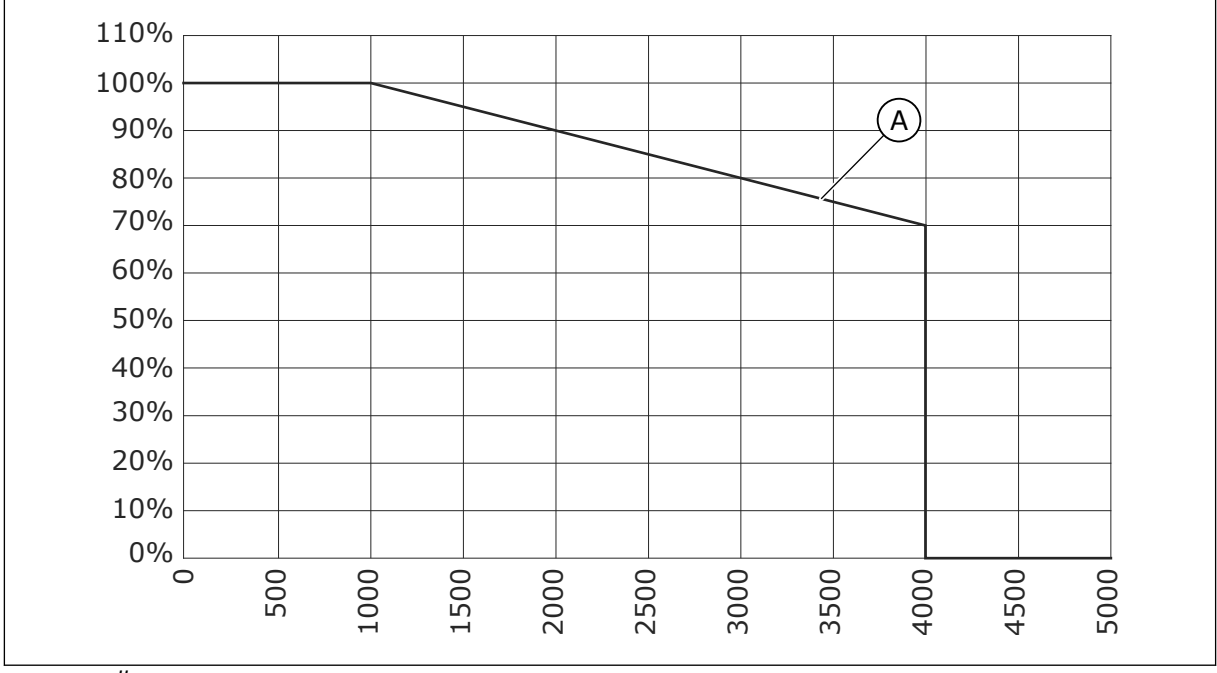

Abb. 18: Überlastungen in großen Höhen

A. Belastbarkeit

4

Für erlaubte Maximalhöhen siehe 9.2 VACON® NXS und NXP - Technische Daten.

Weitere Informationen zu den Zusatzkarten und E/A-Signalen und Relaisausgängen finden Sie im VACON® NX E/A Kartenhandbuch.

# 5 NETZANSCHLÜSSE

# 5.1 KABELANSCHLÜSSE

Die Netzkabel sind an die Klemmen L1, L2 und L3 angeschlossen. Die Motorkabel sind an die Klemmen U, V und W angeschlossen.

Nutzen Sie zur Einhaltung der EMV-Klassen bei der Installation des Motorkabels an den beiden Enden eine Kabeleingangsmuffe. Weitere Informationen über die Kabelauswahl in verschiedenen EMV-Klassen siehe *Tabelle 24*.

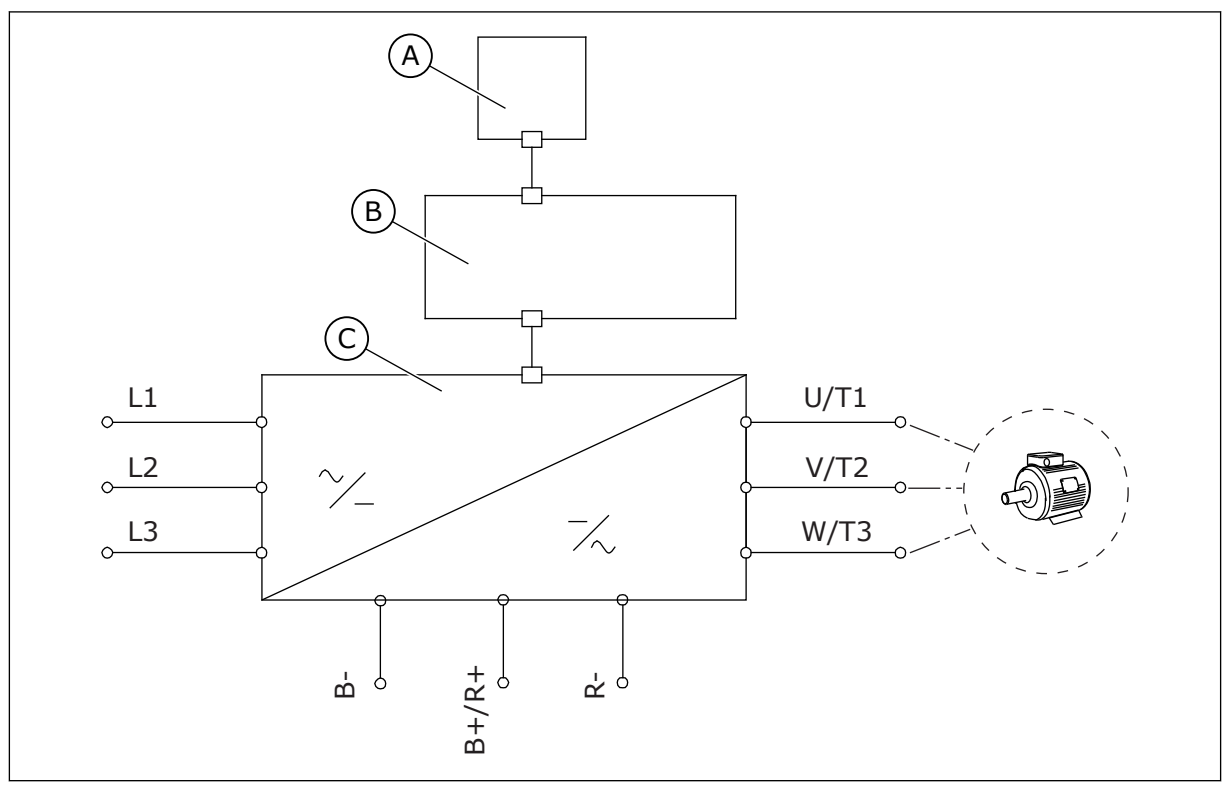

Abb. 19: Prinzipschaltbild

A. Bedienteil

C. Leistungseinheit

B. Steuereinheit

Verwenden Sie Kabel mit einer Hitzebeständigkeit von mindestens +70 °C (158 °F). Berücksichtigen Sie bei der Auswahl der Kabel und der Sicherungen den **Nennausgangsstrom** des Umrichters. Der Nennausgangsstrom ist auf dem Typenschild angegeben.

Wir empfehlen die Auswahl der Kabel und Sicherungen gemäß dem Ausgangsstrom, da der Eingangsstrom des Frequenzumrichters nahezu gleich dem Ausgangsstrom ist.

Weitere Informationen zur Einhaltung der UL-Standards bei der Kabelinstallation finden Sie in Kapitel *5.2 UL-Normen für Kabel.* 

Kapitel *5.3 Kabelquerschnitte und -auswahl* zeigt die Mindestdimensionierung der Cu-Kabel und die entsprechenden Größen der Sicherungen.

Wenn der Motortemperaturschutz des Umrichters (siehe VACON®-All-in-One-Applikationshandbuch) als Überlastschutz verwendet wird, muss das Kabel entsprechend dem Schutz ausgewählt werden. Falls 3 oder mehr Kabel parallel für größere Frequenzumrichter verwendet werden, ist für jedes Kabel ein separater Überlastschutz erforderlich.

Diese Anweisungen gelten nur für Prozesse mit einem Motor und einer Kabelverbindung zwischen Frequenzumrichter und Motor. Falls Sie andere Konfigurationen einsetzen, wenden Sie sich an den Hersteller, um weitere Informationen zu erhalten.

| Kabeltyp    |                        | EMV-Anforderungen |              |                 |  |  |  |
|-------------|------------------------|-------------------|--------------|-----------------|--|--|--|
|             | 1. Umgebung            |                   |              |                 |  |  |  |
|             | Kategorie C1 und<br>C2 | Kategorie C3      | Kategorie C4 | Kein EMV-Schutz |  |  |  |
| Netzkabel   | 1                      | 1                 | 1            | 1               |  |  |  |
| Motorkabel  | 3 *                    | 2                 | 2            | 2               |  |  |  |
| Steuerkabel | 4                      | 4                 | 4            | 4               |  |  |  |

Tabelle 24: Auswahl des korrekten Kabels

- Ein Leistungskabel f
  ür eine feste Installation. Ein Kabel f
  ür die angegebene Netzspannung. Es ist kein abgeschirmtes Kabel erforderlich. Wir empfehlen ein NKCABLES-/MCMK-Kabel.
- 2. Ein symmetrisches Netzkabel mit konzentrischem Schutzleiter. Ein Kabel für die angegebene Netzspannung. Wir empfehlen ein NKCABLES-/MCMK-Kabel. Siehe *Abb. 20*.
- Ein symmetrisches Netzkabel mit kompakter niederohmiger Abschirmung. Ein Kabel für die angegebene Netzspannung. Wir empfehlen ein NKCABLES-/MCCMK-, SAB-/ÖZCUY-J oder ähnliches Kabel. Siehe Abb. 20. \* = Für die EMV-Klasse C1 und C2 ist eine vollständige Erdung der Abschirmung mit Kabelbuchsen an der Motorseite erforderlich.
- 4. Ein geschirmtes Kabel mit einer kompakten niederohmigen Abschirmung, z. B. ein NKCABLES-/JAMAK- oder ein SAB/ÖZCuY-O-Kabel.

Die Definitionen von EMV-Schutzklassen finden Sie im Kapitel 9.3 Konformität mit Produktstandard IEC/EN 61800-3 + A1.

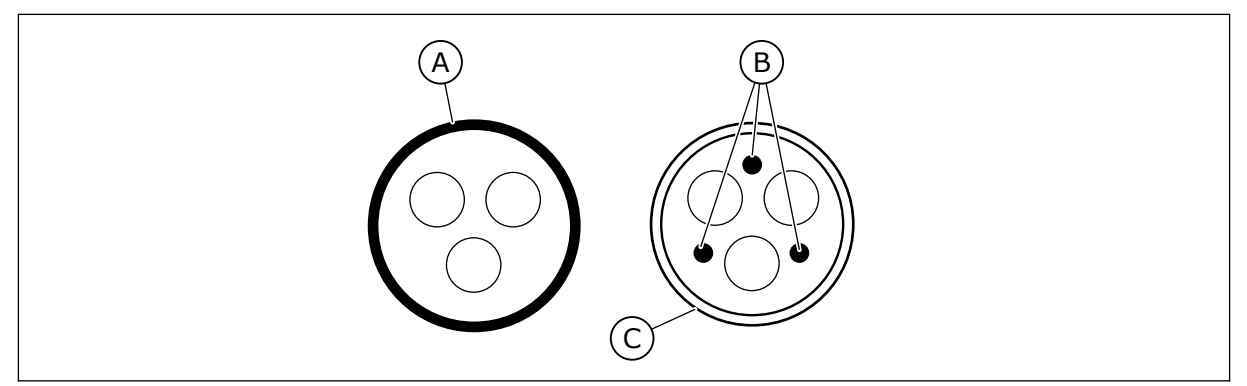

Abb. 20: Kabel mit Schutzleitern

- A. Schutzleiter und Abschirmung
- C. Kabelabschirmung

B. Schutzleiter

Verwenden Sie die Standardwerte für die Schaltfrequenzen, um die EMV-Standards bei allen Gehäusegrößen einzuhalten.

Wenn Sie einen Schutzschalter installiert haben, stellen Sie sicher, dass der EMV-Schutz von Anfang bis Ende der Kabel vorhanden ist.

# 5.2 UL-NORMEN FÜR KABEL

Um den Vorschriften der UL (Underwriters Laboratories) zu entsprechen, muss ein von UL zugelassenes Kupferkabel mit einer Hitzebeständigkeit von mindestens 60 oder 75 °C (140 oder 167 °F) verwendet werden. Um den Standards zu entsprechen, müssen Kabel mit einer Hitzebeständigkeit von +90 °C (194 °F) für die Größen 0170 2 und 0168 5 (FR8) sowie 0261 2, 0261 5, 0300 2 und 0300 5 (FR9) verwendet werden.

der Klasse 1 verwendet werden.

Wenn der Umrichter mit Sicherungen der Klassen T und J verwendet wird, können Sie diesen in einem Schaltkreis einsetzen, der maximal 100.000 A effektiven symmetrischen Strom und maximal 600 V ausgibt.

Der integrierte Halbleiter-Kurzschlussschutz bietet keinen Schutz für Zweigstromkreise. Befolgen Sie den National Electric Code und alle weiteren lokal geltenden Vorschriften, um den Zweigstromkreisschutz sicherzustellen. Der Zweigstromkreisschutz kann ausschließlich durch Sicherungen gewährleistet werden.

Die Anzugsmomente der Anschlussklemmen sind in *Tabelle 36 Anzugsmomente der Klemmen* und *Tabelle 39 Anzugsmomente der Klemmen* aufgeführt.

### 5.3 KABELQUERSCHNITTE UND -AUSWAHL

Wir empfehlen Sicherungen vom Typ gG/gL (IEC 60269-1). Bei der Auswahl der Sicherungsnennspannung berücksichtigen Sie das Stromnetz. Verwenden Sie keine größeren Sicherungen als empfohlen.

Stellen Sie sicher, dass die Auslösezeit der Sicherungen unter 0,4 Sekunden lieget. Die Auslösezeit hängt vom Sicherungstyp und von der Impedanz des Versorgungskreises ab. Falls Sie Informationen zu schnelleren Sicherungen benötigen, wenden Sie sich an den Hersteller. Der Hersteller kann auch einige aR- (vom UL zugelassen, IEC 60269-4) und gS-Sicherungsbereiche (IEC 60269-4) empfehlen.

Die Tabellen zeigen die gängigen Größen und Kabeltypen, die für den Frequenzumrichter genutzt werden können. Die endgültige Auswahl der Kabel sollte auch anhand lokaler Richtlinien, der Bedingungen für die Kabelinstallation und der Kabelspezifikation erfolgen.

# Die Abmessungen der Kabel müssen den Anforderungen der Norm IEC 60364-5-52 entsprechen.

- Die Kabel müssen PVC-isoliert sein.
- Die maximale Umgebungstemperatur liegt bei 30 °C (86 °F).
- Die maximale Temperatur der Kabeloberfläche liebt bei +70 °C (158 °F).
- Verwenden Sie nur Kabel mit konzentrischer Kupferabschirmung.
- Es sind maximal 9 parallele Kabel zulässig.

Bei der Verwendung paralleler Kabel müssen sowohl die Anforderungen der Querschnitte als auch die maximale Anzahl der Kabel eingehalten werden.

Wichtige Informationen zu den Anforderungen an den Erdungsleiter finden Sie im Kapitel 2.4 *Erdung und Erdschluss-Schutz.* 

Die Korrekturfaktoren zu den einzelnen Temperaturen finden Sie in der Norm IEC60364-5-52.

# 5.3.1 KABEL- UND SICHERUNGSGRÖSSEN FÜR 208-240 V UND 380-500 V, FR4 BIS FR9

# Tabelle 25: Kabel- und Sicherungsgrößen für VACON® NXS und NXP

|                  |                                |                                                 |     | Netz-, Motor-,                           | Größe der Kabelklemmen           |                         |  |
|------------------|--------------------------------|-------------------------------------------------|-----|------------------------------------------|----------------------------------|-------------------------|--|
| Gehäusegrö<br>ße | Тур                            | I∟ [A] Sicherung Bren<br>(gG/gL) [A] ands<br>1) |     | Bremswiderst<br>andskabel Cu<br>1) [mm2] | Netzkabela<br>nschluss<br>[mm2]  | Erdungskle<br>mme [mm2] |  |
| ED/              | 0003 2—0008 2<br>0003 5—0009 5 | 3-8<br>3-9                                      | 10  | 3*1.5+1.5                                | 1–4                              | 1–4                     |  |
| FK4              | 0011 2—0012 2<br>0012 5        | 11–12<br>12                                     | 16  | 3*2.5+2.5                                | 1–4                              | 1–4                     |  |
|                  | 0017 2<br>0016 5               | 17<br>16                                        | 20  | 3*4+4                                    | 1–10                             | 1–10                    |  |
| FR5              | 0025 2<br>0022 5               | 25<br>22                                        | 25  | 3*6+6                                    | 1–10                             | 1–10                    |  |
|                  | 0031 2<br>0031 5               | 31<br>31                                        | 35  | 3*10+10                                  | 1–10                             | 1–10                    |  |
| FR6              | 0048 2<br>0038 5—0045 5        | 48<br>38–45                                     | 50  | 3*10+10                                  | 2.5–50 Cu<br>6–50 Alumi-<br>nium | 2.5–35                  |  |
|                  | 0061 2<br>0061 5               | 61                                              | 63  | 3*16+16                                  | 2.5–50 Cu<br>6–50 Alumi-<br>nium | 2.5-35                  |  |
|                  | 0075 2<br>0072 5               | 75<br>72                                        | 80  | 3*25+16                                  | 2.5–50 Cu<br>6–50 Alumi-<br>nium | 6-70                    |  |
| FR7              | 0088 2<br>0087 5               | 88<br>87                                        | 100 | 3*35+16                                  | 2.5–50 Cu<br>6–50 Alumi-<br>nium | 6-70                    |  |
|                  | 0114 2<br>0105 5               | 114<br>105                                      | 125 | 3*50+25                                  | 2.5–50 Cu<br>6–50 Alumi-<br>nium | 6-70                    |  |
|                  | 0140 2<br>0140 5               | 140                                             | 160 | 3*70+35                                  | 25–95 Cu/Al                      | 6-95                    |  |
| FR8              | 0170 2<br>0168 5               | 168                                             | 200 | 3*95+50                                  | 95–185<br>Cu/Al                  | 6-95                    |  |
|                  | 0205 2<br>0205 5               | 205                                             | 250 | 3*150+70                                 | 95–185<br>Cu/Al                  | 6-95                    |  |
| EDQ              | 0261 2<br>0261 5               | 261                                             | 315 | 3*185+95 oder<br>2*(3*120+70)            | 95–185<br>Cu/Al                  | 6-95                    |  |
|                  | 0300 2<br>0300 5               | 300                                             | 315 | 2*(3*120+70)                             | 95–185<br>Cu/Al                  | 6-95                    |  |

<sup>1]</sup> = verwendet einen Korrekturfaktor 0,7

|                  |                                | Sicherung                     | Notz- Motor- und                                      | Größe der Kabelklemmen                 |                         |  |  |
|------------------|--------------------------------|-------------------------------|-------------------------------------------------------|----------------------------------------|-------------------------|--|--|
| Gehäuseg<br>röße | Тур                            | Superschn<br>ell (T/J)<br>[A] | Bremswiderstandskabel<br>Cu 1] 2][AWG]                | Netzkabelanschluss<br>[AWG]            | Erdungsklemm<br>e [AWG] |  |  |
|                  | 0003 2—0008 2<br>0003 5—0007 5 | 10                            | 3*16 AWG + 16 AWG                                     | 18 AWG - 4 AWG                         | 18 AWG - 4 AWG          |  |  |
| FR4              | 0009 5                         | 15                            | 3*16 AWG + 16 AWG                                     | 18 AWG - 4 AWG                         | 18 AWG - 4 AWG          |  |  |
|                  | 0011 2—0012 2<br>0012 5        | 15                            | 3*14 AWG + 14 AWG                                     | 18 AWG - 4 AWG                         | 18 AWG - 4 AWG          |  |  |
|                  | 0017 2<br>0016 5               | 20                            | 3*12 AWG + 12 AWG                                     | 18 AWG - 8 AWG                         | 18 AWG - 8 AWG          |  |  |
| FR5              | 0025 2<br>0022 5               | 30                            | 3*10 AWG + 10 AWG                                     | 18 AWG - 8 AWG                         | 18 AWG - 8 AWG          |  |  |
|                  | 0031 2<br>0031 5               | 40                            | 3*8 AWG + 8 AWG                                       | 18 AWG - 8 AWG                         | 18 AWG - 8 AWG          |  |  |
|                  | 0038 5                         | 50                            | 3*8 AWG + 8 AWG                                       | 14 AWG - 1 AWG Cu<br>10 AWG - 1 AWG Al | 14 AWG - 2 AWG          |  |  |
| FR6              | 0048 2<br>0045 5               | 60                            | 3*8 AWG + 8 AWG                                       | 14 AWG - 1 AWG Cu<br>10 AWG - 1 AWG Al | 14 AWG - 2 AWG          |  |  |
|                  | 0061 2<br>0061 5               | 90                            | 3*6 AWG + 6 AWG                                       | 14 AWG - 1 AWG Cu<br>10 AWG - 1 AWG Al | 14 AWG - 2 AWG          |  |  |
|                  | 0075 2<br>0072 5               | 90                            | 3*4 AWG + 6 AWG                                       | 14 AWG - 1 AWG Cu<br>10 AWG - 1 AWG Al | 10 AWG - 2/0<br>AWG     |  |  |
| FR7              | 0088 2<br>0087 5               | 110                           | 3*2 AWG + 6 AWG                                       | 14 AWG - 1 AWG Cu<br>10 AWG - 1 AWG Al | 10 AWG - 2/0<br>AWG     |  |  |
|                  | 0114 2<br>0105 5               | 150                           | 3*2 AWG + 4 AWG                                       | 14 AWG - 1 AWG Cu<br>10 AWG - 1 AWG Al | 10 AWG - 2/0<br>AWG     |  |  |
|                  | 0140 2<br>0140 5               | 175                           | 3*2/0 AWG + 2 AWG                                     | 4 AWG - 3/0 AWG<br>Cu/Al               | 10 AWG - 3/0<br>AWG     |  |  |
| FR8              | 0170 2<br>0168 5               | 250                           | 3*3/0 AWG + 1/0 AWG                                   | 3/0 AWG - 350 kcmil<br>Cu/Al           | 10 AWG - 3/0<br>AWG     |  |  |
|                  | 0205 2<br>0205 5               | 250                           | 3*300 kcmil + 2/0 AWG                                 | 3/0 AWG - 350 kcmil<br>Cu/Al           | 10 AWG - 3/0<br>AWG     |  |  |
| FR9              | 0261 2<br>0261 5               | 350                           | 3*350 kcmil + 3/0 AWG<br>2*(3*250 kcmil + 2/0<br>AWG) | 3/0 AWG - 350 kcmil<br>Cu/Al           | 10 AWG - 3/0<br>AWG     |  |  |
|                  | 0300 2<br>0300 5               | 400                           | 2*(3*250 kcmil + 2/0<br>AWG)                          | 3/0 AWG - 350 kcmil<br>Cu/Al           | 10 AWG - 3/0<br>AWG     |  |  |

# Tabelle 26: Kabel- und Sicherungsgrößen für VACON® NXS und NXP, Nordamerika

<sup>1)</sup> = Verwenden Sie Kabel mit einer Hitzebeständigkeit von +90 °C (194 °F), um die UL-Standards einzuhalten.

<sup>2]</sup> = verwendet einen Korrekturfaktor 0,7

### 5.3.2 KABEL- UND SICHERUNGSGRÖSSEN FÜR 525-690 V, FR6 BIS FR9

### Tabelle 27: Kabel- und Sicherungsgrößen für VACON® NXS und NXP

|                  |                         |                |                          | Netz-,                                   | Größe der Kabelklemmen           |                         |  |
|------------------|-------------------------|----------------|--------------------------|------------------------------------------|----------------------------------|-------------------------|--|
| Gehäusegrö<br>ße | Тур                     | I∟ [A]         | Sicherung<br>(gG/gL) [A] | Bremswider<br>standskabel<br>Cu 1] [mm2] | Netzkabelan<br>schluss<br>[mm2]  | Erdungskle<br>mme [mm2] |  |
|                  | 0004 6—0007 6           | 3–7            | 10                       | 3*2.5+2.5                                | 2.5–50 Cu<br>6–50 Alumi-<br>nium | 2.5–35                  |  |
|                  | 0010 6—0013 6           | 10-13          | 16                       | 3*2.5+2.5                                | 2.5–50 Cu<br>6–50 Alumi-<br>nium | 2.5–35                  |  |
| FR6              | 0018 6                  | 18             | 20                       | 3*4+4                                    | 2.5–50 Cu<br>6–50 Alumi-<br>nium | 2.5–35                  |  |
|                  | 0022 6                  | 22             | 25                       | 3*6+6                                    | 2.5–50 Cu<br>6–50 Alumi-<br>nium | 2.5–35                  |  |
|                  | 0027 6—0034 6           | 27–34          | 35                       | 3*10+10                                  | 2.5–50 Cu<br>6–50 Alumi-<br>nium | 2.5–35                  |  |
| EP7              | 0041 6                  | 41             | 50                       | 3*10+10                                  | 2.5–50 Cu<br>6–50 Alumi-<br>nium | 6-50                    |  |
|                  | 0052 6                  | 52             | 63                       | 3*16+16                                  | 2.5–50 Cu<br>6–50 Alumi-<br>nium | 6-50                    |  |
| ED0              | 0062 6—0080 6           | 62-80          | 80                       | 3*25+16                                  |                                  | / 0E                    |  |
| гко              | 0100 6                  | 100            | 100                      | 3*35+16                                  | 20-90 Cu/Al                      | 0-70                    |  |
| FR9              | 0125 6—0144 6<br>0170 6 | 125–144<br>170 | 160<br>200               | 3*95+50                                  | 95–185<br>Cu/Al2                 | 6-95                    |  |
|                  | 0208 6                  | 208            | 250                      | 3*150+70                                 | Ou/Atz                           |                         |  |

<sup>1)</sup> verwendet einen Korrekturfaktor 0,7

### *Tabelle 28: Kabel- und Sicherungsgrößen für VACON® NXS und NXP, Nordamerika, UL-Bewertung 525-600 V*

| Coböusoar |               | Sicherungskla             | Netz-, Motor- und                      | Größe der Kabelklemmen                 |                         |  |  |
|-----------|---------------|---------------------------|----------------------------------------|----------------------------------------|-------------------------|--|--|
| öße       | Тур           | Superschnell<br>(T/J) [A] | Bremswiderstands<br>kabel Cu 1)[AWG]2) | Netzkabelanschlus<br>s [AWG]           | Erdungsklemm<br>e [AWG] |  |  |
|           | 0004 6—0007 6 | 10                        | 3*14 AWG + 14 AWG                      | 14 AWG - 1 AWG Cu<br>10 AWG - 1 AWG Al | 14 AWG - 2 AWG          |  |  |
|           | 0010 6        | 15                        | 3*14 AWG + 14 AWG                      | 14 AWG - 1 AWG Cu<br>10 AWG - 1 AWG Al | 14 AWG - 2 AWG          |  |  |
|           | 0013 6        | 20                        | 3*14 AWG + 14 AWG                      | 14 AWG - 1 AWG Cu<br>10 AWG - 1 AWG Al | 14 AWG - 2 AWG          |  |  |
| FR6       | 0018 6        | 25                        | 3*12 AWG + 12 AWG                      | 14 AWG - 1 AWG Cu<br>10 AWG - 1 AWG Al | 14 AWG - 2 AWG          |  |  |
|           | 0022 6        | 30                        | 3*10 AWG + 10 AWG                      | 14 AWG - 1 AWG Cu<br>10 AWG - 1 AWG Al | 14 AWG - 2 AWG          |  |  |
|           | 0027 6        | 40                        | 3*8 AWG + 8 AWG                        | 14 AWG - 1 AWG Cu<br>10 AWG - 1 AWG Al | 14 AWG - 2 AWG          |  |  |
|           | 0034 6        | 50                        | 3*8 AWG + 8 AWG                        | 14 AWG - 1 AWG Cu<br>10 AWG - 1 AWG Al | 14 AWG - 2 AWG          |  |  |
| FR7       | 0041 6        | 50                        | 3*8 AWG + 8 AWG                        | 14 AWG - 1 AWG Cu<br>10 AWG - 1 AWG Al | 10 AWG - 1 AWG          |  |  |
| 1107      | 0052 6        | 70                        | 3*6 AWG + 6 AWG                        | 14 AWG - 1 AWG Cu<br>10 AWG - 1 AWG Al | 10 AWG - 1 AWG          |  |  |
|           | 0062 6        | 80                        | 3*4 AWG + 6 AWG                        | 4 AWG - 3/0 AWG<br>Cu/Al               | 10 AWG - 3/0<br>AWG     |  |  |
| FR8       | 0080 6        | 100                       | 3*4 AWG + 6 AWG                        | 4 AWG - 3/0 AWG<br>Cu/Al               | 10 AWG - 3/0<br>AWG     |  |  |
|           | 0100 6        | 125                       | 3*2 AWG + 6 AWG                        | 4 AWG - 3/0 AWG<br>Cu/Al               | 10 AWG - 3/0<br>AWG     |  |  |
|           | 0125 6—0144 6 | 200                       | 3*3/0 AWG + 1/0<br>AWG                 | 3/0 AWG - 350<br>kcmil Cu/Al           | 10 AWG - 3/0<br>AWG     |  |  |
| FR9       | 0170 6        | 250                       | 3*3/0 AWG + 1/0<br>AWG                 | 3/0 AWG - 350<br>kcmil Cu/Al           | 10 AWG - 3/0<br>AWG     |  |  |
|           | 0208 6        | 300                       | 3*300 kcmil + 2/0<br>AWG               | 3/0 AWG - 350<br>kcmil Cu/Al           | 10 AWG - 3/0<br>AWG     |  |  |

1) Verwenden Sie Kabel mit einer Hitzebeständigkeit von +90 °C (194 °F), um die UL-Standards einzuhalten.

<sup>2)</sup> verwendet einen Korrekturfaktor 0,7

# 5.3.3 KABEL- UND SICHERUNGSGRÖSSEN FÜR 380-500 V, FR10 BIS FR11

| Gehäusegr<br>öße | Тур    | I∟ [A] | Sicherung<br>(gG/gL) [A] | Netz-, Motor-,<br>Bremswiderstandskabel<br>1) [mm2] | Anzahl der<br>Versorgung<br>skabel | Anzahl der<br>Motorkabel |
|------------------|--------|--------|--------------------------|-----------------------------------------------------|------------------------------------|--------------------------|
|                  | 0385 5 | 385    | 400 (3 St.)              | Cu: 2*(3*120+70)<br>Al: 2*(3*185Al+57Cu)            | Gerade/<br>Ungerade                | Gerade/<br>Ungerade      |
| FR10             | 0460 5 | 460    | 500 (3 St.)              | Cu: 2*(3*150+70)<br>Al: 2*(3*240Al+72Cu)            | Gerade/<br>Ungerade                | Gerade/<br>Ungerade      |
|                  | 0520 5 | 520    | 630 (3 St.)              | Cu: 2*(3*185+95)<br>Al: 2*(3*300Al+88Cu)            | Gerade/<br>Ungerade                | Gerade/<br>Ungerade      |
|                  | 0590 5 | 590    | 315 (6 St.)              | Cu: 2*(3*240+120)<br>Al: 4*(3*120Al+41Cu)           | Gerade                             | Gerade/<br>Ungerade      |
| FR11             | 0650 5 | 650    | 400 (6 St.)              | Cu: 4*(3*95+50)<br>Al: 4*(3*150Al+41Cu)             | Gerade                             | Gerade/<br>Ungerade      |
|                  | 0730 5 | 730    | 400 (6 St.)              | Cu: 4*(3*150+70)<br>Al: 4*(3*185Al+57Cu)            | Gerade                             | Gerade/<br>Ungerade      |

### Tabelle 29: Kabel- und Sicherungsgrößen für VACON® NXS und NXP

<sup>1)</sup> verwendet einen Korrekturfaktor 0,7

### Tabelle 30: Kabel- und Sicherungsgrößen für VACON® NXS und NXP, Nordamerika

| Gehäusegr<br>öße | Тур    | Sicherungsklass<br>e Superschnell<br>(T/J) [A] | Netz-, Motor- und<br>Bremswiderstandskabel Cu 1)<br>[AWG] <sup>2]</sup> | Anzahl der<br>Versorgun<br>gskabel | Anzahl der<br>Motorkabe<br>l |
|------------------|--------|------------------------------------------------|-------------------------------------------------------------------------|------------------------------------|------------------------------|
|                  | 0385 5 | 500 (3 St.)                                    | Cu: 2*(3*250 kcmil + 2/0 AWG)<br>Al: 2*(3*350 kcmil Al + 1/0 AWG Cu)    | Gerade/<br>Ungerade                | Gerade/<br>Ungerade          |
| FR10             | 0460 5 | 600 (3 St.)                                    | Cu: 2*(3*300 kcmil + 2/0 AWG)<br>Al: 2*(3*500 kcmil Al + 2/0 Cu AWG)    | Gerade/<br>Ungerade                | Gerade/<br>Ungerade          |
|                  | 0520 5 | 700 (3 St.)                                    | Cu: 2*(3*350 kcmil + 3/0 AWG)<br>Al: 2*(3*600 kcmil Al + 3/0 AWG Cu)    | Gerade/<br>Ungerade                | Gerade/<br>Ungerade          |
|                  | 0590 5 | 400 (6 St.)                                    | Cu: 2*(3*500 kcmil + 250 kcmil)<br>Al: 4*(3*250 kcmil Al + 1 AWG Cu)    | Gerade                             | Gerade/<br>Ungerade          |
| FR11             | 0650 5 | 400 (6 St.)                                    | Cu: 4*(3*3/0 AWG + 1/0 AWG)<br>Al: 4*(3*300 kcmil Al + 1 AWG Cu)        | Gerade                             | Gerade/<br>Ungerade          |
|                  | 0730 5 | 500 (6 St.)                                    | Cu: 4*(3*300 kcmil + 2/0 AWG)<br>Al: 4*(3*350 kcmil Al + 1/0 AWG Cu)    | Gerade                             | Gerade/<br>Ungerade          |

1) Verwenden Sie Kabel mit einer Hitzebeständigkeit von +90 °C (194 °F), um die UL-Standards einzuhalten.

<sup>2]</sup> verwendet einen Korrekturfaktor 0,7

# 5.3.4 KABEL- UND SICHERUNGSGRÖSSEN FÜR 525-690 V, FR10 BIS FR11

| Gehäusegr<br>öße | Тур    | IL <b>[A]</b> | Sicherung<br>(gG/gL) [A]            | erung<br>JL] [A] Netz-, Motor-, Anz<br>Bremswiderstandskabel Vers<br>1) [mm2] |                      | Anzahl der<br>Motorkabel |
|------------------|--------|---------------|-------------------------------------|-------------------------------------------------------------------------------|----------------------|--------------------------|
|                  | 02616  | 261           | Cu: 3*185+95<br>Al: 2*(3*95Al+29Cu) |                                                                               | Gerade/Unge-<br>rade | Gerade/Unge-<br>rade     |
| FR10             | 0325 6 | 325           | 400 (3 St.)                         | Cu: 2x(3*95 + 50)<br>Al: 2*(3*150Al+41Cu)                                     | Gerade/Unge-<br>rade | Gerade/Unge-<br>rade     |
|                  | 0385 6 | 385           | 400 (3 St.)                         | Cu: 2*(3*120+70)<br>Al: 2*(3*185Al+57Cu)                                      | Gerade/Unge-<br>rade | Gerade/Unge-<br>rade     |
|                  | 0416 6 | 416           | 500 (3 St.)                         | Cu: 2*(3*150+70)<br>Al: 2*(3*185Al+57Cu)                                      | Gerade/Unge-<br>rade | Gerade/Unge-<br>rade     |
|                  | 0460 6 | 460           | 500 (3 St.)                         | Cu: 2*(3*150+70)<br>Al: 2*(3*240Al+72Cu)                                      | Gerade/Unge-<br>rade | Gerade/Unge-<br>rade     |
| FR11             | 0502 6 | 502           | 630 (3 St.)                         | Cu: 2*(3*185+95)<br>Al: 2*(3*300Al+88 Cu)                                     | Gerade/Unge-<br>rade | Gerade/Unge-<br>rade     |
|                  | 0590 6 | 590           | 315 (6 St.)                         | Cu: 2*(3*240+120)<br>Al: 4*(3*120Al+41Cu)                                     | Gerade               | Gerade/Unge-<br>rade     |

### Tabelle 31: Kabel- und Sicherungsgrößen für VACON® NXS und NXP

<sup>1]</sup> verwendet einen Korrekturfaktor 0,7

| Tabelle 32: Kabel- und Sicherungsgrößen für VAC | CON® NXS und NXP, Nordamerika |
|-------------------------------------------------|-------------------------------|
|-------------------------------------------------|-------------------------------|

| Gehäuseg<br>röße | Тур    | Sicherungsklass<br>e Superschnell<br>(T/J) [A] | Netz-, Motor- und<br>Bremswiderstandskabel Cu 1)<br>[AWG] <sup>2]</sup> | Anzahl der<br>Versorgungsk<br>abel | Anzahl der<br>Motorkabel |
|------------------|--------|------------------------------------------------|-------------------------------------------------------------------------|------------------------------------|--------------------------|
|                  | 0261 6 | 350 (3 St.)                                    | Cu: 3*350 kcmil + 3/0 AWG<br>Al: 2*(3*3/0 AWG Al + 2 AWG Cu)            | Gerade/Unge-<br>rade               | Gerade/<br>Ungerade      |
| FR10             | 0325 6 | 400 (3 St.)                                    | Cu: 2*(3*3/0 AWG + 1/0 AWG)<br>Al: 2*(3*300 kcmil Al + 1 AWG Cu)        | Gerade/Unge-<br>rade               | Gerade/<br>Ungerade      |
|                  | 0385 6 | 500 (3 St.)                                    | Cu: 2*(3*250 kcmil + 2/0 AWG)<br>Al: 2*(3*350 kcmil Al + 1/0 AWG Cu)    | Gerade/Unge-<br>rade               | Gerade/<br>Ungerade      |
|                  | 0416 6 | 500 (3 St.)                                    | Cu: 2*(3*300 kcmil + 2/0 AWG)<br>Al: 2*(3*350 kcmil Al + 1/0 AWG Cu)    | Gerade/Unge-<br>rade               | Gerade/<br>Ungerade      |
|                  | 0460 6 | 600 (3 St.)                                    | Cu: 2*(3*300 kcmil + 2/0 AWG)<br>Al: 2*(3*500kcmil Al + 2/0 AWG Cu)     | Gerade/Unge-<br>rade               | Gerade/<br>Ungerade      |
| FR11             | 0502 6 | 700 (3 St.)                                    | Cu: 2*(3*350 kcmil + 3/0 AWG)<br>Al: 2*(3*600 kcmil Al + 3/0 AWG Cu)    | Gerade/Unge-<br>rade               | Gerade/<br>Ungerade      |
|                  | 0590 6 | 400 (6 St.)                                    | Cu: 2*(3*500 kcmil + 250 kcmil)<br>Al: 4*(3*250 kcmil Al + 1 AWG Cu)    | Gerade                             | Gerade/<br>Ungerade      |

<sup>1)</sup> Verwenden Sie Kabel mit einer Hitzebeständigkeit von +90 °C (194 °F), um die UL-Standards einzuhalten.

<sup>2]</sup> verwendet einen Korrekturfaktor 0,7

# 5.4 TOPOLOGIEVERSTÄNDNIS DER LEISTUNGSEINHEIT

Die Prinzipien für Netz- und Motoranschlüsse des grundlegenden 6-Puls-Umrichters in Gehäusegrößen FR4 bis FR11 gemäß *Abb. 21.* 

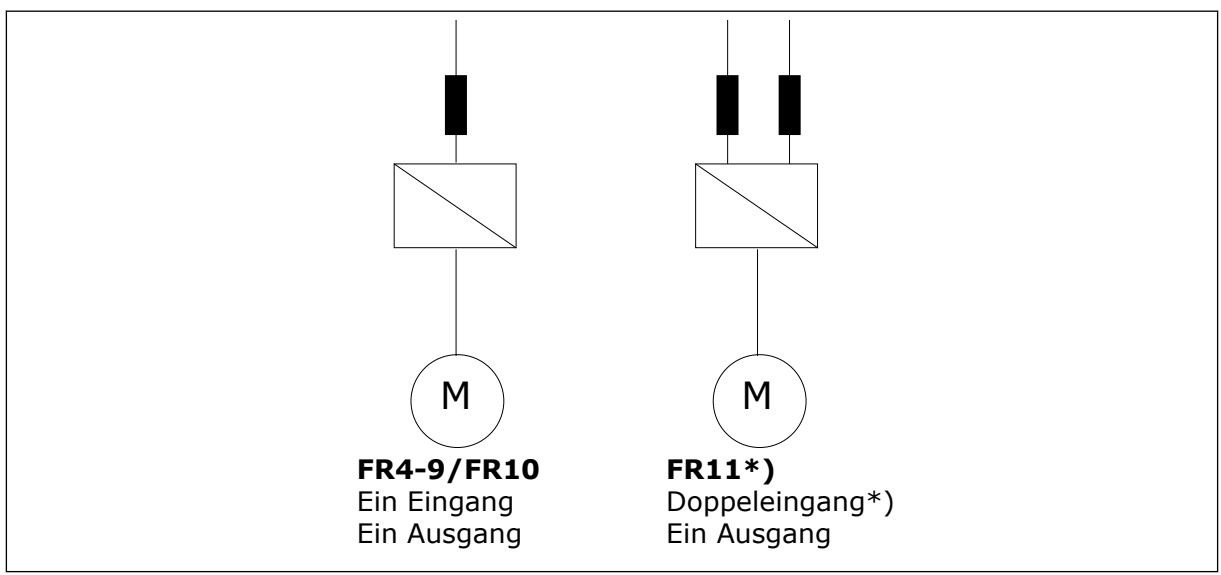

Abb. 21: Topologie der Gehäusegrößen FR4 – FR11

\* F11-Typen 0460 6 und 0502 6 haben einfache Eingangsklemmen.

# 5.5 KABEL FÜR DEN BREMSWIDERSTAND

VACON® NXS und NXP Frequenzumrichter verfügen über Anschlussklemmen für die DC-Spannungsversorgung und einen optionalen externen Bremswiderstand. Diese Klemmen sind identifiziert mit B–, B+/R+ und R–. Der DC-Busanschluss ist verbunden mit den Klemmen B– und B+ und der Bremswiderstandanschluss an R + und R–. Sie finden die von uns für die Bremswiderstandskabel empfohlenen Abmessungen in den Tabellen in Kapitel *5.3 Kabelquerschnitte und -auswahl.* 

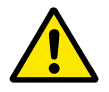

# ACHTUNG!

Wenn Sie ein Mehrfachleiterkabel nutzen, schneiden Sie alle unangeschlossenen Leiter ab, um zu verhindern, dass er versehentlich mit einem leitenden Teil in Kontakt gerät.

Siehe Kapitel 9.1.5 Leistungsdaten Bremswiderstand.

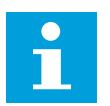

### HINWEIS!

Die Gehäusegrößen FR8 und größer haben einen optionalen DC-Anschluss.

nten

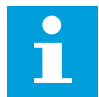

### HINWEIS!

Wenn der Anschluss eines externen Bremswiderstands notwendig ist, finden Sie Informationen unter VACON<sup>®</sup> Bremswiderstands-Handbuch. Siehe auch Kapitel 7.9.7.1 Anschluss interner Bremswiderstand (P6.7.1).

## 5.6 VORBEREITUNG AUF DIE KABELINSTALLATION

- Vor Beginn müssen Sie sicherstellen, dass keine der Komponenten des Frequenzumrichters unter Spannung steht. Lesen Sie die Sicherheitshinweise sorgfältig in Kapitel 2 Sicherheit.
- Stellen Sie sicher, dass die Motorkabel in ausreichendem Abstand zu anderen Kabeln verlegt werden.
- Überkreuzungen von Motorkabeln mit anderen Kabeln müssen in einem Winkel von 90 Grad erfolgen.
- Wenn möglich, verlegen Sie die Motorkabel und andere Kabel nicht über lange Strecken parallel.
- Wenn die Motorkabel und andere Kabel über lange Strecken parallel verlegt werden, halten Sie die Mindestabstände ein (siehe *Tabelle 33 Mindestabstände zwischen Kabeln*).
- Die angegebenen Abstände gelten auch zwischen Motorkabeln und Signalkabeln anderer Systeme.
- Die Maximallänge von geschützten Motorkabeln beträgt 300 m (Frequenzumrichter mit größerer Leistung als 1,5 kW oder 2 HP) und 100 m (Frequenzumrichter mit Leistungen von 0,75 bis 1,5 kW oder 1 bis 2 HP). Wenn die verwendeten Motorkabel diese Längen überschreiten, wenden Sie sich an den Hersteller.

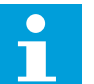

### HINWEIS!

Alle parallel verlaufenden Kabel sind zu der Gesamtlänge hinzuzuzählen.

# HINWEIS!

Wenn Sie lange Motorkabel (max. 100 m) in Kombination mit kleinen Antrieben (≤ 1,5 kW oder ≤ 2,01 HP) verwenden, kann der kapazitive Strom im Motorkabel den gemessenen Motorstrom verglichen mit dem tatsächlichen Motorstrom erhöhen. Dieser Effekt muss beim Einrichten der

Motorblockierschutzfunktionen unbedingt berücksichtigt werden.

• Wenn Kabelisolationsprüfungen erforderlich sind, lesen Sie dazu in Kapitel 8.4 Messung von Kabel- und Motorisolation entsprechende Anweisungen nach.

| Abstand zwischen Kabeln<br>[m] | Länge des abgeschirmten<br>Kabels [m] | Abstand zwischen Kabeln<br>[ft] | Länge des abgeschir<br>Kabels [ft] |  |
|--------------------------------|---------------------------------------|---------------------------------|------------------------------------|--|
| 0.3                            | ≤ 50                                  | 1.0                             | ≤ 164.0                            |  |
| 1.0                            | ≤ 300                                 | 3.3                             | ≤ 656.1                            |  |

#### Tabelle 33: Mindestabstände zwischen Kabeln

# 5.7 KABELINSTALLATION

### 5.7.1 GEHÄUSEGRÖSSEN FR4 BIS FR7

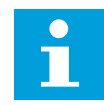

### HINWEIS!

Informationen zur Einhaltung der UL-Vorschriften bei der Kabelinstallation finden Sie in Kapitel *5.2 UL-Normen für Kabel*.

| Tabelle 34: Abisolierlängen ( | ler Kabel [mm]. Siehe | Abbildung in Schritt 1. |
|-------------------------------|-----------------------|-------------------------|
|-------------------------------|-----------------------|-------------------------|

| Gehäuseg<br>röße | A1 | B1  | C1 | T1  | A2 | B2  | C2 | T2  |
|------------------|----|-----|----|-----|----|-----|----|-----|
| FR4              | 15 | 35  | 10 | 20  | 7  | 50  | 7  | 35  |
| FR5              | 20 | 40  | 10 | 30  | 20 | 60  | 10 | 40  |
| FR6              | 20 | 90  | 15 | 60  | 20 | 90  | 15 | 60  |
| FR7              | 25 | 120 | 25 | 120 | 25 | 120 | 25 | 120 |

Tabelle 35: Abisolierlängen der Kabel [in]. Siehe Abbildung in Schritt 1.

| Gehäuseg<br>röße | A1   | B1   | C1   | T1   | Α2   | B2   | C2   | Τ2   |
|------------------|------|------|------|------|------|------|------|------|
| FR4              | 0.59 | 1.38 | 0.39 | 0.79 | 0.28 | 1.97 | 0.28 | 1.38 |
| FR5              | 0.79 | 1.57 | 0.39 | 1.18 | 0.79 | 2.36 | 0.79 | 1.57 |
| FR6              | 0.79 | 3.54 | 0.59 | 2.36 | 0.79 | 3.54 | 0.59 | 2.36 |
| FR7              | 0.98 | 4.72 | 0.98 | 4.72 | 0.98 | 4.72 | 0.98 | 4.72 |

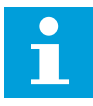

### **HINWEIS!**

Wenn der Anschluss eines externen Bremswiderstands notwendig ist, finden Sie Informationen unter VACON<sup>®</sup> Bremswiderstands-Handbuch. Siehe auch Kapitel 7.9.7.1 Anschluss interner Bremswiderstand (P6.7.1).

1 Isolieren Sie Motor-, Netz- und Bremswiderstandskabel ab.

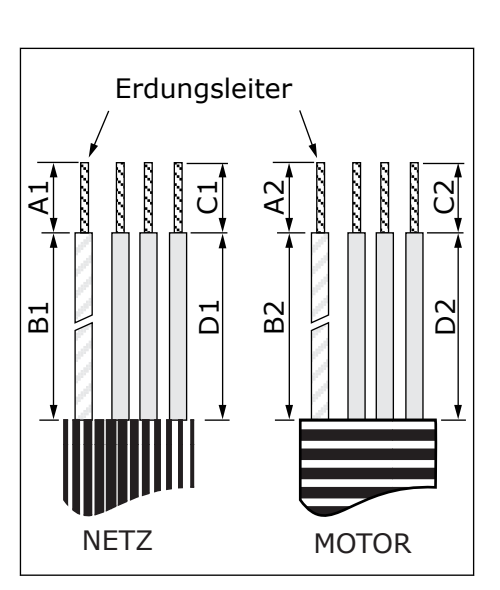

2 Öffnen Sie die Abdeckung des Frequenzumrichters.

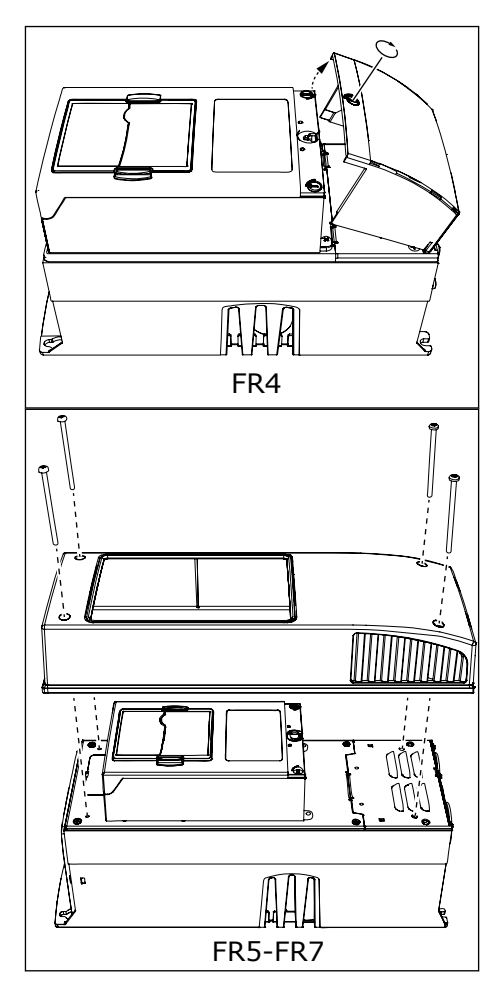

3 Entfernen Sie die Schrauben der Kabelabdeckung. Entfernen Sie die Kabelabdeckung. Öffnen Sie nicht die Abdeckung des Leistungseinheit.

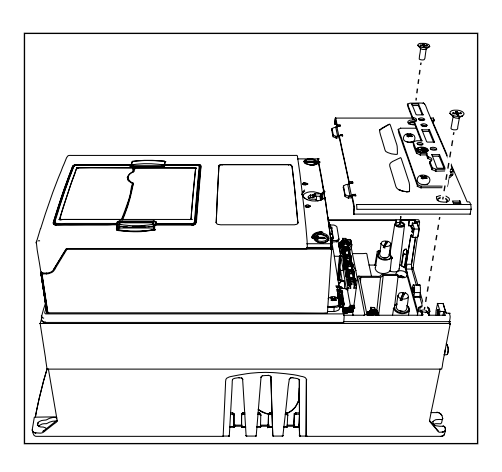

4 Führen Sie die Kabel – Netzkabel, Motorkabel und optionales Bremskabel – in die Öffnungen der Kabeleingangsplatte ein.

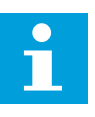

# HINWEIS!

Nutzen Sie ggf. die Kabelbuchse als eine Alternative zur Dichtung.

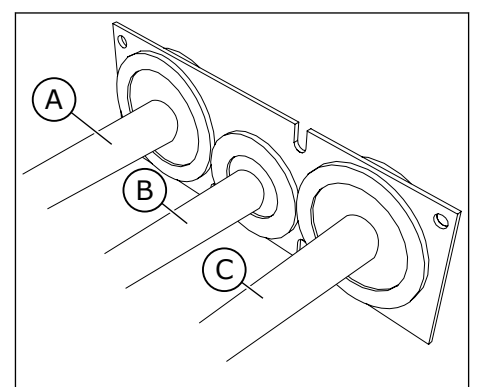

- A. Netzkabel
- B. Bremskabel
- C. Motorkabel

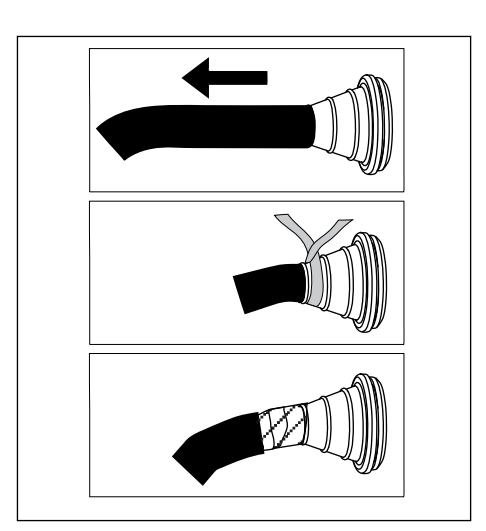

5 Entfernen Sie die Erdungsklemmen für den Erdungsleiter.

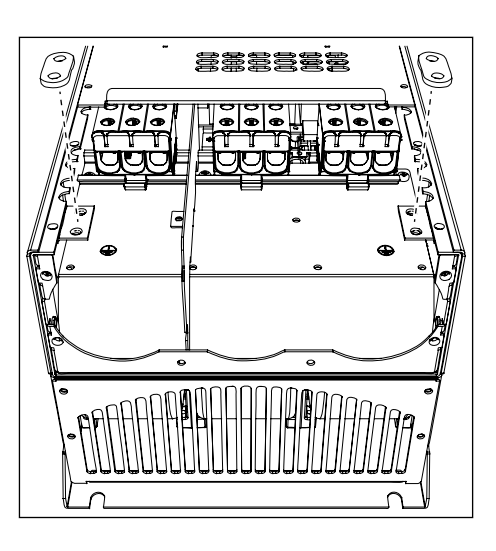

6 Setzen Sie die Kabeleingangsplatte mit den Kabeln in die Rille am Rahmen des Umrichters.

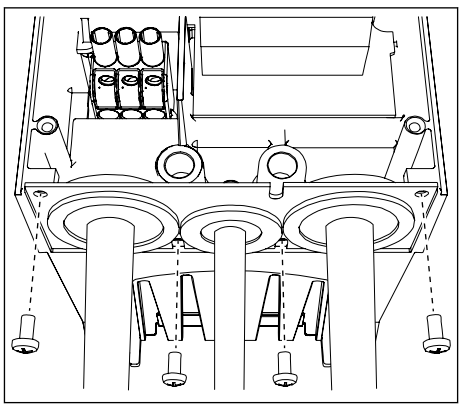

- 7 Schließen Sie die Kabel an.
  - a) Schließen Sie die Phasenleiter des Netzkabels und des Motorkabels sowie die Leiter des Bremswiderstandskabels an die richtigen Klemmen an.
  - b) Befestigen Sie den Erdungsleiter jedes Kabels mit einem Erdungsanschluss mit einer Erdungsklemme für jeden Erdungsleiter.
  - c) Die richtigen Anzugsmomente finden Sie in *Tabelle 36.*

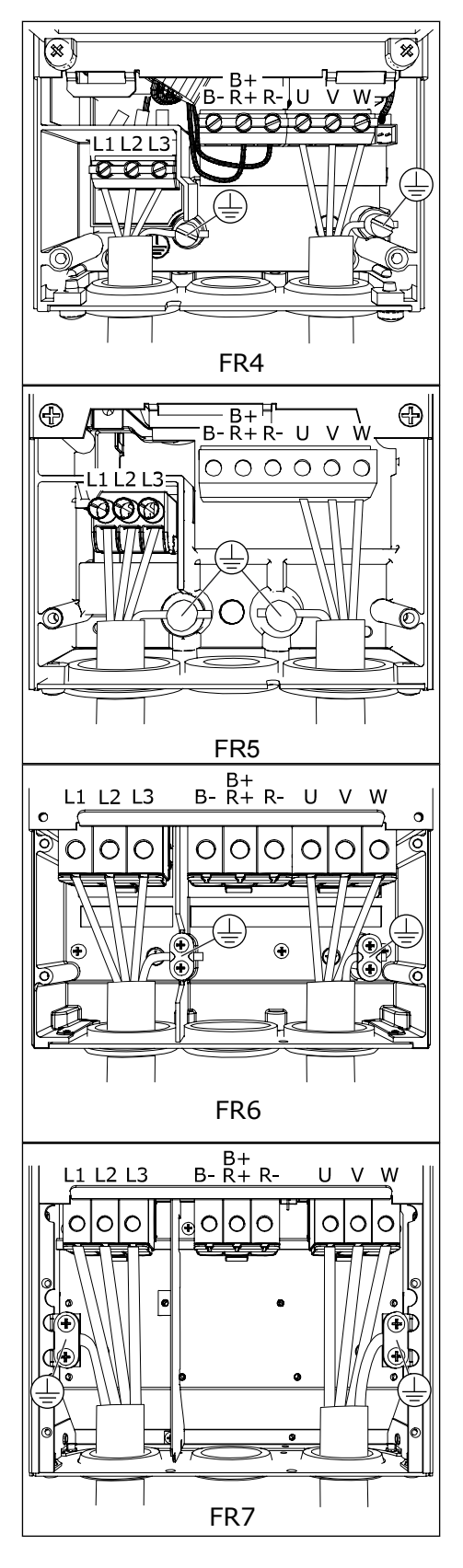

- 8 Stellen Sie sicher, dass der Erdungsleiter an den Motor angeschlossen ist, ebenso wie an die Klemmen mit der Kennzeichnung: 🕀 .
  - a) Für FR4 und FR5: Es sind zwei schützende Leiter notwendig, um die Anforderungen des Standards IEC/EN 61800-5-1 einzuhalten. siehe Kapitel *2.4 Erdung und Erdschluss-Schutz*.
  - b) Falls eine doppelte Erdung erforderlich ist, verwenden Sie die Erdungsklemme unterhalb des Umrichters. Verwenden Sie eine Schraube der Größe M5, und ziehen Sie sie mit 2,0 Nm (17,7 lb-in.) fest.
- 9 Bringen Sie die Kabelabdeckung und die Abdeckung des Umrichters wieder an. Die Anzugsmomente der Schrauben finden Sie in *Tabelle 5 Die Anzugsmomente der Abdeckungsschrauben.* Stellen Sie sicher, dass die Steuerkabel bzw. die Kabel des Frequenzumrichters nicht zwischen Rahmen und Kabelabdeckung eingeklemmt sind.

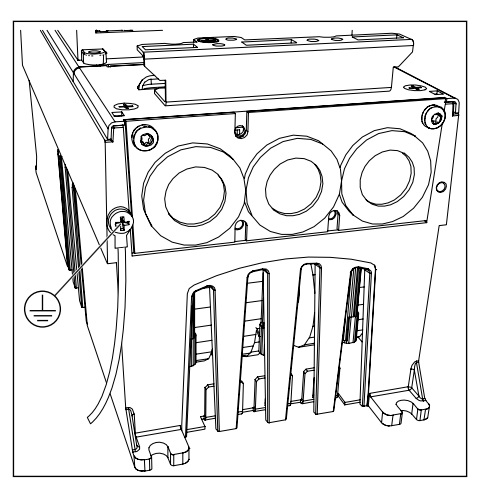

| Gehäusegr<br>öße | Тур                                             | Anzugsmoment:<br>Netzkabel und Motorkabelanschlüsse |           |  |  |
|------------------|-------------------------------------------------|-----------------------------------------------------|-----------|--|--|
|                  |                                                 | Nm                                                  | lb-in.    |  |  |
| FR4              | 0004 2-0012 2<br>0003 5-0012 5                  | 0.5-0.6                                             | 4.5-5.3   |  |  |
| FR5              | 0017 2-0031 2<br>0016 5-0031 5                  | 1.2-1.5                                             | 10.6-13.3 |  |  |
| FR6              | 0048 2-0061 2<br>0038 5-0061 5<br>0004 6-0034 6 | 10                                                  | 88.5      |  |  |
| FR7              | 0075 2-0114 2<br>0072 5-0105 5<br>0041 6-0052 6 | 10                                                  | 88.5      |  |  |

### Tabelle 36: Anzugsmomente der Klemmen

# 5.7.2 GEHÄUSEGRÖSSEN FR8 BIS FR9

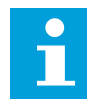

# HINWEIS!

Informationen zur Einhaltung der UL-Vorschriften bei der Kabelinstallation finden Sie in Kapitel *5.2 UL-Normen für Kabel.* 

| Gehäusegröß<br>e  | A1       | B1         | C1       | T1         | A2       | B2         | C2       | T2         |
|-------------------|----------|------------|----------|------------|----------|------------|----------|------------|
| FR8               |          |            |          |            |          |            |          |            |
| 0140<br>0168—0205 | 23<br>28 | 240<br>240 | 23<br>28 | 240<br>240 | 23<br>28 | 240<br>240 | 23<br>28 | 240<br>240 |
| FR9               | 28       | 295        | 28       | 295        | 28       | 295        | 28       | 295        |

### Tabelle 37: Abisolierlängen der Kabel [mm]. Siehe Abbildung in Schritt 1.

Tabelle 38: Abisolierlängen der Kabel [in]. Siehe Abbildung in Schritt 1.

| Gehäusegröß<br>e  | A1           | B1           | C1   | T1           | A2           | B2           | C2           | T2           |
|-------------------|--------------|--------------|------|--------------|--------------|--------------|--------------|--------------|
| FR8               | 0.01         | 0.75         | 0.01 | 0.75         | 0.01         | 0.75         | 0.01         | 0.45         |
| 0140<br>0168—0205 | 0.91<br>1.10 | 9.45<br>9.45 | 1.10 | 9.45<br>9.45 | 0.91<br>1.10 | 9.45<br>9.45 | 0.91<br>1.10 | 9.45<br>9.45 |
| FR9               | 1.10         | 11.61        | 1.10 | 11.61        | 1.10         | 11.61        | 1.10         | 11.61        |

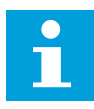

# HINWEIS!

Wenn Sie einen externen Bremswiderstand anschließen wollen, finden Sie Informationen unter VACON® Bremswiderstands-Handbuch. Siehe auch Kapitel 7.9.7.1 Anschluss interner Bremswiderstand (P6.7.1).

1 Isolieren Sie Motor-, Netz- und Bremswiderstandskabel ab.

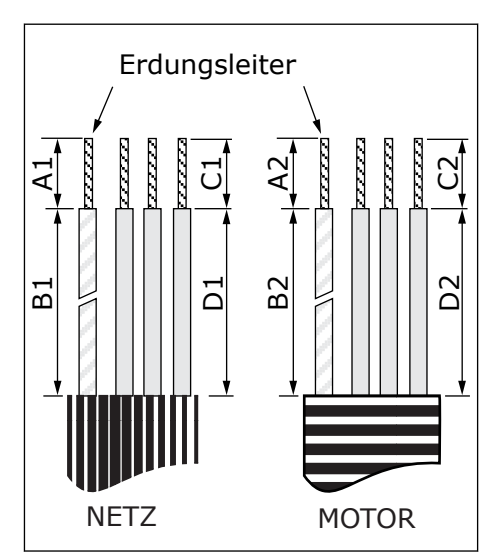

2 Nur FR8: Öffnen Sie die Abdeckung des Frequenzumrichters.

3 Nur FR8: Abdeckung der Leistungseinheit öffnen. Nur FR9: Entfernen Sie die Kabelabdeckung.

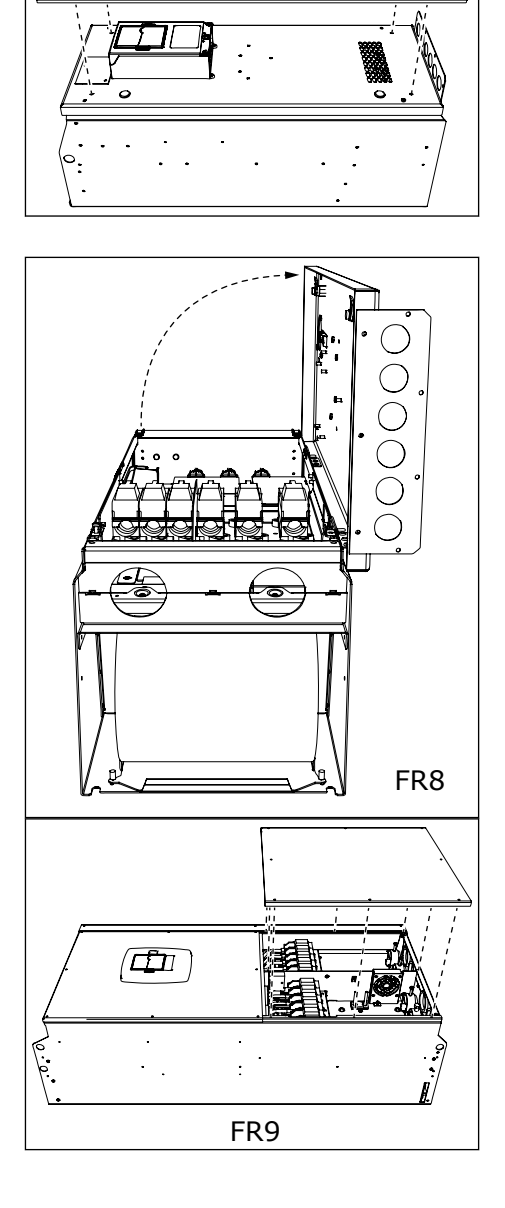

 $\blacksquare$ 

<u>/ 0</u>

4 Entfernen Sie die Kabeleingangsplatte.

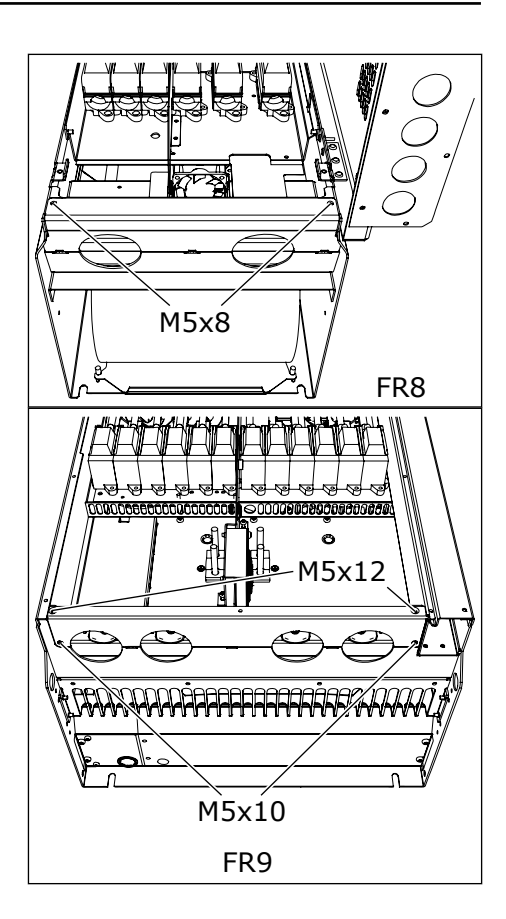

5 Finden Sie die DC-Klemmen und Bremswiderstandsklemmen an der Oberseite des Frequenzumrichters.

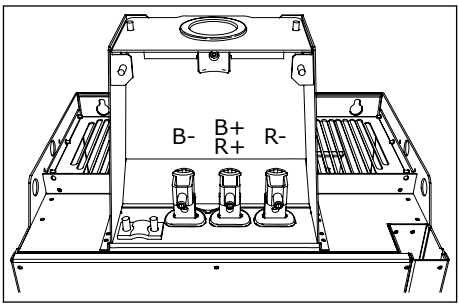

- 6 Schneiden Sie die Dichtungen auf, um die Kabel hindurchführen zu können.
  - a) Schneiden Sie die Öffnungen der Dichtungen nicht weiter auf, als für die verwendeten Kabel erforderlich.
  - b) Falls die Dichtungen beim Hindurchführen der Kabel Falten bilden, ziehen Sie das Kabel ein Stück zurück, um sie zu glätten.

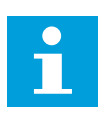

# HINWEIS!

Nutzen Sie ggf. die Kabelbuchse als eine Alternative zur Dichtung.

- 7 Bringen Sie die Dichtung und das Kabel so an, dass der Rahmen des Umrichters in der Rille der Dichtung sitzt.
  - a) Für die Schutzart IP54 (UL Typ 12) muss die Verbindung zwischen Dichtung und Kabel fest sein. Ziehen Sie den ersten Teil des Kabels gerade durch die Dichtung, sodass es gerade bleibt.
  - b) Wenn dies nicht möglich ist, verfestigen Sie die Verbindung mit Isolierband oder einem Kabelbinder.

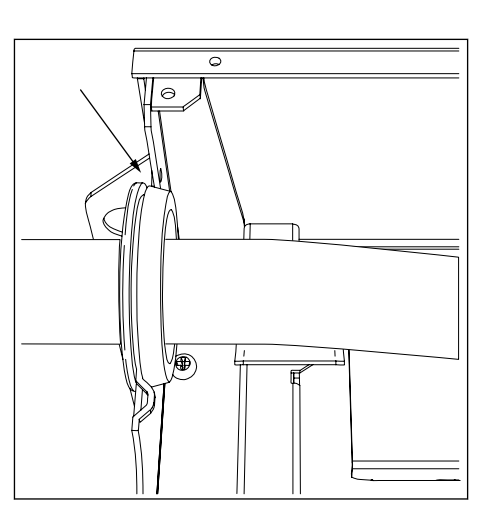

- 8 Schließen Sie die Kabel an.
  - a) Schließen Sie die Phasenleiter der Netzkabel und der Motorkabel an die entsprechenden Klemmen an. Wenn Sie ein Bremswiderstandskabel verwenden, schließen Sie seine Leiter an die richtigen Klemmen an.
  - b) Befestigen Sie den Erdungsleiter jedes Kabels mit einem Erdungsanschluss mit einer Erdungsklemme für jeden Erdungsleiter.
  - c) Die richtigen Anzugsmomente finden Sie in *Tabelle 39*.

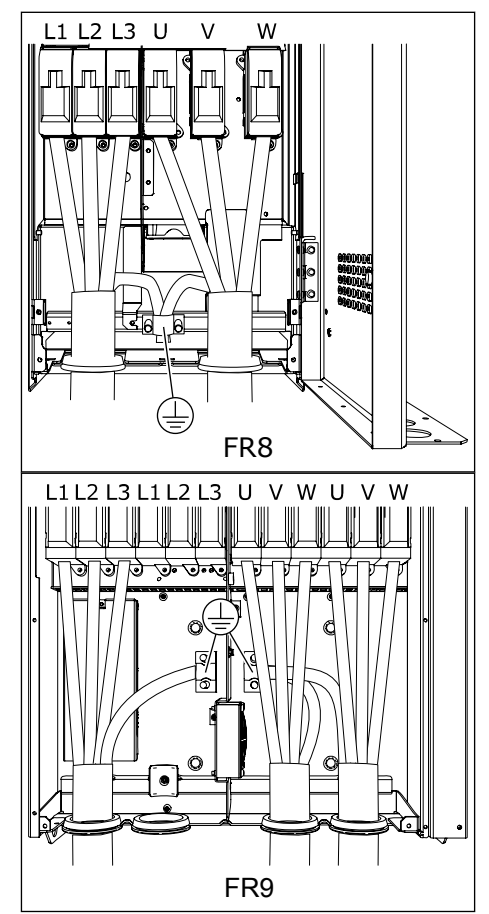

9 Legen Sie die Abschirmungen aller Kabel frei, um eine 360-Grad-Verbindung mit der Erdungsklemme für die Kabelabschirmung herzustellen.

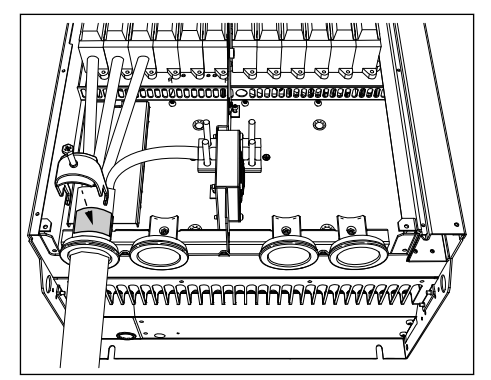

10 Bringen Sie die Kabeleinführungsplatte und dann die Kabelabdeckung an. Die Anzugsmomente der Schrauben finden Sie in *Tabelle 5 Die Anzugsmomente der Abdeckungsschrauben*.

#### Zusätzliche Anzugsdrehmomente für FR8:

- Motorkabeleinführungsplatte: 2,4 Nm
- Steuerkabeleinführungsplatte: 0,8 Nm
- DC-Abdeckung: 2,4 Nm

Stellen Sie sicher, dass die Steuerkabel bzw. die Kabel des Frequenzumrichters nicht zwischen Rahmen und Kabelabdeckung eingeklemmt sind.

11 Für FR8 bringen Sie die Abdeckung des Umrichters an (sofern Sie nicht zuvor die Steueranschlüsse verlegen möchten). Die Anzugsmomente der Schrauben finden Sie in *Tabelle 5 Die Anzugsmomente der Abdeckungsschrauben*.

| Gehäusegr<br>öße | Тур                                             | Anzugsmoment:<br>Netzkabel und Motorkabelanschlüsse |        |  |  |
|------------------|-------------------------------------------------|-----------------------------------------------------|--------|--|--|
|                  |                                                 | [Nm]                                                | lb-in. |  |  |
| FR8              | 0168 2-0205 2<br>0168 5-0205 5                  | 40                                                  | 354    |  |  |
| FR9              | 0261 2-0300 2<br>0261 5-0300 5<br>0125 6-0208 6 | 40                                                  | 354    |  |  |

#### Tabelle 39: Anzugsmomente der Klemmen

### 5.7.3 GEHÄUSEGRÖSSEN FR10-FR11

Weitere Informationen zur Installation von Kabeln für Gehäusegrößen FR10 und größer finden Sie im VACON® NXP Benutzerhandbuch für Umrichter mit Schrank.

# 6 STEUEREINHEIT

# 6.1 STEUERSPANNUNG (+24 V/EXT +24 V)

Sie können den Umrichter auch mit einer externen Stromversorgung mit den folgenden Eigenschaften verwenden: +24 VDC ±10 %, mindestens 1000 mA. Sie können diese einsetzen, um eine externe Spannungsversorgung für die Steuerkarte sowie für Basis- und Zusatzkarten bereitzustellen.

Schließen Sie die externe Energieversorgung an eine der 2 bidirektionalen Klemmen (Nr. 6 oder Nr. 12) gemäß Kapitel *6.3 Installation von Zusatzkarten* an. Bei dieser Spannung bleibt die Steuereinheit eingeschaltet und die Parameter können bearbeitet werden. Die Messwerte des Hauptschaltkreises (z. B. DC-Zwischenkreisspannung und Gerätetemperatur) sind nicht verfügbar, wenn der Umrichter nicht an das Versorgungsnetz angeschlossen ist.

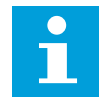

#### HINWEIS!

Wenn der Frequenzumrichter über eine externe 24-V-Gleichspannungsquelle gespeist wird, müssen Sie an Klemme Nr. 6 (bzw. Nr. 12) eine Diode vorschalten, um den Stromfluss nicht in die entgegengesetzte Richtung zu lenken. Setzen Sie für jeden Frequenzumrichter eine 1-A-Sicherung in die 24-V-Gleichspannungsleitung ein. Der maximale Stromverbrauch jedes Umrichters

beträgt 1 A bei einer externen Spannungsversorgung.

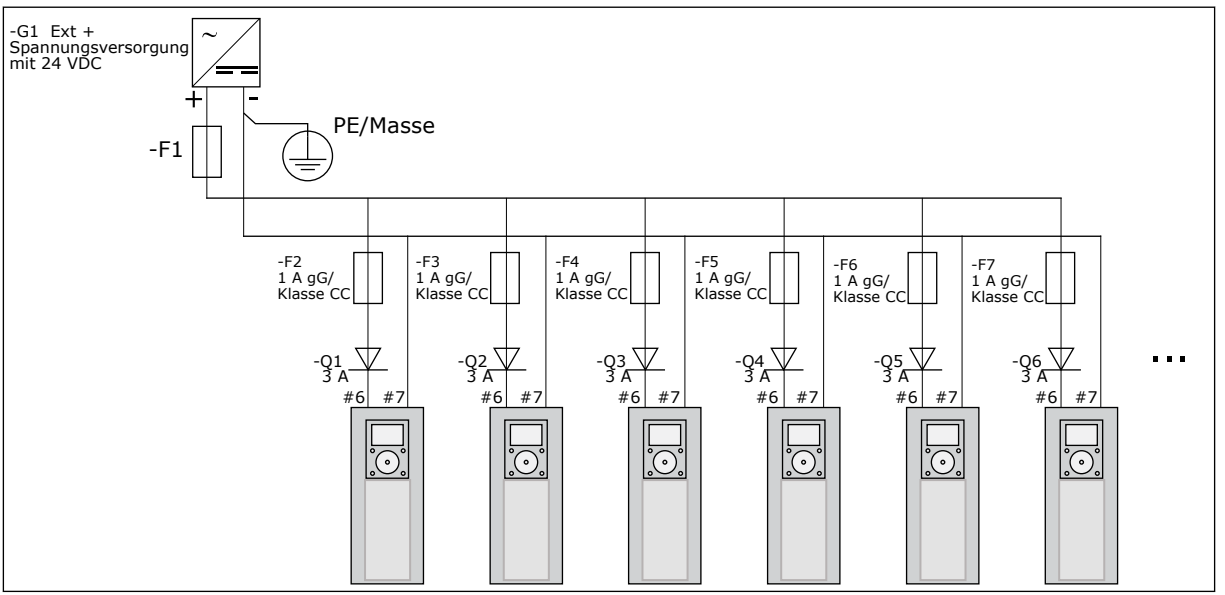

Abb. 22: Parallele Verbindung der 24-V-Eingänge mit vielen Frequenzumrichter

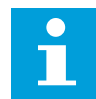

# HINWEIS!

Die Steuereinheit E/A-Erdung ist nicht von der Gehäuse-Erdung/Schutz-Erdung isoliert. Berücksichtigen Sie bei der Installation die potentiellen Unterschiede zwischen den Erdungspunkten. Wir empfehlen, dass Sie eine galvanische Trennung in der E/A- und 24-V-Schaltung einsetzen.

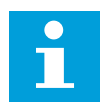

### HINWEIS!

Analogausgänge und -eingänge an OPTA1 funktionieren nicht, wenn der Steuereinheit nur +24 V bereitgestellt werden.

### 6.2 STEUERKABEL

Die OPTA1-Basiskarte verfügt über 20 Steuerklemmen, die Relaiskarte über 6 oder 7. Die Standardanschlüsse der Steuereinheit und die Beschreibungen der Signale finden Sie in *Abb. 23*.

### 6.2.1 AUSWAHL DER STEUERKABEL

Als Steuerkabel müssen geschirmte mehradrige Kabel mit einem Querschnitt von mindestens 0,5 mm<sup>2</sup> (20 AWG) verwendet werden. Weitere Informationen über Kabeltypen finden Sie in *Tabelle 24 Auswahl des korrekten Kabels*. Die Klemmendrähte dürfen maximal 2,5 mm<sup>2</sup> (14 AWG) für die Klemmen der Relaiskarte und 1,5 mm<sup>2</sup> (16 AWG) für andere Klemmen aufweisen.

### Tabelle 40: Anzugsmomente der Steuerkabel

| Klemme                        | Klemmschraube | Anzugsdrehmoment |        |
|-------------------------------|---------------|------------------|--------|
|                               |               | Nm               | lb-in. |
| Relais- und Thermistorklemmen | M3            | 0.5              | 4.5    |
| Sonstige Klemmen              | M2.6          | 0.2              | 1.8    |

### 6.2.2 STEUERANSCHLÜSSE AN OPTA1

Hier finden Sie die grundlegende Beschreibung der Klemmen der E/A-Karte und der Relaiskarte. Weitere Informationen finden Sie auf *6.2.2.2 Steckbrückenauswahl auf der OPTA1-Basiskarte*. Weitere Informationen zu Steuerklemmen finden Sie im VACON ® All-in-One-Applikationshandbuch.

| Sollwertpotentiometer<br>1-10 kΩ |           |               | Standard-E/                         | A-Karte                                                                                                    |  |
|----------------------------------|-----------|---------------|-------------------------------------|----------------------------------------------------------------------------------------------------|--|
|                                  | Anschluss |               | Signal                              | Beschreibung                                                                                                    |  |
| $\downarrow$                     | 1         | +10 $V_{ref}$ | Referenzspannung                    | Höchststrom: 10 mA                                                                                                    |  |
|                                  | 2         | AI1+          | Analogeingang,<br>Spann. bzw. Strom | Auswahl V/mA mit Steckbrückenblock X1 (*)<br>$0+10 V$ (Ri = 200 k $\Omega$ )<br>(-10 V+10 V Joystick-Strg, Ausw. mit Stbr.)<br>$0-20 mA$ (Ri = 250 $\Omega$ )        |  |
|                                  | 3         | GND/AI1-      | Masseansch.Sollw.<br>u. Steuersign. | Differenzeing., wenn nicht an Masse angeschl. Erlaubt $\pm 20$ V asymmetrische Spannung an GND                                                                       |  |
|                                  | 4         | AI2+          | Analogeingang,<br>Spann. bzw. Strom | Auswahl V/mA mit Steckbrückenblock X1 (*)<br>0+10 V (fie = 200 kΩ)<br>(-10 V+10 V Joystick-Strg, Ausw. mit Stbr.)<br>0-20 mA (Ri = 250 Ω)                            |  |
|                                  | 5         | GND/AI2-      | Masseansch.Sollw.<br>u. Steuersign. | Differenzeing., wenn nicht an Masse angeschl.<br>Erlaubt $\pm 20$ V asymmetrische Spannung an GND                                                                    |  |
|                                  | 6         | +24 V         | 24 V Hilfsspannung                  | ±15 %, max. 250 mA (alle Karten zusammen)<br>150 mA (von einer Karte)<br>Hier kann auch externe Reserveversorgung<br>für die St.einheit (u. Feldbus) angesch. werden |  |
|                                  | 7         | GND           | E/A Masse                           | Masseansch.Sollw. u. Steuersign.                                                                                                    |  |
|                                  | 8         | DIN1          | Digital Eingänge 1                  | $Ri = min_{5} k \Omega$                                                                                                    |  |
| Ļ./                              | 9         | DIN2          | Digital Eingänge 2                  | 18 - 30 V = 1                                                                                                    |  |
| >+                               | 10        | DIN3          | Digital Eingänge 3                  |                                                                                                    |  |
|                                  | 11        | СМА           | Gem. A für DIN1 – DIN3              | Digitaleing. können v.d. Masse isoliert werden (*)                                                                                                    |  |
|                                  | 12        | +24 V         | Steuerspannungsausgang              | Wie Anschlussklemme #6                                                                                                    |  |
|                                  | 13        | GND           | E/A Masse                           | Wie Anschlussklemme #7                                                                                                    |  |
|                                  | 14        | DIN4          | Digital Eingänge 4                  | $Ri = min. 5 k\Omega$                                                                                                    |  |
|                                  | 15        | DIN5          | Digital Eingänge 5                  | 18 - 30 V = 1                                                                                                    |  |
| ×                                | 16        | DIN6          | Digital Eingänge 6                  |                                                                                                    |  |
|                                  | 17        | СМВ           | Gemeins. B für DIN4 – DIN6          | Muss an GND oder 24 V der E/A-Klemmleiste bzw.<br>externe 24 V oder externe Masse angeschlossen<br>werden, Auswahl mit Steckbrückenblock X3 (*)                      |  |
|                                  | 18        | A01+          | Analogsignal (+-Ausgang)            | Ausgangssignalbereich: Strom 0(4)-20 mA, RL max. 500 $\Omega$ oder                                                                                                   |  |
|                                  | 19        | A01-          | An.ausg., gem.Bezpkt.               | Spannung 0–10 V, RL >1 k $\Omega$<br>Auswahl mit Steckbrückenblock X6 (*)                                                                                            |  |
|                                  | 20        | D01           | Trans.open collector                | Max. Uin = 48 VDC<br>Höchststrom = 50 mA                                                                                                    |  |

Abb. 23: Die Steuerklemmensignale in OPTA1

\*) Siehe Abb. 26 Steckbrückenblöcke auf OPTA1.

Parametersollwerte für E/A auf Steuertafel und NCDrive sind: An.IN:A.1, An.IN:A.2, DigIN:A.1, DigIN:A.2, DigIN:A.3, DigIN:A.4, DigIN:A.5, DigIN:A.6, AnAUS:A.1 und DigAUS:A.1.

So nutzen Sie den Steuerspannungsausgang +24 V/EXT+24 V:

- Sie können die +24-V-Steuerspannung über einen externen Schalter mit den Digitaleingängen verdrahten.
- Sie können die Steuerspannung für die Spannungsversorgung von externem Zubehör wie beispielsweise Encodern oder Hilfsrelais nutzen.

Beachten Sie, dass die angegebene Gesamtlast auf allen verfügbaren +24 V/EXT+24 V-Ausgangsklemmen 250 mA nicht überschreiten darf. Die maximale Last am Ausgang +24 V/EXT+24 V beträgt pro Karte 150 mA.

Wenn es einen +24 V/EXT+24 V-Ausgang auf der Karte gibt, ist dieser lokal kurzschlussgeschützt. Falls einer der +24 V/EXT+24 V-Ausgänge kurzgeschlossen wird,

werden die anderen aufgrund der lokalen Schutzfunktionen weiterhin mit Spannung versorgt.

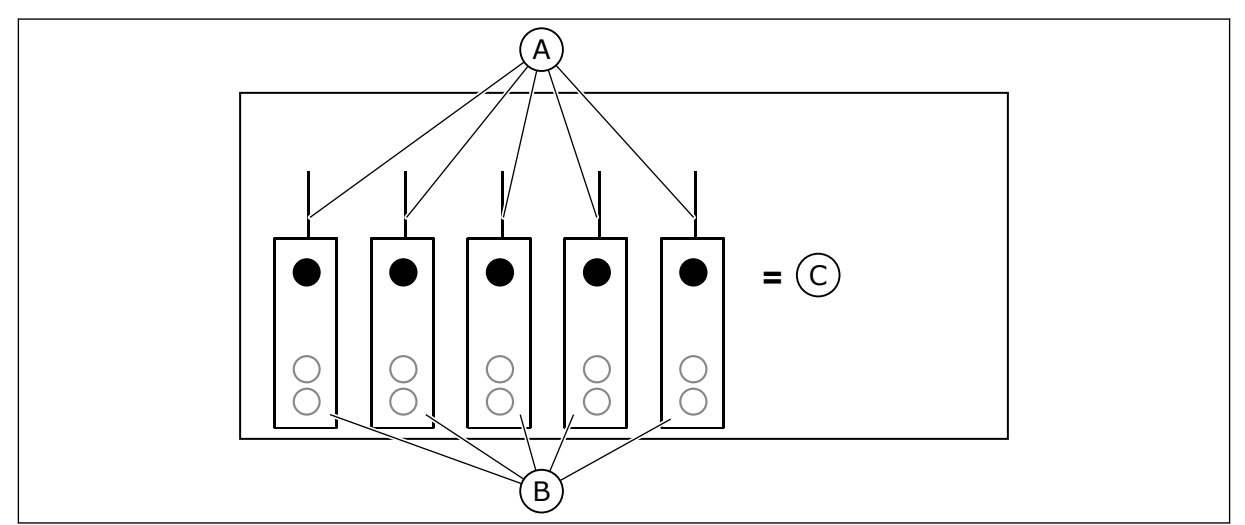

Abb. 24: Max. Last am Ausgang +24 V/EXT+24 V

A. Max. 150 mA

C. Max. 250 mA

B. +24-V-Ausgang

6.2.2.1 Inversion der Digitaleingänge

Der aktive Signalpegel ist unterschiedlich, abhängig davon, ob die gemeinsamen Bezugseingänge CMA und CMB (Klemmen 11 und 17) an +24 V oder Masse (0 V) angeschlossen sind. Siehe *Abb. 25*.

Die 24-V-Steuerspannung und die Erde für die Digitaleingänge und die Bezugseingänge (CMA, CMB) können intern oder extern sein.

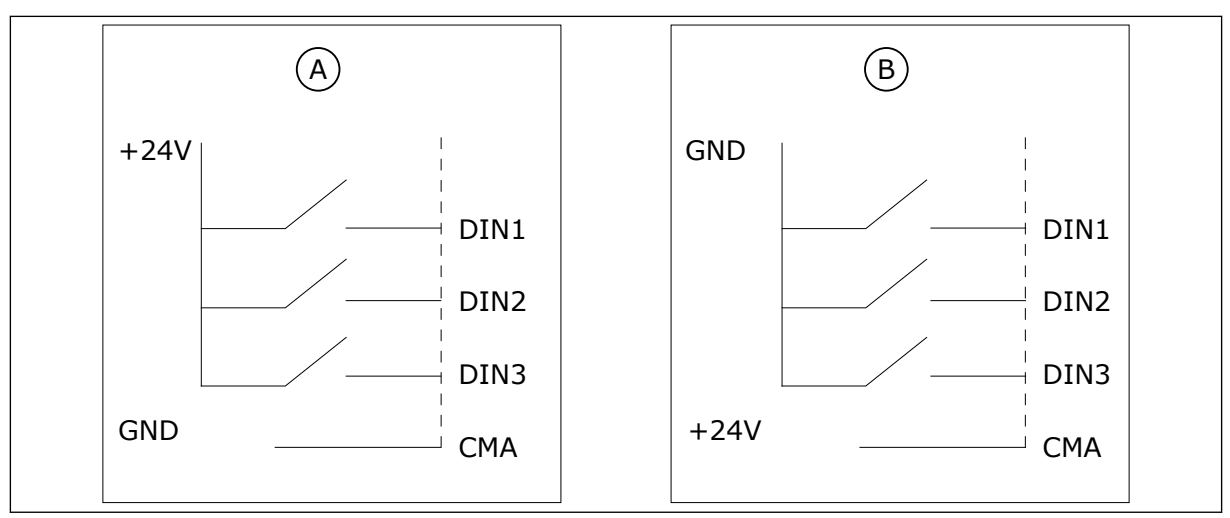

Abb. 25: Positive/Negative Logik

- A. Positive Logik (+24 V ist das aktive Signal) = der Eingang ist bei geschlossenem Schalter aktiv.
- B. Negative Logik (0 V ist das aktive Signal)
   = der Eingang ist bei geschlossenem Schalter aktiv. Sie müssen die Steckbrücke X3 auf die Position "CMA/CMB von der Masse isoliert" setzen.

### 6.2.2.2 Steckbrückenauswahl auf der OPTA1-Basiskarte

Sie können die Funktionen des Frequenzumrichters ändern, damit dieser Ihren Anforderungen besser gerecht wird. Ändern Sie dafür die Positionen einiger Steckbrücken auf der OPTA1-Karte. Die Positionen der Steckbrücken bestimmen den Signaltyp der Analogund Digitaleingänge.

Auf der A1-Basiskarte befinden sich 4 Steckbrückenblöcke: X1, X2, X3 und X6. Jeder Steckbrückenblock enthält 8 Anschlüsse und 2 Steckbrücken. Mögliche Steckbrückenauswahlmöglichkeiten finden Sie in *Abb. 26*.

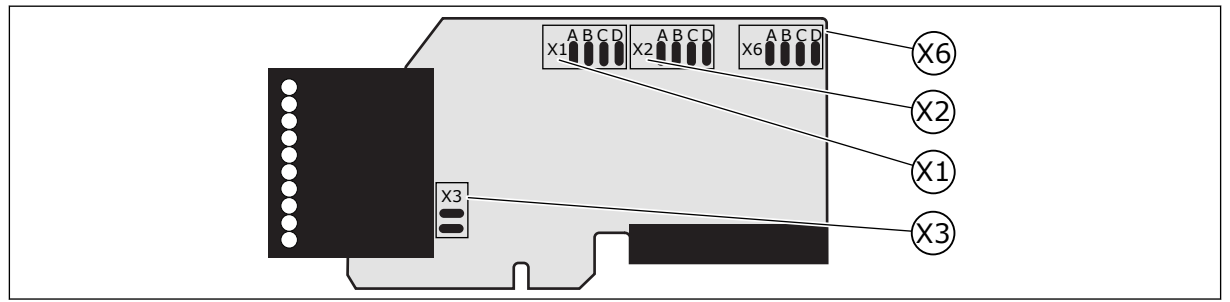

Abb. 26: Steckbrückenblöcke auf OPTA1
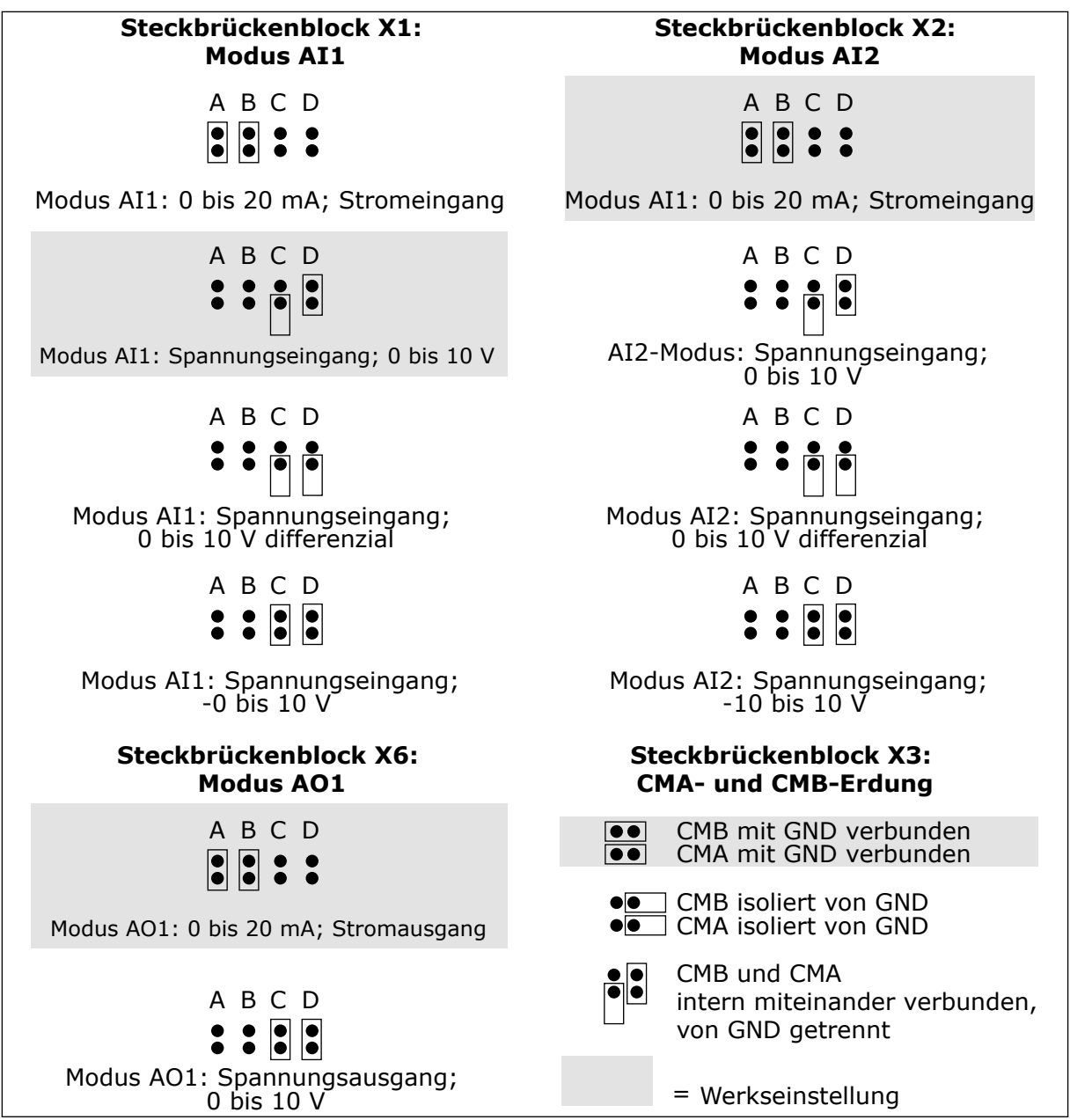

Abb. 27: Steckbrückenauswahlmöglichkeiten für OPTA1

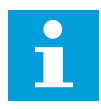

#### HINWEIS!

Wenn die Inhalte des AI/AO-Signals geändert werden, muss auch der entsprechende Kartenparameter in Menü M7 geändert werden.

# 6.2.3 STEUERANSCHLÜSSE AN OPTA2 UND OPTA3

| ОРТ | 42    |                   |                                                    |
|-----|-------|-------------------|----------------------------------------------------|
| 21  | R01/1 |                   | Schaltkapazität<br>• 24 VDC/8 A                    |
| 22  | R01/2 | DigOUT·B 1 *)     | • 250 VAC/8 A<br>• 125 VDC/0,4 A                   |
| 23  | RO1/3 |                   | Min. Schaltlast:<br>• 5 V/10 mA                    |
| 24  | RO2/1 | Relaisausg. 2     | Schaltkapazität<br>• 24 VDC/8 A                    |
| 25  | R02/2 | DigOUT:B.2 *)     | • 250 VAC/8 A<br>• 125 VDC/0,4 A                   |
| 26  | RO2/3 |                   | Min. Schaltlast:<br>• 5 V/10 mA                    |
| ОРТ | 43    |                   |                                                    |
| 21  | R01/1 | Relaisausg. 1     | Schaltkapazität<br>• 24 VDC/8 A                    |
| 22  | R01/2 |                   | • 250 VAC/8 A<br>• 125 VDC/0,4 A                   |
| 23  | RO1/3 | DigOUT:B.1 *)     | Min. Schaltlast:<br>• 5 V/10 mA                    |
| 25  | RO2/1 | Relaisausg. 2     | Schaltkapazität<br>• 24 VDC/8 A<br>• 250 VAC/8 A   |
| 26  | RO2/2 | DigOUT:B.2 *)     | • 125 VDC/0,4 A<br>Min. Schaltlast:<br>• 5 V/10 mA |
| 28  | TI1+  | Thermistoreingang |                                                    |
| 29  | TI1-  | DigIN:B.1 *)      |                                                    |

Abb. 28: Steuerklemmensignale an Relaiskarten OPTA2 und OPTA3

\*) Parametersollwert auf Steuertafel und NCDrive.

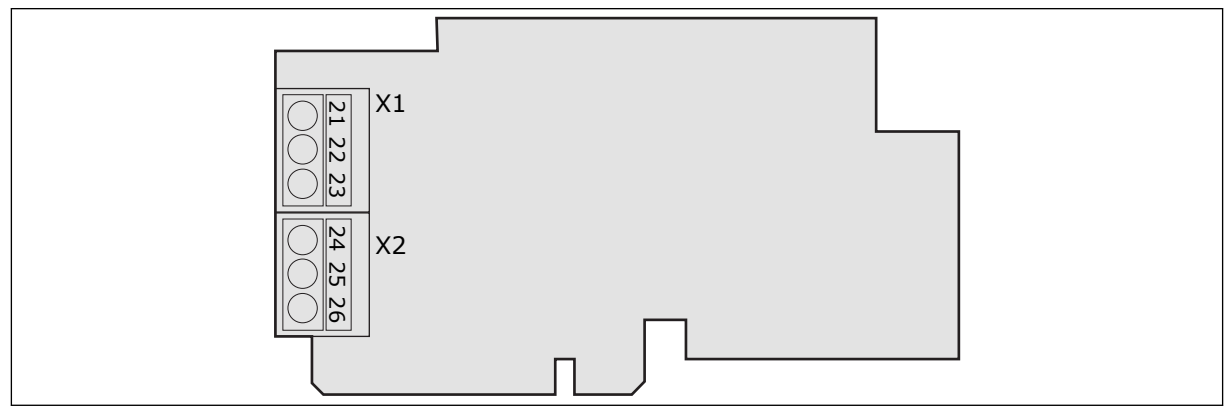

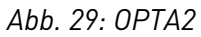

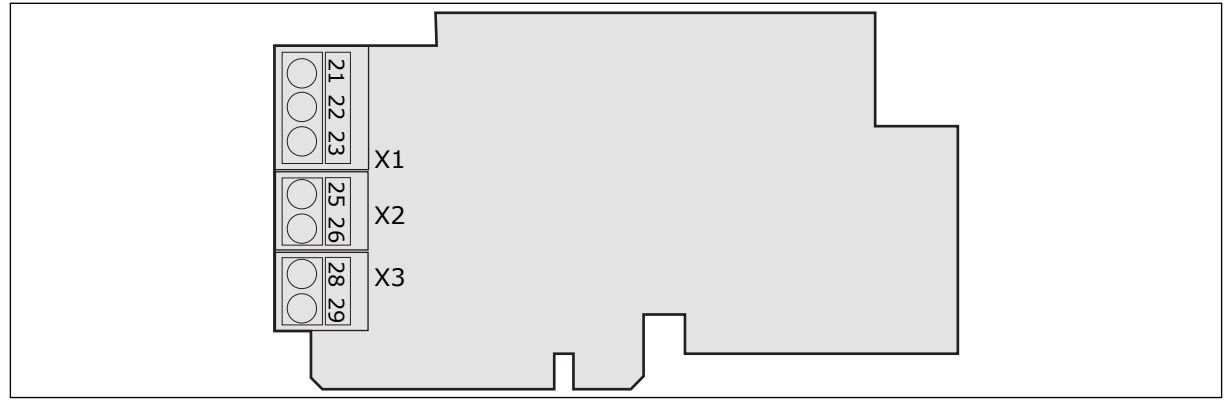

Abb. 30: OPTA3

## 6.3 INSTALLATION VON ZUSATZKARTEN

Weitere Informationen zu der Installation der Zusatzkarten finden Sie im Zusatzkartenhandbuch oder VACON® NX E/A-Karten Handbuch.

## 6.4 GALVANISCHE TRENNUNG

Die Steueranschlüsse sind vom Stromnetz isoliert. Die GND-Klemmen sind dauerhaft an die E/A-Masse angeschlossen. Siehe *Abb. 31 Galvanische Trennung*.

Die Digitaleingänge der E/A-Karte sind galvanisch von der E/A-Masse getrennt. Die Relaisausgänge sind zusätzlich durch eine Doppelisolierung voneinander getrennt (Spannungsfestigkeit 300 VAC – EN-50178).

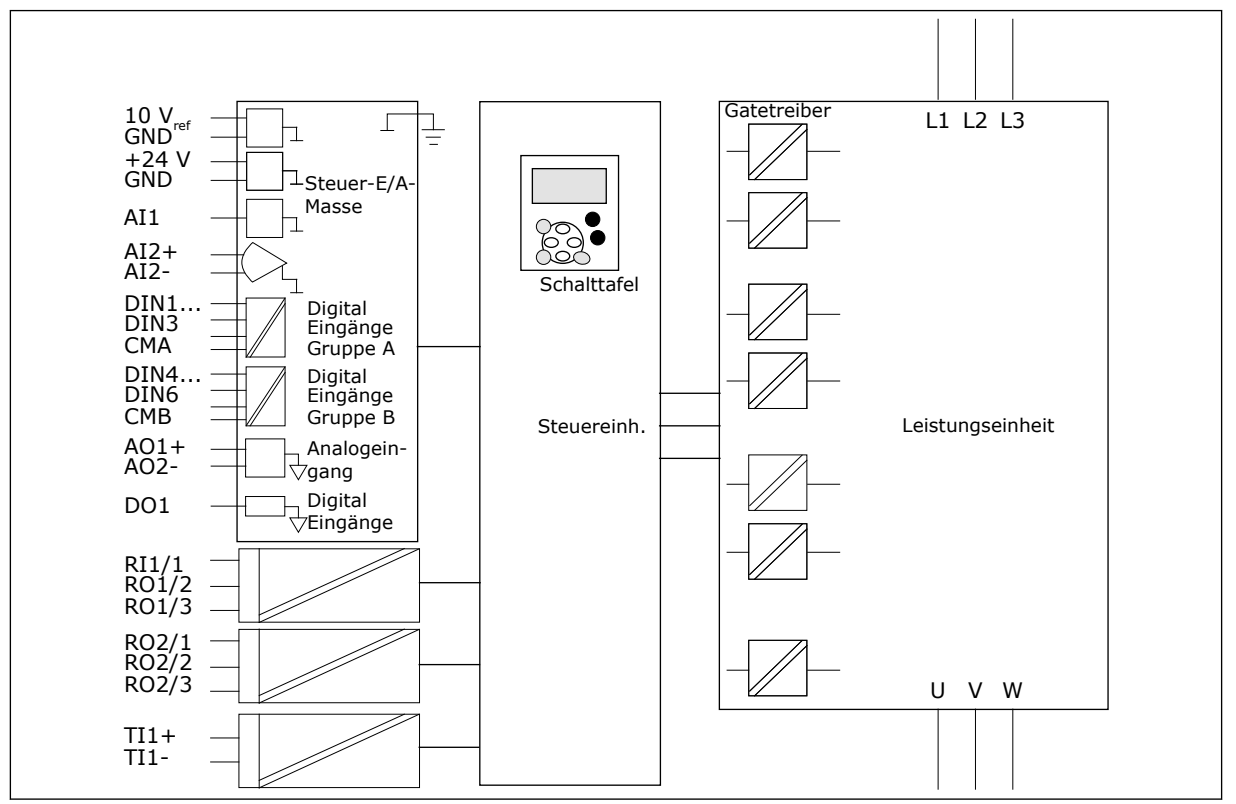

Abb. 31: Galvanische Trennung

# 7 SCHALTTAFEL

Die Steuertafel bildet die Schnittstelle zwischen Frequenzumrichter und Benutzer. Mit der Steuertafel können Sie die Drehzahl von Motoren regeln und den Status des Frequenzumrichters überwachen. Sie können außerdem die Parameter des Frequenzumrichters einstellen.

Sie können die Steuertafel vom Frequenzumrichter entfernen. Die Steuertafel ist abnehmbar und vom Netzpotenzial isoliert.

# 7.1 STEUERTAFEL

Die VACON® Steuertafel besitzt 9 Drucktasten zur Steuerung des Frequenzumrichters (und des Motors), zum Einstellen von Parametern und zum Anzeigen von Betriebsdaten.

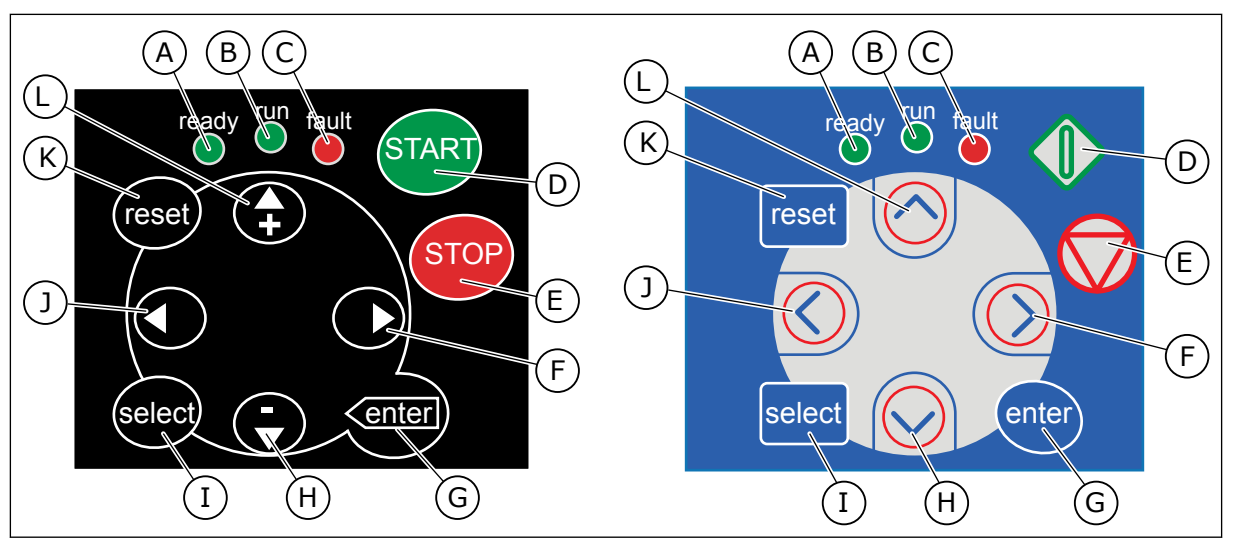

Abb. 32: Tasten, links: NXS, rechts: NXP

- A. Die LED leuchtet, wenn die Hauptstromversorgung an den Antrieb angeschlossen ist und keine Fehler aktiv sind. Gleichzeitig leuchtet die Umrichter-Statusanzeige READY auf.
- B. Die LED leuchtet, wenn der Antrieb in Betrieb ist. Die LED blinkt, wenn die STOP-Taste gedrückt ist und der Umrichter geführt ausläuft.
- C. Die LED blinkt, wenn der Frequenzumrichter aufgrund gefährlicher Bedingungen angehalten wird (Fehler). siehe Kapitel 7.7 Verwendung des Menüs "Aktive Fehler" (M4).
- D. Die START-Taste. Wenn die Steuertafel der aktive Steuerplatz ist, wird durch Drücken dieser Taste der Motor gestartet. siehe Kapitel *7.6.1 Steuerplatz*.
- Die Stopptaste. Bei Betätigung dieser Taste wird der Motor gestoppt (sofern der Stopp nicht durch Parameter R3.4/ R3.6 deaktiviert wurde). siehe Kapitel 7.6.1 Steuerplatz.
- F. Menütaste Rechts. Gehen Sie damit weiter im Menü, bewegen Sie den Cursor (im Parameter-Menü) nach rechts und beginnen Sie den Bearbeitungsmodus.

- G. Enter-Taste. Verwenden Sie sie, um eine Auswahl zu bestätigen, den Fehlerverlauf zurückzusetzen (für 2-3 Sekunden gedrückt halten).
- H. Browsertaste (nach unten). Vorblättern im Hauptmenü und in den Seiten verschiedener Untermenüs und um Werte zu verringern.
- I. Die Auswahl-Taste. Damit können Sie zwischen den 2 letzten Anzeigen wechseln, um zu sehen, wie neue Werte andere Werte beeinflussen.
- J. Menütaste (links). Gehen Sie damit zurück im Menü, bewegen Sie den Cursor (im Parameter-Menü) nach links.
- K. Reset-Taste. Zur Zurücksetzung eines Fehlers.
- L. Browsertaste (nach oben). Vorblättern im Hauptmenü und in den Seiten verschiedener Untermenüs und um Werte zu erhöhen.

# 7.2 DISPLAY

Die Statusanzeigen des Umrichters (A – G) zeigen Ihnen Informationen über den Status des Motors und des Frequenzumrichters an. Die Anzeigen für den Steuerplatz (H, I, J) zeigen die Auswahl des Steuerplatzes an. Der Steuerplatz gibt an, von wo aus die START/STOP-Befehle gegeben und Sollwerte geändert werden. Um diese Auswahl vorzunehmen, wechseln Sie in das Steuermenü der Steuertafel (M3) (siehe Kapitel *7.6 Verwendung des Menüs Steuerung über Steuertafel (M3)*).

Die drei Textzeilen (K, L, M) enthalten Informationen über Ihre Position in der Menüstruktur sowie den Betrieb des Umrichters.

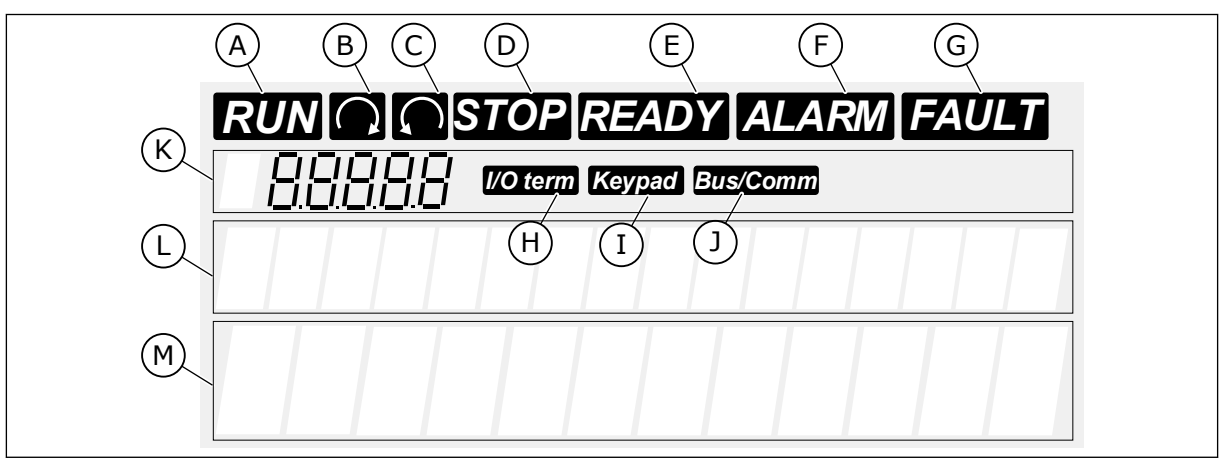

Abb. 33: Anzeigen auf dem Display

- A. Der Motor befindet sich im Zustand BETRIEB (RUN). Die Anzeige beginnt zu blinken, wenn ein Stoppbefehl übermittelt wird, und blinkt, während die Geschwindigkeit abnimmt.
- B. Die Drehrichtung des Motors ist Vorwärts.
- C. Die Drehrichtung des Motors ist Rückwärts.
- D. Der Umrichter ist nicht in Betrieb.
- E. Die Stromversorgung ist eingeschaltet.
- F. Es wurde ein Alarm gegeben.
- G. Es ist ein Fehler aufgetreten und der Frequenzumrichter wird angehalten.
- H. Die E/A-Klemmen sind der aktive Steuerplatz.

- I. Die Steuerung der Steuertafel ist der aktive Steuerplatz.
- J. Der Feldbus ist der aktive Steuerplatz.
- K. Positionsangabe. Die Zeile zeigt das Symbol und die Nummer des Menüs, Parameters usw. Z. B. M2 = Menü 2 (Parameter) oder P2.1.3 = Beschleunigungszeit.
- L. Beschreibungszeile. Zeigt die Beschreibung des Menüs, Werts oder Fehlers an.
- M. Wertzeile. Die Zeile zeigt die numerischen und Textwerte von Sollwerten, Parametern usw. Außerdem zeigt sie die Anzahl der Untermenüs, die in jedem Menü zur Verfügung stehen.

# 7.3 NAVIGATION AUF DER STEUERTAFEL

Die Daten des Frequenzumrichters sind in Menüs und Untermenüs unterteilt. Verwenden Sie für die Navigation zwischen den Menüs die Browsertasten NACH OBEN/NACH UNTEN auf der Steuertafel. Drücken Sie die Menütaste RECHTS, um eine Gruppe oder ein Element aufzurufen. Drücken Sie die Menütaste LINKS, um zur vorherigen Ebene zurückzukehren. Auf dem Display wird Ihnen die aktuelle Position im Menü angezeigt, z. B. S6.3.2. Außerdem wird Ihnen der Name der Gruppe oder des Elements der aktuellen Position angezeigt.

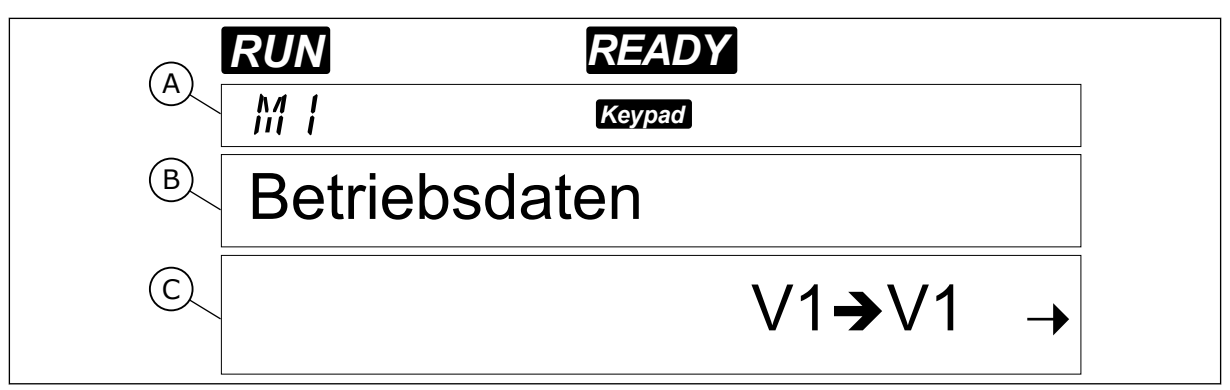

Abb. 34: Navigationselemente auf der Steuertafel

- A. Position im Menü
- B. Beschreibung (Name der Seite)
- C. Anzahl der verfügbaren Elemente oder der Elementwert.

| Untermenüs | S6.1 Sprachenauswahl  | S6.2 Applikationswahl | S6.3 Parameter-<br>übertragung | S6.4 Parameter vergl.    | S6.5 Sicherheit                         | S6.6 StTafEinstellung | S6.7 Hardware-Einst. | S6.8 Systeminformationen | S6.9 Power monitor    | S6.11 LeistMultimonitor |                       |                       |                    |                        |                        |                     |                   |
|------------|-----------------------|-----------------------|--------------------------------|--------------------------|-----------------------------------------|-----------------------|----------------------|--------------------------|-----------------------|-------------------------|-----------------------|-----------------------|--------------------|------------------------|------------------------|---------------------|-------------------|
| Hauptmenü  | M6 System-<br>Menii   |                       |                                |                          |                                         |                       |                      |                          |                       |                         |                       | M7                    | Zusat-             |                        |                        |                     |                   |
| Untermenüs | S. ApplikHandbuch     |                       | P3.1 Steuerplatz               | R3.2 Steuertafelsollwert | P3.3 Drehrichtung<br>(über Steuertafel) | R3.4 Stopptaste       |                      |                          |                       |                         |                       |                       |                    |                        |                        |                     |                   |
| Hauptmenü  | M2<br>Darameter       |                       | M3<br>St.ü.                    | Steuertafel              |                                         |                       |                      | M4 Aktive<br>Fahler      |                       | M5                      | Fehler-               | speicher              |                    |                        |                        |                     |                   |
| Untermenüs | V1.1 Ausgangsfrequenz | V1.2 FregReference    | V1.3 Motordrehzahl             | V1.4 Motorstrom          | V1.5 Motordrehmoment                    | V1.6 Motorleistung    | V1.7 Motorspannung   | V1.8 DC-Spannung         | V1.9 Gerätetemperatur | V1.10 Motortemp.        | V1.11 Analogeingang 1 | V1.12 Analogeingang 2 | V1.13 Stromeingang | V1.14 DIN1, DIN2, DIN3 | V1.15 DIN4, DIN5, DIN6 | V1.16 Analogausgang | V1.17 MultimElem. |
| otmenü     |                       |                       | 1                              |                          |                                         | 1                     | 1                    | 1                        | 1                     | 1                       |                       | I                     |                    | L                      | 1                      |                     | <b></b> ]         |

Abb. 35: Die Menüstruktur des Frequenzumrichters

7

## 7.4 VERWENDUNG DES MENÜS "BETRIEBSDATEN" (M1)

Sie könne die Istwerte der Parameter und Signale überwachen. In diesem Menü können Sie die Betriebsdaten nicht bearbeiten. Informationen zum Ändern von Parameterwerten finden Sie in Kapitel 7.5 Verwendung des Menüs "Parameter" (M2).

Die Betriebssignale sind mit V#.# gekennzeichnet. Die Werte werden alle 0,3 Sekunden aktualisiert.

| Index | Betriebswert                  | Einheit | ID | Beschreibung                                                                                                    |
|-------|-------------------------------|---------|----|----------------------------------------------------------------------------------------------------|
| V1.1  | Ausgangsfrequenz              | Hz      | 1  | Die Ausgangsfrequenz zum Motor                                                                                      |
| V1.2  | Frequenzsollwert              | Hz      | 25 | Der Frequenzsollwert zur Motorsteuerung                                                                             |
| V1.3  | Motordrehzahl                 | UpM     | 2  | Die Istdrehzahl des Motors in 1/min                                                                                 |
| V1.4  | Motorstrom                    | А       | 3  | Gemessener Motorstrom                                                                                               |
| V1.5  | Motordrehmoment               | %       | 4  | Das berechnete Motorwellen-Drehmoment                                                                               |
| V1.6  | Motorleistung                 | %       | 5  | Die berechnete Motorwellenleistung in Prozent                                                                       |
| V1.7  | Motorspannung                 | V       | 6  | Die Ausgangsspannung zum Motor                                                                                      |
| V1.8  | DC-Zwischenkreis-<br>Spannung | V       | 7  | Die gemessene Spannung im DC-Zwischenkreis<br>des Frequenzumrichters                                                |
| V1.9  | Gerätetemperatur              | °C      | 8  | Die Kühlkörpertemperatur in Celsius oder Fahren-<br>heit                                                            |
| V1.10 | Motortemperatur               | %       | 9  | Die berechnete Motortemperatur in Prozent der<br>Nenntemperatur. Siehe VACON® All-in-One-Appli-<br>kationshandbuch. |
| V1.11 | Analogeingang 1               | V/mA    | 13 | Al1 *                                                                                                    |
| V1.12 | Analogeingang 2               | V/mA    | 14 | Al2 *                                                                                                    |
| V1.13 | DIN 1, 2, 3                   |         | 15 | Zeigt den Status der Digitaleingänge 1 – 3                                                                          |
| V1.14 | DIN 4, 5, 6                   |         | 16 | Zeigt den Status der Digitaleingänge 4 – 6                                                                          |
| V1.15 | D01, R01, R02                 |         | 17 | Zeigt den Status der Digital- und Relaisausgänge 1<br>– 3                                                           |
| V1.16 | Analog lout                   | mA      | 26 | A01                                                                                                    |
| V1.17 | Betriebsdaten                 |         |    | Zeigt 3 wählbare Betriebsdaten an. siehe Kapitel<br>7.9.5.4 Betriebsdaten (Multimonitoring) (P6.5.4).               |

#### Tabelle 41: Betriebsdaten

\* Wenn der Frequenzumrichter nur eine +24 V-Versorgung (für ein Einschalten der Steuerkarte) hat, dann ist dieser Wert nicht zuverlässig.

Weitere Informationen zu mehr Betriebsdaten finden Sie im VACON ® All-in-One-Applikationshandbuch.

1 Das Menü Betriebsdaten kann vom Hauptmenü aus aufgerufen werden, wenn die Positionsangabe M1 in der ersten Zeile des Displays sichtbar ist.

| RUN           | READY             |  |  |  |  |  |
|---------------|-------------------|--|--|--|--|--|
| M I           | Keypad            |  |  |  |  |  |
| Betriebsdaten |                   |  |  |  |  |  |
|               | V1 <b>→</b> V14 → |  |  |  |  |  |

2 Drücken Sie die Menütaste Rechts, um in das Menü Betriebsdaten vom Hauptmenü aus zu wechseln.

|                 | READY    |  |  |
|-----------------|----------|--|--|
| V 1. 1          | Keypad   |  |  |
| Ausgangsfrequen |          |  |  |
|                 | 13,95 Hz |  |  |

3 Um durch das Menü zu scrollen, drücken Sie die Browsertasten Nach oben und Nach unten.

| READY         |                                         |  |  |  |  |
|---------------|-----------------------------------------|--|--|--|--|
| Keypad        |                                         |  |  |  |  |
| FreqReference |                                         |  |  |  |  |
| 13,95 Hz      |                                         |  |  |  |  |
|               | READY<br>Koyped<br>eference<br>13,95 Hz |  |  |  |  |

# 7.5 VERWENDUNG DES MENÜS "PARAMETER" (M2)

## FINDEN DES PARAMETERS

1 Das Parametermenü kann vom Hauptmenü aus aufgerufen werden, wenn die Positionsangabe M2 in der ersten Zeile des Displays sichtbar ist.

|       | READY            |  |
|-------|------------------|--|
| M2    | Keypad           |  |
| Param | eter             |  |
|       | G1 <b>→</b> G8 → |  |

3

- 2 Drücken Sie die Menütaste Rechts, um in das Menü Parametergruppe (G#) zu wechseln.
  - Navigieren Sie mit den Browsertasten Nach oben und Nach unten, um die Parametergruppe zu finden.
- 4 Verwenden Sie die Browsertasten Nach oben und Nach unten, um den Parameter (P#) zu finden, den Sie bearbeiten möchten. Wenn Sie sich im letzten Parameter einer Parametergruppe befinden, können Sie durch die Browsertaste Nach oben direkt zum ersten Parameter der Gruppe gelangen.

# BEARBEITEN DER TEXTWERTE

1 Finden Sie den Parameter mit Hilfe der Browserund Menü-Tasten.

- 2 Drücken Sie die Menütaste Rechts, um den Bearbeitungsmodus aufzurufen. Der Parameterwert beginnt zu blinken.
- 3 Stellen Sie den neuen Wert mithilfe der Browsertasten Nach oben und Nach unten ein.

G1→G8 © ®®® G2. / ®®® Eing.signalparam P1→P18→

READY

Eing.signalparam

Keypad

 $\mathbf{O}$ 

P2.1.1

62.2

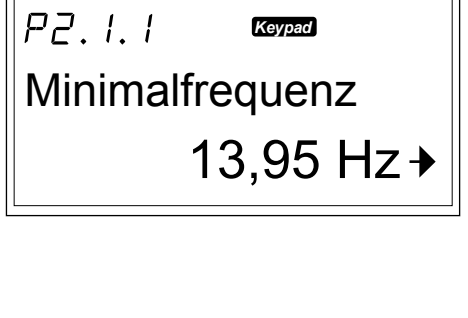

READY

Minimalfrequenz

Keypad

13,95 Hz →

READY

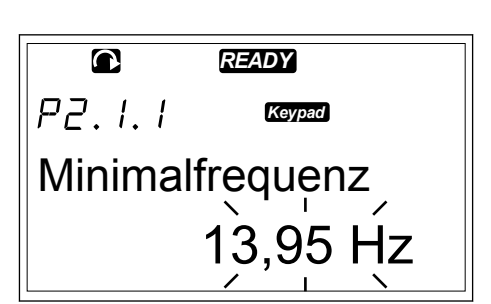

4 Bestätigen Sie die Änderung mit der Enter-Taste. Daraufhin blinkt der Wert nicht mehr und der neue Wert wird im Wertefeld angezeigt.

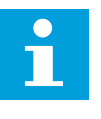

## HINWEIS!

Der Wert wird nur geändert, wenn Sie die Enter-Taste betätigen.

## BEARBEITEN DER ZAHLENWERTE

1 Finden Sie den Parameter mit Hilfe der Browserund Menü-Tasten.

|                 | READY    |  |  |  |  |
|-----------------|----------|--|--|--|--|
| P2.1.1          | Keypad   |  |  |  |  |
| Minimalfrequenz |          |  |  |  |  |
|                 | 14,45 Hz |  |  |  |  |

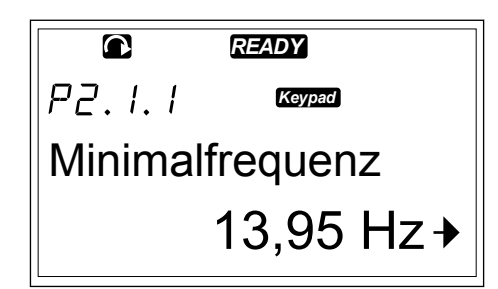

2 Drücken Sie die Menütaste Rechts, um den Bearbeitungsmodus aufzurufen. Der Parameterwert beginnt zu blinken.

|        | READY     |
|--------|-----------|
| P2.1.1 | Keypad    |
| Minima | lfrequenz |
|        | 13,95 Hz  |

- 3 Drücken Sie die Menütaste Rechts. Nun können Sie den Wert ziffernweise bearbeiten.
- 4 Bestätigen Sie die Änderung mit der Enter-Taste. Daraufhin blinkt der Wert nicht mehr und der neue Wert wird im Wertefeld angezeigt.

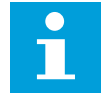

## HINWEIS!

Der Wert wird nur geändert, wenn Sie die Enter-Taste betätigen.

|        | READY     |
|--------|-----------|
| P2.I.I | Keypad    |
| Minima | lfrequenz |
|        | 14,45 Hz  |

Viele Parameter sind gesperrt, d. h. sie können nicht bearbeitet werden, wenn sich der Umrichter im Status RUN befindet. Wenn Sie versuchen, den Wert eines solchen Parameters zu ändern, wird der Text \*Gesperrt\* auf dem Display angezeigt. Zur Bearbeitung dieser Parameter muss der Frequenzumrichter gestoppt werden. Die Parameterwerte werden über die Funktion in Menü M6 gesperrt (siehe Kapitel *7.9.5.2 Parametersperre (P6.5.2)*).

Das grundlegende All-In-One-Applikationspaket umfasst 7 Applikationen mit verschiedenen Parametersätzen. Weitere Informationen finden Sie im VACON ® All-in-One-Applikationshandbuch.

# 7.6 VERWENDUNG DES MENÜS STEUERUNG ÜBER STEUERTAFEL (M3)

Im Menü St. ü. Steuertafel können Sie den Steuerplatz auswählen, den Frequenzsollwert bearbeiten und die Drehrichtung des Motors ändern.

1 St. ü. Steuertafel kann vom Hauptmenü aus aufgerufen werden, wenn die Positionsangabe M3 in der ersten Zeile des Displays sichtbar ist.

2 Drücken Sie die Menütaste Rechts, um in das Menü St. ü. Steuertafel vom Hauptmenü aus zu wechseln.

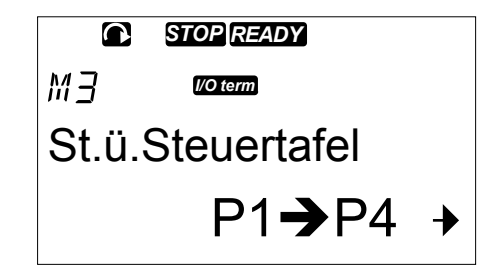

| Index | Parameter                                        | Min.   | Max.   | Einheit | Werksein<br>st. | Ben<br>def. | ID  | Beschreibung                                                                          |
|-------|--------------------------------------------------|--------|--------|---------|-----------------|-------------|-----|---------------------------------------------------------------------------------------|
| P3.1  | Steuerplatz                                      | 1      | 3      |         | 1               |             | 125 | 1 = E/A-Klemm-<br>leiste<br>2 = Steuertafel<br>3 = Feldbus                            |
| R3.2  | Sollwerteinstel-<br>lung über die<br>Steuertafel | P2.1.1 | P2.1.2 | Hz      | 0.00            |             |     |                                                                                       |
| P3.3  | Drehrichtung<br>(über Steuertafel)               | 0      | 1      |         | 0               |             | 123 | 0 = Vorwärts<br>1 = Rückwärts                                                         |
| R3.4  | Stopptaste                                       | 0      | 1      |         | 1               |             | 114 | 0 = Eingeschränkte<br>Funktion der<br>Stopptaste<br>1 = Stopptaste<br>immer aktiviert |

## Tabelle 42: Parameter für die Steuerung über die Steuertafel, M3

## 7.6.1 STEUERPLATZ

Sie können 3 Steuerplätze für die Steuerung des Frequenzumrichters verwenden. Für jeden Steuerplatz wird ein anderes Symbol auf dem Display angezeigt:

Tabelle 43: Symbole für den Steuerplatz

| Steuerplatz | Symbol   |
|-------------|----------|
| E/A-Klemmen | l/O term |
| Steuertafel | Keypad   |
| Feldbus     | Bus/Comm |

## ÄNDERN DES STEUERPLATZES

- 1 Im Menü Steuerung über Steuertafel (M3) gehen Sie mit Hilfe der Menütasten NACH OBEN/NACH UNTEN zum Steuerplatz.
- STOPREADY P3. / COMM Steuerplatz Klemmleiste
- 2 Drücken Sie die Menütaste RECHTS, um den Bearbeitungsmodus aufzurufen.

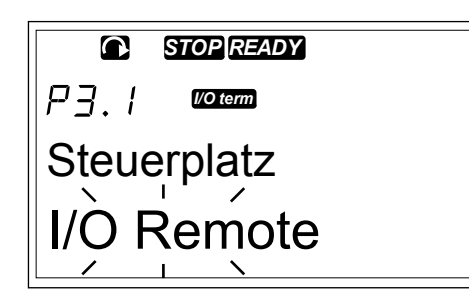

3 Um die Optionen zu durchblättern, drücken Sie die Browsertasten NACH OBEN/NACH UNTEN.

4 Zur Auswahl des Steuerplatzes drücken Sie die Enter-Taste.

| STOP READY       |  |  |  |  |  |  |  |
|------------------|--|--|--|--|--|--|--|
| P3.   1/0 term   |  |  |  |  |  |  |  |
| Steuerplatz      |  |  |  |  |  |  |  |
| St.u.Steuertafel |  |  |  |  |  |  |  |
|                  |  |  |  |  |  |  |  |
|                  |  |  |  |  |  |  |  |
|                  |  |  |  |  |  |  |  |

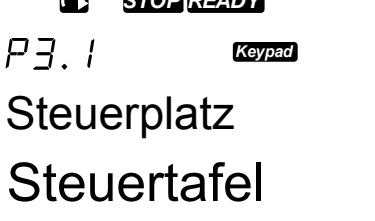

## 7.6.2 UNTERMENÜ STEUERTAFELSOLLWERT (P3.2)

Das Untermenü Steuertafelsollwert (P3.2) zeigt den Frequenzsollwert an. In diesem Untermenü können Sie auch den Frequenzsollwert bearbeiten. Der Wert ändert sich auf der Steuertafel. Um zu veranlassen, dass die Motordrehzahl mit dem Wert auf der Steuertafel übereinstimmt, wählen Sie die Steuertafel als Steuerplatz.

## BEARBEITUNG DES FREQUENZSOLLWERTS

1 Im Menü Steuerung über Steuertafel (M3) gehen Sie mit Hilfe der Menütasten NACH OBEN/NACH UNTEN zum Steuertafel-Sollwert.

- 2 Drücken Sie die Menütaste RECHTS, um den Bearbeitungsmodus aufzurufen. Der Frequenzsollwert beginnt zu blinken.
- 3 Stellen Sie den neuen Wert mithilfe der Browsertasten ein.

## 7.6.3 ÄNDERN DER DREHRICHTUNG

Das Untermenü Richtung:STafel zeigt die Drehrichtung des Motors an. In diesem Untermenü können Sie auch die Drehrichtung ändern. Um zu veranlassen, dass der Motor mit dem Wert mit der eingestellten Drehrichtung übereinstimmt, wählen Sie die Steuertafel als Steuerplatz.

- 1 Im Menü Steuerung über Steuertafel (M3) gehen Sie mit Hilfe der Menütasten NACH OBEN/NACH UNTEN zu Richtung:StTafel.
- 2 Drücken Sie die Menütaste RECHTS, um den Bearbeitungsmodus aufzurufen.
- 3 Wählen Sie die Richtung mit den Menütasten NACH OBEN/NACH UNTEN aus.

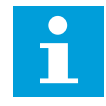

## HINWEIS!

Weitere Informationen zur Steuerung des Motors mit der Steuertafel finden Sie in den Kapiteln 7.1 Steuertafel und 8.2 Inbetriebnahme des Umrichters.

## 7.6.4 DEAKTIVIEREN DER FUNKTION MOTOR ANHALTEN

Standardmäßig stoppt der Motor, wenn Sie die STOP-Taste drücken, unabhängig davon, welcher Steuerplatz verwendet wird.

- Gehen Sie im Menü Steuerung über Steuertafel (M3) auf Seite 3.4. Stop-Taste mit den Browsertasten.
- 2 Drücken Sie die Menütaste RECHTS, um den Bearbeitungsmodus aufzurufen.
- 3 Wählen Sie mit den Browsertasten Ja oder Nein aus.
- 4 Bestätigen Sie die Auswahl mit der Enter-Taste.

Wenn die Funktion Motor anhalten nicht aktiv ist, stoppt die STOP-Taste den Motor nur dann, wenn die Steuertafel der Steuerplatz ist.

## 7.6.5 SONDERFUNKTIONEN IM MENÜ STEUERUNG ÜBER STEUERTAFEL

Im Menü M3 können einige Sonderfunktionen ausgeführt werden.

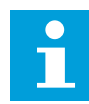

## **HINWEIS!**

In anderen Menüs als M3 stehen diese Sonderfunktionen nicht zur Verfügung. Wenn Sie sich in einem anderen Menü als M3 befinden und die Steuertafel nicht der aktive Steuerplatz ist und Sie die Start-Taste drücken, erhalten Sie die Fehlermeldung Steuer.ü.StTaf. AUS.

## AUSWAHL DER STEUERTAFEL ALS AKTIVER STEUERPLATZ

1 Sie haben zwei Optionen:

- Halten Sie die START-Taste für 3 Sekunden gedrückt, während sich der Motor im Zustand BETRIEB (RUN) befindet.
- Halten Sie die STOP-Taste f
  ür 3 Sekunden gedr
  ückt, w
  ährend der Motor angehalten ist.

Die Steuertafel wird als Steuerplatz ausgewählt und der aktuelle Frequenzsollwert und die aktuelle Drehrichtung werden in die Steuertafel kopiert.

# KOPIEREN DES FREQUENZSOLLWERTS VON DER E/A ODER VOM FELDBUS IN DIE STEUERTAFEL

1 Halten Sie die Enter-Taste drei Sekunden lang gedrückt.

# 7.7 VERWENDUNG DES MENÜS "AKTIVE FEHLER" (M4)

Im Menü Aktive Fehler wird eine Liste der aktiven Fehler angezeigt. Gibt es keine aktiven Fehler, dann ist dieses Menü leer.

1 Das Menü Aktive Fehler kann vom Hauptmenü aus aufgerufen werden, wenn die Positionsangabe M4 in der ersten Zeile des Displays sichtbar ist.

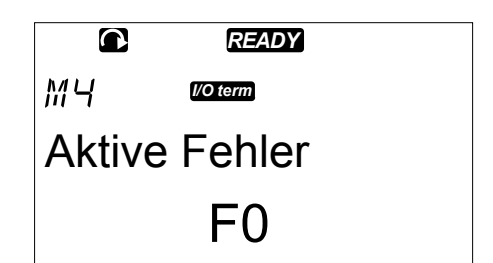

2 Drücken Sie die Menütaste Rechts, um in das Menü Aktive Fehler vom Hauptmenü aus zu wechseln.

Gibt es einen Fehler im Display, werden diese Symbolen angezeigt:

- A) Fehlersymbol
- B) Fehlerartsymbol (siehe *Tabelle 62 Fehlertypen*)

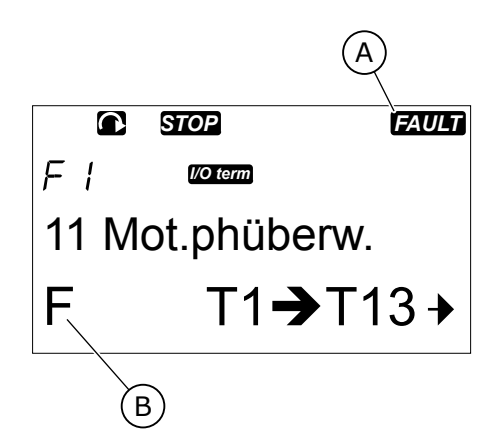

Informationen zu Fehlertypen und zur Zurücksetzung von Fehlern finden Sie in Kapitel *10 Fehlersuche*. Informationen zu Fehlercodes, möglichen Ursachen und zur Behebung von Fehlern finden Sie in Kapitel *10.2 Fehlercodes*.

## 7.7.1 DAS FEHLERZEITDATENPROTOKOLL

In diesem Menü werden wichtige Betriebsdaten angezeigt, die zum Fehlerzeitpunkt gültig waren. Hiermit können Sie nach der Ursache des Fehlers suchen.

Die folgenden Daten stehen zur Verfügung:

|      | Beschreibung               | Тур            |
|------|----------------------------|----------------|
| T.1  | Anzahl der Betriebstage    | d              |
| T.2  | Anzahl der Betriebsstunden | (hh:mm:ss) (d) |
| Т.3  | Ausgangsfrequenz           | Hz (hh:mm:ss)  |
| T.4  | Motorstrom                 | А              |
| T.5  | Motorspannung              | V              |
| T.6  | Motorleistung              | %              |
| T.7  | Motordrehmoment            | %              |
| T.8  | Gleichspannung             | V              |
| T.9  | Gerätetemperatur           | °C             |
| T.10 | Status Betrieb             |                |
| T.11 | Richtung                   |                |
| T.12 | Warnungen                  |                |
| T.13 | 0-Geschwindigkeit*         |                |
| T.14 | Subcode                    |                |
| T.15 | Modul                      |                |
| T.16 | Submodul                   |                |

\* Gibt an, ob der Umrichter zum Zeitpunkt des Fehlers 0-Geschwindigkeit (< 0,01 Hz) anzeigte.

## DAS ECHTZEITFEHLERPROTOKOLL

Wurde der Frequenzumrichter auf Echtzeit eingestellt, werden die Angaben T1 und T2 wie folgt dargestellt:

|     | Beschreibung               | Тур          |
|-----|----------------------------|--------------|
| T.1 | Anzahl der Betriebstage    | yyyy-mm-dd   |
| T.2 | Anzahl der Betriebsstunden | hh:mm:ss,sss |

## UNTERSUCHUNG DES FEHLERZEITDATENPROTOKOLLS

1 In den Menüs Aktive Fehler oder Fehlerspeicher finden Sie weitere Informationen zum Fehler.

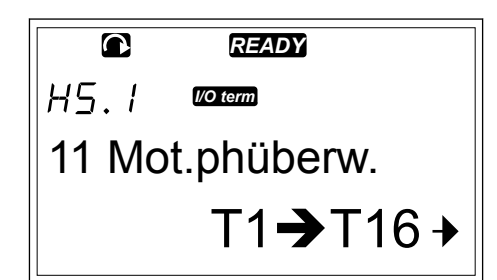

2 Drücken Sie die Menütaste Rechts.

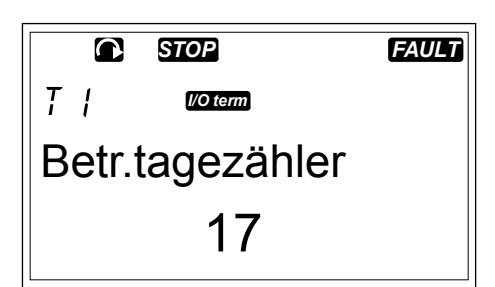

3 Finden Sie die Daten T.1-T.16 mit Hilfe der Browsertasten.

|                | FAULT |
|----------------|-------|
| l/O term       |       |
| Betriebsstunde | n     |
| 34:21:         | 05    |

# 7.8 VERWENDUNG DES MENÜS FEHLERSPEICHER (M5)

Es werden maximal 30 Fehler im Fehlerspeicher gespeichert. Außerdem können Sie die Informationen zu jedem Fehler im Fehlerzeitdatenprotokoll einsehen (siehe Kapitel 7.7.1 Das Fehlerzeitdatenprotokoll).

Die Anzahl der im Fehlerspeicher befindlichen Fehler wird in der Wertezeile der Hauptseite (H1->H#) angezeigt. Die Standortanzeige zeigt Ihnen die Reihenfolge der Fehler. Der jüngste Fehler hat die Anzeige H5.1, der zweitjüngste H5.2 usw. Wenn mehr als 30 Fehler im Speicher stehen, wird der älteste Fehler im Speicher (H5.30) vom nächsten Fehler überschrieben.

Siehe die verschiedenen Fehlercodes in Kapitel 10.2 Fehlercodes.

1 Das Menü Fehlerspeicher kann vom Hauptmenü aus aufgerufen werden, wenn die Positionsangabe M5 in der ersten Zeile des Displays sichtbar ist.

2 Drücken Sie die Menütaste Rechts, um in das Menü Fehlerverlauf vom Hauptmenü aus zu wechseln.

## ZURÜCKSETZUNG DES MENÜS FEHLERSPEICHER

 Halten Sie im Menü Fehlerspeicher die Enter-Taste für 3 Sekunden gedrückt. Das Symbol H# ändert sich zu 0.

|       | READY          |   |
|-------|----------------|---|
| MS    | I/O term       |   |
| Fehle | erspeicher     |   |
|       | H1 <b>→</b> H3 | • |

# 7.9 VERWENDUNG DES SYSTEM-MENÜS (M6)

Das Menü System enthält die allgemeinen Einstellungen des Frequenzumrichters. Dies sind beispielsweise die Applikationsauswahl, die Parametereinstellungen sowie Informationen über Hardware und Software. Die Anzahl der Untermenüs und Unterseiten wird durch das Symbol S# (oder P#) in der Wertezeile angezeigt.

1 Das Menü System wird aufgerufen, indem das Hauptmenü nach unten geblättert wird, bis die Positionsangabe M6 in der ersten Zeile des Displays steht.

2 Um aus dem Hauptmenü in das Menü System zu gelangen, drücken Sie die Menütaste RECHTS.

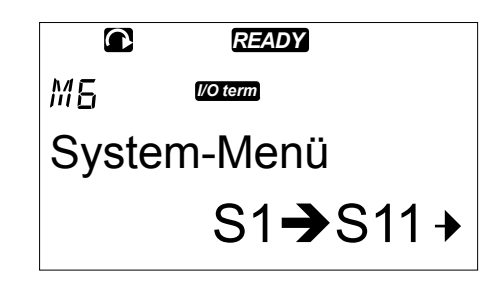

Tabelle 45: Funktionen des Menüs "System"

| Code   | Funktion                         | Min. | Max. | Einheit | Werksein<br>st.       | Ben<br>def. | Beschreibung                                                                                                    |
|--------|----------------------------------|------|------|---------|-----------------------|-------------|----------------------------------------------------------------------------------------------------|
| S6.1   | Sprachenauswahl                  |      |      |         | Englisch              |             | Die Auswahl ist in allen<br>Sprachpaketen unterschied-<br>lich.                                                                                                    |
| S6.2   | Applikationswahl                 |      |      |         | Basisap-<br>plikation |             | Basisapplikation<br>Standardanwendung<br>Ort/Fern-Steuerungsappli-<br>kation<br>Multi-Festdrehzahl-Steuer-<br>ungsapplikation<br>PID-Regler-Applikation<br>Multifunktion-Steuerung-<br>sapplikation<br>Pumpen- und Lüftersteue-<br>rungsapplikation |
| S6.3   | Parameterüber-<br>tragung        |      |      |         |                       |             |                                                                                                    |
| S6.3.1 | Parametereinstel-<br>lungen      |      |      |         |                       |             | Set1Speichrn<br>Set1 laden<br>Set2Speichrn<br>Set2 laden<br>Lade Werksv.                                                                                                    |
| S6.3.2 | In dieSteuertafel-<br>laden      |      |      |         |                       |             | Alle Param.                                                                                                    |
| S6.3.3 | Von Steuertafel<br>herunterladen |      |      |         |                       |             | Alle Param.<br>Nicht Motorp<br>Applikationsparameter                                                                                                    |
| P6.3.4 | Parameter-<br>Backup             |      |      |         | Ja                    |             | Ja<br>Nein                                                                                                    |
| S6.4   | Parameter ver-<br>gleichen       |      |      |         |                       |             |                                                                                                    |
| S6.4.1 | Set1                             |      |      |         | Nicht ver-<br>wendet  |             |                                                                                                    |
| S6.4.2 | Set2                             |      |      |         | Nicht ver-<br>wendet  |             |                                                                                                    |
| S6.4.3 | Werksvoreinstel-<br>lungen       |      |      |         |                       |             |                                                                                                    |
| S6.4.4 | Steuertafelsatz                  |      |      |         |                       |             |                                                                                                    |

# Tabelle 45: Funktionen des Menüs "System"

| Code   | Funktion                       | Min.        | Max.  | Einheit | Werksein<br>st.      | Ben<br>def. | Beschreibung                                             |
|--------|--------------------------------|-------------|-------|---------|----------------------|-------------|----------------------------------------------------------|
| S6.5   | Sicherheit                     |             |       |         |                      |             |                                                          |
| S6.5.1 | Kennwort                       |             |       |         | Nicht ver-<br>wendet |             | 0 = Nicht verwendet                                      |
| P6.5.2 | Parametersperre                |             |       |         | Änder.<br>möglich    |             | Änder. möglich<br>ÄndVerhind                             |
| S6.5.3 | Anlaufassistent                |             |       |         |                      |             | Nein<br>Ja                                               |
| S6.5.4 | Betriebsdaten                  |             |       |         |                      |             | Änder. möglich<br>ÄndVerhind                             |
| S6.6   | Steuertafelein-<br>stellungen  |             |       |         |                      |             |                                                          |
| P6.6.1 | Standardseite                  |             |       |         |                      |             |                                                          |
| P6.6.2 | Standardseite/<br>Betriebsmenü |             |       |         |                      |             |                                                          |
| P6.6.3 | Rückstellzeit                  | 0           | 65535 | s       | 30                   |             |                                                          |
| P6.6.4 | Kontrast                       | 0           | 31    |         | 18                   |             |                                                          |
| P6.6.5 | Anzeigelicht                   | lmmer<br>an | 65535 | min     | 10                   |             |                                                          |
| S6.7   | Hardware-Ein-<br>stellungen    |             |       |         |                      |             |                                                          |
| P6.7.1 | Interner Brems-<br>widerstand  |             |       |         | Verbun-<br>den       |             | Nicht verbunden<br>Verbunden                             |
| P6.7.2 | Lüftersteuerung                |             |       |         | Konstant             |             | Konstant<br>Temperatur<br>Erster Start<br>Berechn. Temp. |
| P6.7.3 | HMI-Quittungs-<br>verzug       | 200         | 5000  | ms      | 200                  |             |                                                          |
| P6.7.4 | HMI-Wiederho-<br>lungen        | 1           | 10    |         | 5                    |             |                                                          |

# Tabelle 45: Funktionen des Menüs "System"

| Code           | Funktion                                     | Min. | Max. | Einheit      | Werksein<br>st. | Ben<br>def. | Beschreibung                 |
|----------------|----------------------------------------------|------|------|--------------|-----------------|-------------|------------------------------|
| P6.7.5         | Sinusfilter                                  |      |      |              | Verbun-<br>den  |             | Nicht verbunden<br>Verbunden |
| S6.8           | Systeminformati-<br>onen                     |      |      |              |                 |             |                              |
| S6.8.1         | Gesamtzähler                                 |      |      |              |                 |             |                              |
| C6.8.1.1       | MWh-Zähler                                   |      |      | kWh          |                 |             |                              |
| C6.8.1.2       | Betriebstagezäh-<br>ler                      |      |      |              |                 |             |                              |
| C6.8.1.3       | Betriebsstunden-<br>zähler                   |      |      | hh:mm:<br>ss |                 |             |                              |
| S6.8.2         | Rückstellbare<br>Zähler                      |      |      |              |                 |             |                              |
| T6.8.2.1       | MWh-Zähler                                   |      |      | kWh          |                 |             |                              |
| T6.8.2.2       | Rückstellbaren<br>MWh-Zähler<br>löschen      |      |      |              |                 |             |                              |
| Т6.8.2.3       | Rückstellbarer<br>Betriebszeitzähler         |      |      |              |                 |             |                              |
| T6.8.2.4       | Rückstellbarer<br>Betriebsstunden-<br>zähler |      |      | hh:mm:<br>ss |                 |             |                              |
| T6.8.2.5       | Betriebszeitzähler<br>löschen                |      |      |              |                 |             |                              |
| S6.8.3         | Software-Info                                |      |      |              |                 |             |                              |
| S6.8.3.1       | Softwarepaket                                |      |      |              |                 |             |                              |
| S6.8.3.2       | Softwareversion                              |      |      |              |                 |             |                              |
| S6.8.3.3       | Firmwareschnitt-<br>stelle                   |      |      |              |                 |             |                              |
| S6.8.3.4       | Systembelastung                              |      |      |              |                 |             |                              |
| S6.8.4         | Applikationen                                |      |      |              |                 |             |                              |
| S6.8.4.#       | Name der Appli-<br>kation                    |      |      |              |                 |             |                              |
| D6.8.4.#.<br>1 | Anwendungs-ID                                |      |      |              |                 |             |                              |

| Code                    | Funktion                                            | Min. | Max. | Einheit | Werksein<br>st. | Ben<br>def. | Beschreibung                                                                                                    |
|-------------------------|-----------------------------------------------------|------|------|---------|-----------------|-------------|----------------------------------------------------------------------------------------------------|
| D6.8.4.#.<br>2          | Applikationen:<br>Version                           |      |      |         |                 |             |                                                                                                    |
| D6.8.4. <b>#</b> .<br>3 | Applikationen:<br>Firmwareschnitt-<br>stelle        |      |      |         |                 |             |                                                                                                    |
| S6.8.5                  | Hardware                                            |      |      |         |                 |             |                                                                                                    |
| 16.8.5.1                | Info: Typenschlüs-<br>sel der Leistungs-<br>einheit |      |      |         |                 |             |                                                                                                    |
| 16.8.5.2                | Info: Gerätespan-<br>nung                           |      |      | V       |                 |             |                                                                                                    |
| 16.8.5.3                | Info: Brems-<br>Chopper                             |      |      |         |                 |             |                                                                                                    |
| 16.8.5.4                | Info: Bremswider-<br>stand                          |      |      |         |                 |             |                                                                                                    |
| S6.8.6                  | Erweiterungskar-<br>ten                             |      |      |         |                 |             |                                                                                                    |
| S6.8.7                  | Debugmenü                                           |      |      |         |                 |             | Nur für Anwendungspro-<br>grammierung. Wenden Sie<br>sich an den Hersteller, um<br>weitere Anweisungen zu<br>erhalten. |

Tabelle 45: Funktionen des Menüs "System"

## 7.9.1 ÄNDERN DER SPRACHE

Sie können die Sprache der Steuertafel ändern. Die Auswahl möglicher Sprachen ist in allen Sprachpaketen unterschiedlich.

1 Gehen Sie mit Hilfe der Browsertasten auf der Auswahlseite Sprache (S6.1) im System-Menü (M6).

|       | READY    |  |
|-------|----------|--|
| 56.1  | I/O term |  |
| Sprac | he       |  |
| Engli | sch      |  |

2

- Drücken Sie die Menütaste RECHTS, um den Bearbeitungsmodus aufzurufen. Der Name der Sprache beginnt zu blinken.
- 3 Wählen Sie mit Hilfe der Menütasten NACH OBEN/ NACH UNTEN die Sprache für die Texte auf der Steuertafel aus.
- 4 Bestätigen Sie Ihre Auswahl mit der Enter-Taste. Der Name der Sprache hört auf zu blinken und alle Textinformationen auf der Steuertafel werden in der von Ihnen ausgewählten Sprache angezeigt.

# 7.9.2 APPLIKATION WECHSELN.

Sie können die Applikation durch Aufrufen der Seite Applikationsauswahl (S6.2) wechseln. Bei einem Applikationswechsel werden alle Parameter zurückgesetzt.

- Im Menü System (M6) finden Sie die Applikationsauswahl (S6.2) mit Hilfe der Browsertasten.
- 2 Drücken Sie die Menütaste Rechts.
- 3 Drücken Sie die Menütaste Rechts, um den Bearbeitungsmodus aufzurufen. Der Name der Applikation beginnt zu blinken.
- 4 Nun können Sie die Applikationen mithilfe der Browsertasten durchsuchen und eine andere Applikation auswählen.

| Ènglis | sch   |  |
|--------|-------|--|
|        |       |  |
|        | READY |  |

I/O term

READY

I/O term

56.1

56.1

Sprache

Francais

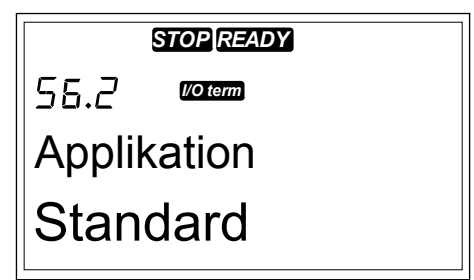

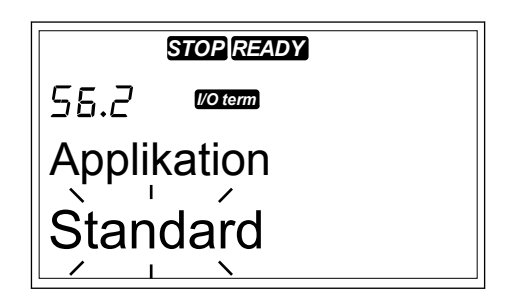

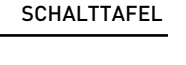

7

5 Bestätigen Sie die Auswahl mit der Enter-Taste. Der Frequenzumrichter startet erneut und das Setup startet.

| STOP READY   |          |  |
|--------------|----------|--|
| 56.2         | l/O term |  |
| Applikation  |          |  |
| Multi-Festdr |          |  |

- 6 Zeigt das Display die Frage "Parameter kopieren?", haben Sie 2 Optionen:
  - Um die Parameter der neuen Applikation in die Steuertafel zu laden, wählen Sie Ja mit den Browsertasten.
  - Um die Parameter der zuletzt genutzten Applikation in der Steuertafel zu behalten, wählen Sie Nein mit den Browsertasten.

Weitere Informationen zum Applikationspaket finden Sie im VACON® NX All-in-One-Applikationshandbuch.

# 7.9.3 PARAMETERÜBERTRAGUNG (S6.3)

Diese Funktion wird verwendet, um Parameter von einem Frequenzumrichter auf einen anderen Frequenzumrichter zu übertragen oder Parametersätze im internen Speicher des Frequenzumrichters zu speichern.

Bevor Sie Parameter übertragen oder herunterladen können, müssen Sie den Frequenzumrichter stoppen.

# PARAMETERSÄTZE SPEICHERN (PARAMETERSÄTZE S6.3.1)

Sie können die werksseitigen Standardwerte wiederherstellen oder 1 – 2 benutzerdefinierte Parameter speichern. Ein Parametersatz enthält alle Parameter der Applikation.

- Gehen Sie mit Hilfe der Browsertasten auf der Unterseite Parameterübertragung (S6.3) zu den Parametersätzen.
- 2 Drücken Sie die Menütaste RECHTS.

| READY                      |   |  |
|----------------------------|---|--|
| 55.3. / <sup>VO term</sup> |   |  |
| ParamEinstellung           |   |  |
| Ausw. Par.                 | • |  |

3 Drücken Sie die Menütaste RECHTS, um den Bearbeitungsmodus aufzurufen. Der Text Lade Werksv. beginnt zu blinken.

|        | READY       |
|--------|-------------|
| 56.3.1 | I/O term    |
| Param  | Einstellung |
| Lade   | Werksv      |
|        |             |

- 4 Sie haben 5 Optionen zur Auswahl:
  - Wählen Sie Lade Werksv., um wieder die werksseitigen Standardwerte herunterzuladen.
  - Wählen Sie Satz 1 speichern, um die Istwerte aller Parameter in Satz 1 zu speichern.
  - Wählen Sie Satz 1 laden, um alle Werte aus Satz 1 als Istwerte herunterzuladen.
  - Wählen Sie Satz 2 speichern, um die Istwerte aller Parameter in Satz 2 zu speichern.
  - Wählen Sie Satz 2 laden, um alle Werte aus Satz 2 als Istwerte herunterzuladen.

Wählen Sie die Funktion mit den Browsertasten aus.

5 Bestätigen Sie Ihre Auswahl mit der Enter-Taste.

|                | READY                 |
|----------------|-----------------------|
| 56.3.1         | I/O term              |
| Param          | Einstellung           |
| Bitte          | warten                |
| Param<br>Bitte | Einstellung<br>warten |

6 Warten Sie, bis "OK" auf dem Display angezeigt wird.

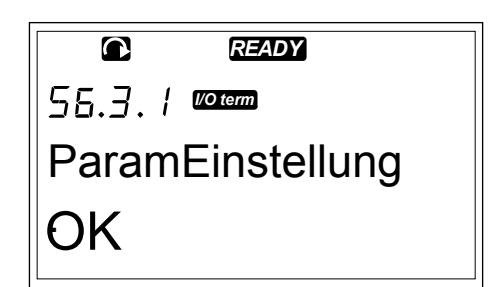

# HOCHLADEN VON PARAMETERN IN DIE STEUERTAFEL ("ZUR STEUERTAFEL", S6.3.2)

Mit dieser Funktion werden alle Parametergruppen in die Steuertafel geladen, sofern der Frequenzumrichter gestoppt wurde.

1 Auf der Unterseite ParamÜbertragung (S6.3) finden Sie die Seite Zur Steuertafel (S6.3.2). 2 Drücken Sie die Menütaste RECHTS.

- 3 Drücken Sie die Menütaste RECHTS, um den Bearbeitungsmodus aufzurufen. Alle Parameter beginnt zu blinken.
- 4 Bestätigen Sie Ihre Auswahl mit der Enter-Taste.

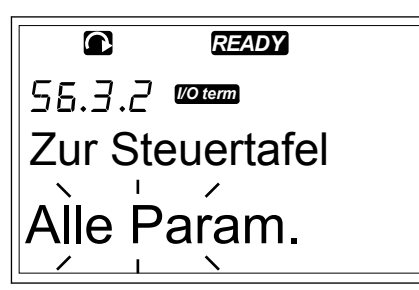

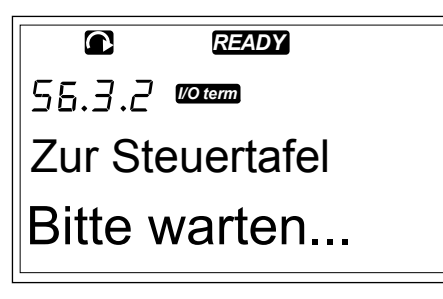

5 Warten Sie, bis "OK" auf dem Display angezeigt wird.

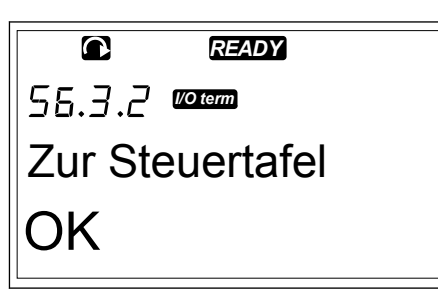

## DOWNLOAD VON PARAMETERN IN DEN UMRICHTER ("VON STEUERTAFEL", S6.3.3)

Mit dieser Funktion werden eine oder alle Parametergruppen von der Steuertafel in einen Frequenzumrichter geladen, sofern der Frequenzumrichter gestoppt wurde.

- 1 Auf der Unterseite ParamÜbertragung (S6.3) finden Sie die Seite Von Steuertafel (S6.3.3).
- 2 Drücken Sie die Menütaste RECHTS.
- 3 Drücken Sie die Menütaste RECHTS, um den Bearbeitungsmodus aufzurufen.
- 4 Wählen Sie mit den Browsertasten eine von diesen drei Optionen:

- Alle Param.
- Alle Parameter, aber nicht die Parameter für den Motornennwert (Alle ohne Motor)
- Applikationsparameter
- 5 Bestätigen Sie Ihre Auswahl mit der Enter-Taste.
- 6 Warten Sie, bis "OK" auf dem Display angezeigt wird.

# AKTIVIERUNG ODER DEAKTIVIERUNG DES AUTOMATISCHEN PARAMETER-BACKUPS (P6.3.4)

Auf dieser Seite können Sie das Parameter-Backup aktivieren oder deaktivieren.

- Auf der Unterseite ParamÜbertragung (S6.3) finden Sie die Seite Automatisches Parameter-Backup (S6.3.4).
- 2 Drücken Sie die Menütaste RECHTS, um den Bearbeitungsmodus aufzurufen.
- 3 Sie haben zwei Optionen:
  - Um das automatische Parameter-Backup zu aktivieren, wählen Sie mit den Browsertasten Ja.
  - Um das automatische Parameter-Backup zu deaktivieren, wählen Sie mit den Browsertasten Nein.

Wenn das automatische Parameter-Backup aktiviert ist, erstellt die Steuertafel eine Kopie der Parameter der derzeit verwendeten Applikation. Bei jeder Parameteränderung wird das Steuertafel-Backup automatisch aktualisiert.

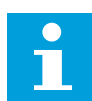

## **HINWEIS!**

Wenn Sie die Applikation wechseln, werden die auf Seite S6.3.1 gespeicherten Parametereinstellungen gelöscht. Wenn Sie die Parameter von einer Applikation zu einer anderen übertragen möchten, müssen Sie sie zunächst in die Steuertafel laden.

## 7.9.4 PARAMETERVERGLEICH

Im Untermenü "ParamVergleich" (S6.4) können Sie die tatsächlichen Parameterwerte mit den Werten der benutzerdefinierten und in die Steuertafel geladenen Parametersätze vergleichen.

Sie können die Istwerte mit Satz 1, Satz 2, den Werksvoreinstellungen und den Steuertafeleinstellungen vergleichen.

- 1 Gehen Sie mit Hilfe der Browsertasten auf der Unterseite Parameterübertragung (S6.3) zum Untermenü Parametervergleich.
- © READY 55.4 IIIIII ParamVergleich C1→C3 →
- 2 Drücken Sie die Menütaste RECHTS. Die tatsächlichen Parameterwerte werden zunächst mit den Werten des ersten benutzerdefinierten Parametersatzes (Satz 1) verglichen. Falls keine Unterschiede festgestellt werden, wird in der unteren Zeile "0" angezeigt. Falls Unterschiede vorhanden sind, zeigt das Display die Anzahl der Unterschiede an (z. B. 'P1->P5' = 5 verschiedene Werte).

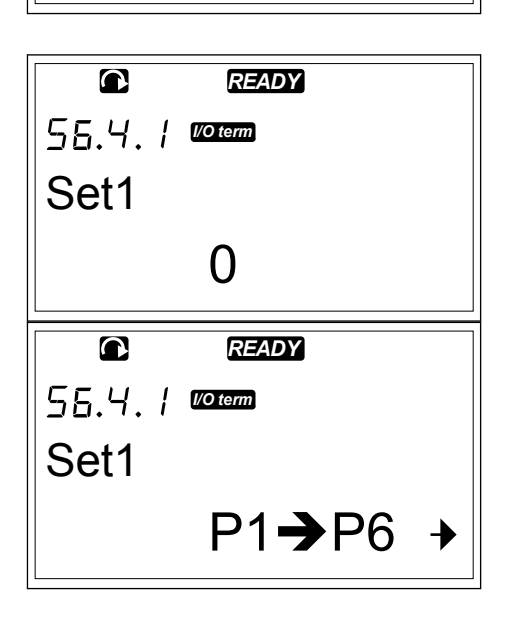

- 3 Verwenden Sie die Browsertasten, um die Werte mit einem anderen Satz zu vergleichen.
- 4 Um auf die Seite mit den Parameterwerten zu gelangen, drücken Sie die Menütaste RECHTS. Auf der jetzt geöffneten Anzeige ist der Wert in der Beschreibungszeile (A) der Wert des ausgewählten Satzes, und der Wert in der Wertezeile (B) ist der Istwert.
- 5 Drücken Sie die Menütaste RECHTS, um den Bearbeitungsmodus aufzurufen. Der Istwert beginnt zu blinken.
- 6 Um den Istwert zu ändern, verwenden Sie die Browsertasten oder ändern die einzelnen Ziffern des Werts über die Menütaste RECHTS.

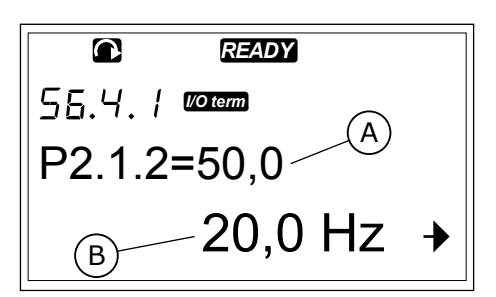

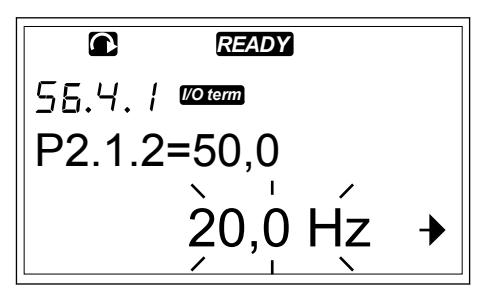

## 7.9.5 SICHERHEIT

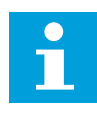

## HINWEIS!

Verwenden Sie ein Kennwort, um in das Untermenü Sicherheit zu gelangen. Hinterlegen Sie das Kennwort an einem sicheren Ort!

1 Das Menü Sicherheit wird aufgerufen, indem das Menü System nach unten geblättert wird, bis die Positionsangabe S6.5 in der ersten Zeile des Displays steht.

2 Um aus dem Menü System in das Untermenü Sicherheit zu gelangen, drücken Sie die Menütaste RECHTS.

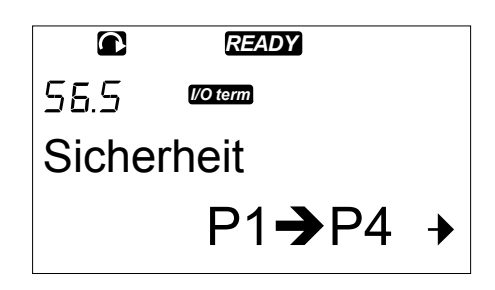

## 7.9.5.1 Kennwort (S6.5.1)

Die Applikationsauswahl kann mit der Kennwortfunktion (S6.5.1) vor unzulässigen Änderungen geschützt werden. Werksseitig ist die Kennwortfunktion deaktiviert.

## EINRICHTEN EINES KENNWORTS

1 Drücken Sie im Untermenü Sicherheit die Menütaste RECHTS.

|              | READY    |  |
|--------------|----------|--|
| 56.5.1       | I/O term |  |
| Kennwort     |          |  |
| Nicht aktiv. |          |  |

- 2 Drücken Sie die Menütaste RECHTS, um den Bearbeitungsmodus aufzurufen. Das Display zeigt eine blinkende "0".
- C READY 55.5. / COM Kennwort 0
- Sie haben 2 Optionen, ein Kennwort einzurichten:
   über die Browsertasten oder als einzelne Ziffern.
   Als Kennwort kann eine beliebige Zahl zwischen 1 und 65535 gewählt werden.

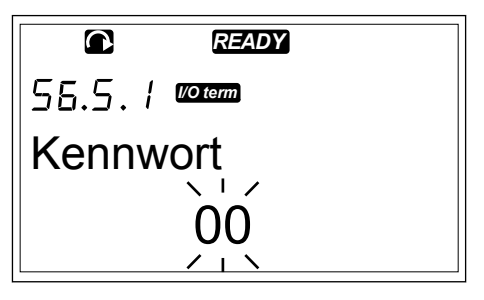

- Drücken Sie die Browsertasten NACH OBEN/ NACH UNTEN, um eine Zahl festzulegen.
- Drücken Sie die Menütaste RECHTS. Eine zweite "0" wird auf dem Display angezeigt.
  - 1. Drücken Sie die Browsertasten, um die Ziffer rechts einzustellen.
  - 2. Drücken Sie die Menütaste LINKS und stellen Sie die Ziffer links ein.
  - Um eine dritte Ziffer hinzuzufügen, drücken Sie die Menütaste LINKS. Über die Menü- und Browsertasten können Sie bis zu 5 Ziffern einstellen.
- 4 Bestätigen Sie das neue Kennwort mit der Enter-Taste. Das Kennwort wird nach der in Timeout (P6.6.3) festgelegten Zeit aktiviert (siehe Kapitel 7.9.6.3 Rückstellzeit (P6.6.3)).

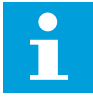

# HINWEIS!

Hinterlegen Sie das Kennwort an einem sicheren Ort! Sie können das Kennwort nicht ändern, wenn Sie nicht zuvor ein gültiges Kennwort eingeben.

## EINGABE EINES KENNWORTS

Wenn Sie das Kennwort eingerichtet haben und versuchen, in ein Untermenü mit Kennwortschutz zu wechseln, zeigt das Display "Kennwort?" an.

1 Wenn das Display "Kennwort?" anzeigt, geben Sie das Kennwort über die Browsertasten ein.

## DEAKTIVIERUNG DER KENNWORTFUNKTION

- 1 Gehen Sie mit Hilfe der Browsertasten im Menü Sicherheit zu dem Kennwort (S6.5.1).
- 2 Drücken Sie die Menütaste RECHTS, um den Bearbeitungsmodus aufzurufen.
- 3 Stellen Sie den Wert "0" für das Kennwort ein.

## 7.9.5.2 Parametersperre (P6.5.2)

Durch die Parametersperre können Sie verhindern, dass Änderungen an den Parametern vorgenommen werden.

Wenn die Parametersperre aktiviert ist und Sie versuchen, einen Parameterwert zu ändern, wird der Text "Gesperrt" auf dem Display angezeigt.

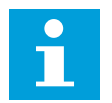

## HINWEIS!

Diese Funktion verhindert nicht die unautorisierte Änderung von Parameterwerten.

2

#### **EINEN PARAMETER SPERREN**

1 Gehen Sie mit Hilfe der Browsertasten im Menü Sicherheit (M6) zur Parametersperre (P6.5.2).

Drücken Sie die Menütaste RECHTS, um den

Bearbeitungsmodus aufzurufen.

|                 | READY    |  |
|-----------------|----------|--|
| 56.5.2          | I/O term |  |
| Parametersperre |          |  |
| ÄnderMöglich    |          |  |

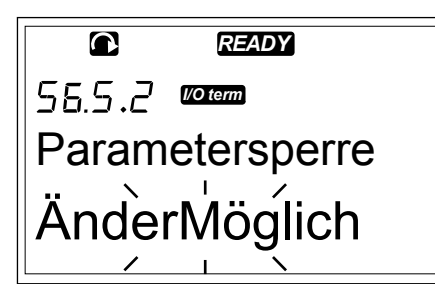

3 Ändern Sie mit Hilfe der Browsertasten den Status der Parametersperre.

|                 | READY    |  |
|-----------------|----------|--|
| 56.5.2          | I/O term |  |
| Parametersperre |          |  |
| ÄndV            | erhind   |  |

4 Bestätigen Sie die Änderung mit der Enter-Taste.

## 7.9.5.3 Anlaufassistent (P6.5.3)

Der Anlaufassistent erleichtert die Inbetriebnahme des Frequenzumrichters. Werksseitig ist der Anlaufassistent aktiviert. Im Anlaufassistenten stellen Sie die folgenden Informationen ein:

- die Sprache
- die Applikation
- die Werte für einen Parametersatz, der für alle Applikationen gleich ist
- die Werte für einen Satz applikationsspezifischer Parameter

#### Tabelle 46: Einen Anlaufassistenten verwenden

| Aktion                 | Taste                                  |
|------------------------|----------------------------------------|
| Einen Wert übernehmen  | Eingabetaste                           |
| Optionen durchblättern | Browsertasten NACH OBEN/<br>NACH UNTEN |
| Einen Wert ändern      | Browsertasten NACH OBEN/<br>NACH UNTEN |

3

## DEN ANLAUFASSISTENTEN AKTIVIEREN/DEAKTIVIEREN

1 Gehen Sie im Menü System (M6) auf die Seite P6.5.3.

|                 | READY    |  |
|-----------------|----------|--|
| P6.5.3          | l/O term |  |
| Anlaufassistent |          |  |
| Nein            |          |  |

2 Drücken Sie die Menütaste RECHTS, um den Bearbeitungsmodus aufzurufen.

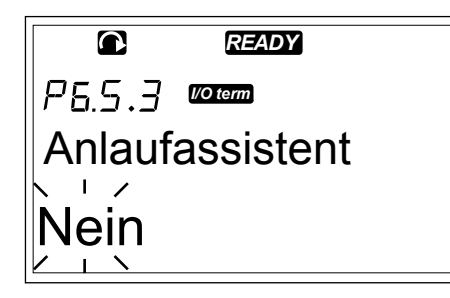

- Um den Anlaufassistenten zu aktivieren, wählen Sie mit den Browsertasten Ja.
  - Um den Anlaufassistenten zu deaktivieren, wählen Sie mit den Browsertasten Nein.

READY PSS, 7 Voterm Anlaufassistent < L / Ja 1

4 Bestätigen Sie Ihre Auswahl mit der Enter-Taste.

## 7.9.5.4 Betriebsdaten (Multimonitoring) (P6.5.4)

Sie können 3 Istwerte gleichzeitig überwachen (siehe Kapitel *7.4 Verwendung des Menüs "Betriebsdaten" (M1)* und Kapitel Betriebsdaten im Applikationshandbuch für Ihre Applikation). Sie können die Werte, die zusammen mit anderen Werten überwacht werden, ändern, indem Sie zuvor die Änderung auf der Seite Betriebsdaten (P6.5.4) aktivieren.

## AKTIVIERUNG/DEAKTIVIERUNG DER ÄNDERUNG DER ÜBERWACHTEN BETRIEBSDATEN

1 Gehen Sie mit Hilfe der Browsertasten im Untermenü Sicherheit auf die Seite Betriebsdaten (P6.5.4).

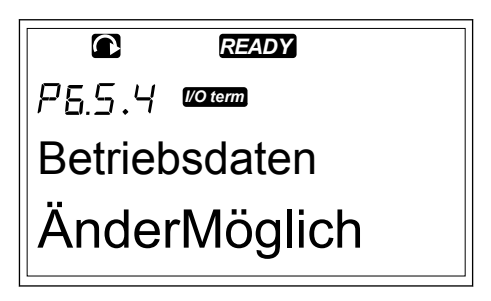

- 2 Drücken Sie die Menütaste RECHTS, um den Bearbeitungsmodus aufzurufen. "Änder. möglich" beginnt zu blinken.
- 3 Wählen Sie mit Hilfe der Browsertasten NACH OBEN/NACH UNTEN "Änder. möglich" oder "ÄndVerhind".

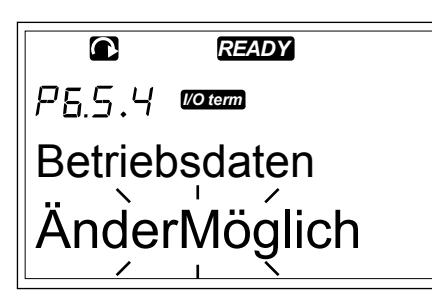

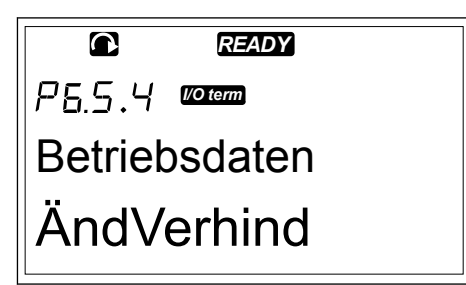

4 Bestätigen Sie die Auswahl mit der Enter-Taste.

## 7.9.6 STEUERTAFELEINSTELLUNGEN

Im Untermenü "StTafEinstellung" des Menüs "System" können Sie Änderungen an Ihrer Steuertafel vornehmen.

1 Gehen Sie mit Hilfe der Browsertasten in das Untermenü StTafEinstellung (S6.6) im System-Menü (M6). Das Untermenü enthält fünf Seiten (P#), die die Verwendung der Steuertafel regeln:

- Default-Anzeige (P6.6.1)
- Default-Anzeige im Operationsmenü ("DefAnzeige/OM") (P6.6.2)
- Rückstellzeit (P6.6.3)
- Kontrast (P6.6.4)
- Anzeigelicht (P6.6.5)

# 7.9.6.1 Default-Anzeige (P6.6.1)

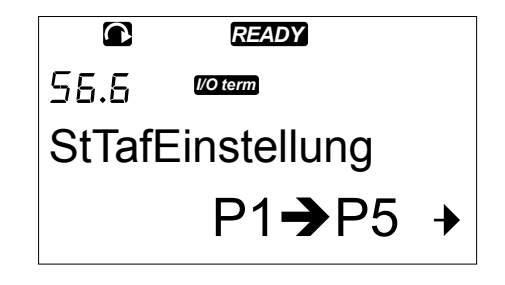

Auf der Standardseite können Sie die Position (Seite) einstellen, zu der die Anzeige automatisch wechselt, wenn die Rückstellzeit (siehe unten) abgelaufen ist oder wenn die Stromversorgung für die Steuertafel eingeschaltet wird. Wenn der Wert Standardseite 0 ist, ist die Funktion nicht aktiviert. Wenn die Standardseite nicht verwendet wird, zeigt die Steuertafel die Seite an, die zuletzt auf dem Display angezeigt wurde.

## ÄNDERN DER STANDARDSEITE

- 1 Gehen Sie mit Hilfe der Browsertasten im Untermenü StTafEinstellung zur Unterseite Standardseite (P6.6.1).
- 2 Drücken Sie die Menütaste RECHTS, um den Bearbeitungsmodus aufzurufen.
- © READY ₽5.5./ IIII Default-Anzeige 0. →

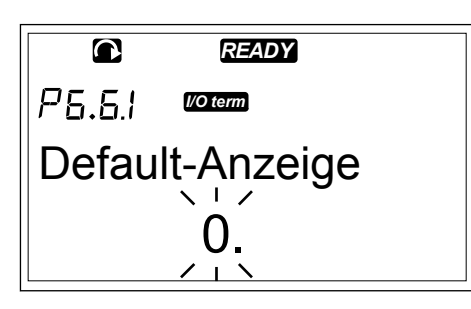

3 Ändern Sie mit Hilfe der Browsertasten die Nummer des Hauptmenüs.

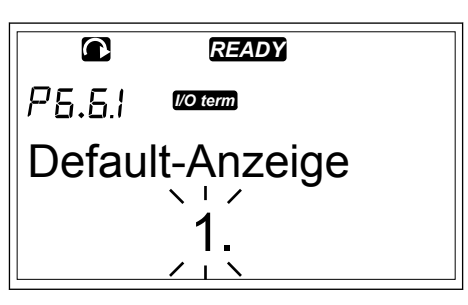

- 4 Um die Nummer des Untermenüs/der Seite zu ändern, drücken Sie die Menütaste RECHTS. Ändern Sie mithilfe der Browsertasten die Nummer des Untermenüs/der Seite.
- 5 Um die dritte Ebene der Seitennummer zu ändern, drücken Sie die Menütaste RECHTS. Ändern Sie mithilfe der Browsertasten die dritte Seitenebene.
- 6 Bestätigen Sie den neuen Wert für die Standardseite mit der Enter-Taste.

## 7.9.6.2 Standardseite im Operationsmenü (P6.6.2)

In diesem Untermenü können Sie die Standardseite für das Operationsmenü festlegen. Die Anzeige wechselt automatisch zu der eingestellten Seite, wenn die Rückstellzeit (siehe Kapitel 7.9.6.3 Rückstellzeit (P6.6.3)) abgelaufen ist oder wenn die Stromversorgung für die Steuertafel eingeschaltet wird. Weitere Anweisungen finden Sie in Kapitel 7.9.6.1 Default-Anzeige (P6.6.1).

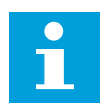

## HINWEIS!

Das Operationsmenü steht nur in bestimmten Applikationen zur Verfügung.

## 7.9.6.3 <u>Rückstellzeit (P6.6.3)</u>

Die Rückstellzeit bestimmt den Zeitraum, nach dem die Anzeige der Steuertafel zur Standardseite (P6.6.1) zurückkehrt Weitere Informationen über die Einstellung der Standardseite finden Sie in Kapitel *7.9.6.1 Default-Anzeige (P6.6.1)*.

## EINSTELLEN DER RÜCKSTELLZEIT

- 1 Gehen Sie mit Hilfe der Browsertasten in das Untermenü StTafEinstellung zur Unterseite Rückstellzeit (P6.6.3).
- 2 Drücken Sie die Menütaste RECHTS, um den Bearbeitungsmodus aufzurufen.

|               | READY    |   |
|---------------|----------|---|
| P6.6.3        | I/O term |   |
| Rückstellzeit |          |   |
|               | 90 s     | + |

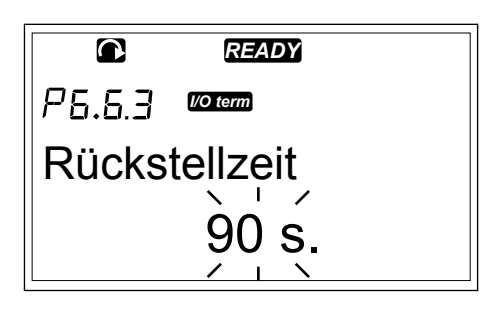

3 Verwenden Sie die Browsertasten, um die die Rückstellzeit einzustellen.

|               | READY    |  |
|---------------|----------|--|
| P6.6.3        | I/O term |  |
| Rückstellzeit |          |  |
|               | 60 s.    |  |
|               |          |  |

4 Bestätigen Sie die Änderung mit der Enter-Taste.

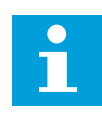

## HINWEIS!

Wenn der Wert für die Standardseite 0 ist, ist die Einstellung für die Rückstellzeit unwirksam.

## 7.9.6.4 Kontrast (P6.6.4)

Falls die Anzeige schwer erkennbar ist, können Sie den Kontrast nach demselben Verfahren einstellen wie die Rückstellzeit (siehe Kapitel 7.9.6.3 Rückstellzeit (P6.6.3)).

## 7.9.6.5 Anzeigelicht (P6.6.5)

Sie können festlegen, wie lange die Hintergrundbeleuchtung aktiviert ist, bevor sie deaktiviert wird. Sie können hier einen Wert zwischen 1 und 65535 Minuten oder die Option Immer einstellen. Die Verfahrensweise zum Ändern des Werts ist in Kapitel *7.9.6.3 Rückstellzeit (P6.6.3)* beschrieben.
#### 7.9.7 HARDWARE-EINSTELLUNGEN

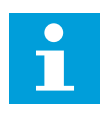

#### HINWEIS!

Das Untermenü Hardware-Einstellungen ist mit einem Kennwort geschützt (siehe Kapitel *7.9.5.1 Kennwort (S6.5.1)*). Hinterlegen Sie das Kennwort an einem sicheren Ort!

1 Das Menü Hardware-Einstellungen wird aufgerufen, indem das Menü System nach unten geblättert wird, bis die Positionsangabe S6.7 in der ersten Zeile des Displays steht.

2 Um aus dem Menü System in das Untermenü Hardware-Einstellungen zu gelangen, drücken Sie die Menütaste RECHTS.

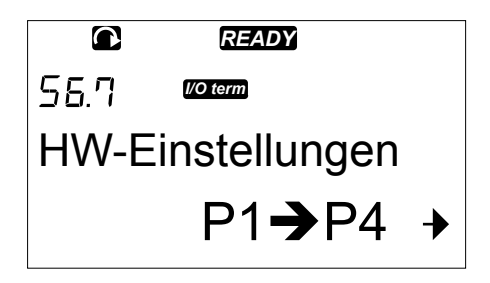

Im Untermenü "Hardware-Einstellungen" (S6.7) des System-Menüs können Sie Hardware-Funktionen des Frequenzumrichters weiter konfigurieren.

- Anschluss interner Bremswiderstand
- Lüftersteuerung
- HMI-Quittungsverzug
- HMI-Wiederholungen
- Sinusfilter
- Vorlademodus.

# 7.9.7.1 Anschluss interner Bremswiderstand (P6.7.1)

Mit dieser Funktion melden Sie dem Frequenzumrichter, ob der interne Bremswiderstand angeschlossen ist oder nicht. Wenn Ihr Frequenzumrichter einen internen Bremswiderstand hat, dann ist die Voreinstellung dieses Parameters Angeschlossen. Wir empfehlen die Änderung dieses Wertes auf "NichtAngesch", wenn:

- die Installation eines externen Bremswiderstands notwendig ist, um die Bremskapazität zu erhöhen.
- der interne Bremswiderstand aus irgendeinem Grund nicht angeschlossen ist.

# ANSCHLUSSEINSTELLUNG DES INTERNEN BREMSWIDERSTANDS

1 Im Untermenü Hardware-Einstellung finden Sie die Unterseite Anschluss interner Bremswiderstand (6.7.1) mit den Browsertasten.

|                  | READY    |  |
|------------------|----------|--|
| P6.7.1           | I/O term |  |
| Int.Bremswiderst |          |  |
| Angeschlosse     |          |  |

2 Drücken Sie die Menütaste Rechts, um den Bearbeitungsmodus aufzurufen.

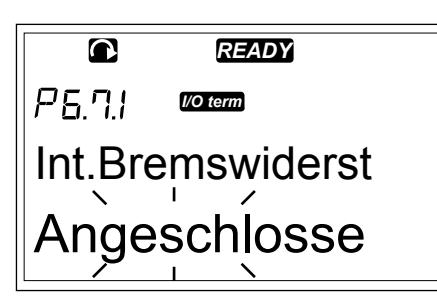

3 Den Status des internen Bremswiderstands können Sie mit den Browsertasten ändern.

|         | READY      |  |
|---------|------------|--|
| P5.7.1  | I/O term   |  |
| Int.Bre | emswiderst |  |
| Nicht   | Angesch    |  |

4 Bestätigen Sie die Änderung mit der Enter-Taste.

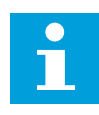

# HINWEIS!

Der Bremswiderstand ist als Sonderzubehör für alle Größen erhältlich. Er kann in den Gehäusegrößen FR4 bis FR6 intern installiert werden.

# 7.9.7.2 Lüftersteuerung (P6.7.2)

Mit dieser Funktion können Sie den Lüfter des Frequenzumrichters steuern. Sie haben 4 Optionen zur Auswahl:

- Konstant (Werkseinstellung). Der Lüfter läuft immer, wenn die Stromversorgung aktiviert ist.
- Temperatur. Der Lüfter wird automatisch eingeschaltet, wenn die Kühlkörpertemperatur 60 °C (140 °F) erreicht oder wenn sich der Frequenzumrichter im Betrieb befindet. Der Lüfter stoppt eine Minute, nachdem die folgenden Voraussetzungen erfüllt sind:
  - die Kühlkörpertemperatur fällt unter 55 °C (131 °F)
  - der Frequenzumrichter wird angehalten
  - der Lüftersteuerungswert wird von Konstant auf Temperatur geändert
- Erster Start. Wenn die Stromversorgung aktiviert wird, befindet sich der Lüfter im Stopp-Zustand. Wenn der Frequenzumrichter den ersten Startbefehl erhält, startet der Lüfter.
- Berechn. Temp. Die Lüfterfunktion ist abhängig von der berechneten IGBT-Temperatur:
  - Wenn die IGBT-Temperatur höher als 40 °C (104 °F) ist, startet der Lüfter.
  - Wenn die IGBT-Temperatur niedriger als 30 °C (86 °F) ist, stoppt der Lüfter.

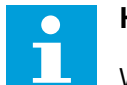

#### HINWEIS!

Wenn die Standardtemperatur beim Einschalten 25 °C (77 °F) beträgt, wird der Lüfter nicht sofort eingeschaltet.

#### ÄNDERN DER LÜFTERSTEUERUNGSEINSTELLUNG

- 1 Gehen Sie mit Hilfe der Browsertasten im Untermenü Hardware-Einstellungen zu den Einstellungen der Lüftersteuerung (P6.7.2).
- 2 Drücken Sie die Menütaste RECHTS, um den Bearbeitungsmodus aufzurufen. Der verwendete Wert beginnt zu blinken.
- 3 Wählen Sie mit den Browsertasten den Lüftermodus aus.

|                 | READY    |  |
|-----------------|----------|--|
| P6.7.2          | I/O term |  |
| Lüftersteuerung |          |  |
| Dauernd         |          |  |

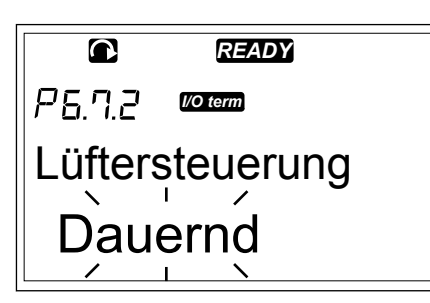

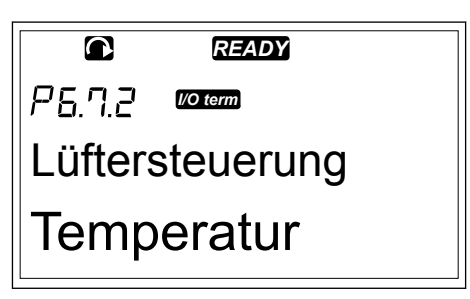

4 Bestätigen Sie die Änderung mit der Enter-Taste.

#### 7.9.7.3 HMI-Quittungsverzug (P6.7.3)

Mit Hilfe dieser Funktion kann der Benutzer den Verzug der HMI-Quittungszeit ändern. Verwenden Sie sie, wenn es zu weiteren Verzögerungen in der RS-232-Übertragung kommt (z. B. bei Modem-Kommunikationen über größere Entfernungen).

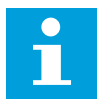

#### HINWEIS!

Ändern Sie die Standardwerte der Parameter 6.7.3 und 6.7.4 (200 und 5) nicht, wenn der Frequenzumrichter über ein Kabel mit dem PC verbunden ist. Wenn der Frequenzumrichter über ein Modem an den PC angeschlossen ist und es bei der Übertragung von Meldungen zu Verzögerungen kommt, stellen Sie den Wert von Parameter 6.7.3 ein, um diese Verzögerungen zu quittieren. Beträgt beispielsweise die Übertragungsverzögerung zwischen dem Frequenzumrichter und dem PC 600 ms, nehmen Sie die folgenden Einstellungen vor:

#### **Beispiel:**

- Setzen Sie den Wert von Parameter 6.7.3 auf 1200 ms (2 x 600, Sendeverzögerung + Empfangsverzögerung)
- Konfigurieren Sie den [Misc]-Teil der Datei NCDrive.ini übereinstimmend mit den Einstellungen:
  - Retries (Wiederholungen) = 5
  - AckTimeOut (Quittungsverzug) = 1200
  - TimeOut (Verzug) = 6000

Verwenden Sie keine Intervalle, die kürzer als die Quittungsrückstellzeit sind, für das NC-Drive Monitoring.

#### ÄNDERN DER HMI-QUITTIERUNGSZEIT

1 Gehen Sie mit Hilfe der Browsertasten in das Untermenü Hardware und dort zur HMI-Quittierungszeit.

|        | READY      |  |
|--------|------------|--|
| P6.7.3 | I/O term   |  |
| HMI A  | CK timeout |  |
|        | 200ms      |  |
| L      |            |  |

2 Drücken Sie die Menütaste RECHTS, um den Bearbeitungsmodus aufzurufen.

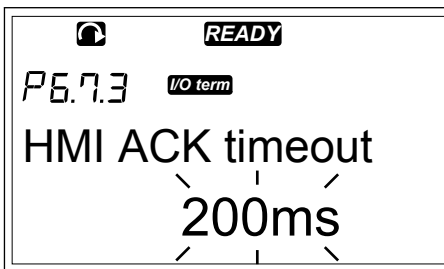

- 3 Ändern Sie die Quittungszeit mithilfe der Browsertasten.
- 4 Bestätigen Sie die Änderung mit der Enter-Taste.

# 7.9.7.4Anzahl der Wiederholungen für den Empfang der HMI-Quittung ("HMI retry")<br/>[P6.7.4]

Mit diesem Parameter können Sie die Anzahl der Versuche festlegen, die der Frequenzumrichter unternimmt, um ein Quittungssignal zu empfangen, falls dies nicht innerhalb der Quittungszeit (P6.7.3) geschieht oder die empfangene Quittung fehlerhaft ist.

#### ÄNDERUNG DER ANZAHL DER WIEDERHOLUNGEN FÜR DEN EMPFANG DER HMI-QUITTUNG

- Gehen Sie mit Hilfe der Browsertasten in das Untermenü Hardware und dort zu "Anzahl der Wiederholungen für den Empfang der HMI-Quittung".
- 2 Drücken Sie die Menütaste RECHTS, um den Bearbeitungsmodus aufzurufen. Der Wert beginnt zu blinken.
- 3 Ändern Sie mithilfe der Browsertasten die Anzahl der Wiederholungen.
- 4 Bestätigen Sie die Änderung mit der Enter-Taste.

# 7.9.7.5 Sinusfilter (P6.7.5)

Bei älteren Motoren oder bei Motoren, die nicht für den Betrieb mit einem Frequenzumrichter ausgelegt sind, müssen Sie möglicherweise einen Sinusfilter verwenden. Der Sinusfilter verbessert die Sinusform der Spannung noch stärker als ein du/dt-Filter.

Wenn Ihr Frequenzumrichter mit einem Sinusfilter ausgerüstet ist, können Sie ihn mit dem Parameterwert "Angeschlossen" in Betrieb nehmen.

# 7.9.7.6 Vorlademodus (P6.7.6)

Wenn Sie eine FI9- oder größere Wechselrichtereinheit haben, wählen Sie "Externer Ladeschalter", um einen externen Ladeschalter zu steuern.

# 7.9.8 SYSTEM-INFO

Das Untermenü "System-Info" (S6.8) enthält Informationen zur Hardware und Software sowie zum Betrieb des Frequenzumrichters.

1 Das Untermenü System-Info wird aufgerufen, indem das Menü System nach unten geblättert wird, bis die Positionsangabe S6.8 in der ersten Zeile des Displays steht.

2 Um aus dem Menü System in das Untermenü System-Info zu gelangen, drücken Sie die Menütaste RECHTS.

# 7.9.8.1 Gesamtzähler (S6.8.1)

Die Seite Gesamtzähler (S6.8.1) enthält Informationen über die Betriebszeiten des Frequenzumrichters. Der Zähler zeigt die Gesamtanzahl der MWh, Betriebstage und Betriebsstunden an. Der Gesamtzähler kann nicht zurückgesetzt werden.

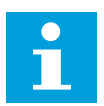

# **HINWEIS!**

Der Betriebszeitzähler (Tage und Stunden) zählt bei eingeschalteter Stromversorgung unentwegt. In neuen Versionen der Systemsoftware ist der Zähler nicht aktiv, wenn die Steuereinheit lediglich mit +24 V läuft.

# Tabelle 47: Zählerseiten

| Seite     | Zähler                | Beispiel                                                                                                    |
|-----------|-----------------------|----------------------------------------------------------------------------------------------------|
| C6.8.1.1. | MWh-Zähler            |                                                                                                    |
| C6.8.1.2. | Betriebstagezähler    | Das Display zeigt den Wert 1.013 an. Die Betriebszeit des<br>Antriebs beträgt 1 Jahr und 13 Tage.                                 |
| C6.8.1.3  | Betriebsstundenzähler | Das Display zeigt den Wert 7:05:16 an. Die Betriebszeit des<br>Frequenzumrichters beträgt 7 Stunden 5 Minuten und 16<br>Sekunden. |

# 7.9.8.2 Rückstellbare Zähler (S6.8.2)

Die Seite Rückstellbare Zähler (S6.8.2) enthält Informationen über Zähler, die Sie zurücksetzen können, d. h. Sie können ihren Wert auf 0 zurücksetzen. Siehe *Tabelle 47 Zählerseiten* für Beispiele.

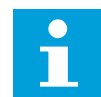

# HINWEIS!

Die rückstellbaren Zähler sind nur bei laufendem Motor in Betrieb.

# Tabelle 48: Rückstellbare Zähler

| Seite    | Zähler                |
|----------|-----------------------|
| T6.8.2.1 | MWh-Zähler            |
| T6.8.2.3 | Betriebstagezähler    |
| T6.8.2.4 | Betriebsstundenzähler |

# RÜCKSETZEN DER RÜCKSTELLBAREN ZÄHLER

1 Gehen Sie mit Hilfe der Browsertasten im Untermenü System-Info auf die Seite Rückstellbare Zähler (P6.8.2).

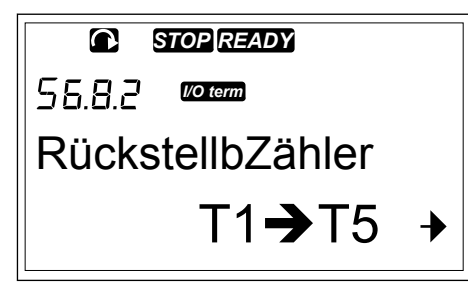

2 Gehen Sie mit Hilfe der Menütaste RECHTS auf die Seite MWh-Zähl.löschen (6.8.2.2) oder auf die Seite BetrZtZ.löschen (6.8.2.5).

| STOP READY          |
|---------------------|
| P 5. 8. 2. 5 V term |
| BetrZtZ.Löschen     |
| NichtRückgst        |

- 3 Drücken Sie die Menütaste RECHTS, um den Bearbeitungsmodus aufzurufen.
- ₽5.8.2.5 BetrZtZ.Löschen

STOP READY

P5.8.2.5 Voterm

4 Drücken Sie die Browsertasten NACH OBEN/NACH UNTEN, um Zurücksetzen auszuwählen.

5 Bestätigen Sie Ihre Auswahl mit der Enter-Taste.

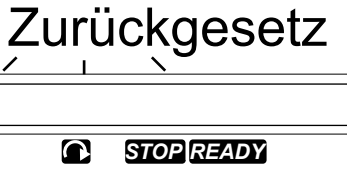

BetrZtZ.Löschen

P5.8.2.5 mm BetrZtZ.Löschen Zurückgesetz

6 Das Display zeigt wieder "Nicht zurückgesetzt" an.

| P 5.8.2.5 <sup>(Vo term</sup> |  |  |
|-------------------------------|--|--|
| BetrZtZ.Löschen               |  |  |
| NichtRückgst                  |  |  |

# 7.9.8.3 Software (S6.8.3)

Die Informationsseite Software enthält die folgenden Informationen über die Software des Frequenzumrichters.

Tabelle 49: Softwareinformationsseiten

| Seite   | Inhalt                |
|---------|-----------------------|
| 6.8.3.1 | Softwarepaket         |
| 6.8.3.2 | Softwareversion       |
| 6.8.3.3 | Firmwareschnittstelle |
| 6.8.3.4 | Systembelastung       |

# 7.9.8.4 Applikationen (S6.8.4)

Das Untermenü Applikationen (S6.8.4) enthält Informationen über alle Applikationen auf dem Frequenzumrichter.

# Tabelle 50: Informationen über

#### Applikationen

| Seite     | Inhalt                |
|-----------|-----------------------|
| 6.8.4.#   | Name der Applikation  |
| 6.8.4.#.1 | Anwendungs-ID         |
| 6.8.4.#.2 | Version               |
| 6.8.4.#.3 | Firmwareschnittstelle |

# DIE SEITE APPLIKATION

- 1 Gehen Sie mit Hilfe der Browsertasten im Untermenü System-Info auf die Seite Applikationen.
- 2 Drücken Sie die Menütaste RECHTS, um auf die Seite Applikationen zu wechseln.

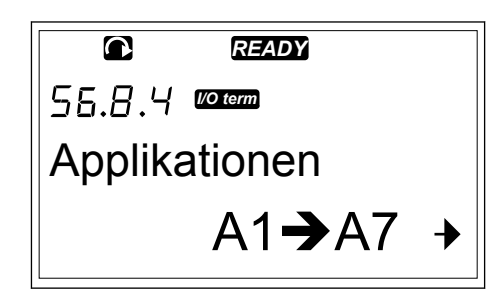

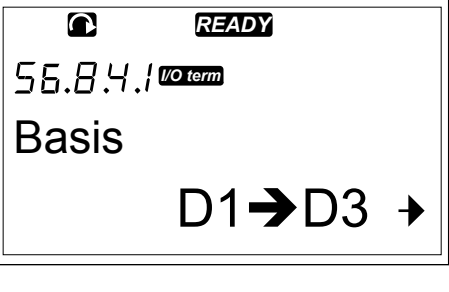

3 Wählen Sie mit den Browsertasten die Applikation aus. Es gibt für jede Applikation auf dem Frequenzumrichter eine Seite.

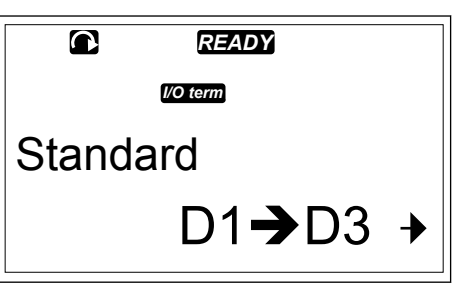

4 Drücken Sie die Menütaste RECHTS, um auf die Informationsseiten zu gelangen.

|                 | READY  |  |
|-----------------|--------|--|
| P5.8.4.1.1 🛛    | D term |  |
| Applikations-ID |        |  |
| ASFIF           | =01    |  |

5 Verwenden Sie die Browsertasten, um die verschiedenen Seiten anzuzeigen.

|         | READY    |  |
|---------|----------|--|
|         | l/O term |  |
| Version |          |  |
| 2.01    |          |  |

# 7.9.8.5 Hardware (S6.8.5)

Die Informationsseite Hardware enthält die folgenden Informationen über die Hardware des Frequenzumrichters.

#### Tabelle 51: Hardwareinformationsseiten

| Seite   | Inhalt                              |
|---------|-------------------------------------|
| 6.8.5.1 | Typenschlüssel der Leistungseinheit |
| 6.8.5.2 | Nennspannung des Geräts             |
| 6.8.5.3 | Brems-Chopper                       |
| 6.8.5.4 | Bremswiderstand                     |
| 6.8.5.5 | Seriennummer                        |

# <u>7.9.8.6</u> Erweiterungskarten (S6.8.6)

Das Untermenü Erweiterungen enthält Informationen zu den an der Steuerkarte angeschlossenen Basis- und Zusatzkarten (siehe Kapitel 6 *Steuereinheit*).

# STATUSPRÜFUNG EINER ZUSATZKARTE

1 Im Untermenü Systeminfo finden Sie das Menü Erweiterungen (6.8.6) mit Hilfe der Browsertasten.

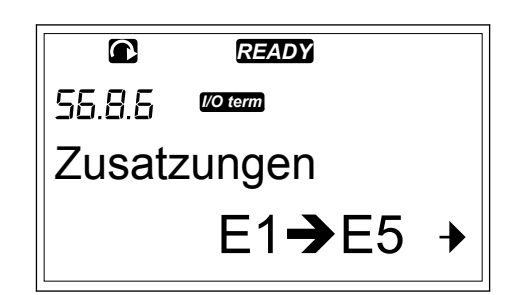

- 2 Drücken Sie die Menütaste Rechts, um die Erweiterungen aufzurufen.
- © READY E5.8.5./ ©©©™ A:OPTA1 E1→E2 →
- 3 Wählen Sie mit den Browsertasten die Karte aus. Wenn der Steckplatz nicht belegt ist, wird der Text "Keine Karte" angezeigt. Wenn der Steckplatz mit einer Karte belegt ist, jedoch keine Verbindung besteht, wird der Text "KeinAnschluß" angezeigt. siehe Kapitel 6 Steuereinheit und Abb. 1 Basis- und Zusatzkarten-Steckplätze auf der Steuerplatine für mehr Informationen zu Karten.
- 4 Drücken Sie die Menütaste (rechts), um den Status der Karte anzuzeigen.

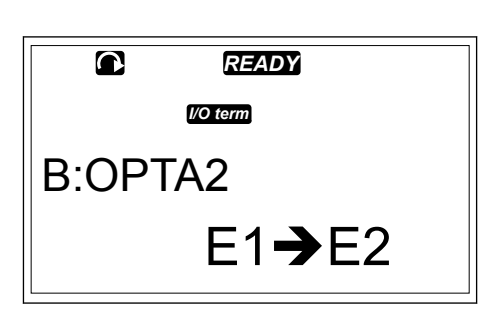

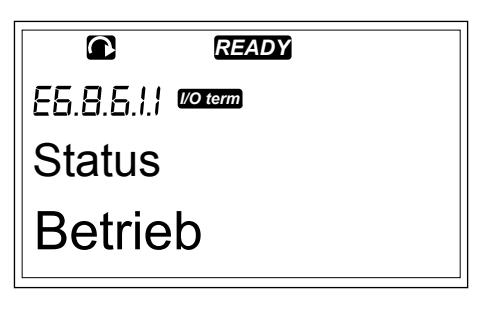

5 Drücken Sie die Browsertaste Nach oben oder Nach unten, um die Programmversion der Karte anzuzeigen.

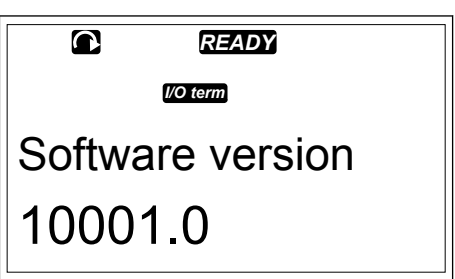

Weitere Informationen über Parameter von Zusatzkarten finden Sie in Kapitel 7.10 Nutzung des Menüs Erweiterungen (M7).

#### 7.9.8.7 Debugmenü (S6.8.7)

Das Debug-Menü ist für erfahrene Benutzer und Applikationsdesigner vorgesehen. Wenden Sie sich an den Hersteller, um gegebenenfalls weitere Anweisungen zu erhalten.

# 7.10 NUTZUNG DES MENÜS ERWEITERUNGEN (M7)

Im Menü Erweiterungen können Sie

- einsehen, welche Zusatzkarten an die Steuerkarte angeschlossen sind
- Parameter der Erweiterungskarte suchen und bearbeiten.

#### Tabelle 52: Parameter der Erweiterungskarte (OPTA1)

| Code     | Parameter | Min. | Max. | Werksei<br>nst. | Bendef. | Optionen                                                                   |
|----------|-----------|------|------|-----------------|---------|----------------------------------------------------------------------------|
| P7.1.1.1 | Al1 Modus | 1    | 5    | 3               |         | 1 = 0 - 20 mA<br>2 = 4 - 20 mA<br>3 = 0-10 V<br>4 = 2-10 V<br>5 = -10+10 V |
| P7.1.1.2 | Al2 Modus | 1    | 5    | 1               |         | (siehe P7.1.1.1)                                                           |
| P7.1.1.3 | AO1 Modus | 1    | 4    | 1               |         | 1 = 0 - 20 mA<br>2 = 4 - 20 mA<br>3 = 0-10 V<br>4 = 2-10 V                 |

#### ÜBERPRÜFUNG DER ANGESCHLOSSENEN ZUSATZKARTEN

1 Das Menü Erweiterungen kann vom Hauptmenü aus aufgerufen werden, wenn die Positionsangabe M7 in der ersten Zeile des Displays sichtbar ist.

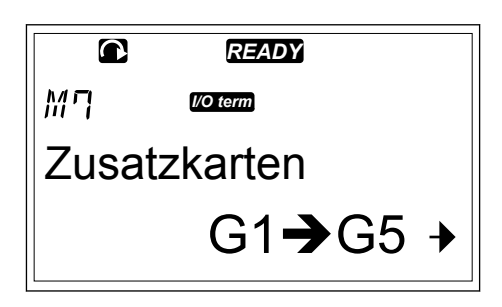

2 Drücken Sie die Menütaste Rechts, um in das Menü Erweiterungen vom Hauptmenü aus zu wechseln.

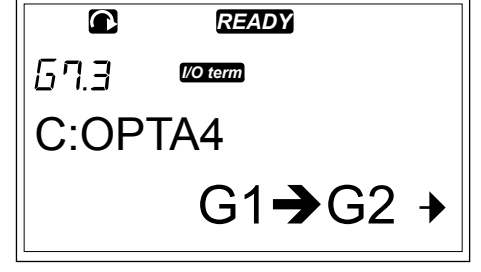

3 Verwenden Sie für die Überprüfung der angeschlossenen Zusatzkarten die Browsertasten Nach oben und Nach unten.

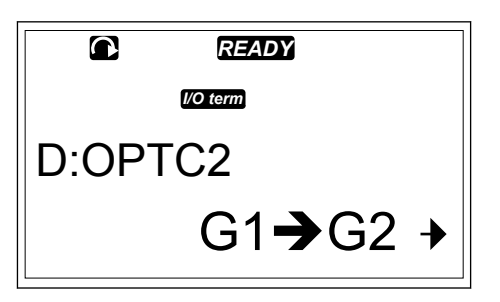

4 Drücken Sie die Menütaste Rechts, um die Informationen der Zusatzkarte anzuzeigen.

|          | READY          |   |  |  |  |  |  |  |  |  |
|----------|----------------|---|--|--|--|--|--|--|--|--|
| 6 T. 3.I | I/O term       |   |  |  |  |  |  |  |  |  |
| Paran    | Parameter      |   |  |  |  |  |  |  |  |  |
|          | P1 <b>→</b> P4 | ≯ |  |  |  |  |  |  |  |  |

#### PARAMETER DER ZUSATZKARTE SUCHEN

1 Finden Sie die Zusatzkarte mit Hilfe der Browserund Menü-Tasten.

|      | READY            |
|------|------------------|
| 67.3 | I/O term         |
| C:OP | TA4              |
|      | G1 <b>→</b> G2 → |
|      |                  |

- 2 Drücken Sie die Menütaste Rechts, um die Informationen der Zusatzkarte anzuzeigen.
- © READY ©ICTO Betriebsdaten V1→V2 →
- 3 Navigieren Sie mit den Browsertasten Nach oben und Nach unten, um zu den Parametern zu gelangen.
- 4 Drücken Sie die Menü-Taste Rechts, um die Liste der Parameter zu überprüfen.

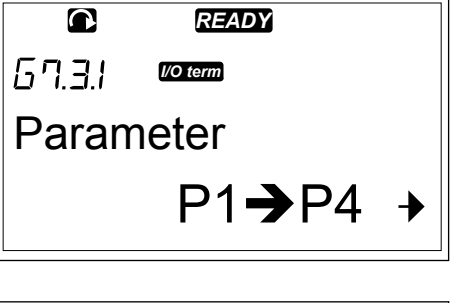

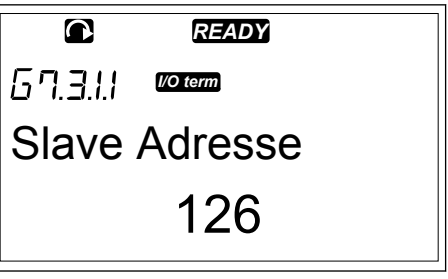

5 Navigieren Sie mit den Browsertasten Nach oben und Nach unten, um durch die Parametern zu scrollen.

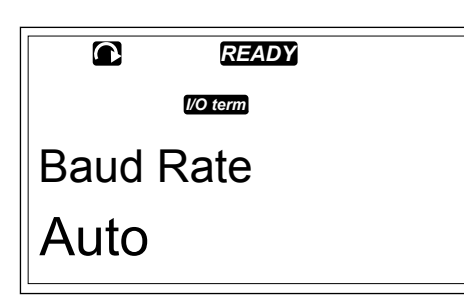

6 Drücken Sie die Menütaste Rechts, um den Bearbeitungsmodus aufzurufen. Anweisungen zur Bearbeitung der Parameterwerte finden Sie in Kapitel 7.5 Verwendung des Menüs "Parameter" (M2).

|          | READY    |  |
|----------|----------|--|
| 67.3.1.1 | I/O term |  |
| Slave    | Adresse  |  |

# 7.11 WEITERE STEUERTAFELFUNKTIONEN

Die Steuertafel des VACON® NX bietet weitere applikationsspezifische Funktionen. Nähere Informationen finden Sie im VACON® All-in-One-Applikationshandbuch.

# 8 ANWEISUNGEN FÜR DIE INBETRIEBNAHME SOWIE ZUSÄTZLICHE ANWEISUNGEN

# 8.1 SICHERHEIT BEI DER INBETRIEBNAHME

Bevor Sie mit der Inbetriebnahme beginnen, lesen Sie diese Warnhinweise.

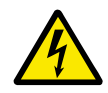

# WARNUNG!

Berühren Sie die internen Bauteile und die Karten des Umrichters nicht, wenn der Umrichter an das Stromnetz angeschlossen ist. Diese Bauteile sind stromführend. Eine Berührung dieser Spannung ist sehr gefährlich. Die galvanisch getrennten Steueranschlüsse sind nicht stromführend.

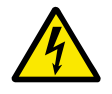

# WARNUNG!

Berühren Sie die Motorkabelanschlussklemmen U, V und W und die Anschlussklemmen für den Bremswiderstand nicht, wenn der Umrichter an das Stromnetz angeschlossen ist. Diese Klemmen sind stromführend, wenn der Umrichter an das Stromnetz angeschlossen ist, auch wenn der Motor nicht in Betrieb ist.

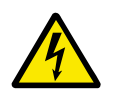

# WARNUNG!

Führen Sie keine Installationsarbeiten aus, solange der Umrichter an das Stromnetz angeschlossen ist. Es liegt eine gefährliche Spannung vor.

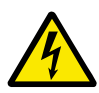

# WARNUNG!

Um Arbeiten an den Anschlüssen des Umrichters auszuführen, trennen Sie den Umrichter vom Stromnetz. Warten Sie anschließend weitere fünf Minuten, bevor Sie die Abdeckung des Umrichters öffnen. Anschließend überzeugen Sie sich unter Verwendung eines Messgeräts, dass keine Spannung anliegt. Die Anschlüsse des Umrichters sind noch 5 Minuten lang stromführend, nachdem der Umrichter vom Stromnetz getrennt wurde.

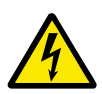

# WARNUNG!

Stellen Sie sicher, dass keine Spannung anliegt, bevor Sie elektrische Arbeiten ausführen.

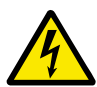

# WARNUNG!

Berühren Sie die Relaiskartenanschlüsse nicht und auch keine anderen E/A-Kartenanschlüsse als die Steuerungsklemmen. Sie können gefährliche Spannung führen, auch wenn der Umrichter vom Stromnetz getrennt ist.

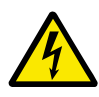

# WARNUNG!

Stellen Sie vor dem Anschluss des Umrichters an die Stromversorgung sicher, dass die Abdeckung und die Kabelabdeckung des Umrichters geschlossen sind. Die Anschlüsse des Frequenzumrichters sind stromführend, wenn der Umrichter an das Netzwerk angeschlossen ist.

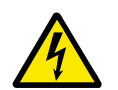

# WARNUNG!

Berühren Sie die Seite des Frequenzumrichters FR8 nicht mit den Händen, solange er in Betrieb ist. Die Oberfläche ist heiß.

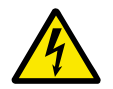

# WARNUNG!

Installieren Sie den Frequenzumrichter FR6 nicht auf einer nicht feuersicheren Oberfläche. Wenn der Frequenzumrichter FR6 in Betrieb ist, ist die hintere Fläche des Umrichters heiß.

# 8.2 INBETRIEBNAHME DES UMRICHTERS

Lesen Sie die Sicherheitshinweise in den Kapiteln 2 Sicherheit und 8.1 Sicherheit bei der Inbetriebnahme und halten Sie sie ein.

#### Nach der Installation:

- Stellen Sie sicher, dass der Motor ordnungsgemäß angeschlossen ist.
- Stellen Sie sicher, dass der Motor nicht an das Stromnetz angeschlossen ist.
- Sowohl der Frequenzumrichter als auch der Motor müssen geerdet sein.
- Stellen Sie sicher, dass Stromkabel, Bremskabel und Motorkabel korrekt ausgewählt wurden (siehe Kapitel *5.3 Kabelquerschnitte und -auswahl*).
- Die Steuerkabel müssen sich so weit wie möglich von den Netzkabeln entfernt befinden. siehe Kapitel *5.7 Kabelinstallation*.
- Stellen Sie sicher, dass die Abschirmungen der geschirmten Kabel an eine Erdungsklemme angeschlossen sind, gekennzeichnet mit ④ .
- Überprüfen Sie die Anzugsmomente aller Anschlussklemmen.
- Sicherstellen, dass keine Kompensationskondensatoren am Motorkabel angeschlossen sind.
- Stellen Sie sicher, dass die Kabel die elektrischen Bauteile des Umrichters nicht berühren.
- Stellen Sie sicher, dass die gemeinsamen Eingänge der Digitaleingangsgruppen an +24 V oder GND des Steueranschlusses oder an die externe Spannungsquelle angeschlossen sind.
- Überprüfen Sie Qualität und Menge der Kühlluft. Siehe Kapitel 4.5 Kühlung.
- Stellen Sie sicher, dass an den inneren Oberflächen des Frequenzumrichters keine Kondensation vorliegt.
- Stellen Sie sicher, dass am Installationsplatz keine unerwünschten Gegenstände vorhanden sind.
- Bevor Sie den Umrichter an das Stromnetz anschließen, überprüfen Sie die Installation sowie den Zustand aller Sicherungen und anderer Schutzvorrichtungen.

# 8.3 BETRIEB DES MOTORS

#### 8.3.1 PRÜFUNGEN VOR DEM STARTEN DES MOTORS

#### Bevor Sie den Motor starten, führen Sie diese Prüfungen durch.

- Stellen Sie sicher, dass sich alle START- und STOP-Schalter, die an die Steueranschlüsse angeschlossenen sind, in STOP-Position befinden.
- Stellen Sie sicher, dass Sie den Motor sicher starten können.
- Stellen Sie die Parameter von Gruppe 1 (siehe VACON® All-in-One-Applikationshandbuch) gemäß den Anforderungen Ihrer Applikation ein. Die für die Parameter erforderlichen Werte können dem Motortypenschild entnommen werden. Legen Sie die Parameter auf Mindestwerte fest:
  - Motornennspannung
  - Motornennfrequenz
  - Motornenndrehzahl
  - Motornennstrom
- Legen Sie den maximalen Frequenzsollwert fest (d. h. die maximale Motordrehzahl), der mit dem Motor und dem an den Motor angeschlossenen Gerät übereinstimmt.

# 8.3.2 BETRIEBSTEST OHNE DEN MOTOR

Führen Sie Test A oder B durch:

#### Test A: Steuerung über die Steuerklemmen

- 1. Bringen Sie den Ein-/Aus-Schalter in EIN-Stellung.
- 2. Ändern Sie den Frequenzsollwert (Potentiometer).
- 3. Überprüfen Sie im Menü "Betriebsdaten" M1, ob sich der Wert der Ausgangsfrequenz entsprechend dem geänderten Frequenzsollwert ändert.
- 4. Bringen Sie den Ein/Aus-Schalter in AUS-Stellung.

# Test B: Steuerung über die Steuertafel

- 1. Wechseln Sie von der Steuerung über die Steuerklemmen zur Steuerung über die Steuertafel. Weitere Anweisungen finden Sie in Kapitel *7.6.1.1 Ändern des Steuerplatzes*.
- 2. Drücken Sie die Start-Taste auf der Steuertafel.
- 3. Gehen Sie in das Menü Steuertafel-Steuerung (M3) und in das Untermenü Steuertafelsollwert (Kapitel 7.6.2 Untermenü Steuertafelsollwert (P3.2)). Ändern Sie den Frequenzsollwert mithilfe der Browsertasten.
- 4. Überprüfen Sie im Menü "Betriebsdaten" M1, ob sich der Wert der Ausgangsfrequenz entsprechend dem geänderten Frequenzsollwert ändert.
- 5. Drücken Sie die Stopptaste auf der Steuertafel.

# 8.3.3 INBETRIEBNAHMETEST

Führen Sie die Inbetriebnahmetests möglichst ohne Ankupplung des Motors an die Arbeitsmaschine durch. Ist das nicht möglich, dann sorgen Sie vor der Durchführung von jedem Test für sichere Bedingungen. Stellen Sie sicher, dass andere Arbeiter in der Nähe über diese Tests informiert sind.

- 1. Schalten Sie die Versorgungsspannung aus und warten Sie, bis der Antrieb zum Stillstand gekommen ist. siehe Kapitel *8.2 Inbetriebnahme des Umrichters*, Schritt 5.
- 2. Schließen Sie das Motorkabel an den Motor und die Motorkabelklemmen des Frequenzumrichters an.
- 3. Stellen Sie sicher, dass sich alle Ein/Aus-Schalter in Aus-Stellung befinden.
- 4. Schalten Sie die Spannungsversorgung EIN.
- 5. Führen Sie erneut einen Betriebstest A oder B aus, siehe Kapitel 8.3.2 Betriebstest ohne den Motor.

#### 8.3.4 IDENTIFIKATIONSLAUF

Identifikationslauf durchführen. Der Identifikationslauf gehört zum Tuning des Motors und der umrichterspezifischen Parameter. Er ist ein Tool für die Inbetriebnahme mit dem Ziel, die bestmöglichen Werte für die meisten Umrichter zu finden. Bei der automatischen Motoridentifikation werden die erforderlichen Motorparameter berechnet bzw. gemessen, die für die optimale Motor- und Drehzahlsteuerung erforderlich sind. Weitere Informationen zum Identifikationslauf finden Sie im VACON® NX All-in-One-Applikationshandbuch, Parameter ID631.

# 8.3.5 ANSCHLIESSEN DES MOTORS AN DEN PROZESS

Wenn Sie den Inbetriebnahmetest ohne angeschlossenen Motor durchgeführt haben, schließen Sie den Motor an den Prozess an.

- Sorgen Sie vor der Durchführung der Tests für sichere Bedingungen.
- Stellen Sie sicher, dass Mitarbeiter in der Nähe darüber informiert sind, dass Sie die Tests durchführen.
- Führen Sie den Betriebstest A oder B aus, siehe Kapitel 8.3.2 Betriebstest ohne den Motor.

# 8.4 MESSUNG VON KABEL- UND MOTORISOLATION

Führen Sie diese Überprüfungen gegebenenfalls durch.

#### Isolationsprüfungen des Motorkabels

- 1. Trennen Sie das Motorkabel von den Anschlussklemmen U, V und W und vom Motor.
- 2. Messen Sie den Isolationswiderstand des Motorkabels zwischen den Phasenleitern 1 und 2, zwischen den Phasenleitern 1 und 3 und zwischen den Phasenleitern 2 und 3.
- 3. Messen Sie den Isolationswiderstand zwischen den einzelnen Phasenleitern und dem Erdungsleiter.
- 4. Der Isolationswiderstand muss bei einer Umgebungstemperatur von 20°C (68 °F) > 1 M $\Omega$  sein.

#### Isolationsprüfungen des Stromkabels

- 1. Trennen Sie das Stromversorgungskabel von den Anschlussklemmen L1, L2 und L3 und von der Stromversorgung.
- 2. Messen Sie den Isolationswiderstand des Stromkabels zwischen den Phasenleitern 1 und 2, zwischen den Phasenleitern 1 und 3 und zwischen den Phasenleitern 2 und 3.
- 3. Messen Sie den Isolationswiderstand zwischen den einzelnen Phasenleitern und dem Erdungsleiter.
- 4. Der Isolationswiderstand muss bei einer Umgebungstemperatur von 20°C (68 °F) > 1 M $\Omega$  sein.

#### Isolationsprüfungen des Motors

- 1. Trennen Sie das Motorkabel vom Motor.
- 2. Öffnen Sie die Überbrückungsanschlüsse im Motoranschlusskasten.
- Messen Sie den Isolationswiderstand der einzelnen Motorwicklungen. Die Messspannung muss gleich der Nennspannung des Motors oder höher sein, darf aber nicht höher als 1000 V sein.
- 4. Der Isolationswiderstand muss bei einer Umgebungstemperatur von 20°C (68 °F) > 1 M $\Omega$  sein.
- 5. Halten Sie die Anweisungen des Motorherstellers ein.

# 8.5 INSTALLATION IN EINEM IT-SYSTEM

Wenn Ihre Stromversorgung impedanzgeerdet ist (IT), muss der Frequenzumrichter die EMV-Schutzklasse C4 aufweisen. Wenn Ihr Umrichter die EMV-Schutzklasse C2 hat, muss diese auf C4 geändert werden. Dazu entfernen Sie die EMV-Steckbrücken.

Für äquivalente EMV-Klassen in VACON® Frequenzumrichter, siehe 9.3 Konformität mit Produktstandard IEC/EN 61800-3 + A1.

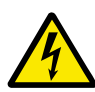

# WARNUNG!

Führen Sie keine Änderungen oder Wartungsarbeiten am Frequenzumrichter durch, solange dieser an die Netzversorgung angeschlossen ist. Die Bauteile des Frequenzumrichters sind stromführend, wenn der Umrichter an das Netzwerk angeschlossen ist.

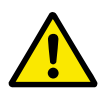

# ACHTUNG!

Bevor Sie den Frequenzumrichter an das Stromnetz anschließen, stellen Sie sicher, dass er die richtige EMV-Klasse aufweist. Eine falsche EMV-Klasse kann den Umrichter beschädigen.

# 8.5.1 GEHÄUSEGRÖSSEN FR4, FR5 UND FR6

Ändern Sie die EMV-Schutzklasse des Frequenzumrichters auf C4.

- 1 Öffnen Sie die Abdeckung des Frequenzumrichters.
- 2 Um die EMV-Steckbrücken zu finden, entfernen Sie die Kabelabdeckung.

3 Entfernen Sie die EMV-Schraube(n).

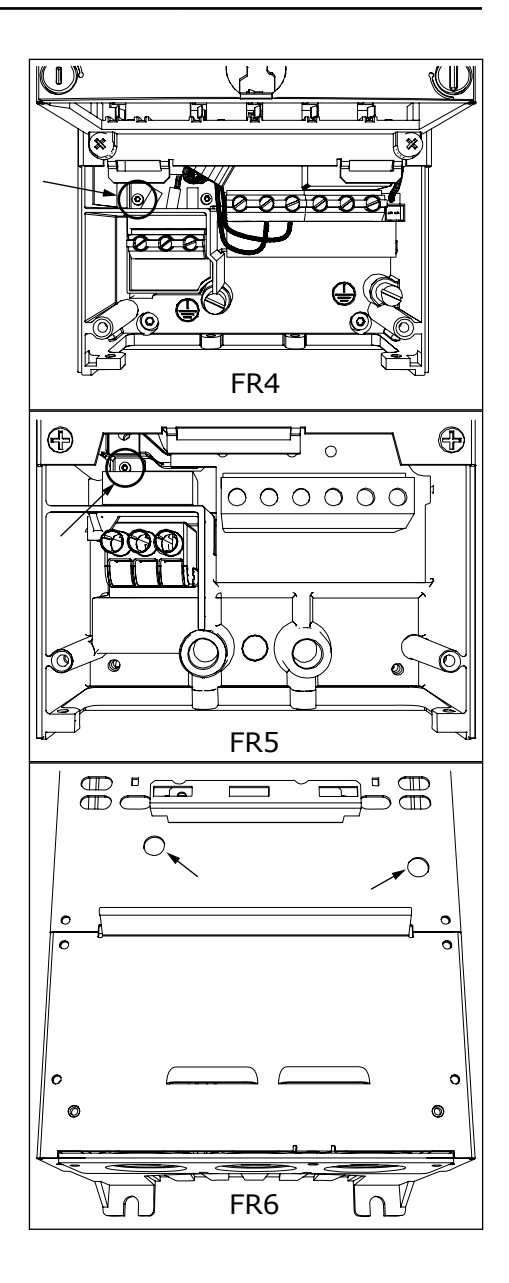

- 4 Schließen Sie die Abdeckung des Frequenzumrichters. Die Anzugsmomente der Schrauben finden Sie in *Tabelle 5 Die Anzugsmomente der Abdeckungsschrauben*.
- 5 Nach der Änderung haken Sie EMV-Klasse geändert ab und schreiben Sie das Datum auf den Aufkleber Produkt modifiziert (siehe 3.6 *Produktänderungs-Kennzeichen*). Falls der Aufkleber noch nicht angebracht ist, bringen Sie ihn in der Nähe des Typenschilds am Umrichter an.

#### 8.5.2 GEHÄUSEGRÖSSE FR7

Ändern Sie die EMV-Schutzklasse des Frequenzumrichters auf C4.

1 Öffnen Sie die Abdeckung des Frequenzumrichters.

- 2 Öffnen Sie die Kabelabdeckung des Frequenzumrichters.
- 3 Öffnen Sie die Abdeckung der Leistungseinheit des Frequenzumrichters.

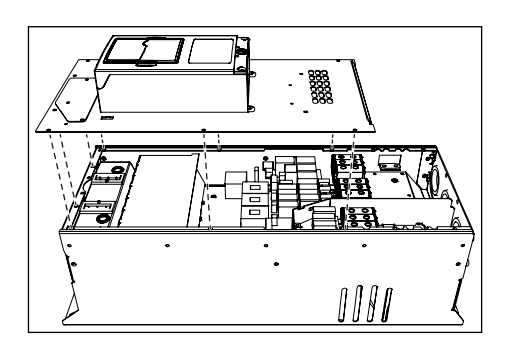

4 Entfernen Sie die EMV-Schrauben.

5 Entfernen Sie die Schraube und ersetzen Sie sie mit einer Plastikschraube M4.

6 Durchtrennen Sie die Zuleitungen der 3 Kondensatoren.

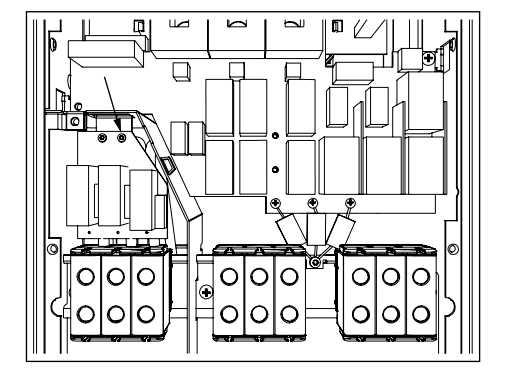

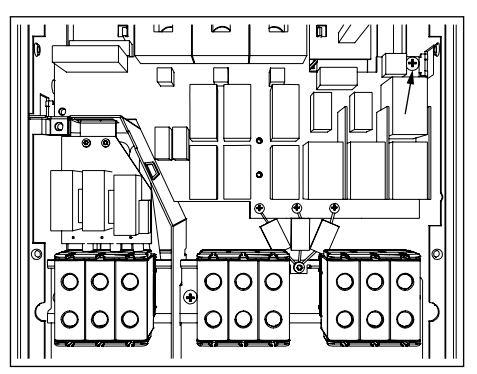

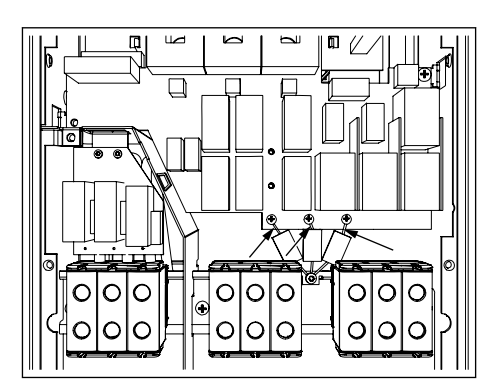

7 Entfernen Sie die Schraube und Kondensator-Baugruppe.

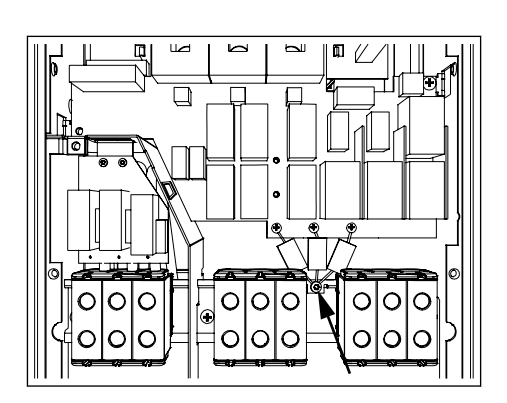

- 8 Schließen Sie die Abdeckung des Frequenzumrichters. Die Anzugsmomente der Schrauben finden Sie in *Tabelle 5 Die* Anzugsmomente der Abdeckungsschrauben.
- 9 Nach der Änderung schreiben Sie die Information "Die EMV-Klasse wurde geändert" auf den Aufkleber für die Angabe der Produktänderungen. Falls der Aufkleber noch nicht angebracht ist, bringen Sie ihn in der Nähe des Typenschilds am Umrichter an.

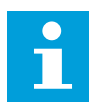

# HINWEIS!

Nur autorisiertes Fachpersonal von VACON<sup>®</sup> darf die EMV-Klasse von FR7 zurück auf C2 ändern.

# 8.5.3 GEHÄUSEGRÖSSEN FR8-FR11

Nur qualifiziertes Fachpersonal von VACON® darf die EMV-Schutzklassifizierung eines VACON® NXS oder NXP ändern, FR8-FR11.

# 8.6 INSTALLATION IN EINEM NETZWERK MIT ECKPUNKT-ERDUNG

Für die Umrichtertypen (FR4 bis FR9) mit einer Auslegung auf 3 bis 300 A und 208 bis 240 V Netzspannung und 261 bis 730 A mit einer Netzspannung von 380 bis 500 V können Sie eine Eckpunkt-Erdung verwenden. Für diese Konstellation müssen Sie die EMV-Schutzklasse auf C4 ändern. Siehe hierzu die Anweisungen in Kapitel *9.2 VACON® NXS und NXP - Technische Daten*.

Für die Umrichtertypen (FR4 bis FR8) mit einer Auslegung auf 3 bis 205 A und 380 bis 500 V Netzspannung oder mit einer Netzspannung von 525 bis 690 V können Sie keine Eckpunkt-Erdung verwenden.

Eckpunkt-Erdung ist bei FR4-9-Umrichtern (Netzspannung 208 bis 240 V) bis zu 3000 m und bei FR9-FR11-Umrichtern (Netzspannung 380 bis 500 V) bis zu 2000 m genehmigt.

# 8.7 WARTUNG

Unter Normalbedingungen sind VACON® NX-Frequenzumrichter wartungsfrei. Um sicherzustellen, dass der Umrichter ordnungsgemäß arbeitet und eine lange Lebensdauer erreicht, empfehlen wir Ihnen regelmäßige Wartungen. In der Tabelle sind die Wartungsintervalle angegeben.

| Wartungsintervall                                                                           | Wartungsaufgabe                                                                                                    |
|---------------------------------------------------------------------------------------------|----------------------------------------------------------------------------------------------------|
| 12 Monate (wenn der Frequenzumrichter am Standort<br>bleibt)                                | Kondensatoren austauschen (siehe Kapitel 8.7.1 Erho-<br>lung der Kondensatoren)                                                                                                    |
| 6 – 24 Monate (das Intervall unterscheidet sich abhän-<br>gig von der jeweiligen Umgebung). | <ul> <li>Überprüfen Sie die Anzugsmomente der<br/>Anschlussklemmen.</li> <li>Kühlkörper reinigen.</li> <li>Überprüfen Sie den Netzkabelklemme, den<br/>Motorkabelklemme und die Steuerklemme.</li> <li>Reinigen Sie den Kühltunnel.</li> <li>Stellen Sie sicher, dass der Kühlkanallüfter ord-<br/>nungsgemäß funktioniert.</li> <li>Stellen Sie sicher, dass an den Klemmen, den<br/>Sammelschienen und an anderen Oberflächen<br/>keine Kondensation vorliegt.</li> <li>Prüfen Sie die Türfilter, sofern das Gerät in einem<br/>Schrank installiert ist.</li> </ul> |
| 5 – 7 Jahre                                                                                 | Wechseln Sie die Kühllüfter:<br>• Hauptlüfter<br>• Interner Lüfter IP54 (UL-Typ 12)<br>• Lüfter/Filter zur Kühlung des Schranks                                                                                                    |
| 5 – 10 Jahre                                                                                | Wechseln Sie die DC-Bus-Kondensatoren aus, wenn<br>die Gleichspannungswelligkeit zu hoch ist.                                                                                                    |

#### Tabelle 53: Wartungsintervalle und -aufgaben

# 8.7.1 ERHOLUNG DER KONDENSATOREN

Nach einer langen Lagerdauer müssen sich die Kondensatoren erholen, um eine Beschädigung der Kondensatoren zu vermeiden. Um sicherzustellen, dass der möglicherweise hohe Leckstrom durch die Kondensatoren so niedrig wie möglich bleibt, verwenden Sie eine Gleichstromversorgung mit einstellbarer Stromobergrenze.

- 1 Setzen Sie die Stromgrenze auf 300 800 mA abhängig von der Größe des Umrichters.
- 2 Schließen Sie die Gleichstromversorgung an die B +/B--Klemmen (DC+ an B+, DC- an B-) der Gleichstromverbindung oder direkt an die Kondensatorklemmen an. Schließen Sie bei NX-Frequenzumrichtern ohne B+/B--Klemmen (FR8/ FR9) die Gleichstromversorgung zwischen 2 Eingangsphasen (L1 und L2) an.
- 3 Bei den Umrichtern FR8 bis FR11: Um sicherzustellen, dass die Kondensatoren vollständig geladen sind, entfernen Sie die Sicherungen des Kühllüfters. Wenden Sie sich an den Hersteller, um gegebenenfalls weitere Anweisungen zu erhalten.

4 Stellen Sie die Gleichspannung auf die Nenn-Gleichspannung des Frequenzumrichters (1,35\*Un ac) ein und schalten Sie den Frequenzumrichter für mindestens 1 Stunde ein.

Wenn der Frequenzumrichter länger als 12 Monate eingelagert war und die Kondensatoren nicht geladen wurden, wenden Sie sich an den Hersteller, um weitere Anweisungen zu erhalten, bevor Sie die Stromversorgung anschließen.

# 9 TECHNISCHE DATEN DES VACON® NXS UND NXP

# 9.1 NENNLEISTUNG DES FREQUENZUMRICHTERS

# 9.1.1 NETZSPANNUNG 208 BIS 240 V

Alle Baugrößen sind als IP21 (UL-Typ 1) oder IP54 (UL-Typ 12) erhältlich.

| Tabelle 54: Nennleistung von VACON® NX Frequenzumr | richtern für die Netzspannung |
|----------------------------------------------------|-------------------------------|
| 208-240 V, 50/60 Hz, 3~                            |                               |

| Gehäusegr | Umric | Eingan<br>gsstro<br>m l∟in | Belastb                  | arkeit                            |                          |                                   | Motorwellenleistung |                                       |                                       |                                       |                                       |
|-----------|-------|----------------------------|--------------------------|-----------------------------------|--------------------------|-----------------------------------|---------------------|---------------------------------------|---------------------------------------|---------------------------------------|---------------------------------------|
| obe       | p     |                            | Niedrig                  | *                                 | Hoch *                   |                                   | Max.                | 230-V-N                               | etz                                   | 240-V-N                               | letz                                  |
|           |       |                            | Dauer<br>strom<br>I∟ [A] | 10 %<br>Überla<br>ststro<br>m [A] | Dauer<br>strom<br>IH [A] | 50 %<br>Überla<br>ststro<br>m [A] | Is 2 s              | 10 %<br>Überla<br>st 40<br>°C<br>[kW] | 50 %<br>Überla<br>st 50<br>°C<br>[kW] | 10 %<br>Überla<br>st 40<br>°C<br>[hp] | 50 %<br>Überla<br>st 50<br>°C<br>[hp] |
| FR4       | 0003* | 3.7                        | 3.7                      | 4.1                               | 2.4                      | 3.6                               | 4.8                 | 0.55                                  | 0.37                                  | 0.75                                  | 0.5                                   |
|           | 0004  | 4.8                        | 4.8                      | 5.3                               | 3.7                      | 5.6                               | 7.4                 | 0.75                                  | 0.55                                  | 1                                     | 0.75                                  |
|           | 0007  | 6.6                        | 6.6                      | 7.3                               | 4.8                      | 7.2                               | 9.6                 | 1.1                                   | 0.75                                  | 1.5                                   | 1                                     |
|           | 0008  | 7.8                        | 7.8                      | 8.6                               | 6.6                      | 9.9                               | 13.2                | 1.5                                   | 1.1                                   | 2                                     | 1.5                                   |
|           | 0011  | 11                         | 11.0                     | 12.1                              | 7.8                      | 11.7                              | 15.6                | 2.2                                   | 1.5                                   | 3                                     | 2                                     |
|           | 0012  | 12.5                       | 12.5                     | 13.8                              | 11.0                     | 16.5                              | 22.0                | 3.0                                   | 2.2                                   | 4                                     | 3                                     |
| FR5       | 0017  | 17.5                       | 17.5                     | 19.3                              | 12.5                     | 18.8                              | 25.0                | 4.0                                   | 3.0                                   | 5                                     | 4                                     |
|           | 0025  | 25                         | 25.0                     | 27.5                              | 17.5                     | 26.3                              | 35.0                | 5.5                                   | 4.0                                   | 7.5                                   | 5                                     |
|           | 0031  | 31                         | 31.0                     | 34.1                              | 25.0                     | 37.5                              | 50.0                | 7.5                                   | 5.5                                   | 10                                    | 7.5                                   |
| FR6       | 0048  | 48                         | 48                       | 52.8                              | 31.0                     | 46.5                              | 62.0                | 11.0                                  | 7.5                                   | 15                                    | 10                                    |
|           | 0061  | 61                         | 61.0                     | 67.1                              | 48.0                     | 72.0                              | 96.0                | 15.0                                  | 11.0                                  | 20                                    | 15                                    |
| FR7       | 0075  | 75                         | 75.0                     | 83.0                              | 61.0                     | 92.0                              | 122.0               | 22.0                                  | 15.0                                  | 25                                    | 20                                    |
|           | 0088  | 88                         | 88.0                     | 97.0                              | 75.0                     | 113.0                             | 150.0               | 22.0                                  | 22.0                                  | 30                                    | 25                                    |
|           | 0114  | 114                        | 114.0                    | 125.0                             | 88.0                     | 132.0                             | 176.0               | 30.0                                  | 22.0                                  | 40                                    | 30                                    |
| FR8       | 0140  | 140                        | 140.0                    | 154.0                             | 105.0                    | 158.0                             | 210.0               | 37.0                                  | 30.0                                  | 50                                    | 40                                    |
|           | 0170  | 170                        | 170.0                    | 187.0                             | 140.0                    | 210.0                             | 280.0               | 45.0                                  | 37.0                                  | 60                                    | 50                                    |
|           | 0205  | 205                        | 205.0                    | 226.0                             | 170.0                    | 255.0                             | 340.0               | 55.0                                  | 45.0                                  | 75                                    | 60                                    |
| FR9       | 0261  | 261                        | 261.0                    | 287.0                             | 205.0                    | 308.0                             | 410.0               | 75.0                                  | 55.0                                  | 100                                   | 75                                    |
|           | 0300  | 300                        | 300.0                    | 330.0                             | 245.0                    | 368.0                             | 490.0               | 90.0                                  | 75.0                                  | 125                                   | 100                                   |

\*) Nur für NXP-Serie verfügbar.

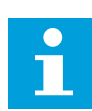

#### **HINWEIS!**

Die für die angegebenen Umgebungstemperaturen Nennströme (in *9.2 VACON® NXS und NXP - Technische Daten*) werden nur erzielt, wenn die Schaltfrequenz gleich oder kleiner der Werkseinstellung ist.

LOCAL CONTACTS: HTTP://DRIVES.DANFOSS.COM/DANFOSS-DRIVES/LOCAL-CONTACTS/

# 9.1.2 NETZSPANNUNG 380 BIS 500 V

Alle Baugrößen sind als IP21 (UL-Typ 1) erhältlich. Die Baugrößen FR4 bis FR10 sind außerdem als IP54 (UL-Typ 12) erhältlich.

Tabelle 55: Die Nennleistung eines VACON® NX Frequenzumrichters für die Netzspannung 380-500 V, 50/60 Hz, 3~

| Gehäusegr | Umric | Eingang  | Belastb                  | arkeit                            |                          |                                   | Motorwellenleistung |                                       |                                       |                                       |                                       |
|-----------|-------|----------|--------------------------|-----------------------------------|--------------------------|-----------------------------------|---------------------|---------------------------------------|---------------------------------------|---------------------------------------|---------------------------------------|
| one       | p     | I∟in [A] | Niedrig                  | *                                 | Hoch *                   |                                   | Max.                | 400-V-N                               | letz                                  | 480-V-N                               | letz                                  |
|           |       |          | Dauer<br>strom<br>I∟ [A] | 10 %<br>Überl<br>aststr<br>om [A] | Dauer<br>strom<br>IH [A] | 50 %<br>Überla<br>ststro<br>m [A] | Is 2 s              | 10 %<br>Überl<br>ast 40<br>°C<br>[kW] | 50 %<br>Überl<br>ast 50<br>°C<br>[kW] | 10 %<br>Überl<br>ast 40<br>°C<br>[hp] | 50 %<br>Überla<br>st 50<br>°C<br>[hp] |
| FR4       | 0003* | 3.3      | 3.3                      | 3.6                               | 2.2                      | 3.3                               | 4.4                 | 1.1                                   | 0.75                                  | 2                                     | 1.5                                   |
|           | 0004  | 4.3      | 4.3                      | 4.7                               | 3.3                      | 5                                 | 6.6                 | 1.5                                   | 1.1                                   | 3                                     | 2                                     |
|           | 0005  | 5.6      | 5.6                      | 6.2                               | 4.3                      | 6.5                               | 8.6                 | 2.2                                   | 1.5                                   | 4                                     | 3                                     |
|           | 0007  | 7.6      | 7.6                      | 8.4                               | 5.6                      | 8.4                               | 11.2                | 3                                     | 2.2                                   | 5                                     | 4                                     |
|           | 0009  | 9        | 9                        | 9.9                               | 7.6                      | 11.4                              | 15.2                | 4                                     | 3                                     | 7.5                                   | 5                                     |
|           | 0012  | 12       | 12                       | 13.2                              | 9                        | 13.5                              | 18                  | 5.5                                   | 4                                     | 10                                    | 7.5                                   |
| FR5       | 0016  | 16       | 16                       | 17.6                              | 12                       | 18                                | 24                  | 7.5                                   | 5.5                                   | 13                                    | 10                                    |
|           | 0022  | 23       | 23                       | 25.3                              | 16                       | 24                                | 32                  | 11                                    | 7.5                                   | 20                                    | 13                                    |
|           | 0031  | 31       | 31                       | 34                                | 23                       | 35                                | 44                  | 15                                    | 11                                    | 25                                    | 20                                    |
| FR6       | 0038  | 38       | 38                       | 42                                | 31                       | 47                                | 62                  | 18.5                                  | 15                                    | 30                                    | 25                                    |
|           | 0045  | 46       | 46                       | 49.5                              | 38                       | 57                                | 76                  | 22                                    | 18.5                                  | 40                                    | 30                                    |
|           | 0061  | 61       | 61                       | 67                                | 46                       | 69                                | 92                  | 30                                    | 22                                    | 50                                    | 40                                    |
| FR7       | 0072  | 72       | 72                       | 79                                | 61                       | 92                                | 122                 | 37                                    | 30                                    | 60                                    | 50                                    |
|           | 0087  | 87       | 87                       | 96                                | 72                       | 108                               | 144                 | 45                                    | 37                                    | 75                                    | 60                                    |
|           | 0105  | 105      | 105                      | 116                               | 87                       | 131                               | 174                 | 55                                    | 45                                    | 90                                    | 75                                    |
| FR8       | 0140  | 140      | 140                      | 154                               | 105                      | 158                               | 210                 | 75                                    | 55                                    | 125                                   | 90                                    |
|           | 0168  | 170      | 170                      | 187                               | 140                      | 210                               | 280                 | 90                                    | 75                                    | 150                                   | 125                                   |
|           | 0205  | 205      | 205                      | 226                               | 170                      | 255                               | 340                 | 110                                   | 90                                    | 175                                   | 150                                   |
| FR9       | 0261  | 261      | 261                      | 287.1                             | 205                      | 308                               | 410                 | 132                                   | 110                                   | 200                                   | 175                                   |
| FR10      | 0386  | 386      | 386                      | 820                               | 206                      | 358                               | <b>4</b> 90         | 260                                   | 180                                   | 250                                   | 260                                   |
|           | 0460  | 460      | 460                      | 506                               | 385                      | 578                               | 770                 | 250                                   | 200                                   | 400                                   | 350                                   |
|           | 0520  | 520      | 520                      | 576                               | 460                      | 690                               | 920                 | 250                                   | 250                                   | 450                                   | 400                                   |

| Tabelle 55: Die Nennleistung eines VACON® NX Frequenzumrichters für die Netzspannung |
|--------------------------------------------------------------------------------------|
| 380-500 V, 50/60 Hz, 3~                                                              |

| Gehäusegr | Umric<br>hterty<br>p | Eingang<br>sstrom<br>I∟in [A] | Belastb                  | arkeit                            |                          |                                   | Motorwellenleistung |                                       |                                       |                                       |                                       |
|-----------|----------------------|-------------------------------|--------------------------|-----------------------------------|--------------------------|-----------------------------------|---------------------|---------------------------------------|---------------------------------------|---------------------------------------|---------------------------------------|
| one       |                      |                               | Niedrig *                |                                   | Hoch *                   |                                   | Max.                | 400-V-N                               | 400-V-Netz                            |                                       | 480-V-Netz                            |
|           |                      |                               | Dauer<br>strom<br>I∟ [A] | 10 %<br>Überl<br>aststr<br>om [A] | Dauer<br>strom<br>IH [A] | 50 %<br>Überla<br>ststro<br>m [A] | ls 2 s              | 10 %<br>Überl<br>ast 40<br>°C<br>[kW] | 50 %<br>Überl<br>ast 50<br>°C<br>[kW] | 10 %<br>Überl<br>ast 40<br>°C<br>[hp] | 50 %<br>Überla<br>st 50<br>°C<br>[hp] |
| FR11      | 0590                 | 590                           | 590                      | 649                               | 520                      | 780                               | 1040                | 315                                   | 250                                   | 500                                   | 450                                   |
|           | 0650                 | 650                           | 650                      | 715                               | 590                      | 885                               | 1180                | 355                                   | 315                                   | 600                                   | 500                                   |
|           | 0730                 | 730                           | 730                      | 803                               | 650                      | 975                               | 1300                | 400                                   | 355                                   | 650                                   | 600                                   |

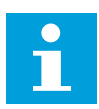

# HINWEIS!

Die für die angegebenen Umgebungstemperaturen Nennströme (in *9.2 VACON® NXS und NXP - Technische Daten*) werden nur erzielt, wenn die Schaltfrequenz gleich oder kleiner der Werkseinstellung ist.

Die Nennströme für FR10 bis FR11 sind bei einer Umgebungstemperatur von 40 °C nicht valide (außer bei 0520 5: Die Nennströme sind bei einer Umgebungstemperatur von 35 °C valide.

# 9.1.3 NETZSPANNUNG 525-690 V (UL 600 V)

Alle Baugrößen sind als IP21 (UL-Typ 1) erhältlich. Die Baugrößen FR4 bis FR10 sind außerdem als IP54 (UL-Typ 12) erhältlich.

Tabelle 56: Nennleistung des VACON® NX Frequenzumrichters für die Netzspannung 525 – 690 V (UL 600 V), 50/60 Hz, 3~

| Gehäusegr | Umric | c Eingang | Belastb                  | arkeit                            |                          |                                   | Motorwellenleistung |                                       |                                       |                                       |                                       |
|-----------|-------|-----------|--------------------------|-----------------------------------|--------------------------|-----------------------------------|---------------------|---------------------------------------|---------------------------------------|---------------------------------------|---------------------------------------|
| one       | p     | I∟in [A]  | Niedrig                  |                                   | Hoch                     |                                   | Max.                | 690-V-N                               | letz                                  | 575-V-N                               | letz                                  |
|           |       |           | Dauer<br>strom<br>I∟ [A] | 10 %<br>Überl<br>aststr<br>om [A] | Dauer<br>strom<br>IH [A] | 50 %<br>Überla<br>ststro<br>m [A] | Is 2 s              | 10 %<br>Überl<br>ast 40<br>°C<br>[kW] | 50 %<br>Überl<br>ast 50<br>°C<br>[kW] | 10 %<br>Überl<br>ast 40<br>°C<br>[hp] | 50 %<br>Überla<br>st 50<br>°C<br>[hp] |
| FR6       | 0004  | 4.5       | 4.5                      | 5.0                               | 3.2                      | 4.8                               | 6.4                 | 3.0                                   | 2.2                                   | 3                                     | 2                                     |
|           | 0005  | 5.5       | 5.5                      | 6.1                               | 4.5                      | 6.8                               | 9.0                 | 4.0                                   | 3.0                                   | 4                                     | 3                                     |
|           | 0007  | 7.5       | 7.5                      | 8.3                               | 5.5                      | 8.3                               | 11.0                | 5.5                                   | 4.0                                   | 5                                     | 4                                     |
|           | 0010  | 10.0      | 10.0                     | 11.0                              | 7.5                      | 11.3                              | 15.0                | 7.5                                   | 5.5                                   | 7.5                                   | 5                                     |
|           | 0013  | 13.5      | 13.5                     | 14.9                              | 10.0                     | 15.0                              | 20.0                | 11.0                                  | 7.5                                   | 10                                    | 7.5                                   |
|           | 0018  | 18.0      | 18                       | 19.8                              | 13.5                     | 20.3                              | 27.0                | 15.0                                  | 11.0                                  | 15                                    | 10                                    |
|           | 0022  | 22.0      | 22.0                     | 24.2                              | 18.0                     | 27.0                              | 36.0                | 18.5                                  | 15.0                                  | 20                                    | 15                                    |
|           | 0027  | 27.0      | 27.0                     | 29.7                              | 22.0                     | 33.0                              | 44.0                | 22.0                                  | 18.5                                  | 25                                    | 20                                    |
|           | 0034  | 34.0      | 34.0                     | 37.0                              | 27.0                     | 41.0                              | 54.0                | 30.0                                  | 22.0                                  | 30                                    | 25                                    |
| FR7       | 0041  | 41.0      | 41.0                     | 45.0                              | 34.0                     | 51.0                              | 68.0                | 37.5                                  | 30.0                                  | 40                                    | 30                                    |
|           | 0052  | 52.0      | 52.0                     | 57.0                              | 41.0                     | 62.0                              | 82.0                | 45.0                                  | 37.5                                  | 50                                    | 40                                    |
| FR8       | 0062  | 62.0      | 62.0                     | 68.0                              | 52.0                     | 78.0                              | 104.0               | 55.0                                  | 45.0                                  | 60                                    | 50                                    |
|           | 0080  | 80.0      | 80.0                     | 88.0                              | 62.0                     | 93.0                              | 124.0               | 75.0                                  | 55.0                                  | 75                                    | 60                                    |
|           | 0100  | 100.0     | 100.0                    | 110.0                             | 80.0                     | 120.0                             | 160.0               | 90.0                                  | 75.0                                  | 100                                   | 75                                    |
| FR9       | 0125  | 125.0     | 125.0                    | 138.0                             | 100.0                    | 150.0                             | 200.0               | 110.0                                 | 90.0                                  | 125                                   | 100                                   |
|           | 0144  | 144.0     | 144.0                    | 158.0                             | 125.0                    | 188.0                             | 250.0               | 132.0                                 | 110.0                                 | 150                                   | 125                                   |
|           | 0170  | 170.0     | 170.0                    | 187.0                             | 144.0                    | 216.0                             | 288.0               | 160.0                                 | 132.0                                 | 150                                   | 150                                   |
|           | 0208  | 208.0     | 208.0                    | 229.0                             | 170.0                    | 255.0                             | 340.0               | 200.0                                 | 160.0                                 | 200                                   | 150                                   |
| FR10      | 0261  | 261.0     | 261.0                    | 287.0                             | 208.0                    | 312.0                             | 416.0               | 250.0                                 | 200.0                                 | 250                                   | 200                                   |
|           | 0325  | 325.0     | 325.0                    | 358.0                             | 261.0                    | 392.0                             | 522.0               | 315.0                                 | 250.0                                 | 350                                   | 250                                   |
|           | 0385  | 385.0     | 385.0                    | 424.0                             | 325.0                    | 488.0                             | 650.0               | 355.0                                 | 315.0                                 | 400                                   | 350                                   |
|           | 0416  | 416.0     | 416.0                    | 358.0                             | 325.0                    | 488.0                             | 650.0               | 400.0                                 | 315.0                                 | 450                                   | 350                                   |

Tabelle 56: Nennleistung des VACON® NX Frequenzumrichters für die Netzspannung 525 – 690 V (UL 600 V), 50/60 Hz, 3~

| Gehäusegr<br>öße | Umric<br>hterty<br>p | Eingang<br>sstrom<br>I∟in [A] | Belastbarkeit            |                                   |                          |                                   | Motorwellenleistung |                                       |                                       |                                       |                                       |
|------------------|----------------------|-------------------------------|--------------------------|-----------------------------------|--------------------------|-----------------------------------|---------------------|---------------------------------------|---------------------------------------|---------------------------------------|---------------------------------------|
|                  |                      |                               | Niedrig                  |                                   | Hoch                     |                                   | Max.                | 690-V-Netz                            |                                       | 575-V-Netz                            |                                       |
|                  |                      |                               | Dauer<br>strom<br>I∟ [A] | 10 %<br>Überl<br>aststr<br>om [A] | Dauer<br>strom<br>I⊣ [A] | 50 %<br>Überla<br>ststro<br>m [A] | ls <b>2 s</b>       | 10 %<br>Überl<br>ast 40<br>°C<br>[kW] | 50 %<br>Überl<br>ast 50<br>°C<br>[kW] | 10 %<br>Überl<br>ast 40<br>°C<br>[hp] | 50 %<br>Überla<br>st 50<br>°C<br>[hp] |
| FR11             | 0460                 | 460.0                         | 460.0                    | 506.0                             | 385.0                    | 578.0                             | 770.0               | 450.0                                 | 355.0                                 | 500                                   | 450                                   |
|                  | 0502                 | 502.0                         | 502.0                    | 552.0                             | 460.0                    | 690.0                             | 920.0               | 500.0                                 | 450.0                                 | 550                                   | 500                                   |
|                  | 0590                 | 590.0                         | 590.0                    | 649.0                             | 502.0                    | 753.0                             | 1004.0              | 560.0                                 | 500.0                                 | 600                                   | 550                                   |

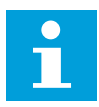

# HINWEIS!

Die für die angegebenen Umgebungstemperaturen Nennströme (in *9.2 VACON® NXS und NXP - Technische Daten*) werden nur erzielt, wenn die Schaltfrequenz gleich oder kleiner der Werkseinstellung ist.

Die Nennströme für FR10 bis FR11 sind bei einer Umgebungstemperatur von 40 °C valide (außer bei 0416 6 und 0590 6: Die Nennströme sind bei einer Umgebungstemperatur von 35 °C valide.

# 9.1.4 ÜBERLASTKAPAZITÄT

Eine **schwache Überlast** bedeutet: Wenn alle 10 Minuten 1 Minute lang 110 % des Dauerstroms ( $I_L$ ) benötigt werden, sind in den übrigen 9 Minuten 98 % des  $I_L$  oder weniger erforderlich. Damit soll sichergestellt werden, dass der Ausgangsstrom während der Einschaltdauer nicht höher als  $I_L$  ist.

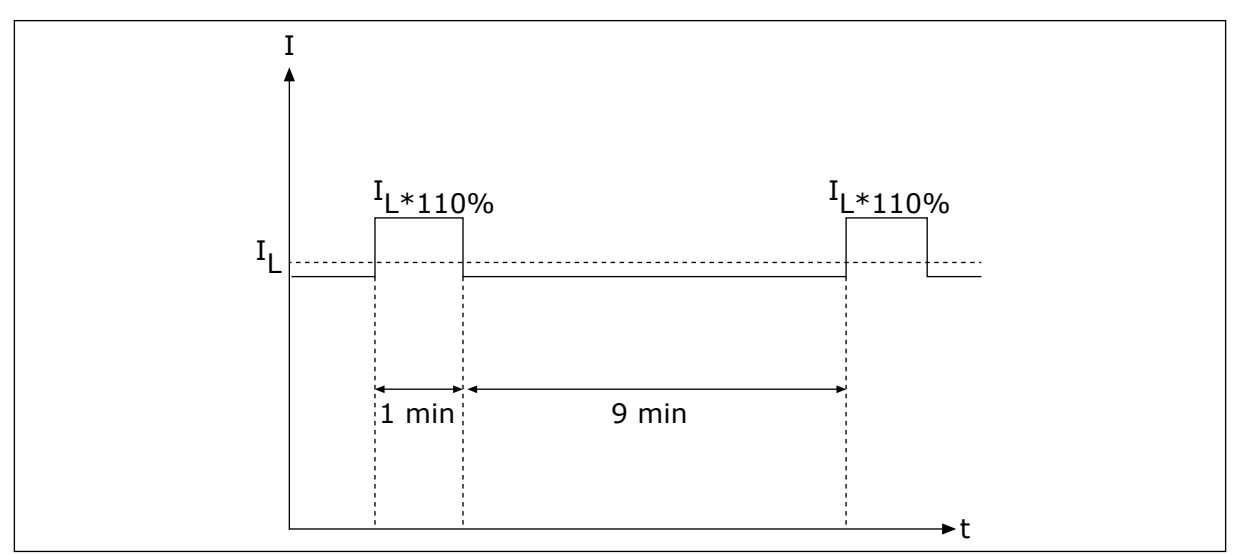

Abb. 36: Geringe Überlast

Eine **hohe Überlast** bedeutet: Wenn alle 10 Minuten 1 Minute lang 150 % des Dauerstroms (IH) benötigt werden, sind in den übrigen 9 Minuten 92 % des IH oder weniger erforderlich.

Damit soll sichergestellt werden, dass der Ausgangsstrom während der Einschaltdauer nicht höher als  $I_{\rm H}$  ist.

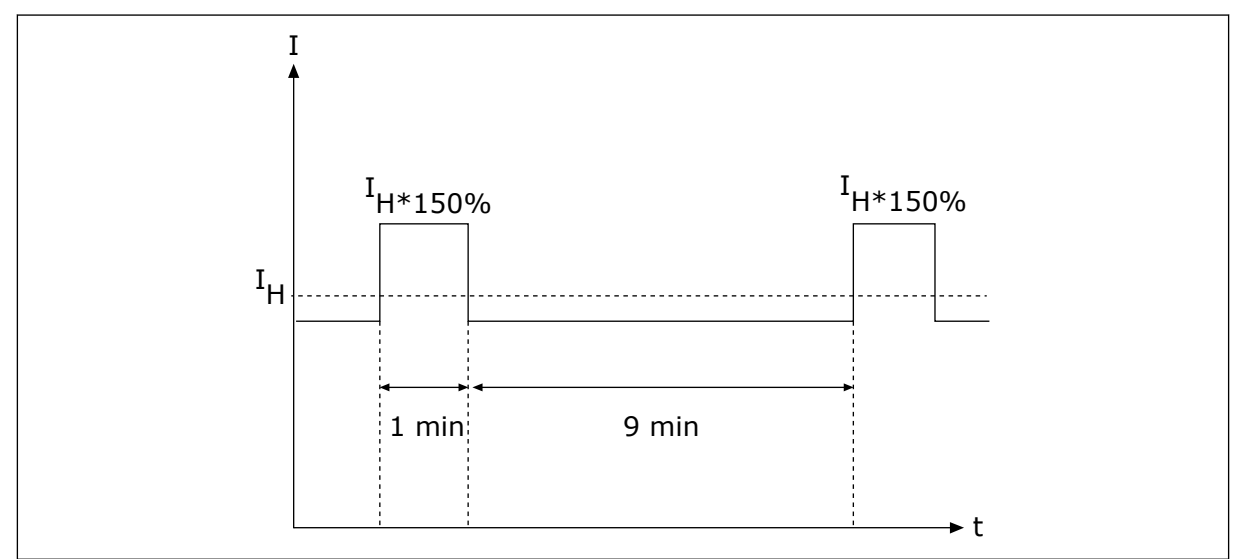

Abb. 37: Hohe Überlast

Weiterführende Informationen finden Sie in der Norm IEC61800-2 (IEC:1998).

# 9.1.5 LEISTUNGSDATEN BREMSWIDERSTAND

Weitere Informationen finden Sie im VACON® NX Bremswiderstands-Applikationshandbuch.

| Netzspannung 208-240 V, 50/60 Hz, 3~ |              |                               |                                    |  |  |
|--------------------------------------|--------------|-------------------------------|------------------------------------|--|--|
| Gehäusegröße                         | Umrichtertyp | Mindestbremswiderstand<br>[Ω] | Bremsleistung* bei 405<br>VDC [kW] |  |  |
| FR4                                  | 0003         | 30                            | 0.55                               |  |  |
|                                      | 0004         | 30                            | 0.75                               |  |  |
|                                      | 0007         | 30                            | 1.1                                |  |  |
|                                      | 0008         | 30                            | 1.5                                |  |  |
|                                      | 0011         | 30                            | 2.2                                |  |  |
|                                      | 0012         | 30                            | 3.0                                |  |  |
| FR5                                  | 0017         | 30                            | 4.0                                |  |  |
|                                      | 0025         | 30                            | 5.5                                |  |  |
|                                      | 0031         | 20                            | 7.5                                |  |  |
| FR6                                  | 0048         | 10                            | 11.0                               |  |  |
|                                      | 0061         | 10                            | 15.0                               |  |  |
| FR7                                  | 0075         | 3.3                           | 22.0                               |  |  |
|                                      | 0088         | 3.3                           | 22.0                               |  |  |
|                                      | 0114         | 3.3                           | 30.0                               |  |  |
| FR8                                  | 0140         | 1.4                           | 37.0                               |  |  |
|                                      | 0170         | 1.4                           | 45.0                               |  |  |
|                                      | 0205         | 1.4                           | 55.0                               |  |  |
| FR9                                  | 0261         | 1.4                           | 75.0                               |  |  |
|                                      | 0300         | 1.4                           | 90.0                               |  |  |

# Tabelle 57: Bremswiderstandsdaten für VACON® NX Frequenzumrichter, Netzspannung 208-240 V

\*) Mit empfohlenen Widerstandstypen.

9

# *Tabelle 58: Bremswiderstandsdaten für VACON® NX Frequenzumrichter, Netzspannung 380-500 V*

| Eingangsspannung 380–500 V, 50/60 Hz, 3-phasig |              |                               |                                    |  |  |
|------------------------------------------------|--------------|-------------------------------|------------------------------------|--|--|
| Gehäusegröße                                   | Umrichtertyp | Mindestbremswiderstand<br>[Ω] | Bremsleistung* bei 845<br>VDC [kW] |  |  |
| FR4                                            | 0003         | 63                            | 1.5                                |  |  |
|                                                | 0004         | 63                            | 2.2                                |  |  |
|                                                | 0005         | 63                            | 3.0                                |  |  |
|                                                | 0007         | 63                            | 4.0                                |  |  |
|                                                | 0009         | 63                            | 5.5                                |  |  |
|                                                | 0012         | 63                            | 7.5                                |  |  |
| FR5                                            | 0016         | 63                            | 11.0                               |  |  |
|                                                | 0022         | 63                            | 11.3                               |  |  |
|                                                | 0031         | 42                            | 17.0                               |  |  |
| FR6                                            | 0038         | 19                            | 22.0                               |  |  |
|                                                | 0045         | 19                            | 30.0                               |  |  |
|                                                | 0061         | 14                            | 37.0                               |  |  |
| FR7                                            | 0072         | 6.5                           | 45.0                               |  |  |
|                                                | 0087         | 6.5                           | 55.0                               |  |  |
|                                                | 0105         | 6.5                           | 75.0                               |  |  |
| FR8                                            | 0140         | 3.3                           | 90.0                               |  |  |
|                                                | 0168         | 3.3                           | 110.0                              |  |  |
|                                                | 0205         | 3.3                           | 132.0                              |  |  |
| FR9                                            | 0261         | 2.5                           | 160.0                              |  |  |
|                                                | 0300         | 2.5                           | 200.0                              |  |  |
| FR10                                           | 0385         | 1.4                           | 250.0                              |  |  |
|                                                | 0460         | 1.4                           | 315.0                              |  |  |
|                                                | 0520         | 1.4                           | 355.0                              |  |  |
| FR11                                           | 0590         | 0.9                           | 400.0                              |  |  |
|                                                | 0650         | 0.9                           | 450.0                              |  |  |
|                                                | 0730         | 0.9                           | 500.0                              |  |  |

\*) Mit empfohlenen Widerstandstypen.

| Netzspannung 525-690 V, 50/60 Hz, 3~ |              |                               |                                     |  |  |
|--------------------------------------|--------------|-------------------------------|-------------------------------------|--|--|
| Gehäusegröße                         | Umrichtertyp | Mindestbremswiderstand<br>[Ω] | Bremsleistung* bei 1166<br>VDC [kW] |  |  |
| FR6                                  | 0004         | 100                           | 3.0                                 |  |  |
|                                      | 0005         | 100                           | 4.0                                 |  |  |
|                                      | 0007         | 100                           | 5.5                                 |  |  |
|                                      | 0010         | 100                           | 7.5                                 |  |  |
|                                      | 0013         | 100                           | 11.0                                |  |  |
|                                      | 0018         | 30                            | 15.0                                |  |  |
|                                      | 0022         | 30                            | 18.5                                |  |  |
|                                      | 0027         | 30                            | 22.0                                |  |  |
|                                      | 0034         | 30                            | 30.0                                |  |  |
| FR7                                  | 0041         | 18                            | 37.5                                |  |  |
|                                      | 0052         | 18                            | 45.0                                |  |  |
| FR8                                  | 0062         | 9                             | 55.0                                |  |  |
|                                      | 0080         | 9                             | 75.0                                |  |  |
|                                      | 0100         | 9                             | 90.0                                |  |  |
| FR9                                  | 0125         | 6.7                           | 110.0                               |  |  |
|                                      | 0144         | 6.7                           | 132.0                               |  |  |
|                                      | 0170         | 6.7                           | 160.0                               |  |  |
|                                      | 0208         | 6.7                           | 194.2                               |  |  |
| FR10                                 | 0261         | 2.5                           | 250.0                               |  |  |
|                                      | 0325         | 2.5                           | 315.0                               |  |  |
|                                      | 0385         | 2.5                           | 355.0                               |  |  |
|                                      | 0416         | 2.5                           | 400.0                               |  |  |
| FR11                                 | 0460         | 1.7                           | 450.0                               |  |  |
|                                      | 0502         | 1.7                           | 500.0                               |  |  |
|                                      | 0590         | 1.7                           | 560.0                               |  |  |

# Tabelle 59: Bremswiderstandsdaten f ür VACON® NX Frequenzumrichter,Netzspannung 525-690 V

9

# 9.2 VACON<sup>®</sup> NXS UND NXP - TECHNISCHE DATEN

#### Tabelle 60: Technische Daten des VACON<sup>®</sup> NXS und NXP Frequenzumrichters

| Technische Komponente oc | ler Funktion         | Technische Daten                                                                                                    |  |  |  |
|--------------------------|----------------------|----------------------------------------------------------------------------------------------------|--|--|--|
|                          | Eingangsspannung Uin | 208-240 V, 380-500 V, 525-690 V, UL bis zu 600 V, -10 %<br>+10 %                                                                                                    |  |  |  |
|                          | Eingangsfrequenz     | 45 – 66 Hz                                                                                                    |  |  |  |
|                          | Netzanschluss        | Max. einmal pro Minute                                                                                                    |  |  |  |
| Netzanschluss            | Anlaufverzögerung    | 2 s (FR4 bis FR8), 5 s (FR9)                                                                                                    |  |  |  |
|                          | Netzasymmetrie       | Max. ±3 % der Nennspannung                                                                                                    |  |  |  |
|                          | Netz                 | Netztypen: TN, TT und IT<br>Kurzschlussstrom: der maximale Kurzschlussstrom<br>muss < 100 kA sein.                                                                                                    |  |  |  |
|                          | Ausgangsspannung     | 0 - Uin                                                                                                    |  |  |  |
| Motoranschluss           | Dauerausgangsstrom   | IL: Umgebungstemperatur max. +40 °C Überlast 1,1 x<br>IL (1 min/10 min)<br>IH: Umgebungstemperatur max. +50 °C Überlast 1,5 x<br>IH (1 min/10 min)<br>Nutzen Sie den Reduktionsfaktor IH*2,5 % / °C bei<br>Umgebungstemperaturen von 50 bis 55 °C. |  |  |  |
|                          | Anlaufstrom          | IS für 2 s jede 20 s. Nach 2 s drückt der Stromregler<br>den Wert auf 150 % IH.                                                                                                    |  |  |  |
|                          | Ausgangsfrequenz     | 0320 Hz (Standard NXP und NXS); 7200 Hz (Spezielle<br>NXP mit spezieller Software)                                                                                                    |  |  |  |
|                          | Frequenzauflösung    | 0,01 Hz (NXS); applikationsabhängig (NXP)                                                                                                    |  |  |  |

LOCAL CONTACTS: HTTP://DRIVES.DANFOSS.COM/DANFOSS-DRIVES/LOCAL-CONTACTS/
| Technische Komponente oc | der Funktion                               | Technische Daten                                                                                                    |  |  |
|--------------------------|--------------------------------------------|----------------------------------------------------------------------------------------------------|--|--|
|                          | Regelmethode                               | Frequenzsteuerung U/f, Vektorsteuerung Open Loop<br>Sensorless, Vektorsteuerung Closed Loop (nur NXP)                                                                                                    |  |  |
| Steuerqualitäten         | Schaltfrequenz (siehe<br>Parameter P2.6.9) | 208-240 V und 380-500 V, bis zu 0061: 1 – 16 kHz<br>Werkeinst.: 6 kHz<br>208-240 V, 0075 und größer: 1 – 10 kHz<br>Werkeinst.: 3,6 kHz<br>380-500 V, 0072 und größer: 1 – 6 kHz<br>Werkeinst.: 3,6 kHz<br>525-690 V: 1 – 6 kHz<br>Werkeinst.: 1,5 kHz |  |  |
|                          | Frequenzsollwert                           | Auflösung 0,1 % (NXP: 12-bit), Genauigkeit ±1 %<br>Auflösung 0,01 Hz                                                                                                    |  |  |
|                          | Analogeingang<br>Steuertafelsollwert       |                                                                                                    |  |  |
|                          | Feldschwächpunkt                           | 8 – 320 Hz                                                                                                    |  |  |
|                          | Beschleunigungszeit                        | 0,1 – 3000 s                                                                                                    |  |  |
|                          | Bremszeit                                  | 0,1 – 3000 s                                                                                                    |  |  |
|                          | Bremsmoment                                | DC-Bremse: 30 % * TN (ohne Bremsoption)                                                                                                    |  |  |

| Technische Komponente o | der Funktion                                                       | Technische Daten                                                                                                    |  |  |
|-------------------------|--------------------------------------------------------------------|----------------------------------------------------------------------------------------------------|--|--|
|                         | Umgebungstemperatur<br>während des Betriebs                        | FR4-FR9<br>IL Strom: -10 °C (keine Eisbildung)+40 °C<br>IH Strom: -10 °C (keine Eisbildung)+50 °C<br>FR10-FR11 (IP21/UL Typ 1)<br>IH/IL : -10 °C (keine Eisbildung)+40 °C (außer<br>525-690 V, 0461 und 0590: -10 °C (keine Eisbildung)<br>+35 °C)<br>FR10 (IP54 / UL Typ 12)<br>IH/IL : -10 °C (keine Eisbildung)+40 °C (außer<br>380-500 V, 0520 und 525-690 V, 0416: -10 °C (keine<br>Eisbildung)+35 °C)<br>Bei höheren Umgebungstemperaturen prüfen Sie den<br>Motoranschluss – Kontinuierlicher Ausgangsstrom in<br>dieser Tabelle.                                                                                                    |  |  |
|                         | Lagertemperatur                                                    | -40 °C+70 °C                                                                                                    |  |  |
|                         | Relative Luftfeuchtigkeit                                          | 0 95 % RH, keine Kondensation, keine Korrosion,<br>kein Tropfwasser                                                                                                    |  |  |
|                         | Luftqualität:<br>• chemische Dämpfe<br>• mechanische Parti-<br>kel | <ul> <li>Ausgelegt für einen Gebrauch in Übereinstimmung<br/>mit</li> <li>IEC 60721-3-3, Frequenzumrichter in Betrieb,<br/>Klasse 3C2</li> <li>IEC 721-3-3, Frequenzumrichter in Betrieb,<br/>Klasse 3S2</li> </ul>                                                                                                    |  |  |
| Umgebungsbedingungen    | Aufstellungshöhe                                                   | <ul> <li>100 % Belastbarkeit (keine Leistungsabminderung)<br/>bis zu 1000 m</li> <li>Leistungsreduzierung von 1 % für jeweils 100 m über</li> <li>1.000 m</li> <li>Maximale Höhen:</li> <li>FR4-8 208-240 V: 3000 m (TN-,TT- und IT-Systeme)</li> <li>FR9-11 208-240 V: 4000 m (TN-,TT- und IT-Systeme)</li> <li>208-240 V: 3000 m (Netzwerk mit Eckpunkt-Erdung *)</li> <li>FR4-8 380-500 V: 3000 m (TN-,TT- und IT-Systeme)</li> <li>FR9-11 380-500 V: 4000 m (TN-,TT- und IT-Systeme)</li> <li>FR9-11 380-500 V: 4000 m (TN-,TT- und IT-Systeme)</li> <li>FR9-10 V: 2000 m (Netzwerk mit Eckpunkt-Erdung **)</li> <li>525-690 V: 2000 m (TN-, TT- und IT-Systeme, keine Eckpunkt-Erdung)</li> <li>* Für FR4-FR6 ist eine Eckpunkt-Erdung von bis zu 3000 m zulässig (Netzspannung 208-240 V) (siehe Kapitel <i>8.6 Installation in einem Netzwerk mit Eckpunkt-Erdung</i>)</li> <li>** Für FR9-FR11 ist eine Eckpunkt-Erdung von bis zu 2000 m zulässig (Netzspannung 380-500 V) (siehe Kapitel <i>8.6 Installation in einem Netzwerk mit Eckpunkt-Erdung</i>)</li> </ul> |  |  |

| Technische Komponente oder Funktion |                                                          | Technische Daten                                                                                                    |  |  |
|-------------------------------------|----------------------------------------------------------|----------------------------------------------------------------------------------------------------|--|--|
|                                     | <b>Vibration</b><br>IEC/EN 60068-2-6<br>IEC/EN 61800-5-1 | 5 – 150 Hz<br>Schwingungsamplitude 1 mm (Spitze) bei 5 – 15,8 Hz<br>(FR4-FR9)<br>Max. Beschleunigungsamplitude 1 G bei 15,8 – 150 Hz<br>(FR4-FR9)<br>Schwingungsamplitude 0.25 mm (Spitze) bei 5 – 31 Hz<br>(FR10-FR11)<br>Max. Beschleunigungsamplitude 0,25 G bei 31-150 Hz<br>(FR10-FR11) |  |  |
| Umgebungsbedingungen                | <b>Schock</b><br>IEC/EN 60068-2-27                       | UPS-Falltest (für anwendbare UPS-Gewichte)<br>Lagerung und Transport: max. 15 G, 11 ms (in der Ver-<br>packung)                                                                                                    |  |  |
|                                     | Schutzart                                                | IP21 (UL-Typ 1) Standard im gesamten kW/HP-Bereich<br>IP54 (UL-Typ 12) Option in FR4 bis FR10                                                                                                    |  |  |
|                                     |                                                          | HINWEIS!                                                                                                    |  |  |
|                                     |                                                          | Für IP54 (UL-Typ12) ist eine Steuertafel erforderlich.                                                                                                    |  |  |
|                                     | Verschmutzungsgrad                                       | PD2                                                                                                    |  |  |
| EMV (bei Werkseinstel-<br>lung)     | Störfestigkeit                                           | Niedrige Frequenz:<br>Entspricht der Norm IEC 61000-3-12, sofern RSCE<br>> 120 und In < 75 A<br>Hohe Frequenz:<br>Entspricht IEC/EN 61800-3 + A1, 1. und 2. Umgebung                                                                                                    |  |  |
|                                     | Störemissionen                                           | Abhängig von EMV-Klasse. Siehe Kapitel <i>1 Zulassungen</i> und <i>3 Empfang der Lieferung</i> .                                                                                                    |  |  |
| Geräuschpegel                       | Mittlerer Geräuschpegel<br>(Lüfter) in dB (A)            | Der Schalldruckpegel hängt von der Lüfterdrehzahl<br>ab, die in Abhängigkeit von der Temperatur des<br>Umrichters geregelt wird.<br>FR4: 44<br>FR5: 49<br>FR6-FR7: 57<br>FR8: 58<br>FR9-F11: 76                                                                                              |  |  |
| Sicherheitsstandards                |                                                          | IEC/EN 61800-5-1, UL 508C, CSA C22.2 Nr. 287                                                                                                    |  |  |
| Zulassungen                         |                                                          | CE, cULus, RCM, KC, EAC, UA. (Zulassungsdetails fin-<br>den Sie auf dem Typenschild.)<br>Marine-Zulassungen: LR, BV, DNV, GL, ABS, RMRS,<br>CCS, KR.                                                                                                    |  |  |

| Technische Komponente o                                           | der Funktion                  | Technische Daten                                                                                                    |  |  |
|-------------------------------------------------------------------|-------------------------------|----------------------------------------------------------------------------------------------------|--|--|
|                                                                   | Analogeingangsspannung        | 0+10 V, Ri = 200 kΩ, (–10 V+10 V Joystick-Steue-<br>rung)<br>Auflösung 0,1 % (NXP: 12-bit, NXS: 10-bit), Genauigkeit<br>±1 %                       |  |  |
|                                                                   | Analogeingangsstrom           | 0(4) bis 20 mA, Ri = 250 Ω differenzial                                                                                                    |  |  |
|                                                                   | Digitaleingänge (6)           | Positive oder negative Logik; 18-30 VDC                                                                                                    |  |  |
| Steueranschlüsse (gelten<br>für Karten OPTA1, OPTA2<br>und OPTA3) | Steuerspannung                | +24 V, ±10 %, max. überlagerte Wechselspannung<br><100 mVeff; max. 250 mA<br>Dimensionierung: max. 1000 mA/Steuereinheit (Leis-<br>tungssicherung) |  |  |
|                                                                   | Ausgangsreferenzspan-<br>nung | +10 V, +3 %, Höchstlast 10 mA                                                                                                    |  |  |
|                                                                   | Analogausgang                 | 0(4)-20 mA; RL max. 500 Ω; Auflösung 10 Bit; Genauig-<br>keit ±2 %                                                                                 |  |  |
|                                                                   | Digitalausgänge               | Ausgang mit offenem Kollektor, 50 mA/48 V                                                                                                    |  |  |
|                                                                   | Relaisausgänge                | 2 programmierbare Umschaltrelaisausgänge<br>Schaltkapazität (resistiv): 24 VDC/8 A, 250 VAC/8 A, 125<br>VDC/0,4 A<br>Min. Schaltbürde: 5 V/10 mA   |  |  |

9

| Technische Komponente og | ler Funktion                                                        | Technische Daten                                                                                      |  |  |
|--------------------------|---------------------------------------------------------------------|----------------------------------------------------------------------------------------------------|--|--|
|                          | Grenzwert für Überspan-<br>nungsauslösung                           | 240-V-Umrichter: 437 VDC<br>500-V-Umrichter: 911 VDC<br>690-V-Umrichter: 1200 VDC                     |  |  |
|                          | Grenzwert für Unterspan-<br>nungsauslösung                          | Netzspannung 240 V. 183 VDC<br>Netzspannung 500 V: 333 VDC<br>Netzspannung 690 V. 461 VDC             |  |  |
|                          | Erdschlussschutz                                                    | Im Falle eines Erdschlusses im Motor oder im Motor-<br>kabel ist nur der Frequenzumrichter geschützt. |  |  |
|                          | Netzüberwachung                                                     | Auslösung wenn einige Eingangsphasen fehlen                                                           |  |  |
| Schutzfunktionen         | Motorphasenüberwa-<br>chung                                         | Auslösung wenn einige Ausgangsphasen fehlen                                                           |  |  |
|                          | Überstromschutz                                                     | Ja                                                                                                    |  |  |
|                          | Geräteübertemperatur-<br>schutz                                     | Ja                                                                                                    |  |  |
|                          | Motorüberlastschutz                                                 | Ja. * Der Motorüberlastschutz wird bei 110 % des Voll-<br>laststrom aktiviert.                        |  |  |
|                          | Motorblockierschutz                                                 | Ja                                                                                                    |  |  |
|                          | Motorunterlastschutz                                                | Ja                                                                                                    |  |  |
|                          | Kurzschluss-Schutz für<br>Referenzspannungen von<br>+24 V und +10 V | Ja                                                                                                    |  |  |

|--|

\* = Für die thermische Speicherfunktion und die Gedächtnisfunktion des Motors müssen Sie die Systemsoftwareversion NXS00001V175, NXS00002V177 oder NXP00002V186 oder eine neuere Version verwenden, um die Anforderungen nach UL 508C zu erfüllen. Bei Verwendung einer älteren Systemsoftwareversion müssen Sie einen Motorübertemperaturschutz installieren, um den UL-Anforderungen zu entsprechen.

#### 9.3 KONFORMITÄT MIT PRODUKTSTANDARD IEC/EN 61800-3 + A1

Der Produktstandard IEC/EN 61800-3 + A1 hat 5 Kategorien. Die VACON® Frequenzumrichter sind in 5 Klassen eingeteilt, die Äquivalente im Standard haben.

| EMV-Klasse im Produktstandard<br>IEC/EN 61800-3 + A1 | EMV-Klasse in<br>VACON®<br>Frequenzumrichte<br>r | Hinweis                                                         |
|------------------------------------------------------|--------------------------------------------------|-----------------------------------------------------------------|
| C1                                                   | С                                                |                                                                 |
| C2                                                   | Н                                                |                                                                 |
| С3                                                   | L                                                |                                                                 |
| C4                                                   | Т                                                | Entspricht dem Standard, sofern in IT-Netz-<br>werken verwendet |
| Kein EMV-Emissionsschutz.                            | N                                                | Ein externer EMC-Filter ist notwendig.                          |

Tabelle 61: Die Äquivalente im Produktstandard IEC/EN 61800-3 + A1 in VACON®-Klassen

Die Kategorie ändert sich, wenn sich die Eigenschaften des Frequenzumrichters ändern:

- Niveau der elektromagnetischen Störungen
- Anforderungen an ein Leistungsnetzwerk
- Installationsumgebung (siehe) 9.3.1 Umgebungsdefinitionen im Produktstandard IEC/EN 61800-3 + A1).

Das Typenschild zeigt, welcher Anforderungskategorie Ihr Frequenzumrichter entspricht.

Alle VACON<sup>®</sup> NX Frequenzumrichter entsprechen allen EMV-Störfestigkeitsanforderungen (Standard IEC/EN 61800-3 + A1).

#### **KATEGORIE C1**

Verfügbar für 380-500 V, FR4 bis FR6, IP54 (UL-Typ 12).

Die Frequenzumrichter in Kategorie C1 haben den besten EMV-Schutz. Diese Frequenzumrichter haben eine Nennspannung von weniger als 1000 V. Sie werden in der ersten Umgebung eingesetzt.

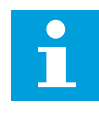

#### HINWEIS!

Wenn die Schutzart des Frequenzumrichters IP21 (UL-Typ 1) beträgt, dann sind nur die geleiteten Emissionen in den Anforderungen von Kategorie C1.

#### **KATEGORIE C2**

Verfügbar für 380-500 V, FR4 bis FR9 und 208-240 V, FR4 bis FR9. Die Kategorie C2 umfasst Frequenzumrichter in festen Installationen. Diese Frequenzumrichter haben eine Nennspannung von weniger als 1000 V. Frequenzumrichter der Kategorie C2 können in der 1. und 2. Umgebung eingesetzt werden.

#### KATEGORIE C3

Verfügbar für IP21 (UL-Typ 1) und IP54 (UL-Typ 12) in 380-500 V FR10 und größer, 525-690 V FR6 und größer.

Die Frequenzumrichter aus Kategorie 3 haben eine Nennspannung von weniger als 1000 V. Sie werden nur in der 2. Umgebung eingesetzt.

#### **KATEGORIE C4**

Verfügbar für: Alle Produkte.

Diese Frequenzumrichter entsprechen dem Standard IEC/EN 61800-3 + A1, wenn sie in IT-Systemen Einsatz finden. In IT-Systemen sind die Netzwerke vom Boden insoliert oder über eine hohe Impedanz mit dem Boden verbunden, um den Erdableitstrom zu senken.

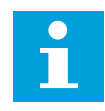

#### **HINWEIS!**

Wenn die Frequenzumrichter mit anderen Zubehörteilen verwendet werden, ist die Einhaltung der EMV-Anforderungen nicht mehr gewährleistet.

Um die EMV-Schutzklasse von Ihrem VACON® NX Frequenzumrichter von C2 oder C3 auf C4 zu ändern, dann folgen Sie den Anweisungen in Kapitel *8.5 Installation in einem IT-System*.

#### KEIN EMV-EMISSIONSSCHUTZ

In IP00.

Die Frequenzumrichter dieser Klasse bieten keinen Schutz gegen EMV-Emissionen. Diese Umrichter werden in Gehäusen installiert.

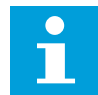

#### HINWEIS!

Um die EMV-Emissionsanforderungen zu erfüllen, ist für gewöhnlich eine externe EMV-Filterung erforderlich.

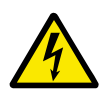

#### WARNUNG!

Das Produkt kann in Wohngegenden Funkstörungen verursachen. Führen Sie diese Schritte gegebenenfalls durch.

#### 9.3.1 UMGEBUNGSDEFINITIONEN IM PRODUKTSTANDARD IEC/EN 61800-3 + A1

| Umgebungsbedingun-<br>gen | Beschreibung                                                                                                    | Beispiele                                                                                                    |
|---------------------------|----------------------------------------------------------------------------------------------------|----------------------------------------------------------------------------------------------------|
| 1. Umgebung               | Umgebung mit Wohngebäuden. Außerdem<br>umfasst sie Einrichtungen, die direkt ohne Zwi-<br>schentransformatoren an ein Niederspan-<br>nungsstromnetz angeschlossen sind, das<br>Gebäude versorgt, die zu Wohnzwecken ver-<br>wendet werden. | Beispiele für Standorte der 1. Umge-<br>bung sind Häuser, Appartements,<br>Gewerberäume oder Büros in einem<br>Wohngebäude.                                                     |
| 2. Umgebung               | Umgebung, die alle anderen Einrichtungen<br>umfasst, als solche, die direkt ohne Zwischen-<br>transformatoren an ein Niederspannungsst-<br>romnetz angeschlossen sind, das Gebäude ver-<br>sorgt, die zu Wohnzwecken verwendet werden.     | Beispiele für Standorte der 2. Umge-<br>bung sind Industriegebiete oder<br>technische Bereiche eines Gebäudes,<br>die über einen speziellen Transfor-<br>mator versorgt werden. |

# 10 FEHLERSUCHE

Wenn die Steuerdiagnostik des Frequenzumrichters eine ungewöhnliche Betriebsbedingung feststellt, zeigt der Umrichter diese Meldung an:

- Das Display zeigt folgende Nachricht (siehe 7.7 Verwendung des Menüs "Aktive Fehler" (M4)):
  - die Positionsangabe F1
  - den Fehlercode (siehe Kapitel 10.2 Fehlercodes)
  - eine kurze Beschreibung des Fehlers
  - das Fehlerartsymbol (siehe *Tabelle 62*)
  - das Symbol FEHLER oder WARNUNG
- Die rote LED auf der Steuertafel beginnt zu blinken (nur wenn ein Fehler vorliegt).

Wenn mehrere Fehler gleichzeitig auftreten, kann die Liste der aktiven Fehler mithilfe der Browsertasten überprüft werden.

In den NX-Frequenzumrichter können 4 verschiedene Fehlertypen auftreten.

#### Tabelle 62: Fehlertypen

| Fehlersymbol                          | Beschreibung                                                                                                    |
|---------------------------------------|----------------------------------------------------------------------------------------------------|
| A (Warnung)                           | Eine Warnung (A) informiert über ungewöhnliche Betriebsbedingungen des Fre-<br>quenzumrichters. Dies stoppt den Frequenzumrichter nicht. Der A-Fehler wird<br>ungefähr 30 Sekunden lang angezeigt.                                                                                     |
| F (Fehler)                            | Bei einem "F-Fehler" wird der Frequenzumrichter gestoppt. Um den Umrichter<br>erneut zu starten, müssen die das Problem beheben.                                                                                                    |
| AR (Fehler AutoReset)                 | Bei einem "AR-Fehler" wird der Frequenzumrichter gestoppt. Der Fehler wird auto-<br>matisch zurückgesetzt, und der Umrichter versucht, den Motor erneut zu starten.<br>Wenn der Neustart nicht gelingt, erfolgt schließlich eine Fehlerabschaltung (Fehler<br>Trip, FT – siehe unten). |
| FT (Fehlerabschaltung,<br>Fault Trip) | Wenn der Umrichter den Motor nach einem AR-Fehler nicht wieder starten kann,<br>tritt ein FT-Fehler auf. Bei einem "FT-Fehler" wird der Frequenzumrichter gestoppt.                                                                                                    |

Der Fehler bleibt aktiv, bis Sie ihn zurücksetzen. Siehe Kapitel *10.1 Quittieren von Fehlern*. Der Fehlerspeicher speichert bis zu 10 aktive Fehler in der Reihenfolge ihres Auftretens.

Der Fehler kann mit der RESET-Taste auf der Steuertafel oder über die Steuerungsklemme, den Feldbus oder das PC-Programm zurückgesetzt werden. Die Fehler werden im Menü "Fehlerspeicher" gespeichert, das vom Bediener durchsucht werden kann. Siehe die verschiedenen Fehlercodes in Kapitel *10.2 Fehlercodes*.

Bevor Sie sich wegen ungewöhnlicher Betriebsbedingungen an Ihren Händler oder an den Hersteller wenden, sollten Sie einige Angaben zusammenstellen. Notieren Sie sich bitte folgende Informationen: Alle Texte auf dem Display, den Fehlercode, die Quelleninfo, die Liste aktiver Fehler und die Einträge im Fehlerspeicher.

#### 10.1 QUITTIEREN VON FEHLERN

- 1 Entfernen Sie das externe Start-Signal, bevor Sie den Fehler quittieren, um einen versehentlichen Neustart des Frequenzumrichters zu vermeiden.
- 2 Sie haben 2 Optionen, einen Fehler zu quittieren:
  - Halten Sie die RESET-Taste auf der Steuertafel für 2 Sekunden gedrückt.
  - Geben Sie ein Quittiersignal über die E/A-Klemmleiste oder den Feldbus.

Das Display geht zurück in den Zustand, den es vor dem Fehler hatte.

### 10.2 FEHLERCODES

| Fehler-<br>code | Fehler (Fault) | Untercode<br>in T.14                                                                           | Mögliche Ursache                                                                                                    | Fehlerbehebung                                                                                                    |
|-----------------|----------------|------------------------------------------------------------------------------------------------|----------------------------------------------------------------------------------------------------|----------------------------------------------------------------------------------------------------|
| 1               | Überstrom      | S1 = Hard-<br>ware-Aus-<br>lösung                                                              | Der Wechselrichter hat<br>einen zu hohen Strom (>4*I<br>H) im Motorkabel festge-<br>stellt. Die Ursache kann<br>eine der folgenden sein.                                             | Prüfen Sie die Belastung.<br>Prüfen Sie den Motor.<br>Prüfen Sie die Kabel und                                                                                                    |
|                 |                | S2 =<br>Reserviert                                                                             |                                                                                                    | Führen Sie einen Identifikationslauf<br>durch.                                                                                                    |
|                 |                | S3 =<br>Stromreg-<br>lerüberwa-<br>chung                                                       | <ul> <li>einen plötzlichen Last-<br/>anstieg</li> <li>einen Kurzschluss in<br/>den Motorkabeln</li> <li>falschen Motortyp</li> </ul>                                                 |                                                                                                    |
|                 |                | S4 =<br>Benutzer-<br>konfigu-<br>rierter<br>Über-<br>strom-<br>grenzwert<br>überschrit-<br>ten |                                                                                                    |                                                                                                    |
| 2               | Überspannung   | S1 = Hard-<br>ware-Aus-<br>lösung                                                              | Die DC-Zwischenkreisspan-<br>nung hat die Einstellwerte<br>überschritten.<br>• zu kurze Bremszeit<br>• hohe Überspannungs-<br>spitzen im Netz<br>• Start-/Stoppsequenz zu<br>schnell | Bremszeit verlängern.<br>Verwenden Sie den Bremschopper<br>oder den Bremswiderstand. Sie<br>sind als optionales Zubehör erhält-<br>lich.<br>Aktivieren Sie den Überspannungs-<br>regler.<br>Prüfen Sie die Eingangsspannung. |
|                 |                | S2 = Über-<br>span-<br>nungsreg-<br>lerüberwa-<br>chung                                        |                                                                                                    |                                                                                                    |
| 3 *             | Erdschluss     |                                                                                                | Die Strommessung hat<br>erkannt, dass die Summe<br>der Motorphasen ungleich 0<br>ist.                                                                                                | Prüfen Sie die Motorkabel und den<br>Motor.                                                                                                    |
|                 |                |                                                                                                | <ul> <li>Isolationsfehler in<br/>Kabeln oder Motor</li> </ul>                                                                                                    |                                                                                                    |
| 5               | Ladeschalter   |                                                                                                | Ladeschütz bei START-<br>Befehl geöffnet.                                                                                                    | Fehler quittieren und Frequenzum-<br>richter neu starten.<br>Sollte der Fehler erneut auftreten,<br>wonden Sie sich an die nächste                                                                                           |
|                 |                |                                                                                                | <ul><li>Betriebsstörung</li><li>defektes Bauteil</li></ul>                                                                                                    | Vacon-Vertretung.                                                                                                    |
| 6               | Not-Aus        |                                                                                                | Stoppsignal von der Opti-<br>onskarte erhalten.                                                                                                    | Überprüfen Sie den Nothalt-Schalt-<br>kreis.                                                                                                    |

| Fehler-<br>code | Fehler (Fault)   | Untercode<br>in T.14                                              |   | Mögliche Ursache                                                         | Fehlerbehebung                                                                                                    |
|-----------------|------------------|-------------------------------------------------------------------|---|--------------------------------------------------------------------------|----------------------------------------------------------------------------------------------------|
| 7               | Sättigungsfehler |                                                                   | • | defektes Bauteil<br>Kurzschluss oder<br>Überlast am Bremswi-<br>derstand | Dieser Fehler kann nicht über die<br>Steuertafel quittiert werden.<br>Schalten Sie die Spannungsversor-<br>gung ab.<br>GERÄT NICHT NEU STARTEN und<br>NICHT WIEDER ANSCHLIESSEN!<br>Wenden Sie sich an den Hersteller.<br>Wenn dieser Fehler gleichzeitig mit<br>dem Fehler 1 auftritt, Motorkabel<br>und Motor prüfen. |
| 8               | Systemfehler     | S1 =<br>Reserviert                                                | • | Betriebsstörung<br>defektes Bauteil                                      | Fehler quittieren und Frequenzum-<br>richter neu starten.<br>Sollte der Fehler erneut auftreten,<br>wenden Sie sich an die nächste<br>Vacon-Vertretung.                                                                                                    |
|                 |                  | S2 =<br>Reserviert                                                |   |                                                                          |                                                                                                    |
|                 |                  | S3 =<br>Reserviert                                                |   |                                                                          |                                                                                                    |
|                 |                  | S4 =<br>Reserviert                                                |   |                                                                          |                                                                                                    |
|                 |                  | S5 =<br>Reserviert                                                |   |                                                                          |                                                                                                    |
|                 |                  | S6 =<br>Reserviert                                                |   |                                                                          |                                                                                                    |
|                 |                  | S7 = Lade-<br>schalter                                            |   |                                                                          |                                                                                                    |
|                 |                  | S8 = Trei-<br>berkarte<br>abgeschal-<br>tet                       |   |                                                                          |                                                                                                    |
|                 |                  | S9 = Kom-<br>munika-<br>tion, Leis-<br>tungsein-<br>heit (TX)     |   |                                                                          |                                                                                                    |
|                 |                  | S10 =<br>Kommuni-<br>kation,<br>Leistungs-<br>einheit<br>(Fehler) |   |                                                                          |                                                                                                    |
|                 |                  | S11 =<br>Kommuni-<br>kation<br>Leistungs-<br>einheit<br>(Messung) |   |                                                                          |                                                                                                    |

| Fehler-<br>code | Fehler (Fault)                               | Untercode<br>in T.14                                                                                     | Mögliche Ursache                                                                                                    | Fehlerbehebung                                                                                                    |
|-----------------|----------------------------------------------|----------------------------------------------------------------------------------------------------|----------------------------------------------------------------------------------------------------|----------------------------------------------------------------------------------------------------|
| 9 *             | Unterspannung                                | S1 = zu<br>geringe<br>DC-Zwi-<br>schen-<br>kreisspan-<br>nung wäh-<br>rend des<br>Betriebs<br>S2 = keine | <ul> <li>Die DC-Zwischenkreisspannung hat die Einstellwerte unterschritten.</li> <li>zu geringe Versorgungsspannung</li> <li>Interner Fehler des Frequenzumrichters</li> <li>defekte Eingangssiche-</li> </ul>       | Im Falle eines kurzfristigen Span-<br>nungsausfalls quittieren Sie den<br>Fehler und starten Sie den Fre-<br>quenzumrichter erneut.<br>Prüfen Sie die Versorgungsspan-<br>nung. Wenn die Versorgungsspan-<br>nung ausreichen ist, liegt ein inter-<br>ner Fehler vor.<br>Wenden Sie sich an die nächste<br>Vacon-Vertretung. |
|                 |                                              | Daten von<br>der Leis-<br>tungsein-<br>heit                                                              | rung<br>• externer Ladeschalter<br>nicht geschlossen                                                                                                    | 5                                                                                                    |
|                 |                                              | S3 = Unter-<br>span-<br>nungsreg-<br>lerüberwa-<br>chung                                                 |                                                                                                    |                                                                                                    |
| 10 *            | Netzphasenüber-<br>wachung                   |                                                                                                    | Die Netzphase fehlt.                                                                                                    | Prüfen Sie die Netzspannung, die<br>Sicherungen und das Netzkabel.                                                                                                    |
| 11 *            | Ausgangsphasen-<br>überwachung               |                                                                                                    | Die Strommessung hat<br>erkannt, dass eine Motor-<br>phase keinen Strom hat.                                                                                                    | Prüfen Sie die Motorkabel und den<br>Motor.                                                                                                    |
| 12              | Bremschopper-<br>überwachung                 |                                                                                                    | Es ist kein Bremswider-<br>stand installiert. Der<br>Bremswiderstand ist<br>beschädigt. Der Brems-<br>chopper ist defekt.                                                                                            | Prüfen Sie den Bremswiderstand<br>und die Verkabelung.<br>Wenn diese in Ordnung sind, ist der<br>Widerstand oder der Chopper<br>defekt. Wenden Sie sich an die<br>nächste Vacon-Vertretung.                                                                                                    |
| 13              | Frequenzumrich-<br>ter, Untertempe-<br>ratur |                                                                                                    | Im Kühlkörper der Leis-<br>tungseinheit oder an der<br>Leistungsplatine wurde eine<br>zu niedrige Temperatur<br>gemessen. Die Kühlkörper-<br>temperatur liegt unter -10<br>°C (14 °F).                               |                                                                                                    |
| 14              | Frequenzumrich-<br>ter, Übertempera-<br>tur  |                                                                                                    | Kühlkörpertemperatur über<br>90 °C (194 °F) (oder 77 °C<br>(170,6 °F), NX_6, FR6).<br>Übertemperaturalarm wird<br>ausgegeben, wenn die Kühl-<br>körpertemperatur 85 °C<br>(185 °F) (72 °C (161,6 °F))<br>übersteigt. | Überprüfen Sie die Istmenge und<br>die Istströmung der Kühlluft.<br>Überprüfen Sie den Kühlkörper auf<br>Staub.<br>Überprüfen Sie die Umgebungs-<br>temperatur.<br>Stellen Sie sicher, dass die Schalt-<br>frequenz im Verhältnis zur Umge-<br>bungstemperatur und zur Motor-<br>last nicht zu hoch ist.                     |
| 15 *            | Motor blockiert                              |                                                                                                    | Der Motor ist blockiert.                                                                                                    | Überprüfen Sie den Motor und die<br>Last.                                                                                                    |
|                 |                                              |                                                                                                    |                                                                                                    |                                                                                                    |

| Fehler-<br>code | Fehler (Fault)                                                     | Untercode<br>in T.14                                | Mögliche Ursache                                                                                                    | Fehlerbehebung                                                                                                    |
|-----------------|--------------------------------------------------------------------|-----------------------------------------------------|----------------------------------------------------------------------------------------------------|----------------------------------------------------------------------------------------------------|
| 16 *            | Motorübertempe-<br>ratur                                           |                                                     | Es liegt eine zu hohe Last<br>am Motor an.                                                                                                    | Motorlast senken. Falls der Motor<br>nicht überlastet ist, Temperatur-<br>modellparameter prüfen.                                                                                                    |
| 17 *            | Motorunterlast                                                     |                                                     | Motorunterlastschutz hat<br>ausgelöst.                                                                                                    | Prüfen Sie die Belastung.                                                                                                    |
| 18 **           | Ungleichgewicht                                                    | S1 =<br>Stromung-<br>leichge-<br>wicht              | Ungleichgewicht zwischen<br>Leistungsmodulen in paral-<br>lel geschalteten Leistungs-<br>einheiten.                                                                | Sollte der Fehler erneut auftreten,<br>wenden Sie sich an die nächste<br>Vacon-Vertretung.                                                                                                    |
|                 |                                                                    | S2 = DC-<br>Span-<br>nungsung-<br>leichge-<br>wicht |                                                                                                    |                                                                                                    |
| 22              | EEPROM-Prüf-<br>summenfehler                                       |                                                     | Fehler beim Speichern von<br>Parametern.                                                                                                    | Sollte der Fehler erneut auftreten,<br>wenden Sie sich an die nächste<br>Vacon-Vertretung.                                                                                                    |
|                 |                                                                    |                                                     | <ul><li>Betriebsstörung</li><li>defektes Bauteil</li></ul>                                                                                                    |                                                                                                    |
| 24 **           | Zählerfehler                                                       |                                                     | Die angezeigten Zähle-<br>rwerte sind fehlerhaft.                                                                                                    |                                                                                                    |
| 25              | Fehler in der Mik-<br>roprozessor-Über-<br>wachung (Watch-<br>dog) |                                                     | <ul> <li>Betriebsstörung</li> <li>defektes Bauteil</li> </ul>                                                                                                    | Fehler quittieren und Frequenzum-<br>richter neu starten.<br>Sollte der Fehler erneut auftreten,<br>wenden Sie sich an die nächste<br>Vacon-Vertretung.                                                       |
| 26              | Anlauf verhindert                                                  |                                                     | Der Anlauf des Wechsel-<br>richters wurde verhindert.<br>Freigabeanforderung in EIN,<br>wenn eine neue Applikation<br>auf den Umrichter herun-<br>tergeladen wird. | - Die Verhinderung des Anlaufs<br>löschen, wenn dies sicher möglich<br>ist.<br>Freigabeanforderung entfernen                                                                                                  |
| 29 *            | Thermistorfehler                                                   |                                                     | Am Thermistoreingang auf<br>der Zusatzkarte wurde<br>unzulässig hohe Motortem-<br>peratur festgestellt.                                                            | Überprüfen Sie die Motorkühlung<br>und die Last.<br>Überprüfen Sie den Thermistoran-<br>schluss.<br>(Wird der Thermistoreingang auf<br>der Zusatzkarte nicht benutzt, so<br>sind die Klemmen zu überbrücken). |
| 30              | Sicherer Halt                                                      |                                                     | Der Eingang der OPTAF-<br>Karte wurde geöffnet,                                                                                                    | Sicheren Halt abbrechen, wenn<br>dies sicher möglich ist.                                                                                                    |

| Fehler-<br>code | Fehler (Fault)                          | Untercode<br>in T.14                                               | Mögliche Ursache                                                                                                    | Fehlerbehebung                                                                                                    |
|-----------------|-----------------------------------------|--------------------------------------------------------------------|----------------------------------------------------------------------------------------------------|----------------------------------------------------------------------------------------------------|
| 31              | IGBT-Temperatur<br>(Hardware)           |                                                                    | Der Übertemperaturschutz<br>des IGBT-Wechselrichters<br>hat einen zu hohen kurzzei-<br>tigen Überlaststrom ent-<br>deckt.                                                                 | Prüfen Sie die Belastung.<br>Prüfen Sie die Motorgröße.<br>Führen Sie einen Identifikationslauf<br>durch.                     |
| 32              | Lüfterkühlung                           |                                                                    | Lüfter des Wechselrichters<br>läuft bei Einschaltbefehl<br>nicht an.                                                                                                    | Wenden Sie sich an die nächste<br>Vacon-Vertretung.                                                                           |
| 34              | CAN-Busfehler                           |                                                                    | Keine Quittierung auf<br>gesendete Meldung erhal-<br>ten.                                                                                                    | Sicherstellen, dass ein zweites<br>Gerät mit derselben Konfiguration<br>am Bus angeschlossen ist.                             |
| 35              | Applikation                             |                                                                    | Störung in der Anwen-<br>dungssoftware.                                                                                                    | Wenden Sie sich an die nächste<br>Vacon-Vertretung. Falls Sie Appli-<br>kationsprogrammierer sind, die<br>Applikation prüfen. |
| 36              | Steuereinheit                           |                                                                    | NXS-Steuereinheit kann<br>NXP-Leistungseinheit nicht<br>regeln und umgekehrt.                                                                                                    | Steuereinheit austauschen.                                                                                                    |
| 37 **           | Gerät ersetzt (glei-<br>cher Typ)       |                                                                    | Die Zusatzkarte wurde<br>durch eine andere, zuvor im<br>selben Steckplatz verwen-<br>dete Karte ersetzt. Die<br>Parameter stehen im Fre-<br>quenzumrichter zur Verfü-<br>gung.            | Fehler quittieren. Das Gerät ist<br>betriebsbereit. Der Frequenzum-<br>richter lädt die alten Parameterein-<br>stellungen.    |
| 38 **           | Gerät angeschlos-<br>sen (gleicher Typ) |                                                                    | Die Optionskarte wurde hin-<br>zugefügt. Die Zusatzkarte<br>wurde vorher bereits im sel-<br>ben Steckplatz verwendet.<br>Die Parameter stehen im<br>Frequenzumrichter zur Ver-<br>fügung. | Fehler quittieren. Das Gerät ist<br>betriebsbereit. Der Frequenzum-<br>richter lädt die alten Parameterein-<br>stellungen.    |
| 39 **           | Gerät entfernt                          |                                                                    | Eine Zusatzkarte wurde aus<br>dem Steckplatz entfernt.                                                                                                    | Das Gerät ist nicht verfügbar. Feh-<br>ler quittieren.                                                                        |
| 40              | Gerät unbekannt                         | S1 = unbe-<br>kanntes<br>Gerät<br>S2 =<br>Power1 hat<br>nicht die- | Ein unbekanntes Gerät<br>wurde angeschlossen (Leis-<br>tungseinheit/Zusatzkarte).                                                                                                    | Wenden Sie sich an die nächste<br>Vacon-Vertretung.                                                                           |
|                 |                                         | art wie<br>Power2                                                  |                                                                                                    |                                                                                                    |

| Fehler-<br>code | Fehler (Fault)                            | Untercode<br>in T.14                                      | Mögliche Ursache                                                                                                    | Fehlerbehebung                                                                                                    |
|-----------------|-------------------------------------------|-----------------------------------------------------------|----------------------------------------------------------------------------------------------------|----------------------------------------------------------------------------------------------------|
| 41              | IGBT-Temperatur                           |                                                           | Übertemperaturschutz des<br>IGBT-Wechselrichters hat<br>einen zu hohen kurzzeitigen<br>Überlaststrom entdeckt.                                                           | Prüfen Sie die Belastung.<br>Prüfen Sie die Motorgröße.<br>Führen Sie einen Identifikationslauf<br>durch.                                                                                                    |
| 42              | Übertemperatur<br>im Bremswider-<br>stand |                                                           | Der Übertemperaturschutz<br>des Bremswiderstands hat<br>zu starkes Bremsen festge-<br>stellt.                                                                            | Bremszeit verlängern.<br>Externen Bremswiderstand ver-<br>wenden.                                                                                                    |
| 43              | Encoderfehler                             | 1 = Enco-<br>der 1 Kanal<br>A nicht vor-<br>handen        | Problem mit Encodersigna-<br>len festgestellt.                                                                                                    | Prüfen Sie die Encoder-<br>Anschlüsse.<br>Prüfen Sie die Encoder-Karte.<br>Prüfen Sie die Encoder-Frequenz in<br>der Open Loop.                                                                                     |
|                 |                                           | 2 = Enco-<br>der 1 Kanal<br>B nicht<br>vorhanden          |                                                                                                    |                                                                                                    |
|                 |                                           | 3 = Beide<br>Encoder 1-<br>Kanäle<br>nicht vor-<br>handen |                                                                                                    |                                                                                                    |
|                 |                                           | 4 = Enco-<br>der umge-<br>kehrt                           |                                                                                                    |                                                                                                    |
|                 |                                           | 5 = Enco-<br>derkarte<br>nicht vor-<br>handen             |                                                                                                    |                                                                                                    |
| 44 **           | Gerät ersetzt<br>(anderer Typ)            |                                                           | Die Optionskarte oder Leis-<br>tungseinheit wurde ausge-<br>tauscht.<br>Es gibt ein neues Gerät<br>eines anderen Typs oder mit<br>einer anderen Leistungs-<br>auslegung. | Zurücksetzen.<br>Optionskartenparameter erneut<br>einrichten, wenn die Optionskarte<br>verändert wurde.<br>Frequenzumrichterparameter<br>erneut einrichten, wenn sich die<br>Leistungseinheit verändert hat.        |
| 45 **           | Gerät angeschlos-<br>sen (anderer Typ)    |                                                           | Es wurde eine Optionskarte<br>einer anderen Bauart hinzu-<br>gefügt.                                                                                                    | Zurücksetzen.<br>Richten Sie die Parameter der<br>Leistungseinheit neu ein.                                                                                                    |
| 49              | Division durch null<br>in der Anwendung   |                                                           | Im Anwendungsprogramm<br>kam es zu einer Division<br>durch null.                                                                                                    | Sollte der Fehler erneut auftreten,<br>während der Frequenzumrichter in<br>Betrieb ist, wenden Sie sich an die<br>nächste Vacon-Vertretung. Falls Sie<br>Applikationsprogrammierer sind,<br>die Applikation prüfen. |

| Fehler-<br>code | Fehler (Fault)                                                                 | Untercode<br>in T.14 | Mögliche Ursache                                                                                                    | Fehlerbehebung                                                                                                    |
|-----------------|--------------------------------------------------------------------------------|----------------------|----------------------------------------------------------------------------------------------------|----------------------------------------------------------------------------------------------------|
| 50 *            | Analogeingang lin<br>< 4 mA (ausge-<br>wählter Signalbe-<br>reich 4 bis 20 mA) |                      | Der Strom am Analogein-<br>gang ist < 4 mA. Das Steuer-<br>kabel ist defekt oder lose,<br>die Signalquelle ist ausge-<br>fallen. | Überprüfen Sie den Stromkreis.                                                                                                    |
| 51              | Externer Fehler                                                                |                      | Eine externe Fehlermeldung<br>liegt an einem Digitalein-<br>gang an.                                                             | Beheben Sie den Fehler des exter-<br>nen Geräts.                                                                                                    |
| 52              | Steuertafel-Kom-<br>munikationsfehler                                          |                      | Die Verbindung zwischen<br>Steuertafel (oder NCDrive)<br>und Frequenzumrichter ist<br>defekt.                                    | Überprüfen Sie den Steuertafelan-<br>schluss und das Steuertafelkabel.                                                                                                    |
| 53              | Feldbusfehler                                                                  |                      | Die Kommunikationsverbin-<br>dung zwischen Feldbus-<br>Master und Feldbuskarte ist<br>defekt.                                    | Überprüfen Sie die Installation und<br>den Feldbus-Master.<br>Wenn die Installation korrekt ist,<br>wenden Sie sich an die nächste<br>Vacon-Vertretung.                            |
| 54              | Steckplatzfehler                                                               |                      | Optionskarte oder Steck-<br>platz defekt                                                                                         | Überprüfen Sie die Karte und den<br>Steckplatz.<br>Wenden Sie sich an die nächste<br>Vacon-Vertretung.                                                                             |
| 56              | Übertemperatur                                                                 |                      | Temperatur hat die festge-<br>legte Grenze überschritten.<br>Sensor getrennt.<br>Kurzschluss.                                    | Die Ursache für den Temperatur-<br>anstieg suchen.                                                                                                    |
| 57 **           | Identifikation                                                                 |                      | ldentifikationslauf fehlge-<br>schlagen                                                                                          | Laufbefehl wurde vor Abschluss<br>des Identifikationslaufs gelöscht<br>Der Motor ist nicht an den Fre-<br>quenzumrichter angeschlossen.<br>Motorlast an Motorwelle vorhan-<br>den. |
| 58 *            | Bremse                                                                         |                      | Der Iststatus der Bremse<br>entspricht nicht dem Steu-<br>ersignal.                                                              | Überprüfen Sie Status und<br>Anschlüsse der mechanischen<br>Bremse.                                                                                                    |
| 59              | Follower-Kommu-<br>nikation                                                    |                      | SystemBus oder CAN-Bus<br>zwischen Master und Follo-<br>wer ist unterbrochen.                                                    | Überprüfen Sie die Parameter der<br>Optionskarte.<br>Überprüfen Sie das optische Kabel<br>oder CAN-Kabel.                                                                          |
| 60              | Kühlung                                                                        |                      | Kühlkreislauf an flüssigge-<br>kühltem Frequenzumrichter<br>fehlerhaft.                                                          | Überprüfen Sie den Grund für Feh-<br>ler an dem externen System.                                                                                                    |
| 61              | Drehzahlabwei-<br>chung                                                        |                      | Motordrehzahl entspricht<br>nicht dem Sollwert.                                                                                  | Prüfen Sie den Encoder-Anschluss.<br>PMS-Motor hat das Kippmoment<br>überschritten.                                                                                                |

| Fehler-<br>code | Fehler (Fault)            | Untercode<br>in T.14 | Mögliche Ursache                                                                                                    | Fehlerbehebung                                              |
|-----------------|---------------------------|----------------------|----------------------------------------------------------------------------------------------------|-------------------------------------------------------------|
| 62              | Startfreigabe             |                      | Schwaches Startfreigabe-<br>signal.                                                                                                    | Überprüfen Sie den Grund für das<br>Startfreigabesignal.    |
| 63 **           | Not-Aus                   |                      | Not-Aus-Befehl von Digital-<br>eingang oder Feldbus emp-<br>fangen.                                                                                                    | Neuer Betriebsfreigabebefehl wird<br>nach Reset akzeptiert. |
| 64 **           | Eingangsschalter<br>offen |                      | Eingangsschalter des Fre-<br>quenzumrichters ist offen.                                                                                                    | Hauptschalter des Frequenzum-<br>richters prüfen.           |
| 65              | Übertemperatur            |                      | Temperatur hat die festge-<br>legte Grenze überschritten.<br>Sensor getrennt.<br>Kurzschluss.                                                                             | Die Ursache für den Temperatur-<br>anstieg suchen.          |
| 70 *            | Aktiver Filterfehler      |                      | Fehler durch digitalen Ein-<br>gang ausgelöst (siehe Para-<br>meter P2.2.7.33).                                                                                           | Beheben Sie den Fehler am aktiven<br>Filter                 |
| 74              | Follower-Fehler           |                      | Bei Verwendung der norma-<br>len Master/Follower-Funk-<br>tion wird dieser Fehlercode<br>ausgegeben, wenn ein oder<br>mehrere Follower-Antriebe<br>einen Fehler auslösen. |                                                             |

\* = Für einige Fehler können in der Anwendung unterschiedliche Reaktionen festgelegt werden. (siehe Parametergruppe "Schutzfunktionen").

\*\* = Nur A-Fehler (Alarme).

# 11 ANHANG 1

## 11.1 LEISTUNGSVERLUSTE FÜR 380 – 500 V

Wenn Sie die Schaltfrequenz des Umrichters erhöhen wollen (z. B. um die Motorgeräusche zu verringern), ändern sich die Leistungsverluste und Kühlanforderungen wie nachfolgend aufgelistet.

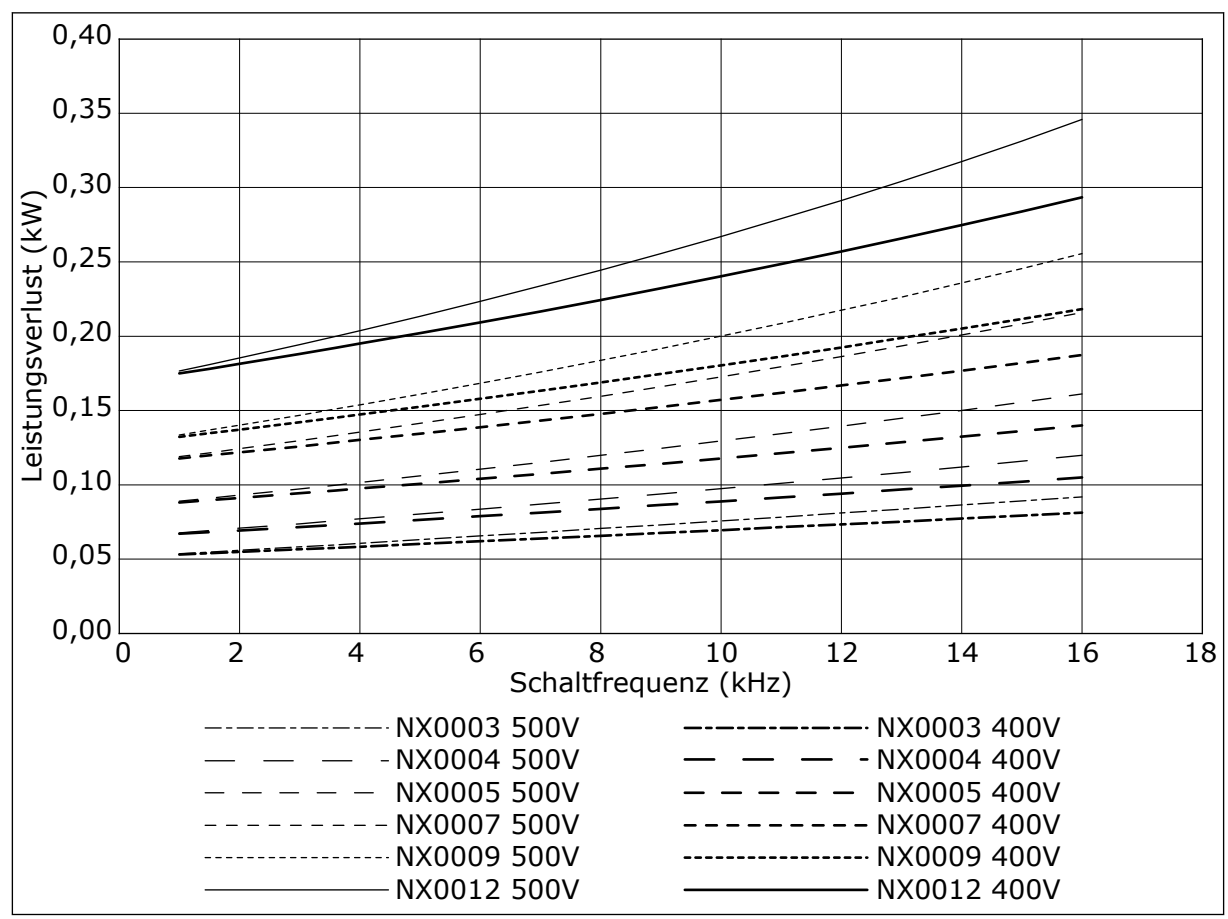

Abb. 38: Leistungsverlust abhängig von der Schaltfrequenz; NXS oder NXP 0003-0012

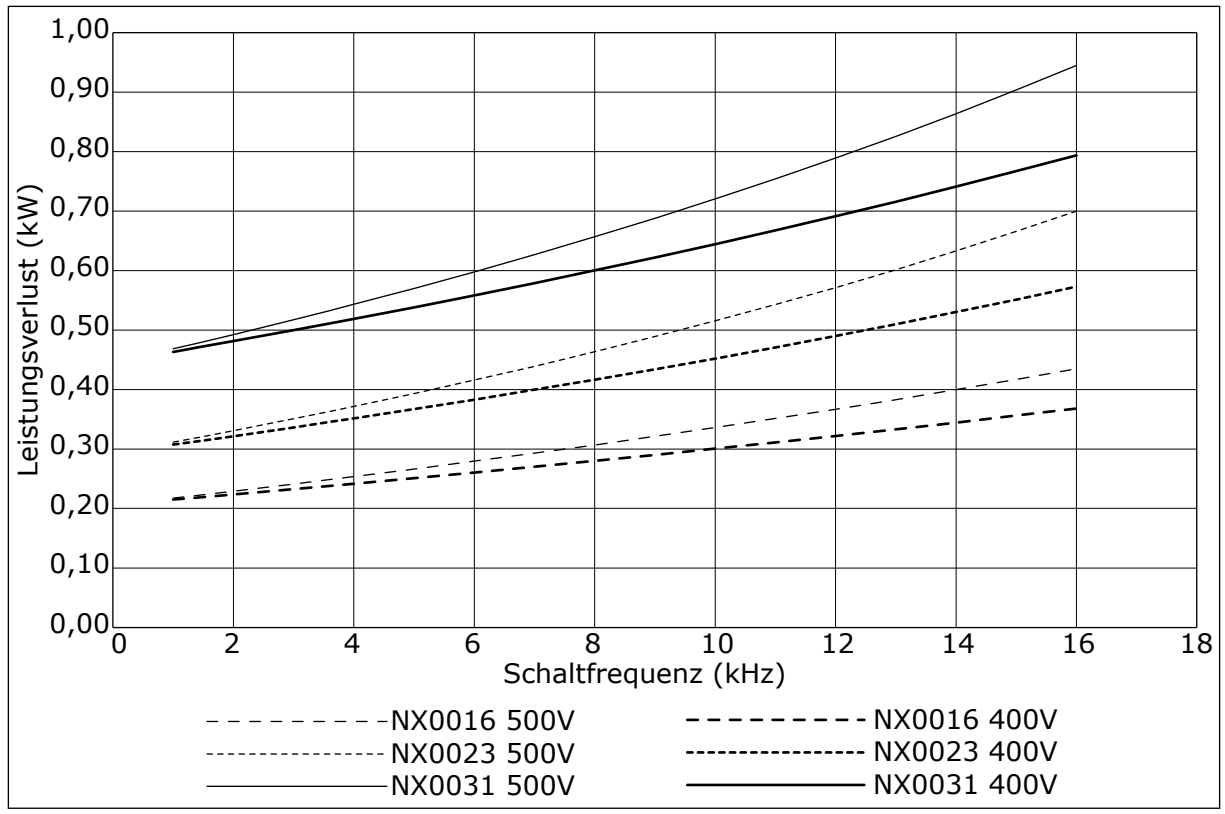

Abb. 39: Leistungsverlust abhängig von der Schaltfrequenz; NXS oder NXP 0016-0031

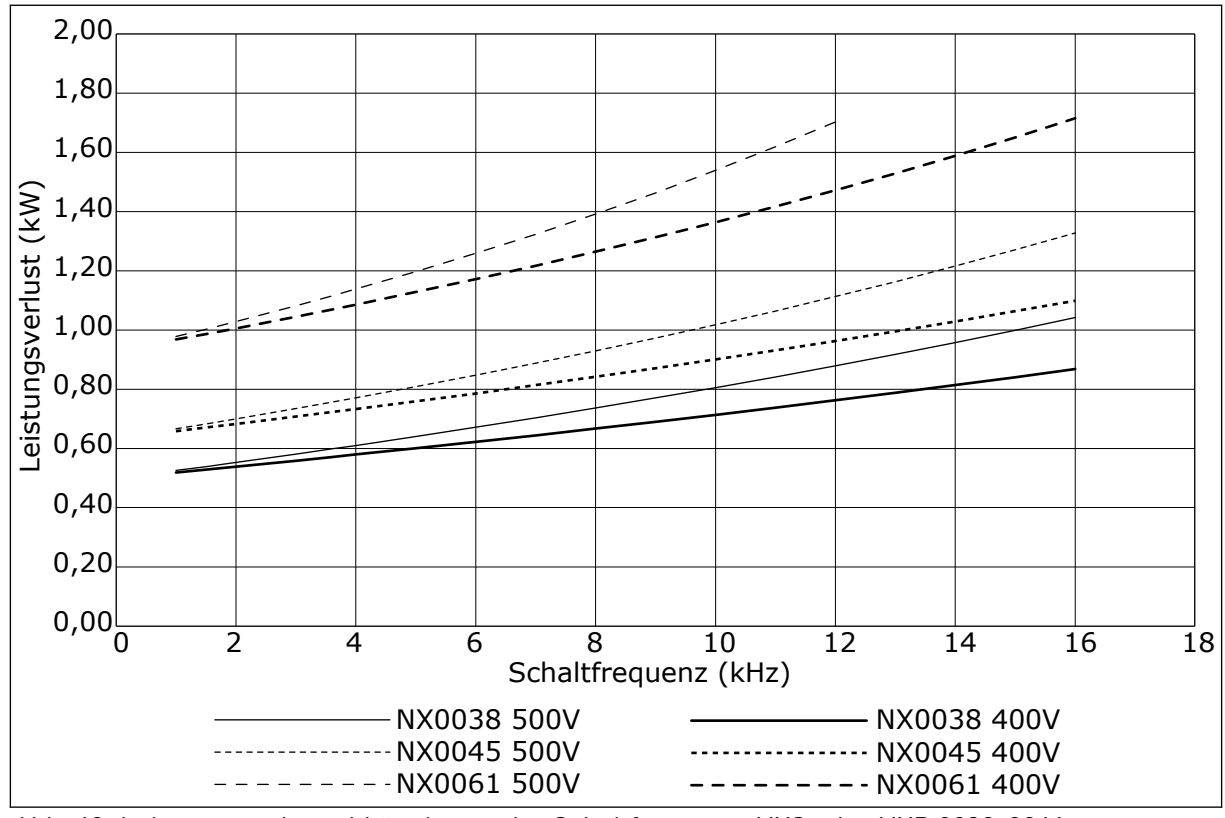

Abb. 40: Leistungsverlust abhängig von der Schaltfrequenz; NXS oder NXP 0038-0061

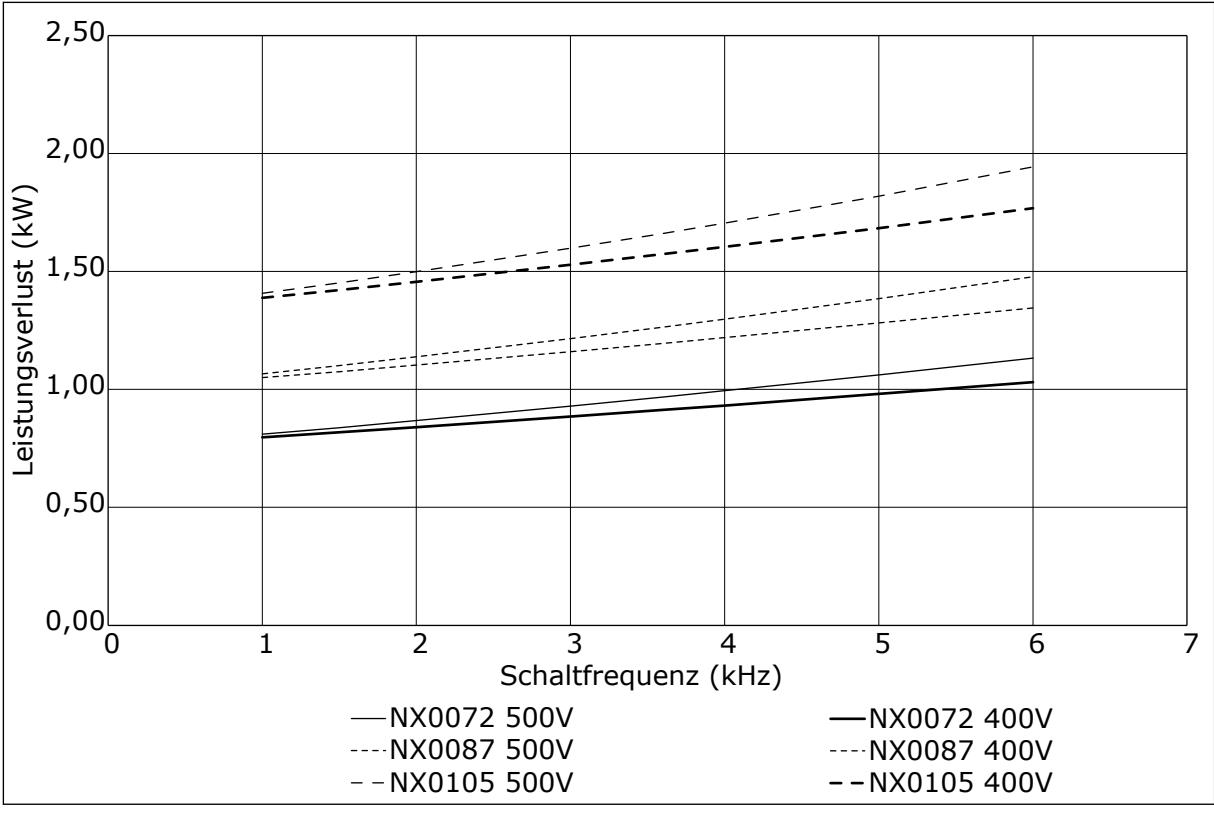

Abb. 41: Leistungsverlust abhängig von der Schaltfrequenz; NXS oder NXP 0072-0105

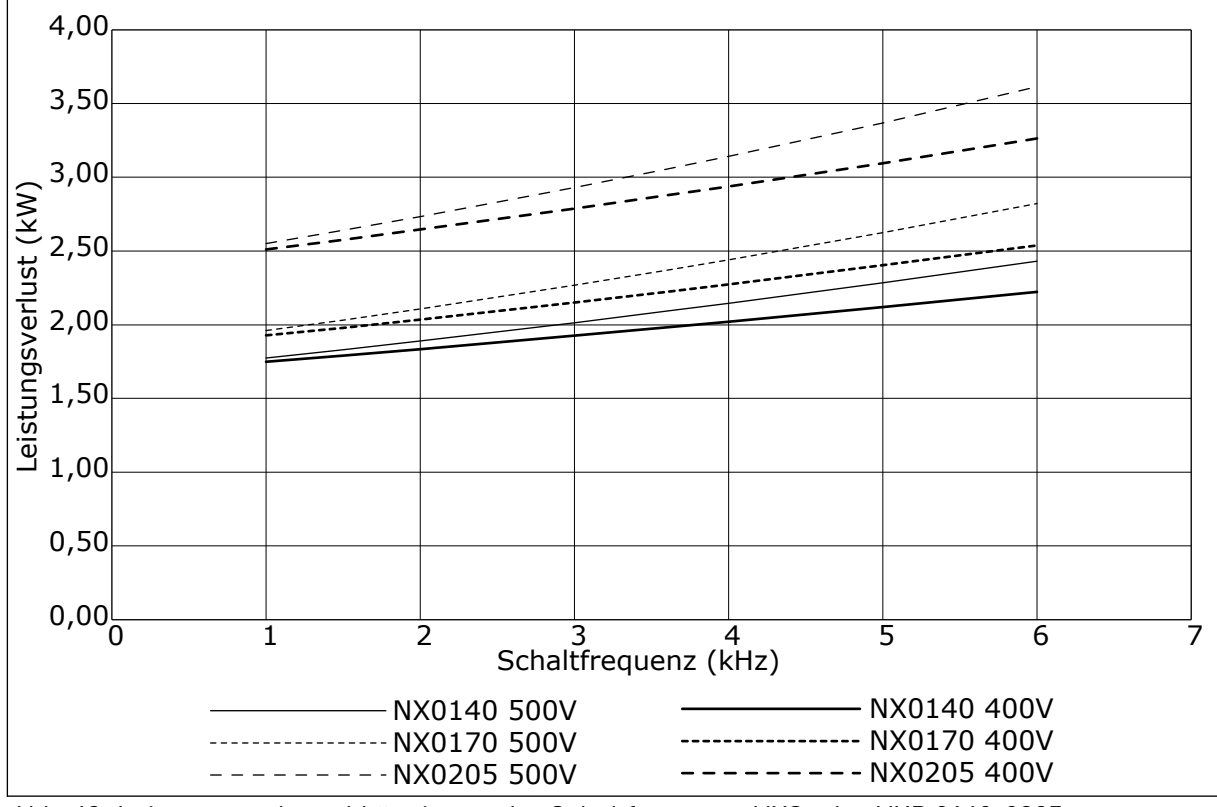

Abb. 42: Leistungsverlust abhängig von der Schaltfrequenz; NXS oder NXP 0140-0205

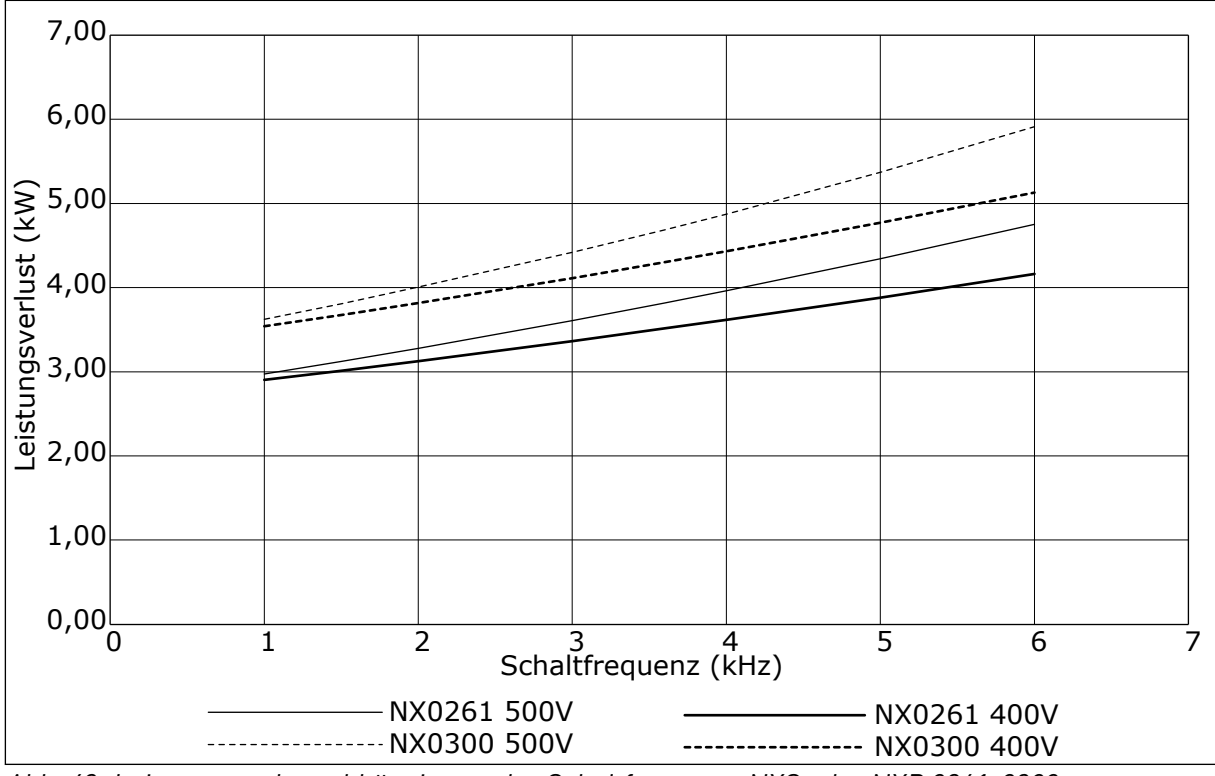

Abb. 43: Leistungsverlust abhängig von der Schaltfrequenz; NXS oder NXP 0261-0300

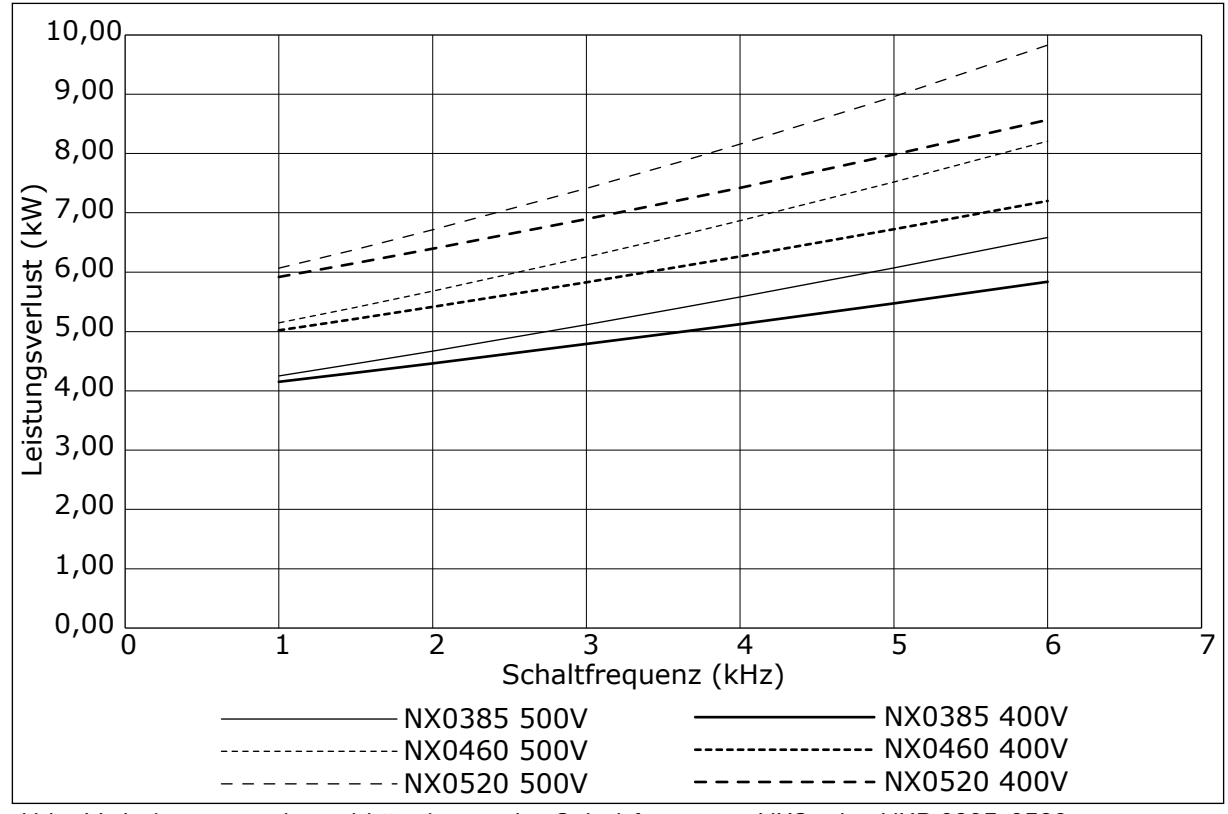

Abb. 44: Leistungsverlust abhängig von der Schaltfrequenz; NXS oder NXP 0385-0520

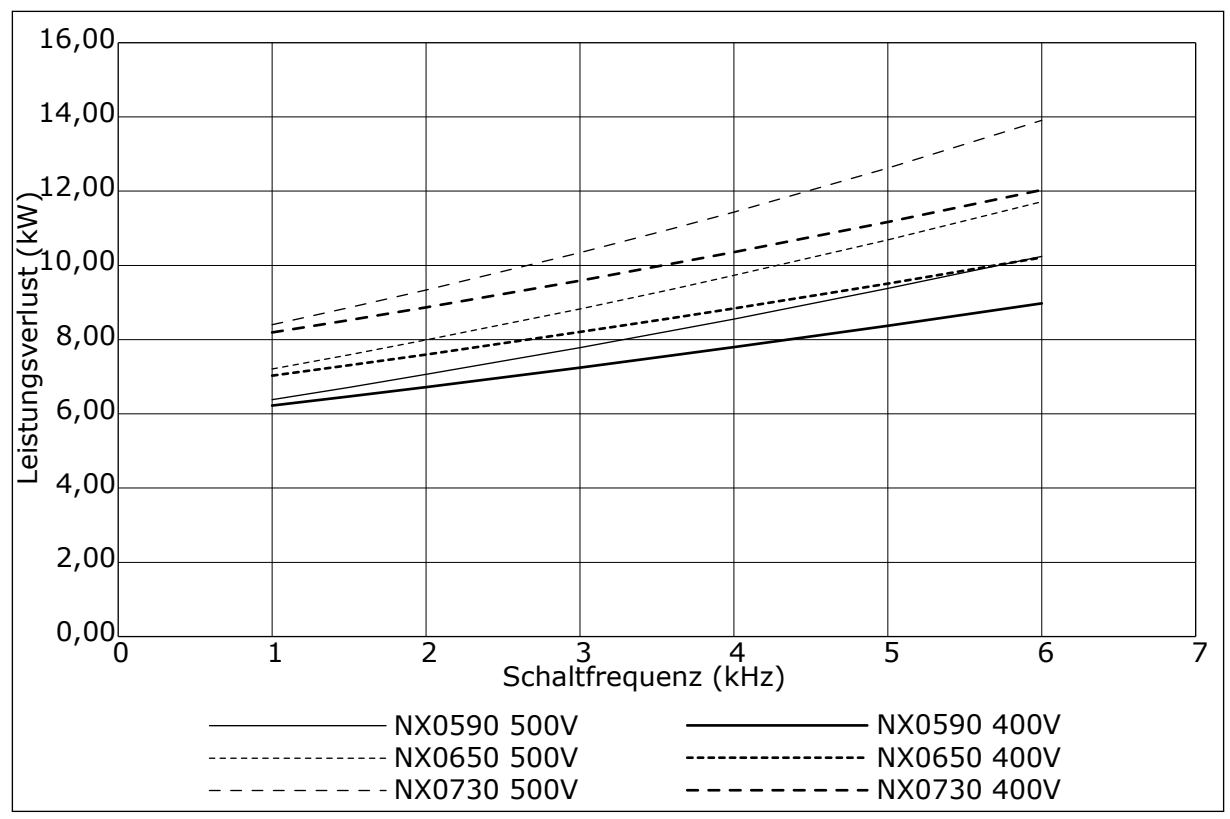

Abb. 45: Leistungsverlust abhängig von der Schaltfrequenz; NXS oder NXP 0590-0730

#### 11.2 LEISTUNGSVERLUST VON 525-690 V

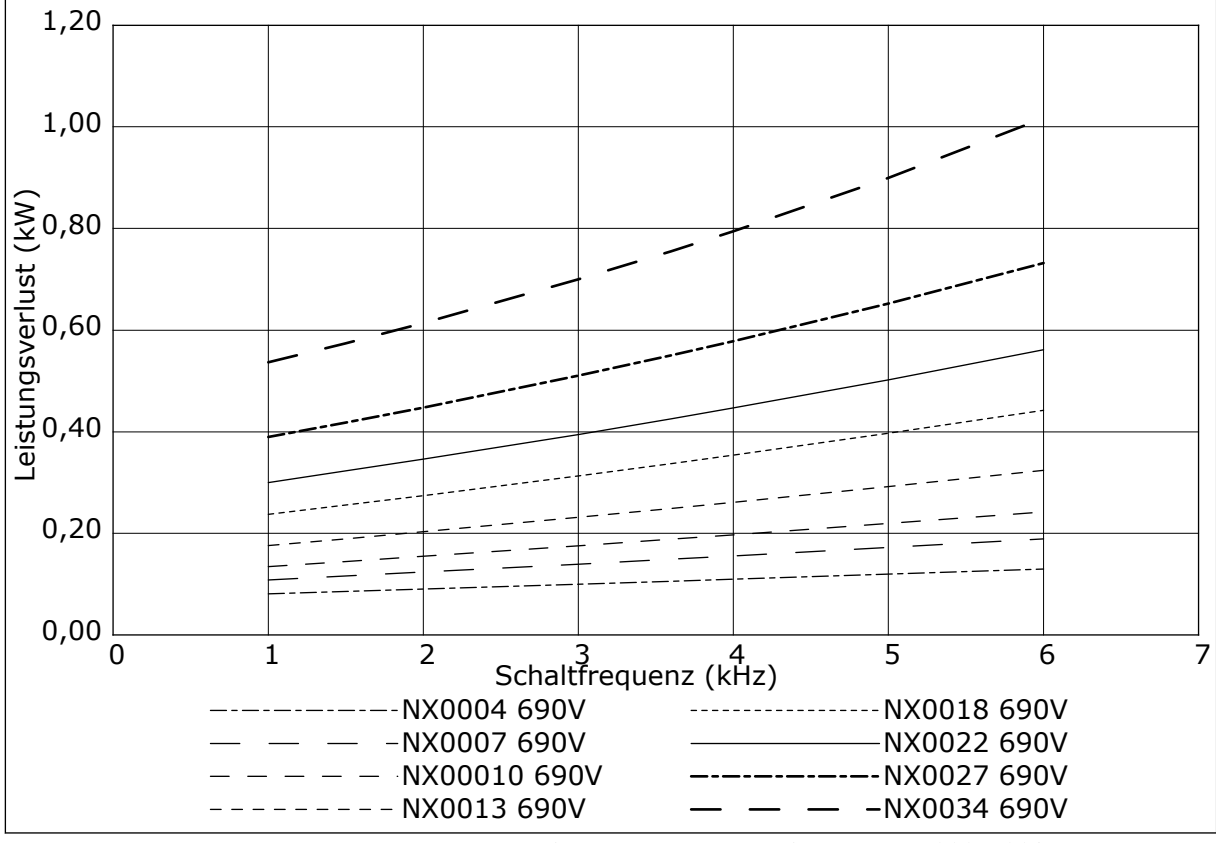

Abb. 46: Leistungsverlust abhängig von der Schaltfrequenz; NXS oder NXP 0004-0034

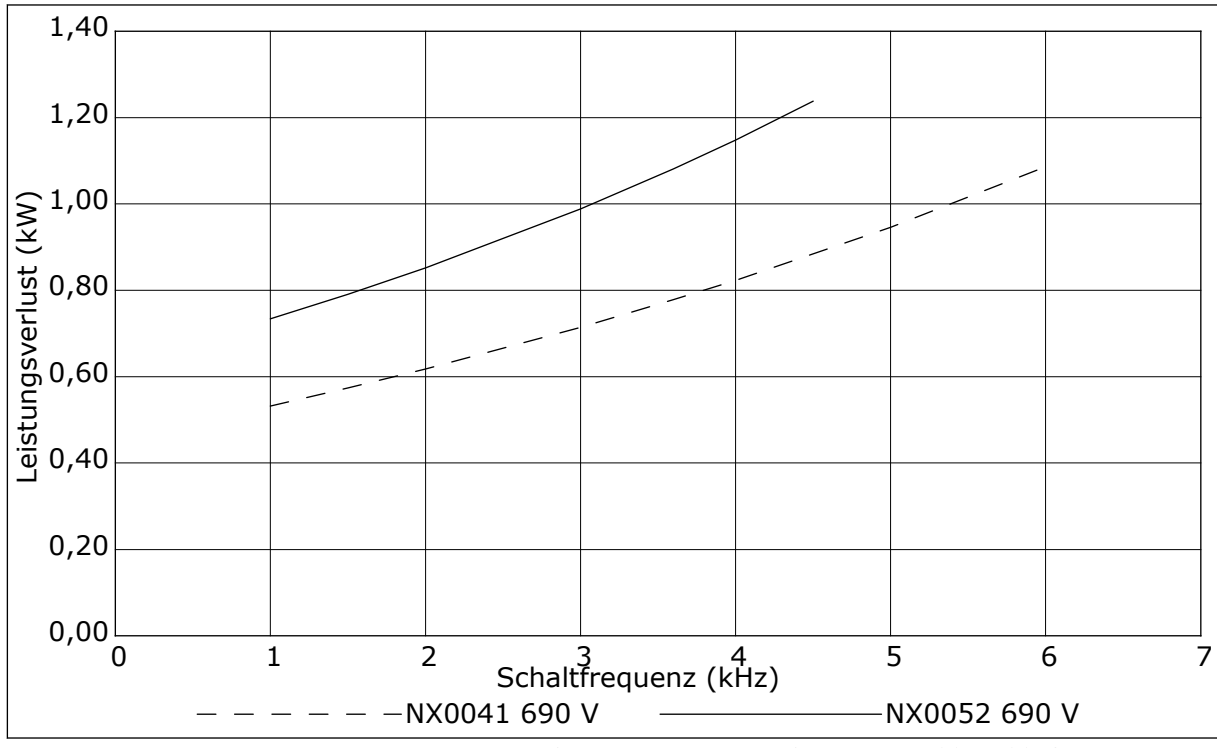

Abb. 47: Leistungsverlust abhängig von der Schaltfrequenz; NXS oder NXP 0041-0052

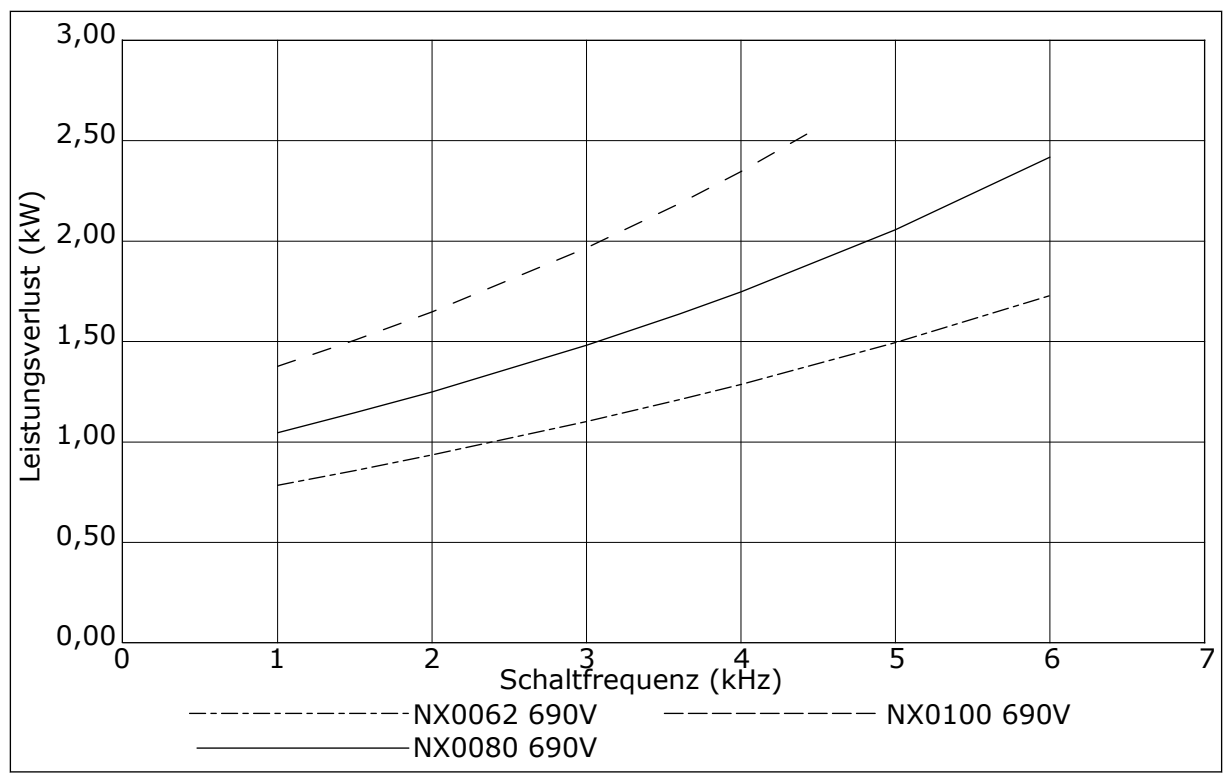

Abb. 48: Leistungsverlust abhängig von der Schaltfrequenz; NXS oder NXP 0062-0100

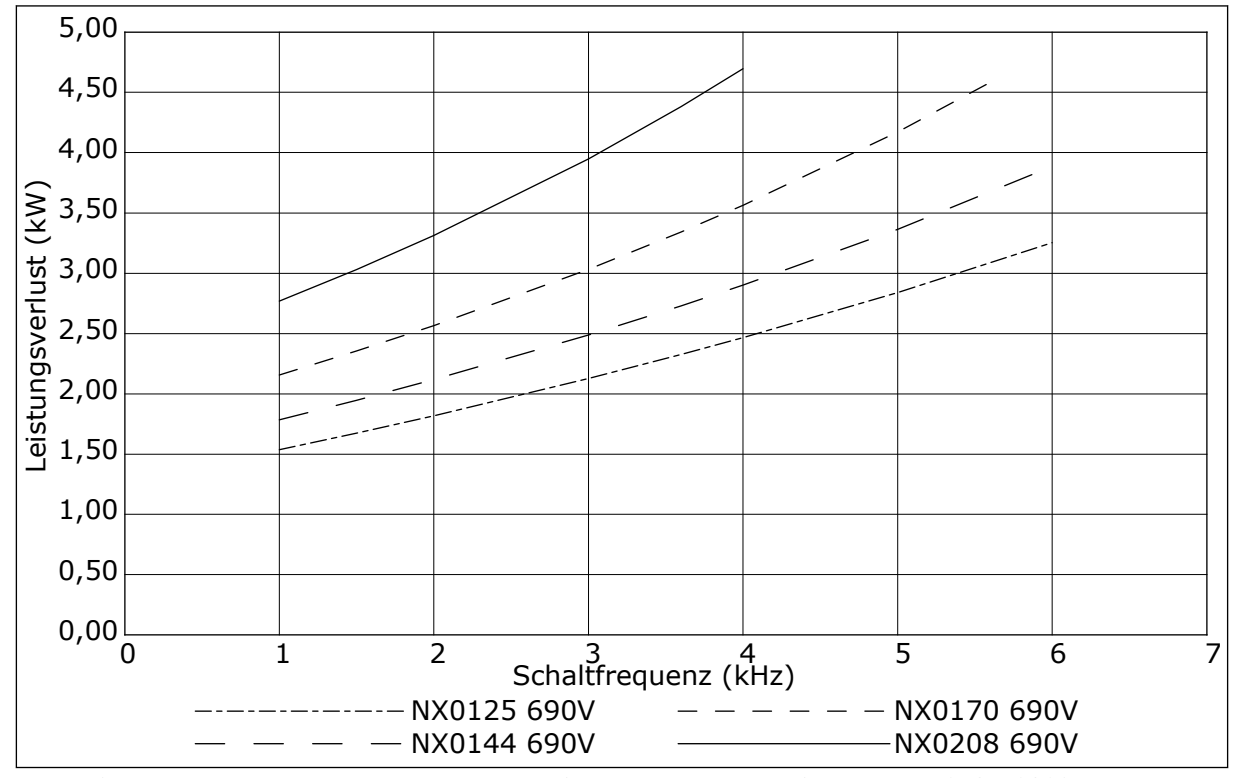

Abb. 49: Leistungsverlust abhängig von der Schaltfrequenz; NXS oder NXP 0125-0208

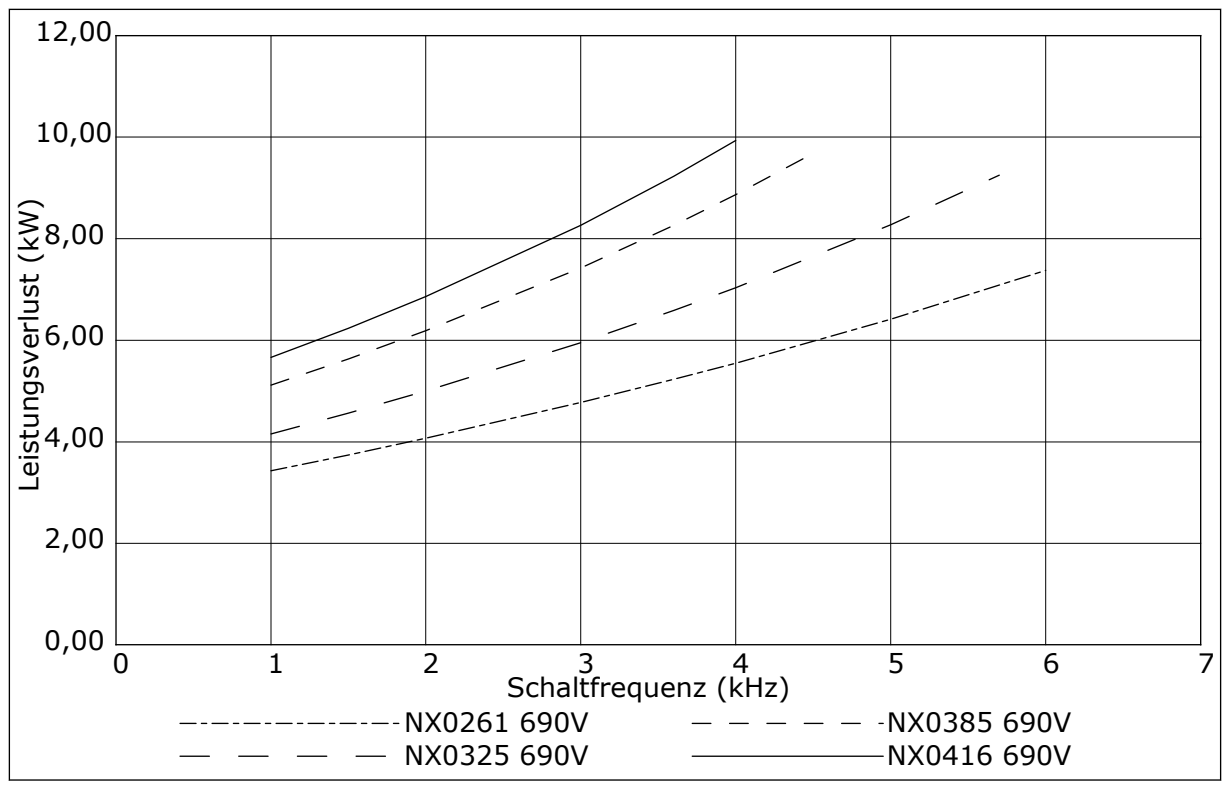

Abb. 50: Leistungsverlust abhängig von der Schaltfrequenz; NXS oder NXP 0261-0416

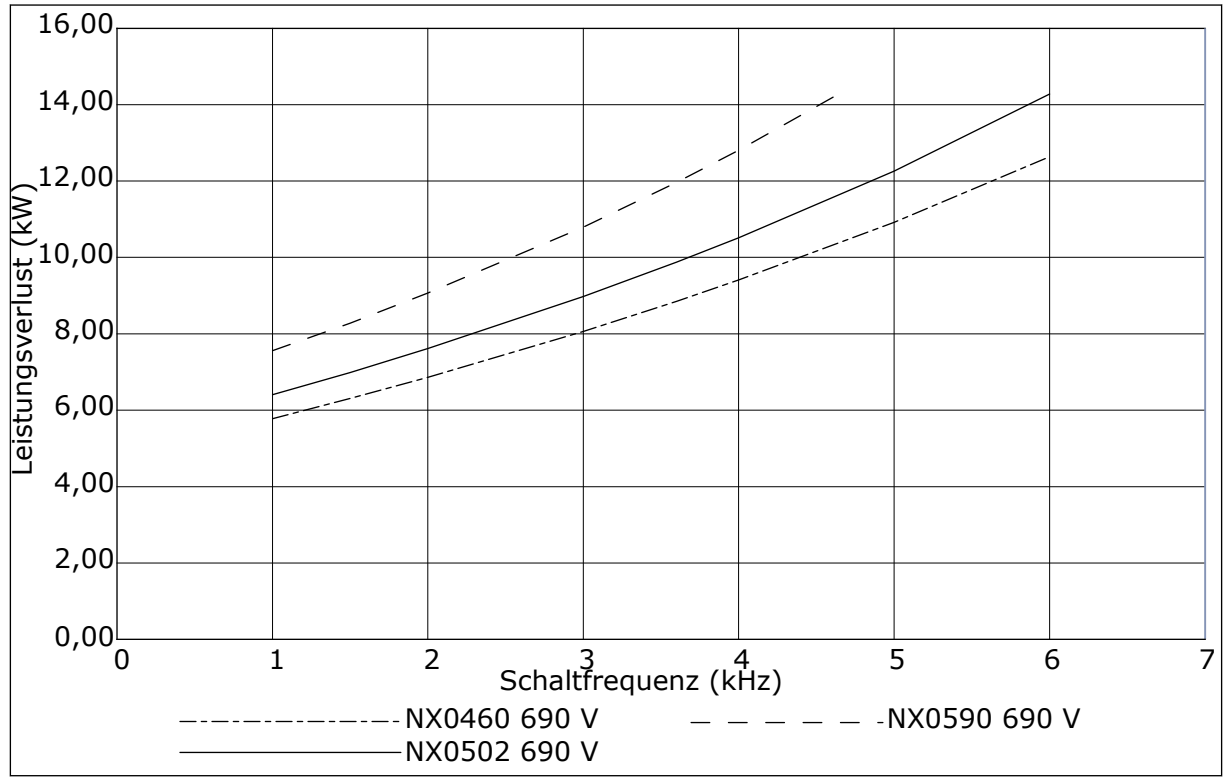

Abb. 51: Leistungsverlust abhängig von der Schaltfrequenz; NXS oder NXP 0460-0590

# VACON®

www.danfoss.com

Document ID:

DPD01217F

Rev. F

Vacon Ltd Member of the Danfoss Group Runsorintie 7 65380 Vaasa Finland

Sales code: DOC-INSNXS/NXP+DLDE